# brother.

# OHJELMISTON KÄYTTÖOPAS

MFC-8460N MFC-8860DN MFC-8870DW DCP-8060 DCP-8065DN

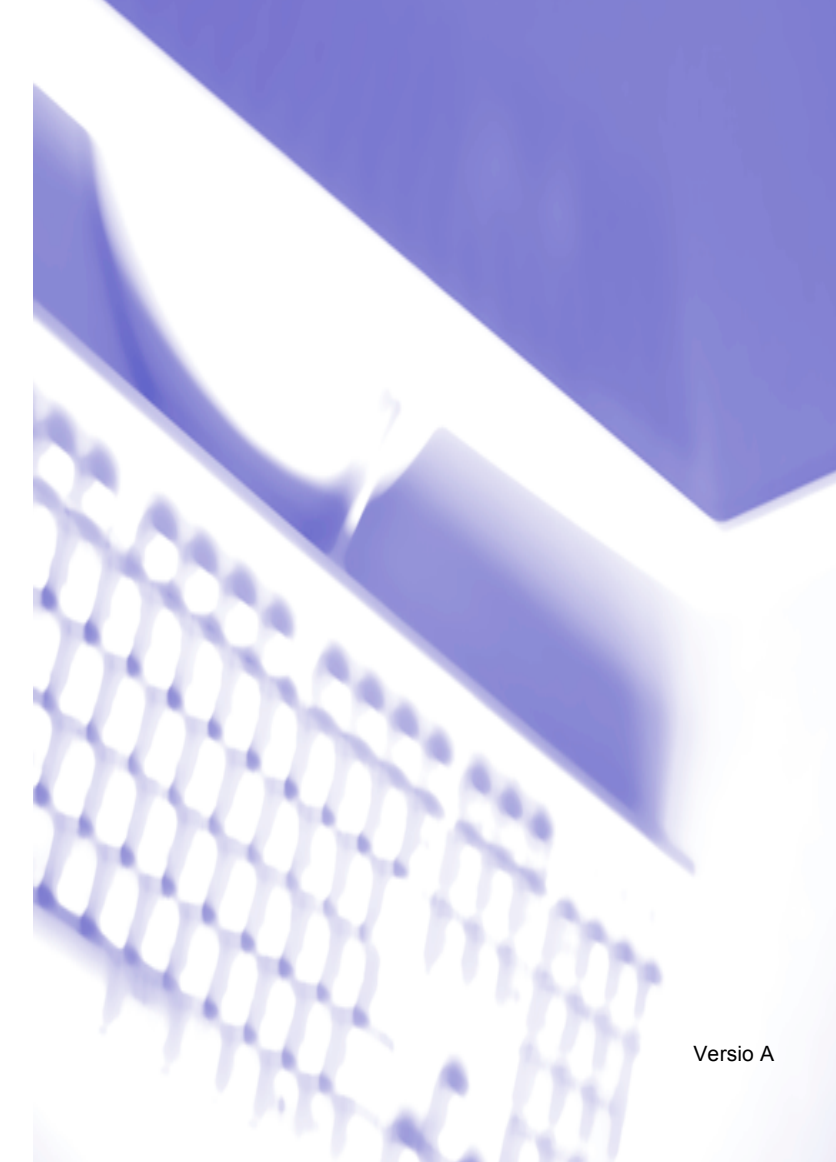

# Sisällysluettelo

# Osa I Windows<sup>®</sup>

# 1 Tulostaminen

| Brother-tulostinohiaimen käyttö                                                                            | 2        |
|----------------------------------------------------------------------------------------------------|----------|
| Asiakirian tulostaminen                                                                                    |          |
| Kaksipuolinen tulostus                                                                                     | 4        |
| Ohjeet tulostamisesta paperin molemmille puolille                                                          | 4        |
| Manuaalinen kaksipuolinen tulostus                                                                         | 4        |
| Automaattinen kaksipuolinen tulostus (Automaattista kaksipuolista tulostusta tukevat                       | mallit)5 |
| Skannaaminen, tulostaminen ja faksin lähettäminen yhtä aikaa                                               |          |
| Tulostimen toimintanäppäimet                                                                               | 6        |
| Job Cancel -painike                                                                                        | 6        |
| Secure-painike                                                                                             | 6        |
| Emulointien tuki                                                                                           | 7        |
| Sisäisten fonttien luettelon tulostus                                                                      | 8        |
| Tulostusasetusten luettelon tulostus                                                                       | 8        |
| Oletustulostusasetusten palauttaminen                                                                      | 8        |
| Tilan valvonta -ohjelma                                                                                    | 9        |
| Tilan valvonta -ohjelman käynnistäminen                                                                    | 9        |
| Laitteen tilan tarkkailu                                                                                   | 10       |
| Tulostinohjaimen asetukset (Windows <sup>®</sup> )                                                         | 11       |
| Näin löydät tulostimen ajurin asetukset (Windows <sup>®</sup> )                                            | 12       |
| Windows <sup>®</sup> -tulostinohjaimen ominaisuudet                                                        | 13       |
| Perusasetukset -välilehti                                                                                  | 13       |
| Lisäasetukset -välilehti                                                                                   | 16       |
| Tulostuslaatu                                                                                              | 17       |
| Kaksipuolinen (MFC-8860DN, MFC-8870DW ja DCP-8065DN)                                                       | 18       |
| Kaksipuolinen (MFC-8460N ja DCP-8060)                                                                      | 19       |
| Vesileima                                                                                                  | 21       |
| Sivun asetukset                                                                                            | 23       |
| Laiteasetukset                                                                                             | 24       |
| Virheviestien tulostus                                                                                     |          |
| Tuki -välilehti                                                                                            |          |
| Lisälaitteet -välilehti                                                                                    |          |
| BR-Script3 (Post Script <sup>®</sup> 3 <sup>™</sup> kieliemulointi) -asetukset Tulostinyhteensopiva ohjain | 31       |
| Portit -välilehti                                                                                          | 31       |
| Asettelu -välilehti                                                                                        | 32       |
| Paperi ja laatu -välilehti                                                                                 | 32       |
| Lisäasetukset -välilehti                                                                                   |          |
|                                                                                                    |          |

# 2 Skannaus

| Asiakirian skapnaus TWAIN objejinta käyttäen                                              | 34 |
|-------------------------------------------------------------------------------------------|----|
| TWAIN-vhteensoniva                                                                        |    |
| Skannerin kävttö                                                                          |    |
| Asiakirian skannaaminen tietokoneelle                                                     |    |
| Asiakiijaii Skaiiilaaliiileli lielokoileelle                                              |    |
| Aselukset Skalillellaselukset-valillaikkullassa                                           |    |
| Asiakirjan skannaaminen WIA-onjaimen avulla (vain Windows <sup>~</sup> XP)                |    |
| WIA-yhteensopiva                                                                          | 43 |
| Skannerin käyttö                                                                          | 43 |
| Asiakirjan skannaaminen tietokoneelle                                                     |    |
| Skannausnäppäimen käyttö (USB- tai rinnakkaiskaapelin käyttäjille)                        |    |
| Skannaa sähköpostiin                                                                      |    |
| Skannaa kuvaksi                                                                           |    |
| Skannaa tekstintunnistusohjelmaan                                                         |    |
| Skannaa tiedostoon                                                                        | 51 |
| ScanSoft <sup>®</sup> PaperPort <sup>®</sup> SE with OCR tekstintunnistuksen käyttö       |    |
| Tiedostojen katselu                                                                       |    |
| Tiedostojen järjestäminen kansioihin                                                      | 54 |
| Linkit muihin sovelluksiin                                                                |    |
| ScanSoft <sup>®</sup> PaperPort <sup>®</sup> -tekstintunnistusohjelma                     |    |
| Tiedostojen tuominen muista sovelluksista                                                 |    |
| Muissa muodoissa olevien tiedostoien vieminen                                             |    |
| ScanSoft <sup>®</sup> PaperPort <sup>®</sup> SE with OCR -ohielman asennuksen poistaminen | 56 |
|                                                                                           |    |

# 3 ControlCenter2

| ControlCenter2:n käyttäminen                      | 57 |
|---------------------------------------------------|----|
| Automaattisen käynnistyksen poistaminen käytöstä  | 58 |
| SKANNAA                                           | 59 |
| MUKAUTETTU SKANNAUS                               |    |
| KOPIO                                             |    |
| PC-FAX (Ei käytettävissä DCP-malleissa)           | 60 |
| LAITEASETUKSET                                    | 60 |
| SKANNAA                                           | 61 |
| Kuva (esimerkki: Microsoft Paint)                 | 61 |
| Tekstintunnistusohjelma                           | 63 |
| Sähköposti                                        | 64 |
| Liitetiedostot                                    | 65 |
| Tiedosto                                          | 65 |
| MUKAUTETTU SKANNAUS                               | 66 |
| Painikkeen toiminta-asetusten määrittäminen itse  | 67 |
| КОРІО                                             | 71 |
| PC-FAX (Ei käytettävissä DCP-malleissa)           | 73 |
| Lähetä                                            | 73 |
| Vastaanota / Vastaanotettujen lukeminen           | 73 |
| Osoitekirja                                       | 74 |
| Asetukset                                         | 74 |
|                                                   | 75 |
| Etäasetusohjelma (Ei käytettävissä DCP-malleissa) | 75 |
| Pikanumerot (Ei käytettävissä DCP-malleissa)      | 76 |
| Tilan valvonta -ohjelma                           | 76 |

### 4 Verkkoskannaus (Mallit, joissa on sisäänrakennettu verkkotuki)

| Ennen verkkoskannauksen käyttämistä                                         | 77 |
|-----------------------------------------------------------------------------|----|
| Verkkokäyttöoikeus                                                          | 77 |
| Verkkoskannauksen määrittäminen                                             | 78 |
| Skannausnäppäimen käyttö (Kaksipuolista skannausta tukevat mallit)          | 80 |
| Skannaa sähköpostiin (PC)                                                   | 80 |
| Skannaa sähköpostiin (sähköpostipalvelin) (Mallit MFC-8860DN ja MFC-8870DW) | 81 |
| Skannaa kuvaksi                                                             | 82 |
| Skannaa tekstintunnistusohjelmaan                                           | 83 |
| Skannaa tiedostoon                                                          | 84 |
| Skannaa FTP:hen                                                             | 85 |
| Skannaa FTP:hen manuaalisesti                                               | 87 |

# 5 Etäasetusohjelma (Ei käytettävissä DCP-malleissa)

| Etäasetusohjelma |
|------------------|
|------------------|

# 6 Brother PC-FAX-ohjelmisto (Ei käytettävissä DCP-malleissa)

| PC-FAX-faksin lähettäminen                                               |     |
|--------------------------------------------------------------------------|-----|
| Käyttäjätietojen asetukset                                               | 92  |
| Lähetysasetukset                                                         | 93  |
| Osoitekirja                                                              |     |
| Sähköisen kansilehden laatiminen                                         |     |
| Kansilehden tietojen syöttäminen                                         |     |
| Lyhytvalinta-asetukset                                                   |     |
| Brother osoitekirja                                                      | 97  |
| Nimen lisääminen osoitekirjaan                                           | 97  |
| Ryhmän asettaminen ryhmälähetystä varten                                 |     |
| Jäsentietojen muokkaaminen                                               |     |
| Jäsenen tai ryhmän poistaminen                                           |     |
| Osoitekirjan vieminen                                                    |     |
| Osoitekirjan tuominen                                                    | 100 |
| PC-FAX-faksiviestin lähettäminen Faksityyli -käyttöliittymästä           | 101 |
| PC-FAX-faksiviestin lähettäminen Yksinkertainen tyyli -käyttöliittymästä | 102 |
| PC-FAX-faksin vastaanottaminen                                           | 104 |
| PC-FAXin käyttöönotto laitteella                                         | 105 |
| Brother PC-FAX-vastaanotto-ohjelman suorittaminen tietokoneella          | 105 |
| Tietokoneen asetukset                                                    | 106 |
| Verkko PC-FAX –vastaanoton määritys                                      | 107 |
| Uusien PC-FAX-viestien lukeminen                                         | 108 |
|                                                                          |     |

# Osa II Apple<sup>®</sup> Macintosh<sup>®</sup>

# 7 Tulostus ja faksien lähetys

| Tulostimen toimintanäppäimet.       111         Job Cancel -painike       111         Secure-painike       111         Emulointien tuki       112         Sisäisten fonttien luettelon tulostus       113         Tulostusasetusten luettelon tulostus       113         Oletustulostusasetusten palauttaminen       113         Oletustulostusasetusten palauttaminen       114         Laitteen tilan päivittäminen       114         Ikkunan näyttäminen tai piilottaminen       114         Ikkunan sulkeminen       114         Ikkunan sulkeminen       114         Ikkunan sulkeminen       114         Ististen Laser-ohjaimen käyttö Macintosh <sup>®</sup> -tietokoneen kanssa (Mac OS <sup>®</sup> X)       115         Sivun asetusten valitseminen       115         Brother Laser-ohjaimen käyttö Macintosh <sup>®</sup> -tietokoneen kanssa (Mac OS <sup>®</sup> 9.1 - 9.2)       118         Tulostimen valinta       118         Sivun asetukset       118                                                                                                    |
|----------------------------------------------------------------------------------------------------|
| Job Cancel -painike111Secure-painike111Emulointien tuki112Sisäisten fonttien luettelon tulostus113Tulostusasetusten luettelon tulostus113Oletustulostusasetusten palauttaminen113Tilan valvonta -ohjelma114Laitteen tilan päivittäminen tai piilottaminen114Ikkunan näyttäminen tai piilottaminen114Ikkunan sulkeminen114Brother Laser-ohjaimen käyttö Macintosh <sup>®</sup> -tietokoneen kanssa (Mac OS <sup>®</sup> X)115Sivun asetusten valitseminen115Brother Laser-ohjaimen käyttö Macintosh <sup>®</sup> -tietokoneen kanssa (Mac OS <sup>®</sup> 9.1 - 9.2)118Tulostimen valinta118Sivun asetukset118                                                                                                    |
| Secure-painike       111         Emulointien tuki       112         Sisäisten fonttien luettelon tulostus       113         Tulostusasetusten luettelon tulostus       113         Oletustulostusasetusten palauttaminen       113         Tilan valvonta -ohjelma       114         Laitteen tilan päivittäminen       114         Ikkunan näyttäminen tai piilottaminen       114         Ikkunan sulkeminen       114         Ikkunan sulkeminen       114         Ikkunan sulkeminen       114         Ikkunan sulkeminen       114         Ikkunan sulkeminen       114         Ikkunan sulkeminen       114         Brother Laser-ohjaimen käyttö Macintosh <sup>®</sup> -tietokoneen kanssa (Mac OS <sup>®</sup> X)       115         Sivun asetusten valitseminen       115         Brother Laser-ohjaimen käyttö Macintosh <sup>®</sup> -tietokoneen kanssa (Mac OS <sup>®</sup> 9.1 - 9.2)       118         Tulostimen valinta       118         Sivun asetukset       118         Sivun asetukset       118                                                                                                    |
| Emulointien tuki       112         Sisäisten fonttien luettelon tulostus       113         Tulostusasetusten luettelon tulostus       113         Oletustulostusasetusten palauttaminen       113         Tilan valvonta -ohjelma       114         Laitteen tilan päivittäminen       114         Ikkunan näyttäminen tai piilottaminen       114         Ikkunan sulkeminen       114         Ikkunan sulkeminen       114         Ikkunan sulkeminen       114         Ikkunan sulkeminen       114         Ikkunan sulkeminen       114         Ikkunan sulkeminen       114         Ikkunan sulkeminen       114         Ikkunan sulkeminen       114         Ikkunan sulkeminen       114         Ikkunan sulkeminen       114         Ikkunan sulkeminen       114         Ikkunan sulkeminen       114         Brother Laser-ohjaimen käyttö Macintosh <sup>®</sup> -tietokoneen kanssa (Mac OS <sup>®</sup> X)       115         Erikoisasetukset       115         Brother Laser-ohjaimen käyttö Macintosh <sup>®</sup> -tietokoneen kanssa (Mac OS <sup>®</sup> 9.1 - 9.2)       118         Tulostimen valinta       118         Sivun asetukset       118 |
| Sisäisten fonttien luettelon tulostus       113         Tulostusasetusten luettelon tulostus       113         Oletustulostusasetusten palauttaminen       113         Tilan valvonta -ohjelma       114         Laitteen tilan päivittäminen       114         Ikkunan näyttäminen tai piilottaminen       114         Ikkunan sulkeminen       114         Verkkopohjainen hallinta (Ainoastaan verkkomallit)       114         Brother Laser-ohjaimen käyttö Macintosh <sup>®</sup> -tietokoneen kanssa (Mac OS <sup>®</sup> X)       115         Sivun asetusten valitseminen       115         Brother Laser-ohjaimen käyttö Macintosh <sup>®</sup> -tietokoneen kanssa (Mac OS <sup>®</sup> 9.1 - 9.2)       118         Tulostimen valinta       118         Sivun asetukset       118         Sivun asetukset       118                                                                                                    |
| Tulostusasetusten luettelon tulostus       113         Oletustulostusasetusten palauttaminen       113         Tilan valvonta -ohjelma       114         Laitteen tilan päivittäminen       114         Ikkunan näyttäminen tai piilottaminen       114         Ikkunan sulkeminen       114         Ikkunan sulkeminen       114         Ikkunan sulkeminen       114         Ikkunan sulkeminen       114         Ikkunan sulkeminen       114         Ikkunan sulkeminen       114         Ikkunan sulkeminen       114         Ikkunan sulkeminen       114         Ikkunan sulkeminen       114         Ikkunan sulkeminen       114         Ikkunan sulkeminen       114         Brother Laser-ohjaimen käyttö Macintosh <sup>®</sup> -tietokoneen kanssa (Mac OS <sup>®</sup> X)       115         Erikoisasetukset       115         Brother Laser-ohjaimen käyttö Macintosh <sup>®</sup> -tietokoneen kanssa (Mac OS <sup>®</sup> 9.1 - 9.2)       118         Tulostimen valinta       118         Sivun asetukset       118         Sivun asetukset       118                                                                                               |
| Oletustulostusasetusten palauttaminen.       113         Tilan valvonta -ohjelma.       114         Laitteen tilan päivittäminen       114         Ikkunan näyttäminen tai piilottaminen       114         Ikkunan sulkeminen       114         Ikkunan sulkeminen       114         Ikkunan sulkeminen       114         Ikkunan sulkeminen       114         Ikkunan sulkeminen       114         Verkkopohjainen hallinta (Ainoastaan verkkomallit)       114         Brother Laser-ohjaimen käyttö Macintosh <sup>®</sup> -tietokoneen kanssa (Mac OS <sup>®</sup> X)       115         Sivun asetusten valitseminen       115         Brother Laser-ohjaimen käyttö Macintosh <sup>®</sup> -tietokoneen kanssa (Mac OS <sup>®</sup> 9.1 - 9.2)       118         Tulostimen valinta       118         Sivun asetukset       118                                                                                                    |
| Tilan valvonta -ohjelma       114         Laitteen tilan päivittäminen       114         Ikkunan näyttäminen tai piilottaminen       114         Ikkunan sulkeminen       114         Ikkunan sulkeminen       114         Verkkopohjainen hallinta (Ainoastaan verkkomallit)       114         Brother Laser-ohjaimen käyttö Macintosh <sup>®</sup> -tietokoneen kanssa (Mac OS <sup>®</sup> X)       115         Sivun asetusten valitseminen       115         Brother Laser-ohjaimen käyttö Macintosh <sup>®</sup> -tietokoneen kanssa (Mac OS <sup>®</sup> 9.1 - 9.2)       118         Tulostimen valinta       118         Sivun asetukset       118                                                                                                    |
| Laitteen tilan päivittäminen       114         Ikkunan näyttäminen tai piilottaminen       114         Ikkunan sulkeminen       114         Ikkunan sulkeminen       114         Verkkopohjainen hallinta (Ainoastaan verkkomallit)       114         Brother Laser-ohjaimen käyttö Macintosh <sup>®</sup> -tietokoneen kanssa (Mac OS <sup>®</sup> X)       115         Sivun asetusten valitseminen       115         Erikoisasetukset       115         Brother Laser-ohjaimen käyttö Macintosh <sup>®</sup> -tietokoneen kanssa (Mac OS <sup>®</sup> 9.1 - 9.2)       118         Tulostimen valinta       118         Sivun asetukset       118                                                                                                    |
| Ikkunan näyttäminen tai piilottaminen       114         Ikkunan sulkeminen       114         Verkkopohjainen hallinta (Ainoastaan verkkomallit)       114         Brother Laser-ohjaimen käyttö Macintosh <sup>®</sup> -tietokoneen kanssa (Mac OS <sup>®</sup> X)       115         Sivun asetusten valitseminen       115         Erikoisasetukset       115         Brother Laser-ohjaimen käyttö Macintosh <sup>®</sup> -tietokoneen kanssa (Mac OS <sup>®</sup> 9.1 - 9.2)       118         Tulostimen valinta       118         Sivun asetukset       118                                                                                                    |
| Ikkunan sulkeminen       114         Verkkopohjainen hallinta (Ainoastaan verkkomallit)       114         Brother Laser-ohjaimen käyttö Macintosh <sup>®</sup> -tietokoneen kanssa (Mac OS <sup>®</sup> X)       115         Sivun asetusten valitseminen       115         Erikoisasetukset       115         Brother Laser-ohjaimen käyttö Macintosh <sup>®</sup> -tietokoneen kanssa (Mac OS <sup>®</sup> 9.1 - 9.2)       118         Tulostimen valinta       118         Sivun asetukset       118                                                                                                    |
| Verkkopohjainen hallinta (Ainoastaan verkkomallit)       114         Brother Laser-ohjaimen käyttö Macintosh <sup>®</sup> -tietokoneen kanssa (Mac OS <sup>®</sup> X)       115         Sivun asetusten valitseminen       115         Erikoisasetukset       115         Brother Laser-ohjaimen käyttö Macintosh <sup>®</sup> -tietokoneen kanssa (Mac OS <sup>®</sup> X)       115         Brother Laser-ohjaimen käyttö Macintosh <sup>®</sup> -tietokoneen kanssa (Mac OS <sup>®</sup> 9.1 - 9.2)       118         Tulostimen valinta       118         Sivun asetukset       118                                                                                                    |
| Brother Laser-ohjaimen käyttö Macintosh <sup>®</sup> -tietokoneen kanssa (Mac OS <sup>®</sup> X)       115         Sivun asetusten valitseminen       115         Erikoisasetukset       115         Brother Laser-ohjaimen käyttö Macintosh <sup>®</sup> -tietokoneen kanssa (Mac OS <sup>®</sup> 9.1 - 9.2)       118         Tulostimen valinta       118         Sivun asetukset       118                                                                                                    |
| Sivun asetusten valitseminen                                                                                                    |
| Erikoisasetukset                                                                                                    |
| Brother Laser-ohjaimen käyttö Macintosh <sup>®</sup> -tietokoneen kanssa (Mac OS <sup>®</sup> 9.1 - 9.2)                                                                                                    |
| Tulostimen valinta                                                                                                    |
| Sivun asetukset                                                                                                    |
|                                                                                                    |
| BR-Script3 (Post Script <sup>®</sup> 3 <sup>™</sup> -kieltä emuloivan tulostinohjaimen käyttö)                                                                                                    |
| Mac OS <sup>®</sup> X -käyttäjät121                                                                                                    |
| Mac OS <sup>®</sup> 9.1 - 9.2 -käyttäjät124                                                                                                    |
| Faksin lähettäminen (Ei käytettävissä DCP-malleissa)127                                                                                                    |
| Mac OS <sup>®</sup> X127                                                                                                    |
| Mac OS <sup>®</sup> 9.1 - 9.2130                                                                                                    |

# 8 Skannaus

| Skannaus Macintosh <sup>®</sup> -tietokoneella                                        | 132 |
|---------------------------------------------------------------------------------------|-----|
| Skannerin käyttö                                                                      | 132 |
| Kuvan skannaus Macintosh <sup>®</sup> -tietokoneeseen                                 | 132 |
| Kaksipuolisen asiakirjan skannaus (kaksipuolista skannausta tukevat mallit)           | 133 |
| Kuvan esiskannaus                                                                     | 134 |
| Asetukset skannerin ikkunassa                                                         | 135 |
| Scan-näppäimen käyttö (USB-kaapelin käyttäjät Mac OS <sup>®</sup> 10.2.4 tai uudempi) | 138 |
| Skannaa sähköpostiin                                                                  | 139 |
| Skannaa kuvaksi                                                                       | 139 |
| Skannaa tekstintunnistusohjelmaan                                                     | 140 |
| Skannaa tiedostoon                                                                    | 141 |
| Presto! <sup>®</sup> PageManager <sup>®</sup> käyttö                                  | 142 |
| Ominaisuudet                                                                          | 142 |
| Presto! <sup>®</sup> PageManager <sup>®</sup> -järjestelmävaatimukset                 | 142 |
| Tekninen tuki                                                                         | 143 |

# 9 ControlCenter2 (Mac OS<sup>®</sup> 10.2.4. tai uudempi)

| ControlCenter2:n käyttäminen                      |     |
|---------------------------------------------------|-----|
| Automaattisen latauksen poistaminen käytöstä      |     |
| SKANNAA                                           |     |
| MUKAUTETTU SKANNAUS                               |     |
| KOPIO / PC-FAX                                    |     |
| LAITEASETUKSET                                    | 147 |
| SKANNAA                                           | 148 |
| Kuva (esimerkki: Apple PreView)                   |     |
| Tekstintunnistusohielmaan                         |     |
| Sähköpostiin                                      |     |
| Tuetut tiedostotyvpit                             |     |
| Tiedostoon                                        |     |
| MUKAUTETTU SKANNAUS                               |     |
| Käyttäjän määrittämä näppäin                      |     |
| Skannaa kuvaksi                                   |     |
| Skannaa tekstintunnistusohielmaan                 |     |
| Skannaa sähköpostiin                              |     |
| Skannaa tiedostoon                                | 157 |
| KOPIO / PC-FAX                                    | 158 |
| LAITEASETUKSET                                    | 160 |
| Etäasetusohielma (Ei käytettävissä DCP-malleissa) | 160 |
| Pikanumerot (Fi käytettävissä DCP-malleissa)      | 161 |
| Tilan valvonta -ohielma                           |     |
|                                                   |     |

## 10 Verkkoskannaus (Ei käytettävissä DCP-8060-mallissa)

| Ennen verkkoskannauksen käyttämistä                                         |     |
|-----------------------------------------------------------------------------|-----|
| Verkkoskannauksen määrittäminen                                             | 162 |
| Scan-näppäimen käyttö                                                       | 164 |
| Skannaa sähköpostiin (PC)                                                   | 164 |
| Skannaa sähköpostiin (sähköpostipalvelin) (Mallit MFC-8860DN ja MFC-8870DW) | 165 |
| Skannaa kuvaksi                                                             | 167 |
| Skannaa tekstintunnistusohjelmaan                                           | 168 |
| Skannaa tiedostoon                                                          | 169 |
| Skannaa FTP:hen                                                             | 170 |
| Skannaa FTP:hen manuaalisesti                                               | 172 |

# 11 Etäasetusohjelma (Ei käytettävissä DCP-malleissa)

| Etäasetusohjelma (Mac OS <sup>®</sup> X 10.2.4 tai uudempi)1 | 2.4 tai uudempi)174 |
|--------------------------------------------------------------|---------------------|
|--------------------------------------------------------------|---------------------|

#### H Hakemisto

# Windows®

| Tulostaminen                                                      | 2  |
|-------------------------------------------------------------------|----|
| Skannaus                                                          | 34 |
| ControlCenter2                                                    | 57 |
| Verkkoskannaus (Mallit, joissa on sisäänrakennettu<br>verkkotuki) | 77 |
| Etäasetusohjelma (Ei käytettävissä DCP-malleissa)                 | 89 |
| Brother PC-FAX-ohjelmisto (Ei käytettävissä                       |    |
| DCP-malleissa)                                                    | 91 |

Tulostaminen

# Brother-tulostinohjaimen käyttö

Tulostinohjain on ohjelma, joka kääntää tietokoneen käyttämän kielen tietyn tulostimen käyttämälle kielelle käyttäen tulostinkieltä tai sivunkuvauskieltä.

Tulostinohjaimet toimitetaan CD-ROM-levyllä. Asenna ohjaimet *Pika-asennusoppaan* ohjeiden mukaan. Uusimman tulostinohjaimen voi myös ladata Brother Solutions Centerin osoitteesta:

## http://solutions.brother.com

#### Windows<sup>®</sup> -tulostus

Laitteen mukana toimitetulla CD-ROM-levyllä on tulostinohjain käyttöjärjestelmille Microsoft<sup>®</sup> Windows<sup>®</sup> 98/98SE/Me/2000 Professional/XP ja Windows NT<sup>®</sup> 4.0. Voit asentaa ne asennusohjelman avulla helposti Windows<sup>®</sup> -käyttöjärjestelmääsi. Ohjain tukee Brotherin ainutlaatuista pakkaustapaa, joka nopeuttaa tulostusta Windows<sup>®</sup> -sovelluksissa ja mahdollistaa eri tulostusasetusten, kuten taloudellisen tulostuksen ja oman paperikoon käytön.

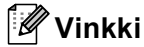

Jos palomuuri suojaa tietokonettasi, etkä voi tulostaa, sinun on ehkä muutettava palomuurin asetuksia, jotta tiedonsiirto portin 137 kautta onnistuu. Lisätietoja saat Brother Solutions Centerin nettisivuilta (http://solutions.brother.com).

# Asiakirjan tulostaminen

Kun laite vastaanottaa tietoa tietokoneeltasi, se aloittaa tulostuksen lataamalla paperia paperikasetista. Laitteella voi tulostaa erityyppisille papereille ja kirjekuorille. (Katso *Käyttöoppaasta tiedot paperikasetista ja suositellusta paperista.*)

| 1 | Valitse tulostuskomento sovelluksestasi.<br>Jos tietokoneeseesi on asennettu useita tulostimia, valitse <b>Brother MFC-XXXX</b> tai <b>DCP-XXXX Printer</b> *<br>ohjelman tulostus- tai tulostusasetusvalikosta ja aloita tulostus napsauttamalla sitten <b>OK</b> .<br>*(XXXX on käyttämäsi mallin nimi. Jos käytät USB-kaapelia laitekytkennässä, USB on tulostinohjaimen<br>nimessä.) |
|---|----------------------------------------------------------------------------------------------------|
|   | Vinkki                                                                                                    |

Macintosh<sup>®</sup> -käyttäjä, katso Brother Laser-ohjaimen käyttö Macintosh<sup>®</sup>-tietokoneen kanssa (Mac  $OS^{\mathbb{R}} X$ ) sivulla 115 tai Brother Laser-ohjaimen käyttö Macintosh<sup>®</sup>-tietokoneen kanssa (Mac  $OS^{\mathbb{R}} 9.1 - 9.2$ ) sivulla 118.

2 Tietokone lähettää tietoa laitteeseen. Merkkivalo vilkkuu keltaisena ja laite aloittaa tulostuksen.

3 Kun kaikki tieto on tulostettu, laitteen tila palaa laitteen näyttöön.

#### 🖉 Vinkki

Voit valita paperin koon ja suunnan sovellusohjelmastasi. Jos sovellusohjelma ei tue käyttämääsi paperikokoa, valitse seuraava suurempi paperikoko. Säädä sitten tulostusaluetta muuttamalla oikean- ja vasemmanpuoleisia marginaaleja sovellusohjelmassa.

# Kaksipuolinen tulostus

Laitteen mukana toimitettu tulostinohjain tukee kaksipuolista tulostusta.

# Ohjeet tulostamisesta paperin molemmille puolille

- Jos paperi on ohut, se saattaa rypistyä.
- Jos paperi on käpristynyt, suorista se ja aseta se takaisin paperikasettiin tai MT-alustalle.
- Jos paperin syöttö ei toimi, paperi saattaa olla käpristynyt. Poista paperi kasetista ja suorista se.

# Manuaalinen kaksipuolinen tulostus

Laite tulostaa ensin asiakirjan kaikki parilliset sivut paperin yhdelle puolelle. Tämän jälkeen Windows<sup>®</sup> -ohjain neuvoo (ponnahdusviestissä) asettamaan paperin kasettiin toisin päin. Ennen arkkien laittamista takaisin kasettiin suorista ne hyvin. Muuten seurauksena voi olla paperitukos. Hyvin ohuen tai paksun paperin käyttöä ei suositella.

# Automaattinen kaksipuolinen tulostus (Automaattista kaksipuolista tulostusta tukevat mallit)

# 🖉 Vinkki

- Käytä paperikokoja A4, Letter tai Legal automaattisessa kaksipuolisessa tulostustoiminnossa.
- Varmista, että takakansi on suljettu.
- Varmista, että kaksipuolisten kasetti on asennettu oikein tulostimeen.
- Jos paperi on käpristynyt, suorista se ja aseta se takaisin paperikasettiin.
- Käytä tavallista paperia. Älä käytä hienopaperia tai ohutta paperia.
- 1 Aseta paperi paperikasettiin tai MT-alustalle.

#### 2 Windows-tulostinohjain

- 1 Avaa **Ominaisuudet** tulostinohjaimen valintaikkuna.
- 2 Napsauta Yleiset -välilehdellä Tulostusmääritykset -kuvaketta.
- 3 Napsauta Lisäasetukset -välilehdellä Kaksipuolinen -kuvaketta.
- 4 Varmista, että Käytä dupleksilaitetta (DX) on valittu.
- 5 Napsauta OK. Tulostin tulostaa automaattisesti paperin kummallekin puolelle.

#### **BR-Script-tulostinohjain**

- 1 Avaa Ominaisuudet tulostinohjaimen valintaikkuna.
- 2 Napsauta Yleiset -välilehdellä Tulostusmääritykset -kuvaketta.
- 3 Napsauta Asettelu -välilehdellä Suunta, Kaksipuolinen tulostus ja Sivujärjestys.
- 4 Napsauta **OK**. Tulostin tulostaa automaattisesti paperin kummallekin puolelle.

# Skannaaminen, tulostaminen ja faksin lähettäminen yhtä aikaa

Laitteesi voi tulostaa tietokoneelta samalla, kun se lähettää tai vastaanottaa fakseja muistiin tai kun se skannaa dokumenttia tietokoneelle. Tulostaminen ei keskeytä faksin lähetystä. Mutta kun laite kopioi tai vastaanottaa faksia paperille, tulostus tietokoneesta keskeytyy ja jatkuu, kun kopiointi tai faksin vastaanotto on päättynyt.

# Tulostimen toimintanäppäimet

# Job Cancel -painike

Peruuta käynnissä oleva tulostustyö painamalla **Job Cancel**. Jos tilavalo muuttuu keltaiseksi, voit tyhjentää tulostimen muistiin jääneet tiedot painamalla **Job Cancel**.

| Job<br>Cancel                                                                                                    |
|----------------------------------------------------------------------------------------------------|
| Secure-painike                                                                                                    |
| Suojattu tieto on suojattu salasanalla. Ainoastaan käyttäjät, jotka tietävät tunnussanan, voivat tulostaa<br>suojattuja tietoja. Laite ei tulosta suojattuja tietoja, ennen kuin salasana syötetään. Kun asiakirja on tulostettu,<br>tiedot poistetaan muistista. Toiminnon käyttämiseksi on asetettava salasana tulostinohjaimen<br>valintaikkunassa. (Katso <i>Suojattu tulostus</i> sivulla 25.) |
| Ø Vinkki                                                                                                    |
| Salasana on 4-numeroinen luku.                                                                                                    |
| 1 Paina Secure.                                                                                                    |
| Secure                                                                                                    |
| Vinkki<br>Näytössä näkyy Ei tulostettavaa, jos muistissa ei ole suojattuja tietoja.                                                                                                    |
| <ul> <li>Valitse käyttäjänimi painamalla ▲ tai ▼.</li> <li>Paina OK.</li> <li>Näytölle tulevat näkyviin tehtävävalinnat.</li> </ul>                                                                                                    |
| <ul> <li>Valitse työ painamalla ▲ tai ▼.</li> <li>PainaOK.</li> <li>Laite pyytää syöttämään nelinumeroisen tunnussanan.</li> </ul>                                                                                                    |
| 4 Syötä salasana ohjauspaneelista.<br>Paina OK.                                                                                                    |
| <ul> <li>5 Tulosta tiedot painamalla ▲ tai ▼, ja valitse Tulostus.</li> <li>Paina OK.</li> <li>Laite tulostaa tiedot.</li> <li>Poista suojatut tiedot painamalla ▲ tai ▼ ja valitse Poista.</li> <li>Paina OK.</li> </ul>                                                                                                    |
| 6 Paina Stop/Exit.                                                                                                    |
| Vinkki                                                                                                    |
| • Jos laitteen virta katkaistaan virtakytkimestä, muistiin tallennetut suojatut tiedot poistetaan.                                                                                                    |

• Kun suojatut tiedot on tulostettu, ne poistetaan muistista.

# Emulointien tuki

Laite vastaanottaa tulostuskomentoja tulostuksenohjauskielellä, mitä kutsutaan emuloinniksi. Eri käyttöjärjestelmät ja sovellukset lähettävät tulostuskomennot eri ohjauskielillä. Laite voi vastaanottaa tulostuskomentoja monilla eri emuloinneilla. Laitteessa on automaattinen emuloinnin valinta. Kun laite ottaa vastaan tietoja tietokoneesta, se valitsee automaattisesti emulointitilan. Oletusasetus on Auto (Epson). Laite pystyy valitsemaan seuraavista yhdistelmistä:

| Auto (Epson) - oletus | Auto (IBM)        |
|-----------------------|-------------------|
| HP LaserJet           | HP LaserJet       |
| BR-Script3            | BR-Script3        |
| EPSON FX-850          | IBM Proprinter XL |

Laitteessa on seuraavat emulointitilat. Voit muuttaa asetuksen ohjauspaneelissa.

HP LaserJet -tila

HP LaserJet -tila (tai HP tila) on emulointitila, jossa tämä tulostin tukee Hewlett-Packard<sup>®</sup> LaserJet lasertulostimen PCL6-kieltä. Monet sovellukset tukevat tämän tyypin lasertulostinta. Tätä tilaa käyttämällä tulostimesi toimii parhaimmin niissä sovelluksissa.

#### BR-Script3 -tila

BR-Script on alkuperäinen Brother-sivunkuvauskielen ja PostScript<sup>®</sup> -kielen emulointitulkki. Tämä tulostin tukee tasoa 3. Tulostimen BR-Script-tulkin avulla voit ohjata sivun tekstiä ja grafiikkaa.

Tekniset tiedot PostScript<sup>®</sup> -komennoista löytyvät seuraavista ohjekirjoista:

- Adobe Systems Incorporated. PostScript<sup>®</sup> Language Reference, 3rd edition. Addison-Wesley Professional, 1999. ISBN: 0-201-37922-8
- Adobe Systems Incorporated. PostScript<sup>®</sup> Language Program Design. Addison-Wesley Professional, 1988. ISBN: 0-201-14396-8
- Adobe Systems Incorporated. PostScript<sup>®</sup> Language Tutorial and Cookbook. Addison-Wesley Professional, 1985. ISBN: 0-201-10179-3

#### EPSON FX-850 ja IBM Proprinter XL Mode

EPSON FX-850 ja IBM Proprinter XL –tilat ovat emulointitiloja, joita tämä tulostin tukee vastatakseen pistematriisitulostimien teollisuusstandardeja. Jotkin sovellukset tukevat näitä pistematriisiemulointeja. Käyttämällä näitä emulointitiloja tulostaessa sen tyyppisistä sovelluksista tulostimesi toimii hyvin.

#### Emulointitilan asettaminen

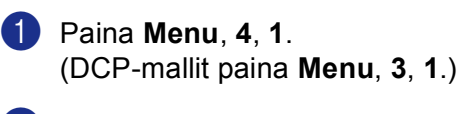

2 Paina ▲ tai ▼ ja valitse Auto (EPSON), Auto (IBM), HP LaserJet, BR-Script 3, Epson FX-850 tai IBM Proprinter. Paina OK.

#### 3 Paina Stop/Exit.

#### 🖉 Vinkki

Suosittelemme asettamaan emulointiasetuksen ohjelmistosovelluksen tai verkkopalvelimen avulla. Jollei asetus toimi kunnolla, valitse vaadittu emulointitila manuaalisesti laitteen ohjauspaneelin painikkeilla.

# Sisäisten fonttien luettelon tulostus

Voit tulostaa luettelon laitteen sisäisistä (tai pysyvistä) fonteista nähdäksesi, miltä fontit näyttävät.

Paina Menu, 4, 2, 1. (DCP-mallit paina Menu, 3, 2, 1.)

Paina Start. Laite tulostaa luettelon.

3 Paina Stop/Exit.

# Tulostusasetusten luettelon tulostus

Voit tulostaa luettelon vallitsevista tulostusasetuksista.

Paina Menu, 4, 2, 2. (DCP-mallit paina Menu, 3, 2, 2.)

Paina Start. Laite tulostaa asetukset.

3 Paina Stop/Exit.

# Oletustulostusasetusten palauttaminen

Voit palauttaa laitteen tulostusasetukset alkuperäisiin asetuksiin. Laitteen muistiin ladatut fontit ja makrot tyhjennetään.

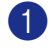

 Paina Menu, 4, 3. (DCP-mallit paina Menu, 3, 3.)

 Palauta oletusasetukset painamalla 1. Poistu muutoksia tekemättä painamalla 2.

#### 3 Paina Stop/Exit.

# Tilan valvonta -ohjelma

Tilan valvonta -ohjelma on mukautettava työkaluohjelmisto, jonka avulla voit seurata yhden tai useamman laitteen tilaa ja saada välittömästi ilmoituksen esimerkiksi paperin loppumisen tai paperitukoksen kaltaisista vioista.

# Tilan valvonta -ohjelman käynnistäminen

1 Napsauta Brother MFC-XXXX (tai DCP-XXXX) Printer\*, joka sijaitsee Käynnistä/Ohjelmat (Kaikkiohjelmat)/Brother/MFL-Pro Suite MFC-XXXX MFC-XXXX (tai DCP-XXXX)/Tilan valvonta tietokoneella. Näyttöön tulee Tilan valvonta -ikkuna.

\*(XXXX on mallisi nimi ja jos käytät USB-kaapelia laitekytkennässä, USB on tulostinohjaimen nimessä.)

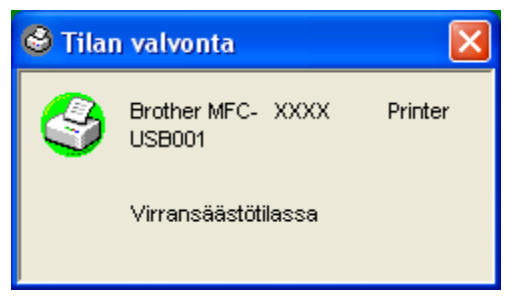

2 Napsauta hiiren oikealla painikkeella Tilan valvonta-ikkunaa ja valitse Lataa Seurantaohjelma käynnistyksen yhteydressä valikosta.

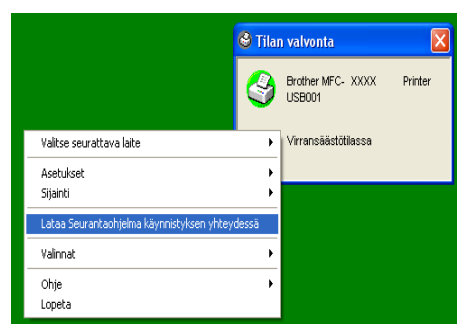

Napsauta hiiren oikealla painikkeella Tilan valvonta -ikkunaa ja valitse Sijainti. Valitse sitten missä haluat, että seurantaohjelma näkyy tietokoneesi näytöllä: Tehtäväpalkkissa, Tehtävärivillä, Tehtävärivillä (virhetilanteessa) vai Työpöydällä.

# Laitteen tilan tarkkailu

Tilan valvonta -ohjelman kuvakkeen väri muuttuu laitteen tilan mukaan.

■ Kun kuvake on vihreä, laite on tavanomaisessa valmiustilassa.

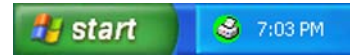

Keltainen kuvake ilmoittaa varoituksesta.

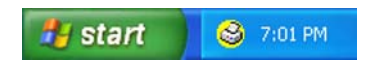

Kun kuvake on punainen, on tapahtunut tulostusvirhe.

🯄 start 🔰 😂 6:43 PM

| 4 | ~~~~~~~~~~~~~~~~~~~~~~~~~~~~~~~~~~~~~~~ |             |   |   |   |   |
|---|-----------------------------------------|-------------|---|---|---|---|
|   | - // //                                 |             |   |   |   |   |
|   | -////                                   |             |   |   |   |   |
|   | 411                                     | <b>\/</b> . | - |   |   |   |
| - | ~~                                      | <b>V/I</b>  | п |   | • |   |
|   |                                         | ~ .         |   | n | n |   |
|   |                                         |             |   |   |   | - |
|   |                                         |             |   |   |   |   |

- Voit halutessasi tarkistaa laitteen tilan kaksoisnapsauttamalla tehtäväpalkin kuvaketta tai valitsemalla Tilan valvonta napsauttamalla Käynnistä/Ohjelmat (Kaikkiohjelmat)/Brother/MFL-Pro Suite MFC-XXXX (tai DCP-XXXX).
- Jos haluat lisätietoja Tilan valvonta -ohjelman käytöstä, napsauta hiiren oikealla painikkeella Tilan valvonta -kuvaketta ja valitse Ohje.

# Tulostinohjaimen asetukset (Windows<sup>®</sup>)

# Vinkki

Macintosh<sup>®</sup> -käyttäjä, katso Brother Laser-ohjaimen käyttö Macintosh<sup>®</sup>-tietokoneen kanssa (Mac  $OS^{\mathbb{R}} X$ ) sivulla 115 tai Brother Laser-ohjaimen käyttö Macintosh<sup>®</sup>-tietokoneen kanssa (Mac  $OS^{\mathbb{R}} 9.1 - 9.2$ ) sivulla 118.

Tietokoneelta tulostettaessa seuraavat tulostinasetukset voi muuttaa:

- Paperikoko
- Monta sivua
- Suunta
- Kopiot
- Tulostusmateriaali
- Kaksipuolinen / Vihko
- Paperilähde
- Erottelutarkkuus
- Värinsäästö
- Vesileima <sup>1</sup>
- Skaalaus<sup>1</sup>
- Suojattu tulostus<sup>1</sup>
- Tulostuksen pika-asetukset<sup>1</sup>
- Tulosta päivä ja aika <sup>1</sup>
- Tilan valvonta<sup>1</sup>
- Makro

1

- Järjestelmänvalvoja (vain Windows<sup>®</sup> 98/98SE/Me -käyttäjät)
- Lisää komento/tiedosto (vain Windows<sup>®</sup> 98/98SE/Me -käyttäjät)
- Tummuussäätö

Nämä asetukset eivät ole käytettävissä käytettäessä BR-Script-ohjainta.

# Näin löydät tulostimen ajurin asetukset (Windows<sup>®</sup>)

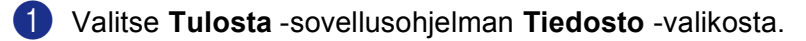

Valitse Brother MFC-XXXX (tai DCP-XXXX) Printer\* ja napsauta Ominaisuudet tai Määritykset. (Document Default Windows NT<sup>®</sup> 4.0) Näyttöön tulee tulostuksen valintaikkuna. \*(XXXX on mallisi nimi ja jos käytät USB-kaapelia laitekytkennässä, USB on tulostinohjaimen nimessä.)

🖉 Vinkki

Pääsy tulostinohjaimeen vaihtelee eri käyttöjärjestelmissä ja sovellusohjelmissa.

# Windows<sup>®</sup> -tulostinohjaimen ominaisuudet

# Perusasetukset -välilehti

| 🌢 Brother MF   | C- XXXX PI         | inter Tulostusmääritykset                                                     | ? 🛛                |
|----------------|--------------------|-------------------------------------------------------------------------------|--------------------|
| Perusasetukset | Lisäasetukset Tuk  |                                                                               |                    |
| 1              | A4<br>210 x 297 mm | Paperikoko 🔼<br>Monta sivua Normaali                                          |                    |
|                |                    | Sivujärjestys Dikealle, sitten a<br>Reugaviiva                                | las 🗾 1            |
| Aur            |                    | Kgpiot 1 Tavallinen paper                                                     | v_aaka<br>ajittele |
|                |                    | Kaksipuolinen / Ei mitään                                                     |                    |
|                |                    | Paperilande<br>Ensimmäinen sivu Autom, valinta<br>Mujut sivut Sama kuin ensim | mäinen 🔹           |
|                |                    | Oletus                                                                        | Tjetoja            |
|                |                    | OK Peruuta Käyt                                                               | ă Ohje             |

- 1 Valitse Paperikoko, Monta sivua, Suunta, Kopiot ja Tulostusmateriaali.
- 2 Valitse Kaksipuolinen / Vihko -asetus.
- **3** Valitse **Paperilähde** (**Ensimmäinen sivu** ja **Muut sivut**).
- 4 Ota valitsemasi asetukset käytöön napsauttamalla **OK** -painiketta. Palaa **Oletus** -asetuksiin napsauttamalla **Oletus** ja sitten **OK**.

## Paperikoko

Valitse Paperikoko -pudotusvalikosta käyttämäsi paperikoko.

#### Monta sivua

Monta sivua -asetuksella voit pienentää sivua niin, että samalle arkille tulostuu monta sivua, tai suurentaa kokoa ja tulostaa sivun monelle arkille.

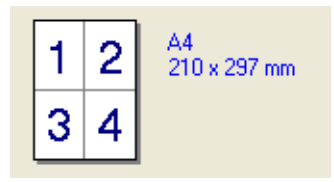

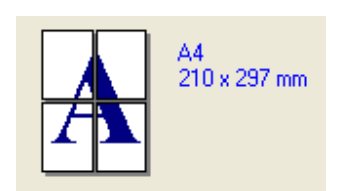

# Sivujärjestys

Kun Monta sivua -vaihtoehto on valittu, sivujärjestys voidaan valita pudotusvalikosta.

## Reunaviiva

Kun tulostat useita sivuja yhdelle arkille Monta sivua -asetuksella, voit reunustaa jokaisen sivun viivalla, katkoviivalla tai jättää viivan pois.

## Suunta

Suunta -asetuksella valitaan asiakirjan tulostussuunta (Pysty tai Vaaka).

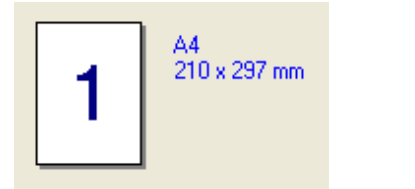

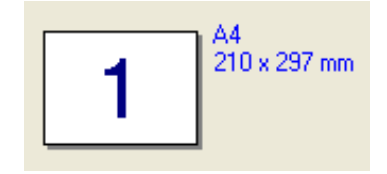

# Kopiot

Kopiot -asetuksella valitaan tulostettavien kopioiden määrä.

# Lajittele

Kun Lajittele-ruudussa on rasti, laite tulostaa asiakirjan kaikki sivut järjestyksessä ja tulostaa sitten koko asiakirjan uudelleen valitun kopiomäärän mukaan. Jos Lajittele-ruudussa ei ole rastia, kaikki kopiot asiakirjan yhdestä sivusta tulostetaan ennen seuraavan sivun tulostamista.

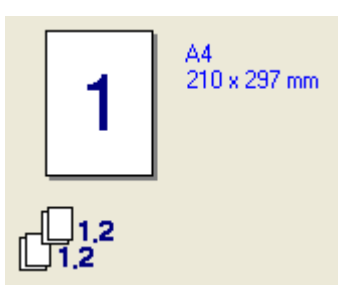

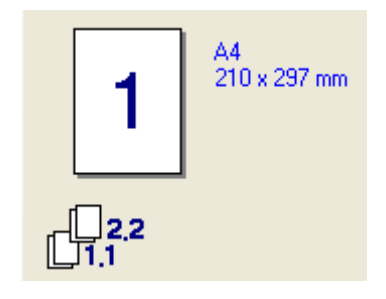

# Tulostusmateriaali

Laitteessa voidaan käyttää seuraavia tulostusmateriaaleja. Varmista paras mahdollinen tulostuslaatu valitsemalla se materiaali, jota haluat Tulostusmateriaali -alasvetovalikosta.

| Tavallinen paperi  | Ohut paperi | Paksu paperi | Paksumpi paperi | Hienopaperi |
|--------------------|-------------|--------------|-----------------|-------------|
| Piirtoheitinkalvot | Kirjekuoret | Kuori, paksu | Kuori, ohut     | Uusiopaperi |

### 🖉 Vinkki

- Kun käytät tavallista paperia (80 110 g) valitse **Tavallinen paperi**. Jos käytät painavaa paperia, kirjekuoria tai karkeaa paperia valitse **Paksu paperi** tai **Paksumpi paperi**. Jos käytät hienopaperia, valitse **Hienopaperi**; piirtoheitinkalvoille valitse **Piirtoheitinkalvot**.
- Jos käytät kirjekuoria, valitse **Kirjekuoret**. Jos väriaine ei tartu kunnolla kiinni, kun **Kirjekuoret** on valittu, valitse **Kuori, paksu**. Jos kirjekuori rypistyy, kun **Kirjekuoret** on valittu, valitse **Kuori, ohut**.

## Kaksipuolinen / Vihko (Automaattista kaksipuolista tulostusta tukevat mallit)

Jos haluat tulostaa vihkon tai tehdä kaksipuolisen tulostuksen, käytä tätä toimintoa ja määrittele sitten kaksipuolisen tulostuksen suunnan **Lisäasetukset/ Kaksipuolinen/Tyyppi** -valikosta (Katso *Kaksipuolinen (MFC-8860DN, MFC-8870DW ja DCP-8065DN*) sivulla 18).

## Paperilähde

Voit valita **Automaattinen valinta**, **Kasetti 1**, **MT-alusta** tai **Käsinsyöttö** ja määritellä erilliset kasetit ensimmäisen sivun tulostamista ja sitä seuraavien sivujen tulostamista varten.

# Lisäasetukset -välilehti

| AB 2    |                   |                          |
|---------|-------------------|--------------------------|
| 600 dpi | –<br>Erotuskyky   | ○ 12 <u>0</u> 0 dpi      |
|         |                   | C HQ 1200                |
|         |                   | 600 dpi                  |
|         |                   | C 300 dpj                |
|         | Värinsäästö       | @ Ei                     |
|         |                   | C Kyllä                  |
|         | Tulostusasetukset | Autom. (suositeltu)      |
|         |                   | C Määjitä itse Asetukset |
|         |                   |                          |

Muuta välilehden asetuksia valitsemalla jokin seuraavista kuvakkeista:

- 1 Tulostuslaatu
- 2 Kaksipuolinen
- 3 Vesileima
- 4 Sivun asetukset
- 5 Laiteasetukset

🖉 Vinkki

Palauta oletusasetukset napsauttamalla Oletus -painiketta.

# Tulostuslaatu

## Erotuskyky

Voit säätää erotuskyvyn Erotuskyky -valikosta seuraavasti:

- 1200 dpi
- HQ1200
- 600 dpi
- 300 dpi

🖉 Vinkki

Jos käytössä on korkealaatuinen 1200 dpi -asetus, tulostusnopeus on hitaampi.

# Värinsäästö

Värinsäästö -toimintoa käyttämällä voit säästää väriainetta. Kun Värinsäästö-asetuksena on Kyllä, tulostusjäljestä tulee hieman vaaleampaa. Oletusasetus on Ei.

Vinkki

Emme suosittele Värinsäästö -asetusta valokuvien tai harmaasävykuvien tulostukseen.

## Tulostusasetukset

Voit vaihtaa tulostusasetukset manuaalisesti.

#### Autom

Kun asetukseksi valitaan **Autom. (suositeltu)** -painike, tulostin tulostaa tulostustyön automaattisesti sopivimmilla tulostusasetuksilla.

#### Määritä itse

Voit muuttaa asetuksia manuaalisesti napsauttamalla **Määritä itse** -painikkeen ja napsauttamalla **Asetukset...** -painiketta. Voit asettaa **Kirkkaus**, **Kontrasti** ja muita asetuksia.

# Kaksipuolinen (MFC-8860DN, MFC-8870DW ja DCP-8065DN)

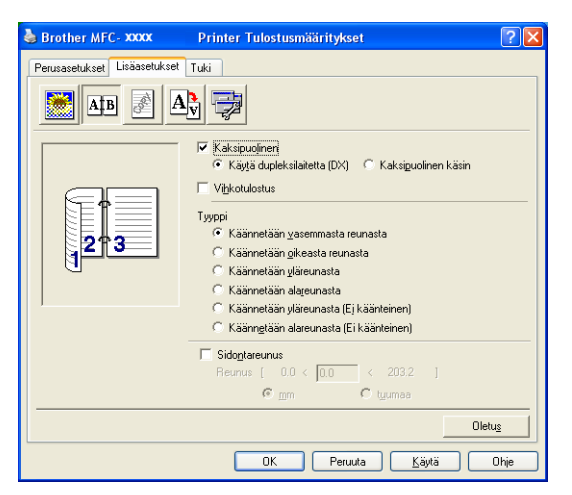

Rastita Kaksipuolinen, jos käytät kaksipuolista tulostustoimintoa.

#### Käytä Dupleksilaitetta

Laita rasti Kaksipuolinen ruutuun ja valitse sitten Käytä dupleksilaitetta (DX).

Tässä tilassa laite tulostaa automaattisesti paperin kummallekin puolelle.

#### Manuaalinen kaksipuolinen tulostus

Laita rasti **Kaksipuolinen**-ruutuun ja valitse **Kaksipuolinen käsin**. Tässä tilassa laite tulostaa ensin kaikki parilliset sivut. Tämän jälkeen tulostinohjain pysähtyy ja näkyviin tulevat ohjeet paperin asettamiseksi uudelleen kasettiin. Kun napsautat **OK**, parittomat sivut tulostetaan.

#### Vihkon tulostaminen

Käytä tätä toimintoa vihkon tulostamiseen. Tee vihko taittamalla tulostetut sivut keskeltä käyttäessäsi vihkotulostustoimintoa.

# Тууррі

Voit valita kaksipuolisen tulostuksen tyypin. Jokaista paperin suuntaa kohti on käytettävissä kuusi kaksipuolisen tulostuksen suuntaa.

| Käännetään vasemmasta reunasta 🔝       |     |
|----------------------------------------|-----|
| Käännetään oikeasta reunasta           |     |
| Käännetään yläreunasta                 |     |
| Käännetään alareunasta                 |     |
| Käännetään yläreunasta (Ei käänteinen) | S S |
| Käännetään alareunasta (Ei käänteinen) | 246 |

#### Sidontareunus

Rastittamalla **Sidontareunus** -vaihtoehdon voit määritellä reunusarvon sidontapuolelle tuumina (0 - 8 tuumaa) tai millimetreinä (0 – 203,2 mm).

# Kaksipuolinen (MFC-8460N ja DCP-8060)

| 💩 Brother MFC- XXXX          | Printer Tulostusmääritykset                                                                                                    | ? 🔀         |
|------------------------------|----------------------------------------------------------------------------------------------------|-------------|
| Perusasetukset Lisäasetukset |                                                                                                    |             |
| 213                          | Kaksiguolinen käsin     Vekotulostus     Vekotulostus     Käännetään vasemmasta reunasta     Käännetään gikeasta reunasta     Käännetään gikeunasta     Käännetään gikeunasta     Käännetään gikeunasta     Käännetään gikeunasta     Käännetään gikeunasta     Käännetään gikeunasta     Käännetään gikeunasta     Käännetään gikeunasta     Käännetään gikeunasta |             |
|                              | Sidogtareunus           Reunus [ 0.0 < 0.0 < 203.2 ]                                                                                                    | tu <u>s</u> |
|                              | OK Peruuta <u>K</u> äytä                                                                                                    | Ohje        |

# Kaksipuolinen käsin

Valitse **Kaksipuolinen käsin** Tässä tilassa laite tulostaa ensin kaikki parilliset sivut. Tämän jälkeen tulostinohjain pysähtyy ja näkyviin tulevat ohjeet paperin asettamiseksi uudelleen kasettiin. Kun napsautat **OK**, parittomat sivut tulostetaan.

# Тууррі

Jokaista paperin suuntaa kohti on käytettävissä kuusi kaksipuolisen tulostuksen suuntaa.

| Käännetään vasemmasta reunasta 🚺       |  |
|----------------------------------------|--|
| Käännetään oikeasta reunasta           |  |
| Käännetään yläreunasta                 |  |
| Käännetään alareunasta                 |  |
| Käännetään yläreunasta (Ei käänteinen) |  |
| Käännetään alareunasta (Ei käänteinen) |  |

#### Sidontareunus

Rastittamalla **Sidontareunus** -vaihtoehdon voit määritellä sidontapuolen reunusarvon sidontapuolelle tuumina (0 - 8 tuumaa) tai millimetreinä [0 – 203,2 mm].

# Vesileima

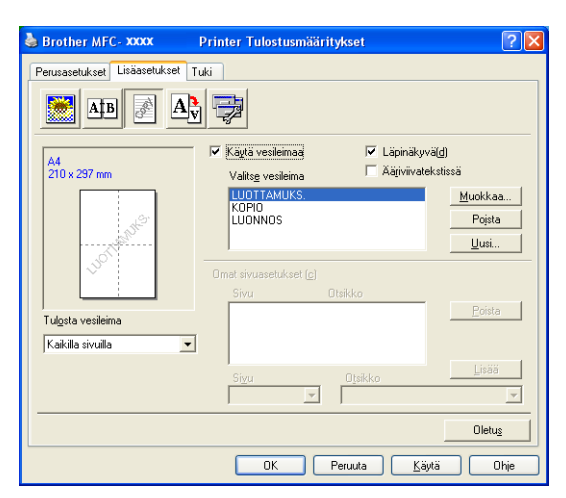

Voit liittää asiakirjaasi logon tai tekstiä vesileimana. Käytä luomaasi bittikarttatiedostoa tai valitse jokin valmiista vesileimoista. Rastita **Käytä vesileimaa**, ja valitse haluamasi vesileima.

## Läpinäkyvä

Rastita Läpinäkyvä(d), jos haluat vesileiman tulostuvan asiakirjan taustaksi. Jos tätä vaihtoehtoa ei valita, vesileima tulostuu asiakirjan päälle.

# Ääriviivatekstissä (Windows<sup>®</sup> 2000/XP/Windows NT<sup>®</sup> 4.0)

Valitse, jos haluat tulostaa vain vesileiman ääriviivan.

#### Tulosta vesileima

Voit tulostaa vesileiman jollain seuraavista tavoista.

- Kaikilla sivuilla
- Vain ensimmäisellä sivulla
- Toiselta sivulta alkaen
- Mukautettu

### Vesileiman asetukset

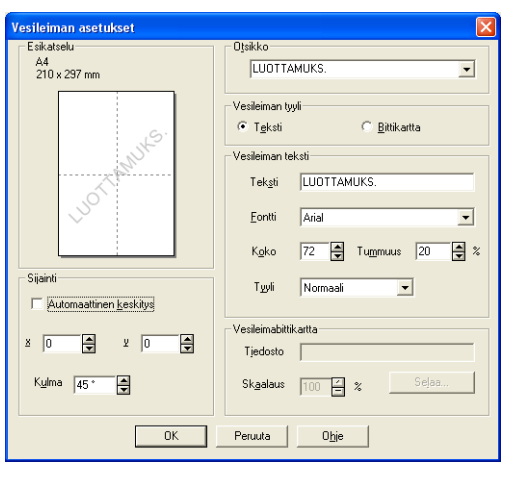

Voit muuttaa vesileiman kokoa ja paikkaa valitsemalla vesileiman ja napsauttamalla **Muokkaa...** -painiketta. Jos haluat lisätä uuden vesileiman, napsauta **Uusi...** -painiketta ja valitse sitten **Teksti** tai **Bittikartta** kohdassa **Vesileiman tyyli**.

#### Otsikko

Voit valita LUOTTAMUKS, KOPIO tai LUONNOS vakio-otsikon tai kirjoittaa kenttään haluamasi otsikon.

#### Vesileiman teksti

Syötä Vesileiman teksti kohdan Teksti -ruutuun ja valitse sitten Fontti, Koko, Tummuus ja Tyyli.

#### Vesileimabittikartta

Syötä bittikarttatiedoston nimi ja sijainti **Tiedosto** -ruutuun tai **Selaa...** tiedoston sijainti. Voit myös määrittää kuvan skaalauskoon.

#### Sijainti

Käytä tätä asetusta, jos haluat määrittää vesileiman paikan sivulla.

# Sivun asetukset

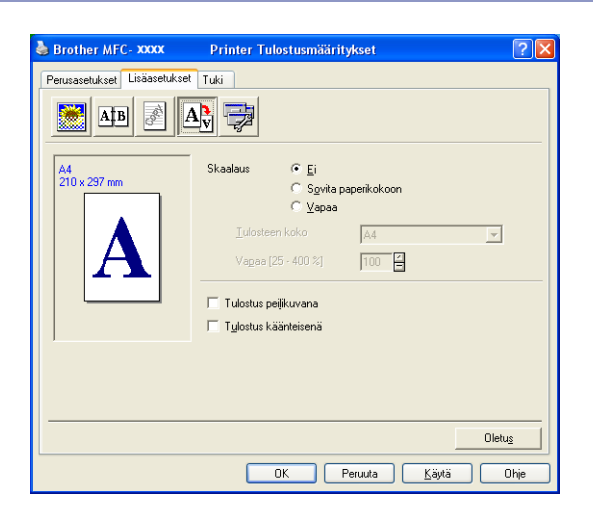

#### Skaalaus

Voit muuttaa asiakirjan tulostuskokoa Skaalaus -ominaisuudella.

- Rastita **Ei**, jos haluat tulostaa asiakirjan sellaisena kuin se näkyy näytöllä.
- Valitse Sovita paperikokoon, jos asiakirja on epätavallisen muotoinen tai jos käytössä on vain tavallisen kokoista paperia.
- Valitse **Vapaa**, jos haluat muuttaa kokoa.

Voit myös käyttää toimintoja Tulostus peilikuvana tai Tulostus käänteisenä sivun asetusta varten.

# Laiteasetukset

| 🎍 Brother MFC- XXXX Printer T     | ulostusmääritykset                                           | ? 🛛      |
|-----------------------------------|--------------------------------------------------------------|----------|
| Perusasetukset Lisässetukset Tuki | Tulostuksen pika-asetukset<br>ि हिम्मि<br>ि हिं<br>Asetukset |          |
|                                   | Oletu                                                        | <u>s</u> |
|                                   | OK Peruuta <u>K</u> äytä C                                   | Dhje     |

Tällä välilehdellä voit asettaa seuraavat tulostintoiminnot:

- Suojattu tulostus
- Tulostuksen pika-asetukset
- Tilan valvonta
- Makro
- Järjestelmänvalvoja (vain Windows<sup>®</sup> 98/98SE/Me -käyttäjät)
- Lisää komento/tiedosto (vain Windows<sup>®</sup> 98/98SE/Me -käyttäjät)
- Tulosta päivä ja aika
- Tummuussäätö
- Tulosta virheviestit
- Vinkki

Laiteasetukset-luettelo voi vaihdella mallin mukaan.

### Suojattu tulostus

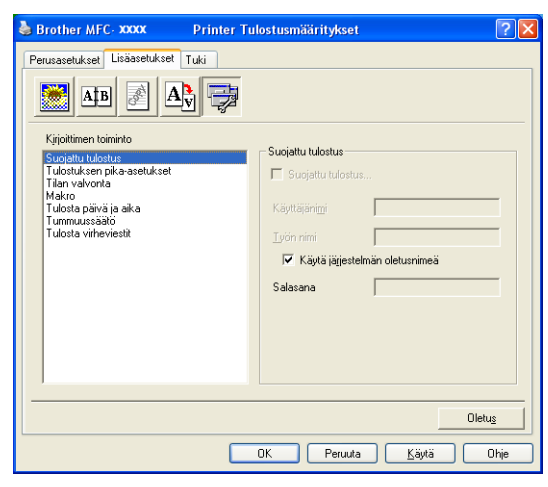

Suojatut asiakirjat on suojattu tunnussanalla, kun ne lähetetään laitteeseen. Ainoastaan käyttäjät, jotka tietävät tunnussanan, voivat tulostaa ne. Koska asiakirjat ovat suojattuja laitteessa, niiden tulostamiseen on käytettävä laitteen ohjauspaneelia.

Suojatun asiakirjan lähettäminen:

- 1 Valitse Suojattu tulostus kohdassa Kirjoittimen toiminto ja rastita Suojattu tulostus.
- 2 Syötä salasana, käyttäjänimi, tehtävän nimi ja napsauta **OK**.

Suojatut asiakirjat on tulostettava laitteen ohjauspaneelista. (Katso Secure-painike sivulla 6.) Suojatun asiakirjan poistaminen: Suojatun asiakirjan poistamiseen on käytettävä laitteen ohjauspaneelia. (Katso Secure-painike sivulla 6.)

## Tulostimen pika-asetukset

| 💩 Brother MFC- xxxx Printer T                                              | ulostusmääritykset                                         | ? 🗙     |
|----------------------------------------------------------------------------|------------------------------------------------------------|---------|
| Perusasetukset Lisäasetukset Tuki<br>IIII IIIIIIIIIIIIIIIIIIIIIIIIIIIIIIII | Tulostuksen pika-asetukset<br>C Kylja<br>C Ei<br>Asetukset |         |
|                                                                            | Olet                                                       | <u></u> |
|                                                                            | OK Peruuta <u>K</u> äytä                                   | Ohje    |

**Tulostuksen pika-asetukset** -toiminnolla voit valita nopeasti tulostinohjaimen asetukset. Näet asetukset napsauttamalla hiirellä tehtäväpalkin i kuvaketta. Tämä toiminto voidaan kytkeä päälle (**Kyllä**) tai pois päältä (**Ei**) Laiteasetukset-luettelosta.

### Tilan valvonta -ohjelma

Tämä ohjelma tarkkailee laitteen tilaa (laitteessa mahdollisesti ilmeneviä virheitä) tulostuksen aikana. Ohjelma on oletuksena pois päältä. Jos haluat käynnistää **Tilan valvonta** -ohjelman mene **Lisäasetukset** välilehdelle, valitse **Laiteasetukset** ja valitse sitten **Tilan valvonta**.

#### Makro

Voit tallentaa asiakirjan sivun makroksi tulostimen muistiin. Voit suorittaa myös tallennetun makron – voit toisin sanoen käyttää tallennettua makroa peittokuvana missä tahansa asiakirjassa. Näin säästät aikaa ja nopeutat usein käytettyjen tietojen, kuten lomakkeiden, yhtiön logojen, kirjeiden tunnistetietojen tai laskujen tulostusta. Saat lisätietoja tulostinohjaimen **Ohje**-tekstistä.

# Järjestelmänvalvoja (Vain Windows<sup>®</sup> 98/98SE/Me -käyttäjät)

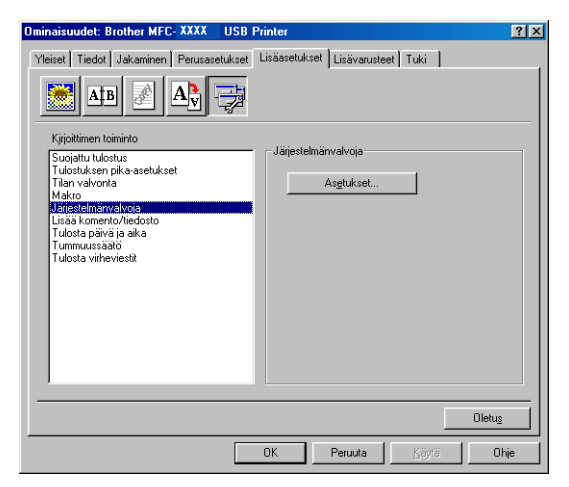

Kopiointi-, skaalaus- ja vesileimatoiminnot voidaan lukita ja suojata tunnussanalla valitsemalla Järjestelmänvalvoja.

# 🖉 Vinkki

Paina tunnussana mieleesi tai säilytä sitä turvallisessa paikassa tulevaa käyttöä varten. Jos unohdat tunnussanan, näitä toimintoja ei voida käyttää.

# Syötä komento/tiedosto (Vain Windows<sup>®</sup> 98/98SE/Me -käyttäjät)

Tällä valinnalla voit syöttää tietoja tulostustyöhön. Toiminnolla voi tehdä seuraavaa:

- Lisätä tulostustiedoston tai tiff-muotoisen tiedoston tulostustyöhön.
- Lisätä tekstimuuttujan tulostustyöhön.
- Voit syöttää tulostustyöhön myös tulostimen muistiin tallennetun makron.

## Tulosta päivä ja aika

| 💩 Brother MFC- XXXX                                                                                                    | Printer Tulostusmääritykset                                             | ? 🗙    |
|----------------------------------------------------------------------------------------------------|-------------------------------------------------------------------------|--------|
| Perurasetukset<br>Liöäsetukset<br>Kijoltimen toiminto<br>Suojattu tulästus<br>Tudostuksen pik-asetukset<br>Takan valvonta<br>Makoo<br>Tudostukset ja särää<br>Tudosta viiheviesitä | Tuki Päivä & aika Päivä & aika  Päivä & aika  Cata käyttöön  Asgtukset. | Oletug |
|                                                                                                    | OK Peruuta <u>K</u> äyt                                                 | ä Ohje |

Kun **Tulosta päivä ja aika**-toiminto on käytössä, laite tulostaa päiväyksen ja kellonajan asiakirjaan automaattisesti tietokoneen järjestelmäkellosta.

Napsauta **Asetukset...** painiketta muuttaaksesi **Päivä**, **Aika**, **Sijainti** ja **Fontti**. Halutessasi lisätä taustan asetuksiin **Päivä** ja **Aika**, valitse **Peittävä**. Kun **Peittävä** on valittuna, voit asettaa **Päivä** ja **Aika** -kenttien taustan tummuuden muuttamalla prosenttilukua.

| Päivä & aika                        |                                                                               | × |
|-------------------------------------|-------------------------------------------------------------------------------|---|
|                                     | Muoto<br>Päįvä <mark>Ma,16 Huh 2001                                   </mark> |   |
| Paiva & Aika<br>Tausta<br>Tummuus 0 | Sijainti<br>C Vasemmalla C Keskellä C Dikealla<br>C Ylhäällä C Albaalla       |   |
| ОК                                  | Peruuta Oletus                                                                |   |

# Vinkki

Päivä ja Aika näkyvät tulostettavassa valintaruudussa. Asiakirjaan tulostettava todellinen Päivä ja Aika otetaan automaattisesti tietokoneen järjestelmästä.

# Tiheyden säätö

Lisää tai vähentää tummuutta.

# **Virheviestien tulostus**

Voit valita raportoiko tulostin ongelmatilanteet tulostamalla virheviestin.

Jos valitset joko **Kirjoittimen oletus** tai **Kyllä**, laite tulostaa virhesivun. Valitse **Ei**, jollet halua laitteen tulostavan virhesivua.

| Virheviesti                                                            | Toimenpide                                                                              |  |
|------------------------------------------------------------------------|-----------------------------------------------------------------------------------------|--|
| Muisti täynnä                                                          | Peruuta tulostustyö, jos haluat poistaa jäljellä olevat<br>tiedot tulostimen muistista. |  |
|                                                                        | Yksinkertaista asiakirjaa tai pienennä tulostuksen<br>erottelutarkkuutta.               |  |
|                                                                        | Lisää muistia. Katso Lisävarusteet Käyttöoppaasta.                                      |  |
| Erottelukyky sovitettu                                                 | Yksinkertaista asiakirjaa ennen tulostusta välttääksesi                                 |  |
| (Laite on tulostanut asiakirjan pienennetyllä<br>erottelutarkkuudella) | erottelutarkkuuden automaattisen pienentämisen.                                         |  |

# Tuki -välilehti

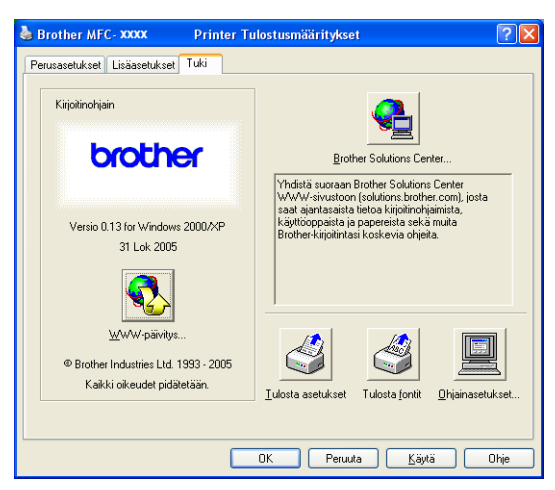

**Tuki** -välilehdeltä saat tietoa ohjainversioista ja asetustiedoista. Siinä näkyvät myös linkit **Brother Solutions Center** ja ohjainpäivityksen verkkosivuille.

Napsauttamalla Tuki-välilehteä näyttöön tulee seuraava ikkuna:

#### **Brother Solutions Center**

**Brother Solutions Center** on web-sivusto, jossa on tietoa hankkimastasi Brother-tuotteesta sekä usein kysyttyjä kysymyksiä, käyttöohjeita, ohjainpäivityksiä ja käyttövinkkejä.

#### WWW-päivitys

**WWW-päivitys** tarkistaa, onko Brotherin Internet-sivuilla päivitettyjä ohjaimia sekä lataa ja päivittää tietokoneesi ohjaimen automaattisesti.

#### Tulosta asetukset

Voit tulostaa luettelon vallitsevista tulostusasetuksista.

#### **Tulosta fontit**

Voit tulostaa luettelon sisäisistä fonteista.

#### Ohjainasetukset

Ohjainasetukset näyttää luettelon käytössä olevista ohjainasetuksista.

# Lisälaitteet -välilehti

Siirry Lisävarusteet -välilehdelle napsauttamalla Käynnistä -painiketta ja Tulostimet ja faksit. (Windows<sup>®</sup> 98/98SE/Me/2000 Professional ja Windows NT<sup>®</sup> 4.0 -käyttäjä, napsauta Käynnistä/ Asetukset ja Tulostimet.) Napsauta hiiren oikealla painikkeella tulostimen kuvaketta ja napsauta Ominaisuudet.

#### Käytettävissä

Jotta lisävarusteena saatavaa toista paperikasettia voidaan käyttää, tämä vaihtoehto on asennettava ohjaimeen. Korosta mallinnumero **Käytettävissä** -luttelosta ja napsauta **Lisää**. Lisäpaperikasetti lisätään tämän jälkeen **Asennettu**-ruutuun ja **Paperilähteen asetukset** -luetteloon ja näytön kuvassa näkyy toinen kasetti.

| 💐 Brother MFC- xxxx Prin            | ter Ominaisuudet                                                                                                    | ? 🛛                                                  |
|-------------------------------------|----------------------------------------------------------------------------------------------------|------------------------------------------------------|
| Yleiset Jakaminen Portit Lisäasetuk | kset Värienhallinta Lisävarusteet                                                                                   | L                                                    |
|                                     | Käytettävissä                                                                                                    | Asennettu                                            |
|                                     | Lissa<br>Papetiähteen asetukset<br>Lähde Paperiko<br>Kasetti 1 maähtele<br>Kasetti 2 maähtele<br>Miralusta maähtele | LT-5000 (Kaseth2)<br>Poista<br>ko<br>smàlon<br>malon |
| _ Lisävarusteet                     | J                                                                                                    |                                                      |
| Listration                          |                                                                                                    |                                                      |
| <u>Au</u> tom, tunnistus            |                                                                                                    |                                                      |
|                                     |                                                                                                    | Ol <u>e</u> tus                                      |
|                                     | OK Peruuta                                                                                                    | <u>K</u> äytä Ohje                                   |

#### Paperilähteen asetukset

Toiminnon avulla näet jokaisen paperikasetin paperikoon asetuksen.

# 🖉 Vinkki

Valitse laitteen ohjauspaneelin valikosta tulostusta varten paperikoko ja oletuslokero. (Katso Käyttöoppaan luku 3 *Paperikoko* ja *Kasetin käyttö tulostettaessa*.)

#### Autom. tunnistus

**Autom. tunnistus** - toiminto löytää jo asennettuna olevat lisävarusteet ja näyttää käytettävissä olevat asetukset tulostinohjaimessa. Kun napsautat **Autom. tunnistus**, laitteeseen asennetut asetukset luetellaan. Voit lisätä tai poistaa asetuksia manuaalisesti.
# BR-Script3 (Post Script<sup>®</sup> 3™ kieliemulointi) -asetukset Tulostinyhteensopiva ohjain

BR-Script3 (PostScript<sup>®</sup> 3<sup>™</sup> -kielen emulointi) tulostinohjain tukee Windows<sup>®</sup> 98/98SE/Me/2000 Professional/XP ja Windows NT 4.0 -käyttöjärjestelmiä.

#### PS-ohjaimen asennus

Jos olet jo asentanut tulostinohjaimen Pika-asennusoppaan ohjeiden avulla, aseta CD-ROM-levy tietokoneesi CD-ROM-asemaan ja napsauta **Asenna MFL-Pro Suite** uudelleen ja seuraa näytön ohjeita. Kun näyttöön tulee **Yhteystyyppi** -valintaikkuna, laita rasti **Mukautettu asennus**-ruutuun ja napsauta **Seuraava.** Rastita **PS-tulostinohjain Valitse komponentit** - valintaikkunassa ja noudata näytön ohjeita.

Jos et ole vielä asentanut ohjainta etkä ohjelmistoa, aseta CD-ROM-levy tietokoneesi CD-ROM-asemaan ja napsauta **Asenna MFL-Pro Suite** ja seuraa näytön ohjeita. Kun näyttöön tulee **Yhteystyyppi** -valintaikkuna, valitse **Mukautettu asennus** napsauta Seuraava ja rastita **PS-tulostinohjain**. Noudata näytön ohjeita.

🖉 Vinkki

- Tässä luvussa esitetyt näytön kuvat on otettu Windows<sup>®</sup> XP -käyttöjärjestelmästä. Oman tietokoneesi näytöt saattavat poiketa näistä riippuen käyttöjärjestelmäversiosta.
- · Voit ladata uusimman ohjaimen Brother Solutions Centeristä osoitteesta http://solutions.brother.com

# Portit -välilehti

| 😽 Brother MFC- XXXX 🔹 BR-Script3 Ominaisuudet                                                                 | ? 🗙           |
|----------------------------------------------------------------------------------------------------|---------------|
| Yleiset Jakaminen Portit Lisäasetukset Laitteen asetukset<br>Brother MFC- XXXX BR-Soript3                     |               |
| Iulosta seuraaviin portteihin. Tiedostot tulostuvat ensimmäiseen<br>vapaaseen valituun porttiin.              | _             |
| Portti Kuvaus Tulostin                                                                                        | <u>^</u>      |
| COM2: Sarjaportti                                                                                             |               |
| COM4: Sarjaportti                                                                                             |               |
| FILE: Tulosta tiedostoon                                                                                      |               |
| USB Virtual printer port Io Brother PC-FAX v.2, Brother     BIP Paikallinen portti PaperPort Color Image, Pap | ~             |
| Lisää portti Poista portti Poista portti                                                                      |               |
| Kaksisuuntaisuuden tuki<br>Lisää tulostin tulostiniyhmään                                                     |               |
|                                                                                                    |               |
| OK Peruuta                                                                                                    | <u>K</u> äytä |

Valitse portti, johon tulostin on kytketty, tai käytettävän verkkotulostimen polku.

1. Tulostaminen

# Asettelu -välilehti

| Srother MFC-XXXX BR-Scrip                                                                                                    | t3 Tulostusmääritykset 🛛 🛛 🛛 |
|----------------------------------------------------------------------------------------------------|------------------------------|
| Asettelu Paperi ja laatu                                                                                                    |                              |
| Suurta<br>© Fysty<br>O Yaaka<br>Käksipuolinen tulostus<br>Kääginä lyhyen reunan ympäri<br>Kääännä pitkän reunan ympäri<br>Siruijärjetys<br>© Ajurta loopuun<br>Lopusta alkuun<br>Siruija agkille: 1 |                              |
|                                                                                                    | Lisäasetukset                |
|                                                                                                    | OK Peruuta Käytä             |

Jos käyttöjärjestelmäsi on Windows NT<sup>®</sup> 4.0, Windows<sup>®</sup> 2000 tai XP, pääset **Asettelu** -välilehdelle napsauttamalla **Tulostusmääritykset... Brother MFC-XXXX** (tai **DCP-XXXX**) **BR-Script3 Ominaisuus** valintaikkunan **Yleiset** -välilehdellä. **Asettelu** -välilehdellä voit muuttaa monia asetteluasetuksia, kuten **Suunta**, **Kaksipuolinen tulostus**, **Sivujärjestys** ja **Sivuja arkille**.

# Paperi ja laatu -välilehti

| 💩 Brother MFC         | - xxxx 🗍 BR-Script3 Tulostusmääritykset 🛛 🛛 🔀                                             |
|-----------------------|-------------------------------------------------------------------------------------------|
| Asettelu Paperi j     | a laatu                                                                                   |
| Lokerovalinnat        |                                                                                           |
| Pape <u>r</u> ilähde: | Valitse automaattisesti                                                                   |
|                       | Valise automaatiseti<br>Autom valina<br>Kasetti<br>Kasetti<br>Monitomi(MT)<br>Käsinsyöltö |
|                       | Lisäagetukset                                                                             |
|                       | OK Peruuta Käytä                                                                          |

Jos käyttöjärjestelmäsi on Windows NT<sup>®</sup> 4.0, Windows<sup>®</sup> 2000 tai XP, pääset **Paperi ja laatu** -välilehdelle napsauttamalla **Tulostusmääritykset... Brother MFC-XXXX** (tai **DCP-XXXX**) **BR-Script3 Ominaisuus** - valintaikkunan **Yleiset** -välilehdellä. Valitse **Paperilähde**.

1. Tulostaminen

# Lisäasetukset -välilehti

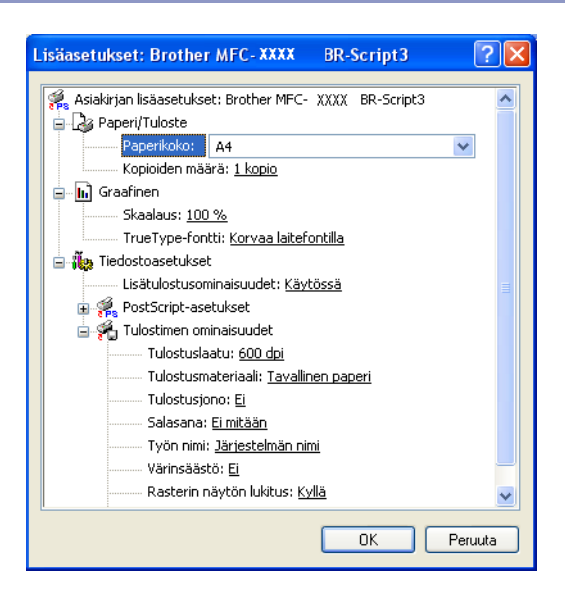

Jos käyttöjärjestelmäsi on Windows NT<sup>®</sup> 4.0, Windows<sup>®</sup> 2000 tai XP, pääset **Brother MFC-XXXX BR-Script3 Lisäasetukset** -välilehdelle napsauttamalla **Lisäasetukset...** -painiketta **Asettelu**- tai **Paperi ja Iaatu** -välilehdellä. Valitse **Paperikoko** ja **Kopioiden määrä**. Valitse **Tulostuslaatu**, **Skaalaus** ja **TrueType fontti** -asetus. Voit muuttaa seuraavia asetuksia valitsemalla kyseisen asetuksen Tulostimen ominaisuudet -luettelossa:

- Tulostusmateriaali
- Värinsäästö
- BR-Script-taso

2

# Skannaus

Skannerin käyttö ja ohjaimet ovat erilaiset eri käyttöjärjestelmissä. Laite käyttää TWAIN-yhteensopivaa ohjainta asiakirjojen skannaukseen sovellusohjelmista.

■ Windows<sup>®</sup> XP

Kaksi skannerin ohjainta on asennettu. TWAIN-yhteensopiva ohjain (katso *TWAIN-yhteensopiva* sivulla 34) ja Windows<sup>®</sup> Imaging Acquisition (WIA) -ohjain (katso *Asiakirjan skannaaminen WIA-ohjaimen avulla (vain Windows<sup>®</sup> XP)* sivulla 43).

Windows<sup>®</sup> XP -käyttäjät voivat valita asiakirjojen skannaukseen kumman tahansa.

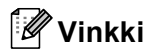

- Saat lisätietoja aiheesta ScanSoft<sup>®</sup> PaperPort<sup>®</sup> -ohjelmasta kohdassa ScanSoft<sup>®</sup> PaperPort<sup>®</sup> SE with OCR tekstintunnistuksen käyttö sivulla 52.
- Jos palomuuri suojaa tietokonettasi, etkä voi skannata, sinun on ehkä muutettava palomuurin asetuksia, jotta tiedonsiirto portin 137 ja 54925 kautta onnistuu. Lisätietoja saat Brother Solutions Centerin nettisivuilta (<u>http://solutions.brother.com</u>).

# Asiakirjan skannaus TWAIN-ohjainta käyttäen

# TWAIN-yhteensopiva

Brother MFL-Pro Suite -ohjelmistossa on TWAIN-yhteensopiva skannerin ohjain. TWAIN-ohjaimet ovat skannerien ja ohjelmistojen välistä yleistä tiedonvälitystä koskevan standardin mukaisia. Voit skannata kuvia suoraan PaperPort<sup>®</sup> SE -ohjelmaan, jonka Brother on toimittanut laitteen mukana, tai voit skannata kuvia suoraan myös satoihin muihin sovelluksiin, jotka tukevat TWAIN-skannausta. Näitä sovelluksia ovat mm. Adobe<sup>®</sup> Photoshop<sup>®</sup>, Adobe<sup>®</sup> PageMaker<sup>®</sup>, CorelDraw<sup>®</sup> ja monet muut. 54

# Skannerin käyttö

|              | Aloita skannaaminen avaamalla ohjelma (ScanSoft $^{	extsf{@}}$ PaperPort $^{	extsf{@}}$ SE).                                                                                                    |
|--------------|----------------------------------------------------------------------------------------------------|
| V            | /inkki                                                                                                    |
| Tä<br>sk     | imän oppaan skannausohjeet koskevat ScanSoft <sup>®</sup> PaperPort <sup>®</sup> SE -ohjelmaa. Muissa ohjelmissa<br>annausvaiheet voivat olla erilaisia.                                                                                                    |
| 2 N          | Napsauta <b>File</b> (Tiedosto), ja sen jälkeen <b>Scan</b> (Skannaa) tai napsauta <b>Scan</b> -painiketta.<br>Scan -valikko avautuu ruudun vasempaan laitaan.                                                                                                    |
| <b>3</b> \   | /alitse skanneri <b>Skanneri</b> -vetovalikosta.                                                                                                    |
| Øv           | /inkki                                                                                                    |
| Jo<br>•<br>• | s laitteen liitäntätyyppi on:<br>Rinnakkaisportti – valitse <b>Brother MFC-XXXX</b> tai <b>Brother DCP-XXXX</b><br>USB-portti – valitse <b>Brother MFC-XXXX USB</b> tai <b>Brother DCP-XXXX USB</b><br>LAN – valitse <b>Brother MFC-XXXX LAN</b> tai <b>Brother DCP-XXXX LAN</b> |
| Jo<br>(X     | s käyttöjärjestelmäsi on Windows <sup>®</sup> XP, valitse <b>TW-Brother MFC-XXXX</b> , ei <b>WIA-Brother MFC-XXXX</b> .<br>XXX on käyttämäsi mallin nimi)                                                                                                    |

# 4 Napsauta Skannaus.

Näyttöön tulee Skanneriasetukset -valintaikkuna:

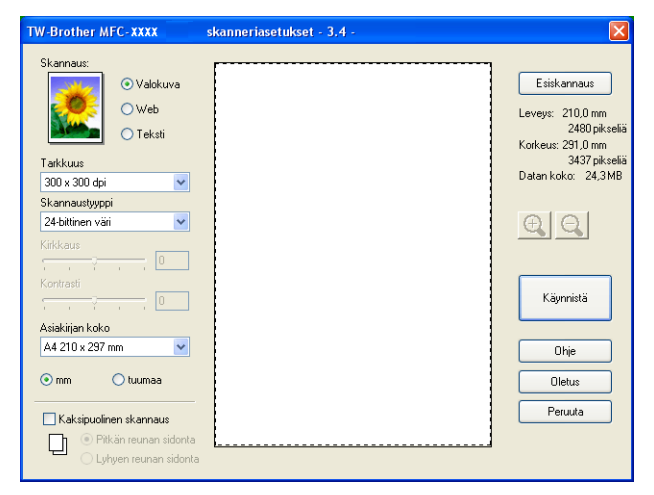

# Asiakirjan skannaaminen tietokoneelle

Voit skannata koko sivun tai osan sivusta asiakirjan esiskannauksen jälkeen.

#### Koko sivun skannaus

1 Aseta asiakirja tekstipuoli ylöspäin arkinsyöttölaitteeseen tai tekstipuoli alaspäin valotustasolle.

- Säädä tarvittaessa seuraavia asetuksia Skanneriasetukset-valintaikkunassa:
  - Skannaus (Kuvalaji) (1)
  - Tarkkuus (2)
  - Skannaustyyppi (3)
  - Kirkkaus (4)
  - Kontrasti (5)
  - Asiakirjan koko (6)

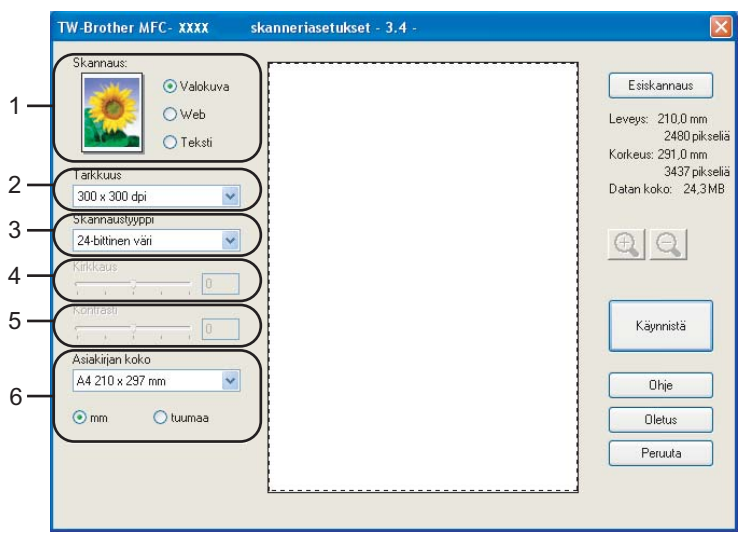

#### 3 Napsauta Käynnistä.

Kun skannaus on suoritettu, palaa PaperPort<sup>®</sup> SE -ikkunaan napsauttamalla **Peruuta**.

## 🖗 Vinkki

Kun olet asettanut asiakirjan koon, voit säätää skannausaluetta lisää napsauttamalla ja vetämällä sitä hiiren vasemmalla painikkeella. Säädä skannausaluetta, jos haluat rajata skannattavaa kuvaa. (Katso *Asetukset Skanneriasetukset-valintaikkunassa* sivulla 40)

# Kaksipuolisen asiakirjan skannaaminen (Automaattista kaksipuolista tulostusta tukevat mallit)

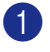

Aseta asiakirja arkinsyöttölaitteeseen tekstipuoli ylöspäin.

2 Rastita Kaksipuolinen skannaus ja valitse Pitkän reunan sidonta tai Lyhyen reunan sidonta (1).

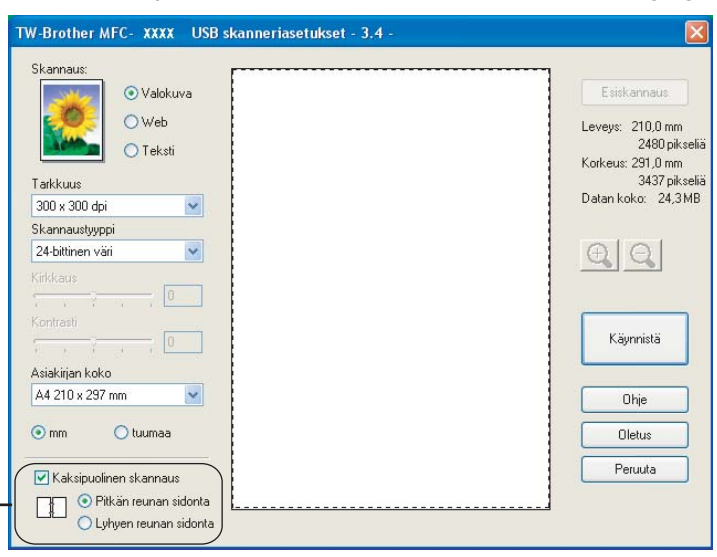

3 Säädä tarvittaessa seuraavia asetuksia Skanneriasetukset-valintaikkunassa:

- Skannaus
- Tarkkuus
- Skannaustyyppi

1

- Kirkkaus
- Kontrasti
- Asiakirjan koko

Napsauta Käynnistä.

🖉 Vinkki

- Et voi säätää skannausaluetta.
- Et voi käyttää legal-koon paperia kaksipuolisessa skannauksessa.
- Et voi käyttää Esiskannaus -painiketta kuvan esikatseluun.

#### Esiskannaus ja kuvan rajaaminen

Jos haluat rajata kuvaa, voit esikatsella sitä **Esiskannaus** -painikkeella. Kun olet tyytyväinen esikatselukuvaan, skannaa kuva napsauttamalla **Käynnistä** -painiketta Skanneriasetukset-valintaikkunassa.

1 Aseta asiakirja tekstipuoli ylöspäin arkinsyöttölaitteeseen tai tekstipuoli alaspäin valotustasolle.

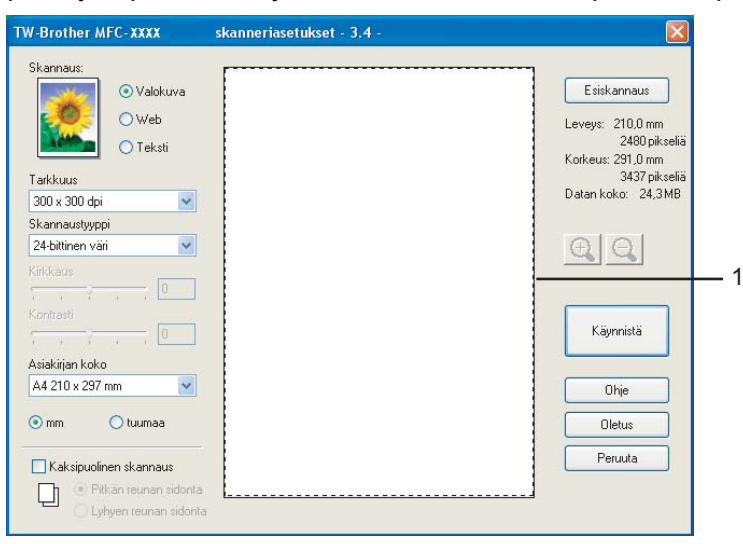

#### 1 Skannausalue

Valitse seuraavat asetukset Skannaus, Tarkkuus, Skannaustyyppi, Kirkkaus, Kontrasti ja Asiakirjan koko, tarvittaessa.

#### O Napsauta Esiskannaus.

Koko kuva skannataan tietokoneeseen, jossa se näkyy Skanneriasetukset -valintaikkunan Skannausalueella.

Valitse skannattava osa painamalla ja pitämällä hiiren vasenta painiketta alas painettuna samalla, kun vedät rajausviivaa.

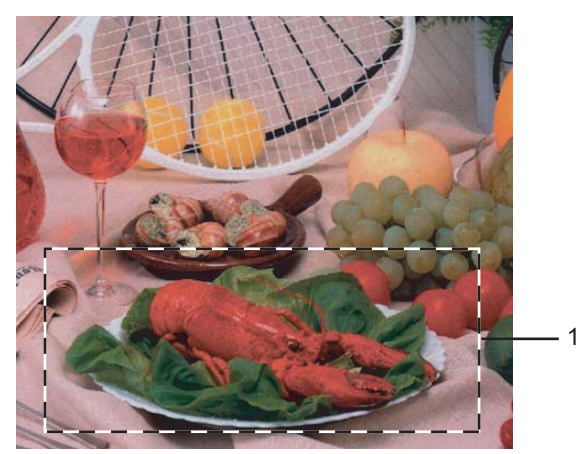

1 Skannausalue

| 🖉 Vinkki                                                                                                    |
|----------------------------------------------------------------------------------------------------|
| Voit suurentaa kuvaa 즩 -kuvakkeella ja palauttaa sen entiseen kokoonsa 🤾 -kuvakkeella.                               |
| 5 Aseta asiakirja uudelleen.                                                                                         |
| Vinkki                                                                                                    |
| Ohita tämä vaihe, jos asetit asiakirjan skannerin valotustasolle vaiheessa                                           |
| 6 Napsauta Käynnistä.                                                                                                |
| Tällä kertaa vain valitsemasi alue näkyy PaperPort $^{	extsf{R}}$ SE -ikkunassa (tai käyttämäsi ohjelman ikkunassa). |

**7** PaperPort<sup>®</sup> SE -ikkunassa voit säätää kuvan asetuksia.

# Asetukset Skanneriasetukset-valintaikkunassa

### Kuvatyyppi

Valitse kuvalaji seuraavista Valokuva, Web tai Teksti. Tarkkuus ja Skannaustyyppi muuttuvat oletusasetuksen mukaan.

Tehdasasetukset on lueteltu alla olevassa taulukossa.

| Kuvalaji                                   |                                  | Erottelutarkkuus | Skannaustyyppi   |
|--------------------------------------------|----------------------------------|------------------|------------------|
| Valokuva                                   | Valokuvien skannaukseen.         | 300 × 300 dpi    | 24-bittinen väri |
| Web Kuvien skannaukseen Internet-sivuille. |                                  | 100 × 100 dpi    | 24-bittinen väri |
| Teksti                                     | Tekstiasiakirjojen skannaukseen. | 200 × 200 dpi    | Mustavalkoinen   |

#### Tarkkuus

Valitse skannauksen erottelutarkkuus **Tarkkuus**-vetovalikosta. Suuremmat erottelutarkkuudet vievät enemmän muistia ja siirtoaika on pidempi, mutta skannattu kuva on tarkempi. Seuraavassa taulukossa on lueteltu erottelutarkkuudet ja värivaihtoehdot.

| Tarkkuus          | Mustavalkoinen/<br>harmaa (virheen levitys) | 256 Värillisen | Täysharmaa/<br>24- bittinen väri |
|-------------------|---------------------------------------------|----------------|----------------------------------|
| 100 × 100 dpi     | Kyllä                                       | Kyllä          | Kyllä                            |
| 150 × 150 dpi     | Kyllä                                       | Kyllä          | Kyllä                            |
| 200 × 200 dpi     | Kyllä                                       | Kyllä          | Kyllä                            |
| 300 × 300 dpi     | Kyllä                                       | Kyllä          | Kyllä                            |
| 400 × 400 dpi     | Kyllä                                       | Kyllä          | Kyllä                            |
| 600 × 600 dpi     | Kyllä                                       | Kyllä          | Kyllä                            |
| 1200 × 1200 dpi   | Kyllä                                       | Ei             | Kyllä                            |
| 2400 × 2400 dpi   | Kyllä                                       | Ei             | Kyllä                            |
| 4800 × 4800 dpi   | Kyllä                                       | Ei             | Kyllä                            |
| 9600 × 9600 dpi   | Kyllä                                       | Ei             | Kyllä                            |
| 19200 × 19200 dpi | Kyllä                                       | Ei             | Kyllä                            |

#### Skannaustyyppi

#### Mustavalkoinen

Tekstin ja viivapiirustusten skannaus.

#### Harmaa (virheen levitys)

Sopii valokuville ja grafiikalle. (Virheen levitys on tapa jäljitellä harmaakuvia käyttämättä täysharmaita pisteitä. Mustat pisteet asetetaan tietyssä järjestyksessä harmaan vaikutelman aikaansaamiseksi.)

#### Täysharmaa

Sopii valokuville ja grafiikalle. Tämä tila on tarkempi, koska se käyttää jopa 256 harmaan sävyä.

#### 256 väriä

Käyttää kuvien skannaukseen jopa 256 väriä.

#### 24-bittinen väri

Käyttää kuvien skannaukseen jopa 16,8 miljoonaa väriä.

**24-bittinen väri** väri skannaa kuvan värit tarkimmin , mutta kuvatiedoston koko on noin kolme kertaa suurempi kuin **256 väriä** asetuksella. Se vie eniten muistia, ja sen siirtoaika on pisin.

#### 24-bittinen väri (nopea)

Asiakirjoille, joissa on valokuvia tai grafiikkaa. Tässä asetuksessa ei käytetä Color Matching -tekniikkaa ja se on nopeampi kuin 24-bittinen väri.

#### Kirkkaus

Paranna kuvaa säätämällä Kirkkaus-asetusta (-50 - +50). Oletusasetus 0 vastaa keskiarvoa.

Voit asettaa **Kirkkaus** tason vaalentamalla kuvaa vetämällä liukupalkkia oikealle tai tummentamalla sitä vetämällä liukupalkkia vasemmalle. Voit myös määrittää kirkkauden antamalla numeron ruutuun.

Jos skannattu kuva on liian vaalea, tummenna kuvaa **Kirkkaus**-säädöllä ja skannaa se uudestaan. Jos kuva on liian tumma, vaalenna sitä **Kirkkaus**-säädöllä ja skannaa se uudestaan.

#### Vinkki

Kirkkauden säätö on käytettävissä vain, kun Mustavalkoinen, Harmaa tai Täysharmaa on valittu.

#### Kontrasti

Lisää kontrastia vetämällä **Kontrasti**-liukupalkkia vasemmalle tai vähennä sitä vetämällä liukupalkkia oikealle. Kontrastin lisääminen korostaa kuvan tummia ja vaaleita alueita, ja kontrastin vähentäminen tuo yksityiskohdat tarkemmin esille harmaissa kohdissa. Antamalla arvon ruutuun voit asettaa **Kontrasti**-arvon.

#### 🖉 Vinkki

Kontrastin säätö on käytettävissä vain, kun Harmaa tai Täysharmaa on valittu.

#### Asiakirjan koko

Valitse jokin seuraavista:

- A4 210 × 297 mm
- JIS B5 182 × 257 mm
- Letter 8 1/2 × 11 in
- Legal 8 1/2 × 14 in
- A5 148 × 210 mm
- Executive 7 1/4 × 10 1/2 in

#### Käyntikortti

Kun skannaat käyntikortteja, valitse **Käyntikortti** -koko ja aseta käyntikortti tekstipuoli alaspäin valotustason keskelle.

Kun skannaat valokuvia tai muita kuvia, joita haluat käyttää tekstinkäsittely- tai grafiikkaohjelmissa, etsi parhaat asetukset kokeilemalla eri kontrasti- ja erottelutarkkuusasetuksia.

- Valokuva 4 × 6 in
- Arkistokortti 5 × 8 in
- Valokuva L 89 × 127 mm
- Valokuva 2L 127 × 178 mm
- Postikortti 1 100 × 148 mm
- Postikortti 2 148 × 200 mm
- Mukautettu (Käyttäjän mukautettavissa koosta 8,9× 8,9 mm kokoon 216 × 356 mm tai koosta 0,35 × 0,35 in. kokoon 8,5 × 14 in)

Jos valitsit kooksi Mukautettu, näkyviin tulee Mukautettu asiakirjan koko -valintaikkuna.

| Mukautettu asiakirjan koko              |                |
|-----------------------------------------|----------------|
| Mukautettu asiakirjan koon <u>n</u> imi |                |
|                                         | ~              |
| <u>L</u> eveys: [ 8,9 · 215,9 ]         | 210            |
| <u>K</u> orkeus: [ 8,9 - 355,6 ]        | 297            |
| Yksikkö 💿 <u>m</u> m                    | O tuumaa       |
|                                         | <u>P</u> oista |
|                                         |                |
| <u>OK</u> Peruuta                       | <u> D</u> hje  |

Syötä asiakirjan Nimi, Leveys ja Korkeus.

Valitse Leveys ja Korkeus -yksiköksi 'mm' tai 'tuuma'.

🖉 Vinkki

Näet ikkunassa valitsemasi paperikokoasetukset.

- Esiskannaus Leveys: 210,0 mm 2480 pikseliä Korkeus: 291,0 mm 3437 pikseliä Datan koko: 24,3 MB
- Leveys: näyttää skannausalueen leveyden
- Korkeus: näyttää skannausalueen korkeuden
- Datan koko: näyttää bittikarttatiedoston arvioidun koon. Muut tiedostomuodot, esimerkiksi JPEG, ovat erikokoisia.

# Asiakirjan skannaaminen WIA-ohjaimen avulla (vain Windows<sup>®</sup> XP)

# WIA-yhteensopiva

Windows<sup>®</sup> XP: ssä voidaan skannata kuvat laitteesta Windows<sup>®</sup> Image Acquisition (WIA) -tekniikalla. Voit skannata kuvia suoraan PaperPort<sup>®</sup> SE -ohjelmaan, jonka Brother on toimittanut laitteen mukana, tai voit skannata kuvia suoraan myös muihin sovelluksiin, jotka tukevat WIA- tai TWAIN-skannausta.

🖉 Vinkki

WIA-ohjain ei tue kaksipuolista skannausta.

# Skannerin käyttö

Aloita skannaus avaamalla sovellus.

🖉 Vinkki

Tämän oppaan skannausohjeet koskevat ScanSoft<sup>®</sup> PaperPort<sup>®</sup> SE -ohjelmaa. Muissa ohjelmissa vaiheet voivat olla erilaisia.

Napsauta File (Tiedosto), ja sen jälkeen Scan (Skannaa) tai napsauta Scan. Tai napsauta Scan (Skannaa) tai napsauta Scan -painiketta. Scan-ruutu avautuu ruudun vasempaan laitaan.

3 Valitse skanneri Scan (Skannaa) tai napsauta Scan -vetovalikosta.

🖉 Vinkki

Jos laitteen liitäntätyyppi on:

- Rinnakkaisportti valitse WIA-Brother MFC-XXXX tai WIA-Brother DCP-XXXX
- USB-portti valitse WIA-Brother MFC-XXXX USB tai WIA-Brother DCP-XXXX USB

• LAN – valitse **WIA-Brother MFC-XXXX LAN** tai **WIA-Brother DCP-XXXX LAN** Jos valitset **TW-Brother XXXXXXX**, TWAIN-ohjainta käytetään.

(XXXX on käyttämäsi mallin nimi.)

4 Napsauta Scan (Skannaa) tai napsauta Scan. Näyttöön tulee Scan-valintaikkuna:

2. Skannaus

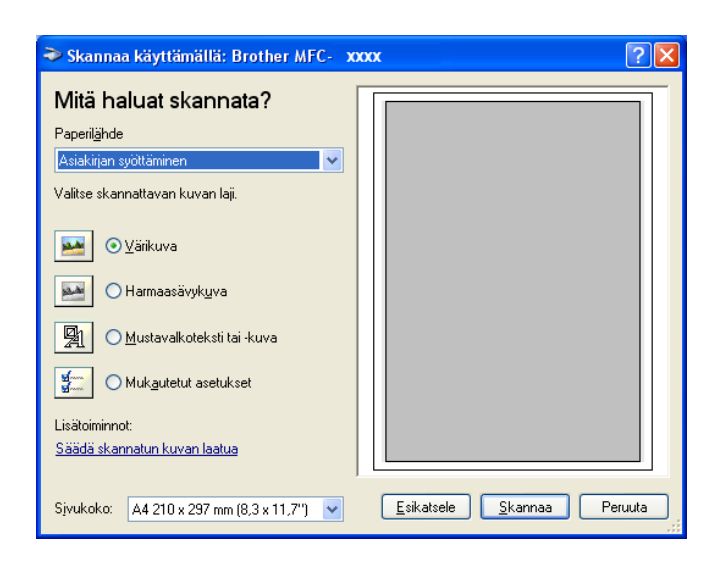

# Asiakirjan skannaaminen tietokoneelle

Voit skannata koko sivun kahdella eri tavalla. Voit käyttää joko automaattinen arkinsyöttölaitetta tai valotustasoa.

Jos haluat skannata ja rajata osan sivusta esiskannauksen jälkeen, käytä valotustasoa. (Katso Esiskannaus *ja kuvan rajaaminen* sivulla 38.)

### Asiakirjan skannaaminen arkinsyöttölaitetta käyttäen

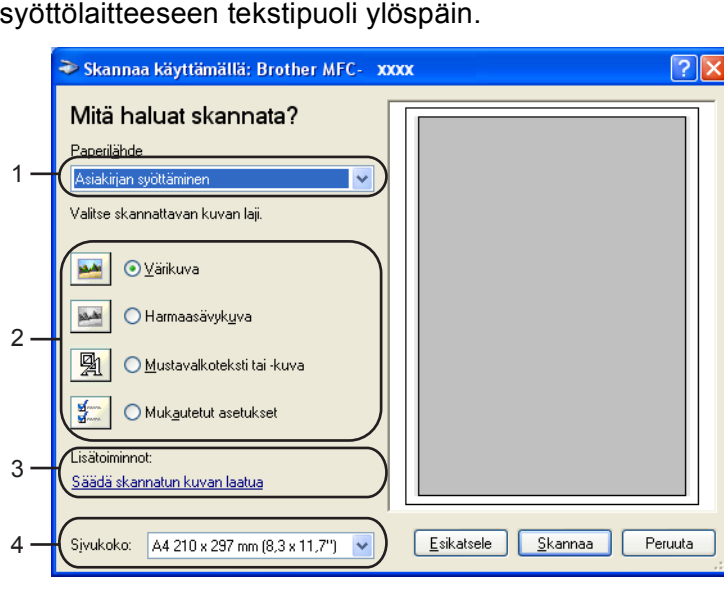

1 Aseta asiakirja arkinsyöttölaitteeseen tekstipuoli ylöspäin.

- 1 Paperilähde
- 2 Kuvalaji
- 3 Säädä skannatun kuvan laatua
- 4 Sivukoko

2 Valitse Asiakirjan syöttäminen Paperilähde -vetovalikon luettelosta (1).

3 Valitse kuvalaji (2).

4 Valitse Paperikoko -vetovalikon luettelosta (4).

Jos haluat käyttää lisäasetuksia. napsauta Säädä skannatun kuvan laatua (3). Voit valita Kirkkaus, Kontrasti, Tarkkuus ja Kuvan laji Lisäominaisuudet-valintaikkunasta. Napsauta OK määriteltyäsi asetukset.

| Lisäominaisuudet                       |                                  | ? 🛛                   |
|----------------------------------------|----------------------------------|-----------------------|
| Lisäominaisuudet<br>Ulkoasu<br>Viceour | Kirkkaus:                        |                       |
| Tarkkuus (DPI):                        | K <u>u</u> van laji:<br>Värikuva | ▼<br><u> P</u> alauta |
|                                        |                                  | OK Peruuta            |

# Vinkki

Skannerin erottelutarkkuus on korkeintaan 1200 dpi. Käytä Brother Scanner Utility -toimintoa tarvitessasi yli 1200 dpi:n erottelutarkkuutta. (Katso *Brother Scanner Utility -toiminto* sivulla 47.)

6 Napsauta **Skannaa** -painiketta Skannaa-valintaikkunassa. Laite aloittaa asiakirjan skannaamisen.

## Esiskannaus ja kuvan rajaaminen valotustasolla

Jos haluat rajata kuvaa, voit esikatsella sitä Esikatsele -painikkeella. Kun olet tyytyväinen esikatselukuvaan, skannaa kuva napsauttamalla Skannaa -painiketta Skannaa -valintataulussa.

1 Aseta asiakirja tekstipuoli alaspäin valotustasolle.

Valitse Taso Paperilähde vetovalikon luettelosta (1). 2

|     | Skannaa käyttämällä: Brother MFC- X                                                                                                    | xxx 🛛 🖓 🔀                                  |     |
|-----|----------------------------------------------------------------------------------------------------|--------------------------------------------|-----|
|     | Mitä haluat skannata?                                                                                                    |                                            |     |
| 1 — |                                                                                                    |                                            |     |
|     | Valitse skannattavan kuvan laji.                                                                                                    |                                            |     |
|     | Image: Second second secon |                                            |     |
| 2_  | Harmaasävyk <u>u</u> va                                                                                                    |                                            | - 4 |
| 2   | Mustavalkoteksti tai -kuva                                                                                                    |                                            |     |
|     | Mukautetut asetukset                                                                                                    |                                            |     |
| 3—  |                                                                                                    |                                            |     |
|     | Saada skannatun kuvan laatua                                                                                                    |                                            |     |
|     | Sjvukoko: 🛛 🗛 210 x 297 mm (8,3 x 11,7'') 💽                                                                                                    | <u>E</u> sikatsele <u>S</u> kannaa Peruuta |     |

- 1 Paperilähde
- 2 Kuvalaji
- 3 Säädä skannatun kuvan laatua
- 4 Skannausalue
- 3 Valitse kuvalaji (2).

#### 4 Napsauta Esikatsele.

Koko kuva skannataan tietokoneelle, jossa se näkyy skannausalueella (4).

5 Valitse skannattava osa painamalla ja pitämällä hiiren vasenta painiketta alas painettuna samalla, kun vedät rajausviivaa.

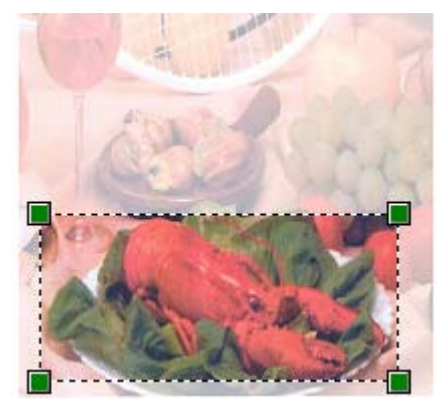

6 Jos haluat käyttää lisäasetuksia. napsauta Säädä skannatun kuvan laatua (3). Voit valita Kirkkaus, Kontrasti, Tarkkuus ja Kuvan laji Lisäominaisuudet- valintaikkunasta. Napsauta OK valittuasi asetukset.

| Lisäominaisuudet            |                                  | ? 🛛        |
|-----------------------------|----------------------------------|------------|
| Lisäominaisuudet<br>Ulkoasu | Kijkkaus:                        |            |
| Tarkkuns (DPI):             | Kuwan lair                       |            |
|                             | K <u>u</u> van laji:<br>Värikuva | ♥ Palasta  |
|                             |                                  | OK Peruuta |

Napsauta Skannaa -painiketta Skannaa-valintaikkunassa. Laite aloittaa asiakirjan skannaamisen.

Tällä kertaa vain valitsemasi alue näkyy PaperPort<sup>®</sup> SE -ikkunassa (tai käyttämäsi ohjelman ikkunassa).

#### **Brother Scanner Utility -toiminto**

Brother Scanner Utility -toimintoa käytetään WIA-skannerin ohjaimen määrittämiseen, kun skannattavan kuvan erottelutarkkuus on suurempi kuin 1200 dpi, sekä paperikoon muuttamiseen. Jos haluat käyttää A4-kokoa oletuskokona, muuta asetusta tätä toimintoa käyttämällä. Tietokone on käynnistettävä uudelleen uusien asetusten ottamiseksi käyttöön.

Toiminnon käyttö

Voit käyttää apuohjelmaa valitsemalla Scanner Utility, joka sijaitsee käynnistä/Kaikki ohjelmat/Brother/MFL-Pro Suite MFC-XXXX -valikossa (XXXX on mallisi nimi)/Skannerin asetukset.

| Scanner Utility           |                           |
|---------------------------|---------------------------|
| WIA-laite                 | Brother MFC- XXXX USB     |
| – Enimmäistarkkuus (dpi)– |                           |
| C 600x600                 |                           |
| C 4800x4800               | ○ 9600x9600 ○ 19200x19200 |
| Suurin mahdollinen skan   | nauskoko                  |
| A4/L                      | etter C Legal             |
|                           | Cancel                    |

#### 🖉 Vinkki

Jos alkuperäiskappale skannataan suuremmalla erottelutarkkuudella kuin 1200 dpi, tiedostokoko saattaa olla hyvin suuri. Varmista, että tietokoneessa on tarpeeksi muistia ja kiintolevytilaa skannattavalle tiedostolle. Jos muistia tai kiintolevytilaa ei ole riittävästi, tietokone voi jumiutua, jolloin tiedosto menetetään.

# Skannausnäppäimen käyttö (USB- tai rinnakkaiskaapelin käyttäjille)

## 🖉 Vinkki

Jos käytät skannausnäppäintä verkkoyhteydessä, katso Skannausnäppäimen käyttö (Kaksipuolista skannausta tukevat mallit) sivulla 80.

Ohjauspaneelin 🌫 (Scan) -näppäimellä voidaan skannata asiakirjoja tekstinkäsittely-, grafiikka- ja

sähköpostisovelluksiin tai tietokoneen kansioihin. (Scan) -näppäintä käytettäessä hiirtä ei tarvita, toisin kuin tietokoneella skannattaessa.

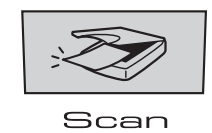

Jotta ohjauspaneelin (Scan) -näppäintä voidaan käyttää, pitää asentaa Brother MFL-Pro Software Suite -ohjelmisto ja kytkeä laite tietokoneeseen. Jos asensit MFL-Pro Software Suiten mukana toimitetulta CD-ROM-levyltä, oikeat ohjaimet ja ControlCenter2 on jo asennettu. Skannaus näppäimellä (Scan) noudattaa ControlCenter2:n Laitepainike -välilehden asetuksia. (Katso *SKANNAA* sivulla 61.) Jos haluat määrittää skannausasetukset ja ControlCenter2 -ohjelman avaamaan haluamasi sovelluksen (Scan) -näppäintä painettaessa, katso *ControlCenter2:n käyttäminen* sivulla 57. (Mallit, jotka tukevat kaksipuolista skannausta)

🖉 Vinkki

Jos skannaat kaksipuolisen asiakirjan, sinun on asetettava asiakirja arkinsyöttölaitteeseen ja sitten valittava 2puol. (P) reuna tai 2puol. (L) reuna asiakirjan asettelun mukaisesti.

Valitse asiakirjan asettelu seuraavasta taulukosta:

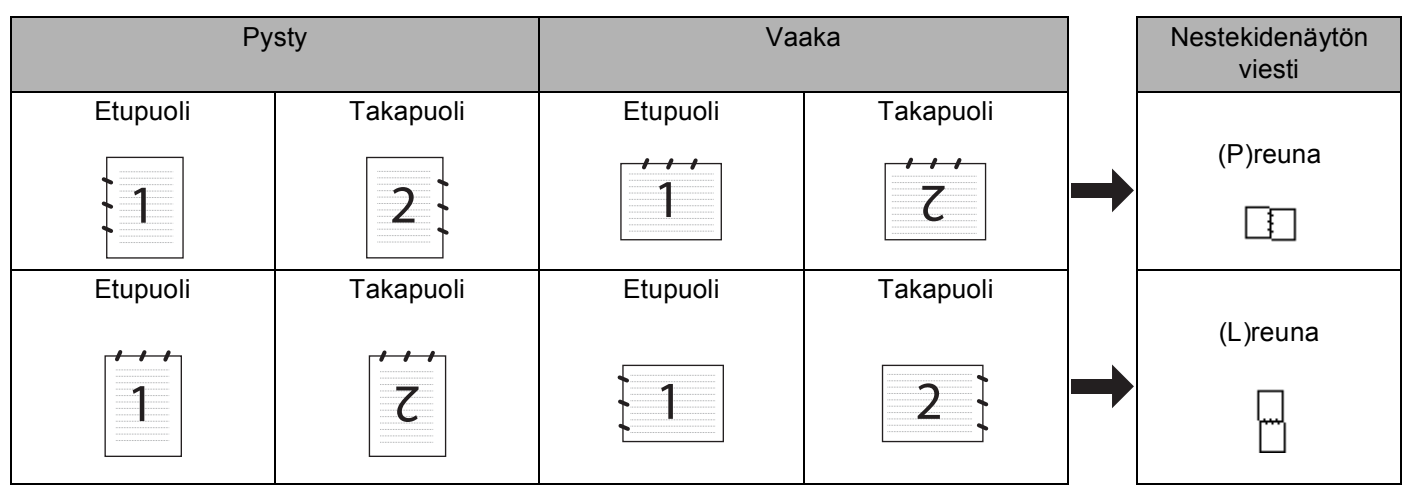

#### Asiakirjan asettelutaulukko

2. Skannaus

# 🖉 Vinkki

- Ainoastaan MFC-8860DN, MFC-8870DW ja DCP-8065DN tukevat kaksipuolista skannausta.
- Duplex (kaksipuolinen) skannaus on käytettävissä vain arkinsyöttölaitteesta.
- Legal-koon paperia käyttävä skannaus ei ole käytettävissä.

# Skannaa sähköpostiin

Voit skannata mustavalkoisen tai värillisen asiakirjan liitetiedostoksi sähköpostisovellukseen. Scannäppäimen asetuksia voidaan muuttaa. (Katso *Sähköposti* sivulla 64.)

| 1      | Aseta asiakirja tekstipuoli ylöspäin arkinsyöttölaitteeseen tai tekstipuoli alaspäin valotustasolle.                                                                                      |
|--------|----------------------------------------------------------------------------------------------------|
| 2      | Paina 🧭 (Scan).                                                                                                    |
| 3      | Paina ▲ tai▼ valitaksesi Skann. sähköp<br>Paina OK.<br>Jos laitteesi on MFC-8460N, siirry vaiheeseen ⑤.<br>Jos laitteesi on MFC-8860DN, MFC-8870DW, siirry vaiheeseen ④.                  |
| 4      | Valitse 2puol. (P) reuna, 2puol. (L) reuna tai 1puol. → 2puol. painamalla ▲ tai ▼.<br>Paina OK.                                                                                           |
|        | Vinkki                                                                                                    |
| J<br>V | los skannaat kaksipuolisen asiakirjan, sinun on asetettava asiakirja arkinsyöttölaitteeseen ja sitten<br>valittava 2puol. (P) reuna tai 2puol. (L) reuna asiakirjan asettelun mukaisesti. |
|        |                                                                                                    |

5 Laite skannaa asiakirjan, luo liitetiedoston ja avaa sähköpostisovelluksen. Näyttöön tulee uusi viesti.

# Skannaa kuvaksi

Voit skannata värikuvan grafiikkasovellukseen, jossa voit tarkastella ja muokata kuvaa. Voit muuttaa skannausasetuksia. (Katso Kuva (esimerkki: Microsoft Paint) sivulla 61.)

1 Aseta asiakirja tekstipuoli ylöspäin arkinsyöttölaitteeseen tai tekstipuoli alaspäin valotustasolle.

| Paina | ,Z | (Scan) |
|-------|----|--------|
|-------|----|--------|

Paina ▲ tai▼ valitaksesi Skannaa kuvaksi.
Paina OK.
Jos laitteesi on MFC-8460N tai DCP-8060, siirry vaiheeseen ⑤.
Jos laitteesi on MFC-8860DN, MFC-8870DW tai DCP-8065DN, siirry vaiheeseen ④.

4 Valitse 2puol. (P) reuna, 2puol. (L) reuna tai 1puol. → 2puol. painamalla ▲ tai ▼. Paina OK.

#### 🖉 Vinkki

Jos skannaat kaksipuolisen asiakirjan, sinun on asetettava asiakirja arkinsyöttölaitteeseen ja sitten valittava 2puol. (P) reuna tai 2puol. (L) reuna asiakirjan asettelun mukaisesti.

5 Laite aloittaa asiakirjan skannaamisen.

# Skannaa tekstintunnistusohjelmaan

Jos skannaat tekstiasiakirjaa, voit muuntaa tiedosto muokkauskelpoiseksi tekstitiedostoksi ScanSoft<sup>®</sup> PaperPort<sup>®</sup> -ohjelmalla. Sen jälkeen voit lukea ja muokata tekstiä tekstinkäsittelyohjelmassa. Voit muuttaa (**Scan**) -näppäimen toiminta-asetuksia. (Katso *Tekstintunnistusohjelma* sivulla 63.)

1 Aseta asiakirja tekstipuoli ylöspäin arkinsyöttölaitteeseen tai tekstipuoli alaspäin valotustasolle.

2 Paina 😿 (Scan).

Paina ▲ tai▼ valitaksesi Skan. teks.tun.. Paina OK. Jos laitteesi on MFC-8460N tai DCP-8060, siirry vaiheeseen ⑤. Jos laitteesi on MFC-8860DN, MFC-8870DW tai DCP-8065DN, siirry vaiheeseen ④.

Valitse 2puol. (P) reuna, 2puol. (L) reuna tai 1puol. → 2puol. painamalla ▲ tai ▼. Paina OK.

🖉 Vinkki

Jos skannaat kaksipuolisen asiakirjan, sinun on asetettava asiakirja arkinsyöttölaitteeseen ja sitten valittava 2puol. (P) reuna tai 2puol. (L) reuna asiakirjan asettelun mukaisesti.

5 Laite aloittaa asiakirjan skannaamisen.

# Skannaa tiedostoon

Voit skannata mustavalkoisia ja värillisiä asiakirjoja tietokoneelle ja tallentaa ne tiedostoina haluamiisi kansioihin. Tiedostotyyppi ja kansio riippuvat asetuksista, jotka olet valinnut ControlCenter2.0 -ohjelman Skannaa tiedostoon -ikkunassa. (Katso *Tiedosto* sivulla 65.)

| 1 | Aseta asiakirja tekstipuoli ylöspäin arkinsyöttölaitteeseen tai tekstipuoli alaspäin valotustasolle.                                                                                                    |
|---|----------------------------------------------------------------------------------------------------|
| 2 | Paina 🧭 (Scan).                                                                                                    |
| 3 | Paina ▲ tai ▼ valitaksesi Skan. tiedost<br>Paina OK.<br>Jos laitteesi on MFC-8460N tai DCP-8060, siirry vaiheeseen ⑤.<br>Jos laitteesi on MFC-8860DN, MFC-8870DW tai DCP-8065DN, siirry vaiheeseen ④.         |
| 4 | Valitse 2puol. (P) reuna, 2puol. (L) reuna tai 1puol. → 2puol. painamalla ▲ tai ▼.<br>Paina OK.                                                                                                    |
|   | Vinkki<br>Jos skannaat kaksipuolisen asiakirjan, sinun on asetettava asiakirja arkinsyöttölaitteeseen ja sitten<br>valittava 2puol. (P) reuna tai 2puol. (L) reuna asiakirjan asettelun mukaisesti.           |
| 5 | Laite skannaa asiakirjan skannaamisen.                                                                                                    |
| • | Jos haluat skannata väreissä valitse ControlCenter2 -asetuksissa väri skannaustyypiksi Laitteen painike<br>-välilehdellä, Jos haluat skannata mustavalkoisesti, valitse ControlCenter2:n asetuksissa Laitteen |

painike-välilehdellä skannaustyypiksi Mustavalkoinen. (Katso SKANNAA sivulla 59.)
Jos haluat tuoda kansioikkunan näkyviin asiakirjan skannaamisen jälkeen, valitse Näytä kansio ControlCenter2 –asetusten Laitteen painikkeet -välilehdeltä. (Katso SKANNAA sivulla 61.)

# ScanSoft<sup>®</sup> PaperPort<sup>®</sup> SE with OCR tekstintunnistuksen käyttö

ScanSoft<sup>®</sup> PaperPort<sup>®</sup> SE for Brother on asiakirjojen hallintasovellus. PaperPort<sup>®</sup> SE -ohjelmaa käytetään skannattujen asiakirjojen katseluun.

PaperPort<sup>®</sup> SE -sovelluksessa on edistynyt mutta helppokäyttöinen arkistointijärjestelmä, joka helpottaa grafiikka- ja tekstiasiakirjojen järjestämistä. Sen avulla erilaisia asiakirjoja voidaan yhdistää tai 'pinota' tulostusta, faksilähetystä tai arkistointia varten.

ScanSoft<sup>®</sup> PaperPort<sup>®</sup> SE -sovellukseen pääsee ScanSoft<sup>®</sup> PaperPort<sup>®</sup> SE -ohjelmaryhmän kautta.

Lue myös CD-ROM-levyllä olevat ScanSoft<sup>®</sup> PaperPort<sup>®</sup> SE -ohjelman ohjeet.

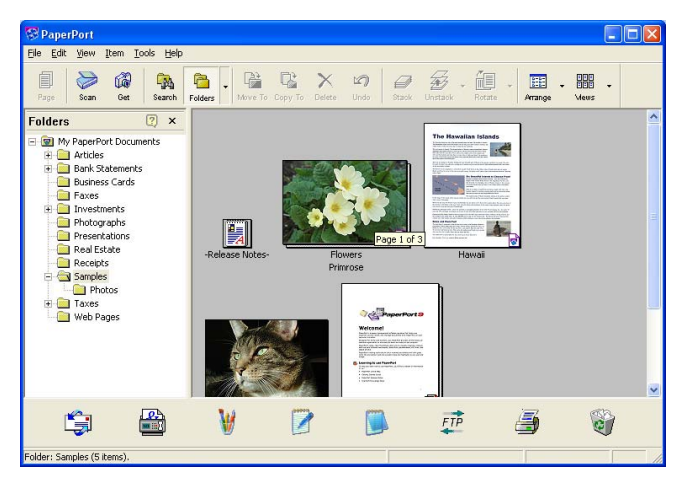

Täydellinen ScanSoft<sup>®</sup> PaperPort<sup>®</sup> SE -käyttöopas, johon sisältyy tekstintunnistusohjelma, on CD-ROM-levyllä olevassa Ohje-valokossa.

Tämä luku on vain johdanto perustoimintoihin.

Kun asennat MFL-Pro Suite -ohjelmiston, ScanSoft<sup>®</sup> PaperPort<sup>®</sup> SE with OCR for Brother –ohjelma asennetaan tietokoneelle automaattisesti.

# Tiedostojen katselu

ScanSoft<sup>®</sup> PaperPort<sup>®</sup> SE -ohjelmalla tiedostoja voidaan katsella monella eri tavalla:

**Desktop View** (Työpöytänäkymä) tuo näyttöön työpöydän tai kansion sisällön pikkukuvina.

Valitun kansion tiedostot näkyvät PaperPort<sup>®</sup> SE -työpöydällä. Sekä PaperPort<sup>®</sup> SE -tiedostot (MAX-tiedostot) että ei-PaperPort<sup>®</sup> SE -tiedostot (muilla ohjelmilla luodut tiedostot) ovat näytössä.

PaperPort<sup>®</sup> SE:n tukemat tiedostotyypit näkyvät pikkukuvina. Tiedostotyypit, joita PaperPort<sup>®</sup> SE ei tue näkyvät pieninä suorakulmaisina ikoneina, joista ilmenee tiedoston luomiseen käytetty sovellus, eikä varsinaisina kuvina.

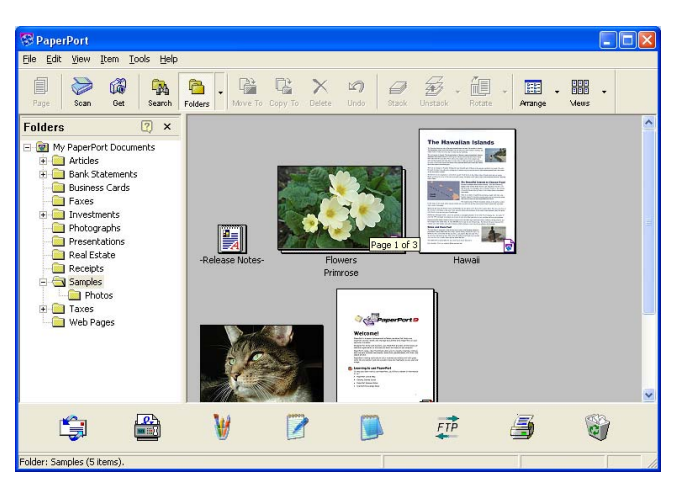

**Page View** (Sivunäkymä) tuo näyttöön yhden sivun tarkennettuna. PaperPort<sup>®</sup> SE tukeman tiedoston voi avata kaksoisnapsauttamalla sitä.

Jos käytössäsi on asianmukainen sovellus muun kuin PaperPort<sup>®</sup> SE tukeman tiedoston näyttämiseen, voit avata tiedoston kaksoisnapsauttamalla sitä.

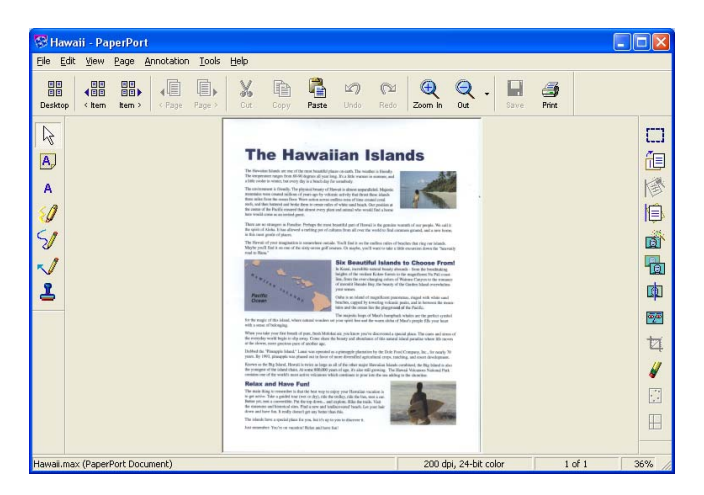

# Tiedostojen järjestäminen kansioihin

PaperPort<sup>®</sup> SE -ohjelmassa on helppokäyttöinen arkistointijärjestelmä tiedostojen järjestämistä varten. Arkistointijärjestelmä koostuu kansioista ja tiedostoista, jotka valitaan katseltaviksi Desktop-näkymässä. Kohde voi olla joko PaperPort<sup>®</sup> SE -tiedosto tai ei-PaperPort<sup>®</sup> SE -tiedosto:

- Kansiot näkyvät 'hakemistopuuna' Folders-näkymässä. Käytä tätä ikkunaa, kun haluat valita kansioita ja katsella niiden sisältöä Desktop-näkymässä.
- Tiedosto voidaan yksinkertaisesti vetää ja pudottaa kansioon. Kun kansio on valittu, vapauta hiiren painike, jolloin tiedosto tallentuu kyseiseen kansioon.
- Kansioita voidaan laittaa sisäkkäin, eli tallentaa toisiin kansioihin.
- Kun kaksoisnapsautat kansiota, siinä olevat tiedostot (sekä PaperPort<sup>®</sup> SE MAX-tiedostot että ei-PaperPort<sup>®</sup> SE -tiedostot) tulevat työpöydälle.
- Voit myös järjestää Desktop-näkymässä näkyviä kansioita ja tiedostoja Windows<sup>®</sup> -resurssienhallinnassa.

# Linkit muihin sovelluksiin

ScanSoft<sup>®</sup> PaperPort<sup>®</sup> SE tunnistaa automaattisesti lukuisat muut tietokoneesi sovellukset ja luo niihin linkin.

Linkkisovellusten kuvakkeet näkyvät työpöytänäytön alareunassa olevassa Send To (Lähetä) -palkissa.

Kun haluat käynnistää linkkisovelluksen, vedä tiedosto kuvakkeen kohdalle. Send To (Lähetä) -palkkia käytetään esimerkiksi valitun tiedoston lähettämiseen faksilla.

Esimerkkipalkissa näkyy useita sovelluslinkkejä PaperPort<sup>®</sup> SE -ohjelmassa.

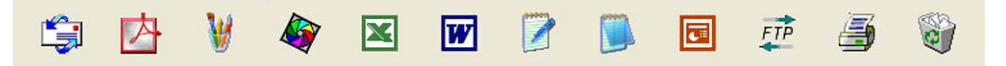

Jos PaperPort<sup>®</sup> SE ei tunnista automaattisesti jotakin koneella olevaa sovellusta, voit luoda linkin manuaalisesti **New Program Link...** (Uusi ohjelmalinkki)-komennolla. (Tarkempia tietoja linkkien luomisesta on PaperPort<sup>®</sup> SE -ohjeissa CD-ROM-levyllä.)

# ScanSoft<sup>®</sup> PaperPort<sup>®</sup> -tekstintunnistusohjelma

ScanSoft<sup>®</sup> PaperPort<sup>®</sup> SE voi nopeasti muuntaa tekstiasiakirjan kuvan tekstiksi, jota voi muokata tekstinkäsittelysovelluksella.

PaperPort<sup>®</sup> SE käyttää OCR -ohjelmaa, joka on PaperPort<sup>®</sup> SE -ohjelman mukana toimitettava optinen tekstintunnistusohjelma.

PaperPort<sup>®</sup> SE voi käyttää omaa tekstintunnistussovellustasi, jos se on jo asennettu tietokoneeseen. Voit muuntaa koko tiedoston tai voit valita vain osan tekstistä muunnettavaksi **Copy Text** (Kopioi teksti) - komennolla.

Kun vedät tiedoston tekstinkäsittelylinkin kuvakkeen kohdalle, PaperPort<sup>®</sup>-ohjelman sisäinen tekstintunnistusohjelma käynnistyy. Voit käyttää myös omaa tekstintunnistusohjelmaasi.

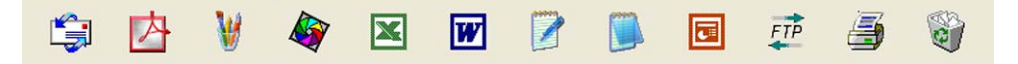

# Tiedostojen tuominen muista sovelluksista

Tiedostojen skannauksen lisäksi voit myös tuoda tiedostoja PaperPort<sup>®</sup> SE -ohjelmaan ja muuntaa ne PaperPort<sup>®</sup> SE (MAX) -tiedostoiksi usealla eri tavalla:

- Tulosta Desktop-näkymään toisesta sovelluksesta, esimerkiksi Microsoft<sup>®</sup> Excelistä.
- Tuo toisessa tiedostomuodossa tallennettuja tiedostoja kuten Windows<sup>®</sup> Bitmap (BMP)- tai Tag Image File Format (TIFF) -tiedostoja.

## Muissa muodoissa olevien tiedostojen vieminen

Voit viedä tai tallentaa PaperPort<sup>®</sup> SE -tiedostoja moniin yleisiin tiedostomuotoihin, kuten esimerkiksi BMP, JPEG, TIFF, PDF ja itsenäkyvät tiedostot.

Jos esimerkiksi haluat luoda tiedoston Internet-sivustoa varten, vie se JPEG-muotoon. Internet-sivuilla käytetään usein JPEG-muotoa kuvien esittämiseen.

#### Kuvatiedoston vieminen

- Napsauta File (Tiedosto), sitten Save As (Tallenna nimellä ) PaperPort<sup>®</sup> SE –sovelluksen ikkunassa. Näyttöön tulee Save 'XXXXX' As -valintaikkuna.
- 2 Valitse asema ja kansio, johon haluat tallentaa tiedoston.
- 3 Näppäile uusi tiedostonimi ja valitse tiedostotyyppi.
- 4 Tallenna tiedosto napsauttamalla **Tallenna** tai **Peruuta** palaa PaperPort<sup>®</sup> SE –ohjelmaa tallentamatta.

# ScanSoft<sup>®</sup> PaperPort<sup>®</sup> SE with OCR -ohjelman asennuksen poistaminen.

# Windows<sup>®</sup> 98/98SE/Me ja Windows NT<sup>®</sup> 4.0 -käyttöjärjestelmät

- Napsauta Käynnistä -painiketta Asetukset, Ohjauspaneeli, Lisää tai poista sovellus ja napsauta Lisää tai poista sovellus -välilehteä.
- 2 Valitse luettelosta PaperPort ja napsauta Lisää tai poista.

## Windows<sup>®</sup> 2000 Professional

1 Napsauta Käynnistä -painiketta, Asetukset, Ohjauspaneeli, ja sitten Lisää tai poista sovellus.

2 Valitse luettelosta **PaperPort** ja napsauta **Muuta** tai **Poista**.

## Windows<sup>®</sup> XP

- Napsauta Käynnistä -painiketta, Ohjauspaneeli, Lisää tai poista sovellus, ja napsauta Muuta tai poista ohjelmia -kuvaketta.
- **2** Valitse luettelosta **PaperPort** Ja napsauta **Muuta** tai **Poista**.

3

# **ControlCenter2**

# 🖉 Vinkki

- ControlCenter2:n käytettävissä olevat ominaisuudet saattavat vaihdella laitteen mallinumeron mukaan.
- Ainoastaan MFC-8860DN, MFC-8870DW ja DCP-8065DN tukevat kaksipuolista skannausta.

# ControlCenter2:n käyttäminen

ControlCenter2 on apuohjelma, jonka avulla voit käyttää nopeasti ja helposti useimmin tarvitsemiasi sovelluksia. ControlCenter2:n ansiosta sinun ei tarvitse käynnistää yksittäisiä sovelluksia käsin. ControlCenter2 sisältää seuraavat viisi toimintalajia:

**1** Skannaus suoraan tiedostoon, sähköpostiin, tekstinkäsittelyohjelmaan tai grafiikkasovellukseen.

2 Custom Scan -painikkeet, jotka voidaan määrittää linkittämään toiminnot tarvitsemiisi sovelluksiin.

3 Kopiointitoimintojen käyttö tietokoneeltasi.

4 Laitteessasi toimivien 'PC-FAX' -sovellusten käyttö.

5 Laitteesi asetusten määrittäminen.

| ControlCenter2      |                                |                           |                          | ×                |
|---------------------|--------------------------------|---------------------------|--------------------------|------------------|
| Malli MFC- XXXX 🗸   | Määritykset                    |                           |                          | brother          |
| SKANNAA             | Skannaa asiakirja sovellukseen | i tai määritä laitteen Sc | an-näppäin tai oletussov | ellusasetukset.  |
| MUKAUTETTU SKANNAUS |                                | T                         |                          |                  |
| коріо               |                                |                           |                          |                  |
| PC-FAX              | Kuva                           | Tekstintun.               | Sähköposti               | Tiedosto         |
| LAITEASETUKSET      |                                |                           |                          |                  |
|                     |                                |                           | Canto                    |                  |
|                     |                                |                           | Contr                    | <b>oi</b> Center |

Voit valita **Malli** -vetovalikosta, mihin laitteeseen ControlCenter2 ottaa yhteyttä. Voit lisäksi avata jokaisen toiminnon asetusikkunan napsauttamalla **Määritykset** -painiketta.

# Automaattisen käynnistyksen poistaminen käytöstä

Kun olet käynnistänyt ControlCenter2:n Käynnistä-valikosta, tehtäväpalkkiin ilmestyy sen kuvake. Voit avata

ControlCenter2-ikkunan kaksoisnapsauttamalla 😿 -kuvaketta.

Jos et halua, että ControlCenter2 käynnistyy automaattisesti aina, kun tietokone käynnistetään, toimi seuraavasti:

| 1 | Napsauta tehtävärivillä   | 😰 🍇 🛃 🛃 字 🧠 🏷 🏀 15:06                 | olevaa ControlCenter2-kuvaketta |
|---|---------------------------|---------------------------------------|---------------------------------|
|   | hiiren oikealla painikkee | ella ja valitse <b>Ominaisuudet</b> . |                                 |

ControlCenter2:n valintojen ikkuna avautuu.

| ControlCenter2 -ominaisuudet                                                                | X |
|---------------------------------------------------------------------------------------------|---|
| 2 Counciette Control Contact Statellan ann Löumnich (sann ubbeudannö)                       |   |
|                                                                                             |   |
| 🔲 Avaa pääikkuna kun ControlCenter-ohjelma käynnistyy.                                      |   |
| Näytä käynnistyskuva ControlCenter-käynnistyksen yhteydessä.                                |   |
|                                                                                             | - |
| OK Peruuta                                                                                  |   |
| ✓ Näytä käynnistyskuva ControlCenter-käynnistyksen yhteydessä.           OK         Peruuta | _ |

2 Poista rasti Käynnistä ControlCenter tietokoneen käynnistyksen yhteydessä..

3 Sulje ikkuna napsauttamalla OK.

# SKANNAA

Skannauspainikkeita on neljä Skannaa kuvaksi, Skannaa tekstintunnistusohjelmaan, Skannaa sähköpostiin ja Skannaa tiedostoon -sovelluksille.

Kuva (Oletus: Microsoft Paint)

Skannaa asiakirjan suoraan grafiikan katselu- ja muokkausohjelmaan. Valittavana on mikä tahansa tietokoneeseen asennettu grafiikan katselu- tai muokkausohjelma, kuten MS Paint, Corel PhotoPaint, Adobe PhotoShop jne.

■ Tekstintunnistus (Oletus: MS NotePad)

Skannaa asiakirjan, käynnistää tekstintunnistusohjelman ja siirtää tekstin (ei kuvia) tekstinkäsittelyohjelmaan. Valittavana on mikä tahansa tietokoneeseen asennettu tekstinkäsittelyohjelma, kuten NotePad, MS Word, Word Perfect jne.

Sähköposti (Oletus: Oletussähköpostiohjelmasi).

Skannaa asiakirjan suoraan sähköpostiohjelmaan tavallisena liitetiedostona. Voit valita liitetiedoston tiedostotyypin ja erottelutarkkuuden.

#### Tiedosto

Skannaa asiakirjan suoraan tiedostoksi kiintolevylle. Muuta tarpeen mukaan tiedostomuotoa ja kohdehakemistoa.

ControlCenter2-ohjelmalla voidaan määrittää laitteen **Skannaus** -näppäimen ja ControlCenter2-ohjelman painikkeen toiminta-asetukset jokaista skannaustapaa varten. Määritä laitteen **Skannaus** -näppäin valitsemalla **Laitepainike** -välilehti jokaisen **SKANNAA** -painikkeen Määritykset-valikosta. Määritä ControlCenter2:n ohjelmapainike valitsemalla **Ohjelmistopainike** -välilehti jokaisen **SKANNAA** -painikkeen Määritykset-valikosta.

# MUKAUTETTU SKANNAUS

Voit muuttaa Mukautettu skannaus -valikossa olevien painikkeiden nimiä ja toiminta-asetuksia tarpeidesi mukaan napsauttamalla painiketta hiiren oikealla painikkeella ja napsauttamalla Määritykset.

# KOPIO

Kopio-toiminnon avulla voit käyttää tietokonetta tai mitä tahansa tulostinohjainta kopioinnin lisäasetuksia varten. Skannaa asiakirja laitteella ja tulosta kopiot käyttämällä laitteen tulostinohjaimen toimintoja. Voit myös ohjata tulostuksen mihin tahansa tietokoneeseen asennettuun tavalliseen tulostinohjaimeen, esimerkiksi verkkotulostimeen.

Voit määrittää omat asetukset kaikkiaan neljään painikkeeseen.

# PC-FAX (Ei käytettävissä DCP-malleissa)

Näiden painikkeiden avulla lähetetään ja vastaanotetaan fakseja Brotherin PC-FAX-sovelluksella.

#### Lähetä

Voit skannata asiakirjan kuvaksi ja lähettää sen automaattisesti faksina tietokoneelta Brotherin PC-FAXohjelmalla. (Katso *PC-FAX-faksin lähettäminen* sivulla 91.)

#### Vastaanota

Tällä painikkeella käynnistetään PC-FAX-ohjelmiston vastaanottotoiminto, joka aloittaa faksin vastaanoton Brother-laitteelta. Kun PC-FAX-ohjelmiston vastaanottotoiminto on käynnistynyt, painike muuttuu **Vastaanotettujen lukeminen** -painikkeeksi, joka avaa sovelluksen ja näyttää vastaanotetun faksin. PC-FAX-ohjelman vastaanottotoiminnon käyttöä varten Brother-laitteen ohjauspaneelin valikosta on valittava PC-FAX-vastaanotto. (Katso *PC-FAX-faksin vastaanottaminen* sivulla 104.)

#### Osoitekirja

Avaa Brother PC-FAX -osoitekirjan. (Katso Brother osoitekirja sivulla 97.)

#### Asetukset

Määritä PC-FAX -ohjelman lähetysasetukset. (Katso Lähetysasetukset sivulla 93.)

# LAITEASETUKSET

Laiteasetukset -ikkunassa voit muuttaa laitteen asetuksia.

#### Etäas.ohj.

Käynnistää Etäasetusohjelman. (Katso Etäasetusohjelma sivulla 89.)

#### Pikanumerot

Avaa Etäasetusohjelman pikavalintojen asetusikkunan. (Katso Etäasetusohjelma sivulla 89.)

#### Tilan valvonta-ohjelma

Käynnistää Tilan valvonta -ohjelman. (Katso Tilan valvonta -ohjelma sivulla 76.)

# SKANNAA

Painikkeita on neljä Skannaa kuvaksi, Skannaa tekstintunnistusohjelmaan, Skannaa sähköpostiin ja Skannaa tiedostoon -sovelluksille.

# 🖉 Vinkki

Laitteen Skannaus-näppäin voidaan määrittää ControlCenter2:n Laitepainike -välilehden painikkeille.

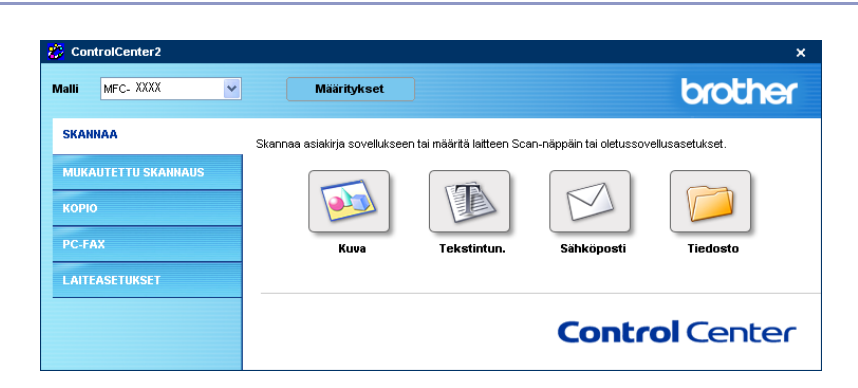

# Kuva (esimerkki: Microsoft Paint)

**Skannaa kuvaksi** -toiminnolla voit skannata kuvan suoraan grafiikkasovellukseen muokkausta varten. Muuta **Kuva**-painikkeen oletusasetuskia napsauttamalla painiketta hiiren oikealla painikkeella ja napsauttamalla **Määritykset**. Valitse **Ohjelmistopainike** -välilehteä.

| Skannaa kuvaksi 🛛 🔀 |                                                                                                    |              |  |
|---------------------|----------------------------------------------------------------------------------------------------|--------------|--|
| Ohjelmistopainike   | Laitepainike                                                                                       |              |  |
| Kohdesovellus       |                                                                                                    |              |  |
| Microsoft Paint     |                                                                                                    | Lisää Poista |  |
| Tiedostotyyppi      |                                                                                                    |              |  |
| Windows Bitmap      | (Windows-bittikartta) (*.bmp)                                                                      | ×            |  |
|                     |                                                                                                    |              |  |
| Tarkkuus            |                                                                                                    | Kirkkaus     |  |
| 300 x 300 dpi       | ~                                                                                                  |              |  |
| Skannaustyyppi      |                                                                                                    | 50           |  |
| 24-bittinen väri    | ~                                                                                                  | K            |  |
| Asiakirjan koko     |                                                                                                    | Kontrasti    |  |
| A4 210 x 297 mm     | 1 💌                                                                                                | 50           |  |
|                     | Kaksipuolinen skannaus Pilkän reunan sidonta Uyhyen reunan sidonta Najvtä skannerin käyttöliittymä |              |  |
| Palauta oletusaset  | ukset                                                                                              |              |  |
|                     |                                                                                                    | OK Peruuta   |  |

Jos haluat skannata ja rajata osan sivusta esiskannauksen jälkeen, rastita **Näytä skannerin käyttöliittymä**ruutu.

Jos haluat skannata kaksipuolisen asiakirjan, rastita **Kaksipuolinen skannaus** ja valitse **Pitkän reunan sidonta** tai **Lyhyen reunan sidonta**. (Ei käytettävissä malleissa MFC-8460N ja DCP-8060)

3. ControlCenter2

| Injelmistopanike Laitepainike                                                                                                    |                |
|----------------------------------------------------------------------------------------------------|----------------|
| Kohdesovellus                                                                                                    |                |
| Microsoft Paint                                                                                                    | V Lisää Poista |
| Tiedostotyyppi                                                                                                    |                |
| Windows Bitmap (Windows-bittikartta) (".bmp)                                                                                         | *              |
| Tarkkuus<br>300 x 300 dpi                                                                                                    | Kirkkaus       |
| Skannaustvuni                                                                                                    | 50             |
| 24-bittinen väri                                                                                                    |                |
| Asiakirjan koko                                                                                                    | Kontrasti      |
| A4 210 x 297 mm                                                                                                    | 50             |
| Kakspuolinen skannaus     Vikän reunan sidonta     Dytkän reunan sidonta     Lyhyen reunan sidonta     Näytä skannerin käyttöliitymä |                |
| Palauta oletusasetukset                                                                                                    |                |

Muuta tarvittaessa muita asetuksia.

Vaihda kohdesovellus valitsemalla sopiva sovellus **Kohdesovellus** -valikosta. Voit lisätä sovelluksen luetteloon napsauttamalla **Lisää** -painiketta.

| Li | sää Skannaa kuvaksi -sovellus                                                                                                    | × |
|----|----------------------------------------------------------------------------------------------------|---|
|    | Jos haluat muuttaa Skannae kuvaksi -toiminnon kanssa<br>käytettävä sovellusta, määrttele sovelluksen nimi,<br>sjairid ja tiedostavyyppi.<br>Napsauta sitten Lisää-painiketta sovelluksen lisäämiseksi. |   |
|    | Sovelluksen nimi                                                                                                    |   |
|    |                                                                                                    |   |
|    | Sovelluksen sijainti                                                                                                    |   |
|    |                                                                                                    |   |
|    | Tiedostotyyppi                                                                                                    |   |
|    | Windows Bitmap (Windows-bittikartta) (*.bmp)                                                                                                    |   |
|    | Lisää Peruuta                                                                                                    |   |

Anna **Sovelluksen nimi** (enintään 30 merkkiä) ja **Sovelluksen sijainti**. Voit myös etsiä sovelluksen napsauttamalla painiketta. Valitse **Tiedostotyyppi** alasvetovetovalikon luettelosta. Voit poistaa lisäämiäsi sovelluksia. Valitse vain **Sovelluksen nimi** ja napsauta **Poista**-painiketta.

| Poista Skannaa kuvaksi -sovellus                                                                                                    | × |
|----------------------------------------------------------------------------------------------------|---|
| Jos haluat poistaa Skannaa kuvaksi -tominnon kanssa<br>rekisteröidyn sovelluksen, valitse sovellus kohdasta<br>Sovelluksen nimi.<br>Napsauta sitten Poista-painiketta sovelluksen Poistamiseksi. |   |
| Sovelluksen nimi                                                                                                    |   |
| My original picture 💌                                                                                                    |   |
| Sovelluksen sijainti                                                                                                    |   |
| Tiedostotyyppi                                                                                                    |   |
| Windows Bitmap (Windows-bittikartta) (*.bmp)                                                                                                    |   |
| Poista Peruuta                                                                                                    |   |

## 🖉 Vinkki

Tämä toiminto on käytettävissä myös Skannaa sähköpostiin ja Skannaa tekstintunnistusohjelmaan -painikkeiden yhteydessä. Ikkuna voi olla erilainen eri toiminnoissa.

# Tekstintunnistusohjelma

**Skannaa tekstintunnistusohjelmaan** -toiminto muuntaa skannatun kuvan tiedot tekstiksi, jota voidaan muokata tekstinkäsittelyohjelmassa. Voit vaihtaa oletustekstinkäsittelysovelluksen.

Muuta **Tekstintunn**. -painikkeen asetuksia napsauttamalla painiketta hiiren oikealla painikkeella ja napsauttamalla **Määritykset**. Valitse **Ohjelmistopainike** -välilehteä.

| Skannaa tekstintunnistusohjelmaan                                                                                                    | $\mathbf{X}$   |
|----------------------------------------------------------------------------------------------------|----------------|
| Ohjelmistopainike Laitepainike                                                                                                    |                |
| Kohdesovellus<br>NotePad<br>Tiedoslotyyppi<br>Teksti (*.txl)<br>Tekstinturnistusohjelma<br>OmniPage-tekstinturnistus<br>Tekstinturnistusohjelman kieli | V Lisää Poista |
| Tarkkuus<br>300 x 300 dpi                                                                                                    | Kirkkaus       |
| Mustavalkoinen                                                                                                    |                |
| Asiakirjan koko                                                                                                    | Kontrasti      |
| A4 210 x 297 mm                                                                                                    | 50             |
| Kakipuolinen skannaus     Aksipuolinen skannaus     OPtkän teunan sidonta     Lytyen teunan sidonta     Näytä skannerin käyttöliitymä                  |                |
| Palauta oletusasetukset                                                                                                    |                |
|                                                                                                    |                |
|                                                                                                    | OK Peruuta     |

Vaihda tekstinkäsittelysovellus valitsemalla sopiva sovellus **Kohdesovellus** -valikosta. Voit lisätä sovelluksen luetteloon napsauttamalla **Lisää** -painiketta. Voit poistaa sovelluksen napsauttamalla **Poista** -painiketta.

Jos haluat skannata kaksipuolisen asiakirjan, rastita **Kaksipuolinen skannaus** ja valitse **Pitkän reunan sidonta** tai **Lyhyen reunan sidonta**. (Ei käytettävissä malleissa MFC-8460N ja DCP-8060)

Jos haluat skannata ja rajata osan sivusta esiskannauksen jälkeen, rastita **Näytä skannerin käyttöliittymä**ruutu.

Voit myös määritellä tämän osion muitakin asetuksia Skannaa tekstintunnistusohjelmaan.

# Sähköposti

**Skannaa sähköpostiin** -toiminnolla voit skannata asiakirjan oletussähköpostisovellukseen ja lähettää sen liitteenä. Vaihda oletussähköpostiohjelma tai liitetiedoston muoto napsauttamalla painiketta hiiren oikealla painikkeella ja napsauttamalla **Määritykset**. Valitse **Ohjelmistopainike** -välilehteä.

| Skannaa sähköpostiin 🛛 🔀                                                                                                    |              |  |
|----------------------------------------------------------------------------------------------------|--------------|--|
| Ohjelmistopainike Laitepainike                                                                                                    |              |  |
| Sähköpostisovellus                                                                                                    |              |  |
| Microsoft Outlook Express 6                                                                                                    | Lisää Poista |  |
| Tiedostotyyppi                                                                                                    |              |  |
| JPEG (*.ipg)                                                                                                    | ~            |  |
| Tarkkuus<br>200 x 200 dpi                                                                                                    | Kirkkaus     |  |
| Skannaustyyppi                                                                                                    | 50           |  |
| 24-bittinen väri 💌                                                                                                    | Kantanti     |  |
| Asiakirjan koko                                                                                                    | Kontrasti    |  |
| A4 210 x 297 mm 💌                                                                                                    | 50           |  |
| Kaksipudinen skarnaus     Aksipudinen skarnaus     Pitkän reunan sidonta     Urigen reunan sidonta     Näytä skarnerin käytölitymä |              |  |
| [Parauta oletusasetukset]                                                                                                    |              |  |
|                                                                                                    | OK Peruuta   |  |

Jos haluat vaihtaa sähköpostisovellusta, valitse haluamasi sähköpostisovellus **Sähköpostisovellus** - valikosta. Voit lisätä sovelluksen luetteloon napsauttamalla **Lisää** -painiketta. Voit poistaa sovelluksen napsauttamalla **Poista** -painiketta.

## 🖉 Vinkki

Kun käynnistät ControlCenter2:n ensimmäistä kertaa, oletusluettelo yhteensopivista sähköpostisovelluksista näkyy vetovalikkona. Jollet onnistu käyttämään omaa sovellustasi ControlCenter2:n kanssa, valitse jokin sovellus tästä luettelosta.

Jos haluat skannata kaksipuolisen asiakirjan, rastita **Kaksipuolinen skannaus** ja valitse **Pitkän reunan sidonta** tai **Lyhyen reunan sidonta**. (Ei käytettävissä malleissa MFC-8460N ja DCP-8060)

Voit muuttaa muitakin asetuksia, jotka vaikuttavat liitetiedostoihin.

Jos haluat skannata ja rajata osan sivusta esiskannauksen jälkeen, rastita **Näytä skannerin käyttöliittymä**ruutu.

# Liitetiedostot

Voit valita seuraavasta luettelosta sähköpostin liitetiedostojen tai kansioon tallennettavien tiedostojen tiedostotyypin. Valitse valikosta skannatun kuvan tiedostotyyppi.

- Windows Bitmap (Windows-bittikartta) (\*.bmp)
- JPEG (\*.jpg)
- TIFF Uncompressed (TIFF, pakkaamaton) (\*.tif)
- TIFF Compressed (TIFF, pakattu) (\*.tif)
- TIFF Multi-Page Uncompressed (TIFF, monisivuinen, pakkaamaton) (\*.tif)
- TIFF Multi-Page Compressed (TIFF, monisivuinen, pakattu) (\*.tif)
- Portable Network Graphics -grafiikkatiedosto (\*.png)
- PDF (\*.pdf)

# Tiedosto

**Skannaa tiedostoon** -toiminnolla voit skannata kuvan ja tallentaa sen valitsemaasi kansioon haluamassasi tiedostomuodossa. Siten helpotat paperisten asiakirjojen arkistointia. Määritä tiedostotyyppi ja kansio napsauttamalla painiketta hiiren oikealla painikkeella ja napsauttamalla **Määritykset**. Valitse **Ohjelmistopainike** -välilehteä.

| Njelmistopainike Laitepainike                     |                                        |
|---------------------------------------------------|----------------------------------------|
| Tiedostotyyppi                                    |                                        |
| JPEG (".ipg)                                      | Näytä kansio                           |
| Kohdekansio                                       |                                        |
| E:\Documents and Settings\Administrator\My Docume | 📃 Näytä Tallenna nimellä -ikkuns       |
|                                                   |                                        |
| Taddaan                                           |                                        |
| 300 x 300 doi                                     | VIII VIII VIII VIII VIII VIII VIII VII |
| Skanovehunni                                      | 50                                     |
| 24-bitinen väi                                    |                                        |
| Asiakirian koko                                   | Sontrasti                              |
| A4 210 x 297 mm                                   |                                        |
|                                                   |                                        |
| Kaksipuolinen skannaus                            |                                        |
|                                                   |                                        |
| C Lyhven reunan sidonta                           |                                        |
|                                                   |                                        |
| 🔛 Nayta skannerin kayttoliittyma                  |                                        |
|                                                   |                                        |
| Palauta olehusasehukset                           |                                        |
|                                                   |                                        |
|                                                   | OK Peruuta                             |

Valitse tallennetun kuvan tiedostotyyppi **Tiedostotyyppi** -vetovalikon luettelosta. Voit tallentaa tiedoston oletuskansioon, jonka nimi näkyy **Kohdekansio**-ruudussa tai valita haluamasi kansion napsauttamalla

-kuvaketta.

Jos haluat nähdä, mihin kansioon skannattu kuva tallennettiin skannauksen jälkeen, valitse **Näytä kansio** -ruutu. Jos haluat aina määrittää skannatun kuvan kohdekansion, valitse **Näytä Tallenna nimellä-ikkuna** -ruutu.

Jos haluat skannata kaksipuolisen asiakirjan, rastita **Kaksipuolinen skannaus** ja valitse **Pitkän reunan sidonta** tai **Lyhyen reunan sidonta**. (Ei käytettävissä malleissa MFC-8460N ja DCP-8060)

Jos haluat skannata ja rajata osan sivusta esiskannauksen jälkeen, rastita **Näytä skannerin** käyttöliittymä-ruutu.

🖉 Vinkki

Katso tuetut tiedostomuodot kohdasta Liitetiedostot sivulla 65.

# **MUKAUTETTU SKANNAUS**

Käytettävissä on neljä painiketta, jotka voidaan määrittää omien tarpeiden mukaan.

Määritä painikkeen toiminta-asetukset napsauttamalla painiketta hiiren oikealla näppäimellä ja napsauttamalla **Määritykset**. Valitse **Ohjelmistopainike** -välilehteä. Asetusikkuna ilmestyy näyttöön. Käytössä on neljä skannaustoimintoa: **Skannaa kuvaksi**, **Skannaa tekstintunnistusohjelmaan**, **Skannaa sähköpostiin** ja **Skannaa tiedostoon**.

#### Skannaa kuvaksi

Skannaa asiakirjan suoraan kuvien katselu- ja muokkausohjelmaan. Voit valita kohteeksi minkä tahansa tietokoneeseen asennetun kuvankäsittelyohjelman.

#### Skannaa tekstintunnistusohjelmaan

Skannatut asiakirjat muunnetaan muokkauskelpoisiksi tekstitiedostoiksi. Voit valita kohdesovelluksen muokkauskelpoista tekstiä varten.

#### Skannaa sähköpostiin

Skannatut kuvat liitetään sähköpostiviestiin. Voit valita käytettävän sähköpostisovelluksen järjestelmästäsi. Voit myös valita liitetiedoston muodon ja luoda jakeluluettelon oletusosoitekirjasta valituista sähköpostiosoitteista.

#### Skannaa tiedostoon

Tällä toiminnolla voit tallentaa skannatun asiakirjan kiintolevyn kansioon paikallisesti tai verkossa. Voit valita myös tiedostomuodon.

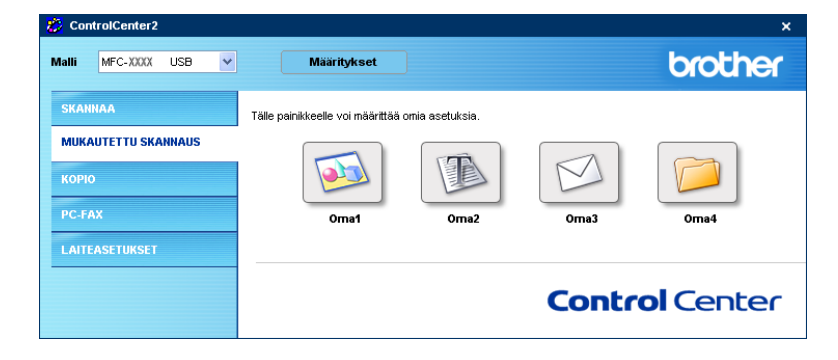
# Painikkeen toiminta-asetusten määrittäminen itse

Määritä painikkeen toiminta-asetukset napsauttamalla painiketta hiiren oikealla näppäimellä ja napsauttamalla **Määritykset**. Valitse **Ohjelmistopainike** -välilehteä. Asetusikkuna ilmestyy näyttöön. Määritä painikkeen asetukset seuraavien ohjeiden mukaisesti.

#### Skannaa kuvaksi

■ Yleistä -välilehti

Anna painikkeelle nimi kohtaan Oma nimi (enintään 30 merkkiä).

Valitse skannaustyypiksi Skanna kuvaksi Skannaustoimenpide -kentästä.

| MUKAUTETTU SKANNAUS 1                  |            |
|----------------------------------------|------------|
| Yleistä Asetukset                      |            |
| Oma1 nimi                              |            |
| Oma1                                   |            |
|                                        |            |
| Skannaustoimenpide                     |            |
| Skannaa kuvaksi                        |            |
| 🔘 Skannaa tekstintunnistusohjelmaan    |            |
| 🔘 Skannaa sähköpostiin                 |            |
| <ul> <li>Skannaa tiedostoon</li> </ul> |            |
|                                        |            |
|                                        |            |
|                                        |            |
|                                        |            |
|                                        |            |
|                                        |            |
|                                        |            |
|                                        |            |
|                                        |            |
|                                        |            |
|                                        | OK Peruuta |

#### Asetukset -välilehti

Valitse Kohdesovellus, Tiedostotyyppi, Tarkkuus, Skannaustyyppi, Asiakirjan koko, Kaksipuolinen skannaus (jos tarvitaan), Näytä skannerin käyttöliittymä, Kirkkaus ja Kontrasti -asetukset.

| JKAUTETTU SKANNAUS 1                                                                                         | X            |
|----------------------------------------------------------------------------------------------------|--------------|
| /leistä Asetukset                                                                                            |              |
| Kohdesovellus                                                                                                |              |
| Microsoft Paint                                                                                              | Lisää Poista |
| Tiedostotvoni                                                                                                |              |
| Windows Bitmap (Windows-bittikartta) (* bmp)                                                                 | *            |
|                                                                                                    |              |
| Tarkkuus                                                                                                    | Kirkkaus     |
| 300 x 300 dpi 🛛 👻                                                                                            |              |
| Skannaustyyppi                                                                                               | 50           |
| 24-bittinen väri 👻                                                                                           | Kontrasti    |
| Asiakirjan koko                                                                                              |              |
| A4 210 x 297 mm                                                                                              | 50           |
| Kaksipuolinen skannaus     Pitkän reusan sidonta     Lytyven reunan sidonta     Näytä skannein käyttöliitymä |              |
| Palauta oletusasetukset                                                                                      |              |
|                                                                                                    | OK Peruuta   |

## Skannaa tekstintunnistusohjelmaan

Yleistä -välilehti

Anna painikkeelle nimi kohtaan Oma nimi (enintään 30 merkkiä).

Valitse skannaustyypiksi Skanna tekstintunnistusohjelmaan Skannaustoimenpide -kentästä.

| MUKAUT  | ETTU SKANNAUS 2                     | X         |
|---------|-------------------------------------|-----------|
| Yleistä | Asetukset                           |           |
| Oma2    | nimi                                |           |
| 0ma2    |                                     |           |
|         |                                     |           |
| Skann   | austoimenpide                       |           |
|         | ) Skannaa kuvaksi                   |           |
|         | ) Skannaa tekstintunnistusohjelmaan |           |
| 0       | ) Skannaa sähköpostiin              |           |
| 0       | ) Skannaa tiedostoon                |           |
|         |                                     |           |
|         |                                     |           |
|         |                                     |           |
|         |                                     |           |
|         |                                     |           |
|         |                                     |           |
|         |                                     |           |
|         |                                     |           |
|         |                                     |           |
|         |                                     |           |
|         |                                     | OK Bennda |
|         |                                     | Peruuta   |

Asetukset -välilehti

Valitse Kohdesovellus, Tiedostotyyppi, Tekstintunnistusohjelman kieli, Tarkkuus, Skannaustyyppi, Asiakirjan koko, Kaksipuolinen skannaus (jos tarpeen), Näytä skannerin käyttöliittymä, Kirkkaus ja Kontrasti -asetukset.

| MUKAUTETTU SKANNAUS 2                                                                                     |              |
|----------------------------------------------------------------------------------------------------|--------------|
| Yleistä Asetukset                                                                                         |              |
| Kohdesovellus<br>NotePad<br>Tiedostotyyppi                                                                | Lisää Poista |
| Teksti (".txt)                                                                                            | ~            |
| Tekstintunnistusohjelma                                                                                   |              |
| UmniPage-tekstintunnistus<br>Takstintunnistusohialman kiali                                               | ×            |
| Suomi                                                                                                    |              |
| Tarkkuus                                                                                                  | Kirkkaus     |
| Skannaustuunni                                                                                            |              |
| Mustavalkoinen                                                                                            |              |
| Asiakirjan koko                                                                                           | Kontrasti    |
| A4 210 x 297 mm                                                                                           | 50           |
| Kakipuolinen skannaus     Pikän reunan sidonta     Lytyen reunan sidonta     Näytä skannein käyttöliitymä |              |
| Palauta oletusasetukset                                                                                   |              |
|                                                                                                    | OK Peruuta   |

3. ControlCenter2

#### Skannaa sähköpostiin

Yleistä -välilehti

Anna painikkeelle nimi kohtaan Oma nimi (enintään 30 merkkiä).

Valitse skannaustyypiksi Skannaa sähköpostiin Skannaustoimenpide -kentästä.

| MUKAUTE | TTU SKANNAUS 3                    |           | X  |
|---------|-----------------------------------|-----------|----|
| Yleistä | Asetukset                         |           |    |
| Oma3 ni | mi                                |           |    |
| 0ma3    |                                   |           |    |
|         |                                   |           |    |
| Skanna  | ustoimenpide                      |           |    |
| 0       | Skannaa kuvaksi                   |           |    |
| 0       | Skannaa tekstintunnistusohjelmaan |           |    |
| ۲       | Skannaa sähköpostiin              |           |    |
| 0       | Skannaa tiedostoon                |           |    |
|         |                                   |           |    |
|         |                                   |           |    |
|         |                                   |           |    |
|         |                                   |           |    |
|         |                                   |           |    |
|         |                                   |           |    |
|         |                                   |           |    |
|         |                                   |           |    |
|         |                                   |           |    |
|         |                                   |           |    |
|         |                                   | OK Peruut | ta |

#### Asetukset -välilehti

Valitse Sähköpostisovellus, Tiedostotyyppi, Tarkkuus, Skannaustyyppi, Asiakirjan koko, Kaksipuolinen skannaus (jos tarvitaan), Näytä skannerin käyttöliittymä, Kirkkaus ja Kontrasti -asetukset.

| UKAUTETTU SKANNAUS 3                                                                                                    |              |
|----------------------------------------------------------------------------------------------------|--------------|
| Yleistä Asetukset                                                                                                    |              |
| Sähköpostisovellus<br>Microsoft Outlook Express 6                                                                                       | Lisää Poista |
| Tiedostotyyppi                                                                                                    |              |
| JPEG (".jpg)                                                                                                    | ~            |
| Taikkuus                                                                                                    | Kirkkaus     |
| 200 x 200 dpi 💌                                                                                                    | 50           |
| Skannaustyppi                                                                                                    | 1            |
| 24-bitmen van                                                                                                    | Kontrasti    |
| Asiakijan Koko<br>A4 210 x 297 mm                                                                                                    |              |
| Kaktipuolinen skannaus     Kaktipuolinen skannaus     Pitkän reunan sidonta     Lyhyen reunan sidonta     Näytä skannein käyttöliittymä | J 50         |
| Palauta oletusasetukset                                                                                                    |              |
|                                                                                                    | OK Peruuta   |

#### Skannaa tiedostoon

Yleistä -välilehti

Anna painikkeelle nimi kohtaan Oma nimi (enintään 30 merkkiä).

Valitse skannaustyypiksi Skannaa tiedostoon Skannaustoimenpide -kentästä.

| MUKAUTETTU SKANNAUS 4               |            |
|-------------------------------------|------------|
| Yleistä Asetukset                   |            |
| Oma4 nimi                           |            |
| Oms4                                |            |
|                                     |            |
| Skannaustoimenpide                  |            |
| 🔿 Skannaa kuvaksi                   |            |
| 🔘 Skannaa tekstintunnistusohjelmaan |            |
| 🔘 Skannaa sähköpostiin              |            |
| Skannaa tiedostoon                  |            |
|                                     |            |
|                                     |            |
|                                     |            |
|                                     |            |
|                                     |            |
|                                     |            |
|                                     |            |
|                                     |            |
|                                     |            |
|                                     |            |
|                                     | OK Peruuta |

Asetukset -välilehti

Valitse tiedostomuoto Tiedostotyyppi -valikosta. Tallenna tiedosto oletuskansioon, jonka nimi näkyy

kulloinkin **Kohdekansio** -ruudussa, tai valitse toinen kansio napsauttamalla <u>s</u>-painiketta. Jos haluat tallennuskansion näkyviin skannauksen jälkeen, valitse **Näytä kansio**. Jos haluat aina määrittää skannatun kuvan kohdekansion, valitse **Näytä Tallenna nimellä-ikkuma**.

Valitse Tarkkuus, Skannaustyyppi, Asiakirjan koko, Kaksipuolinen skannaus (tarvittaessa), Näytä skannerin käyttöliittymä, Kirkkaus ja Kontrasti -asetukset.

| MUKAUTETTU SKANNAUS 4                                                                                                    | X                               |
|----------------------------------------------------------------------------------------------------|---------------------------------|
| Yleistä Asetukset                                                                                                    |                                 |
| Tiedostotyyppi                                                                                                    |                                 |
| JPEG (*.jpg) 💌                                                                                                    | ✓ Näytä kansio                  |
| Kohdekansio                                                                                                    |                                 |
| E:\Documents and Settings\Administrator\My Docum                                                                                                    | Najita Tallenna nimella -ikkuna |
|                                                                                                    |                                 |
| Taikkuus K                                                                                                    | irkkaus                         |
| 300 x 300 dpi 🛛 👻                                                                                                    |                                 |
| Skannaustyppi                                                                                                    | 50                              |
| 24-bittinen väri                                                                                                    | ination                         |
| Asiakirjan koko                                                                                                    |                                 |
| A4 210 x 297 mm                                                                                                    | 50                              |
| Kakipuoleen skannau     Chakipuoleen skannau     Optikan reunan sidonta     Urtyen reunan sidonta     Näylä skanneiin käyttöiittymä  Palauta oleturasetukset |                                 |
| L                                                                                                    | OK Peruuta                      |

# KOPIO

 ControlCenteri2
 X

 Mailing MEC-2000X
 Mainitykset
 Drocher

 SKANNAA
 Talle painikkeelle vol määritlää omia asetuksia.
 Dirocher

 SKANNAA
 Tälle painikkeelle vol määritlää omia asetuksia.
 Dirocher

 Kopio
 Dirocher
 Dirocher

 PC-FAX
 Dirocher
 Dirocher

 LATTEASETUKSET
 Dirocher
 Kopio2
 Kopio3
 Kopio4

Kopio1-Kopio4 painikkeet voidaan määrittää lisätoiminnoille, kuten useampi sivu yhdelle tulostukseen.

Määritä ensin **Kopio** -painikkeiden käyttöä varten tulostinohjaimen asetukset. Napsauta painiketta hiiren oikealla painikkeella ja napsauta **Määritykset**.

| Kopio1                                                                                                    | ×                 |
|----------------------------------------------------------------------------------------------------|-------------------|
| Kopiot<br>Kopiot<br>Kopiointisuhde<br>100% kopiointi                                                                                                    |                   |
| Tarkkuus<br>300 x 300 doi                                                                                                    | Kirldkaus         |
| Skannaustyyppi                                                                                                    | 50                |
| Täysharmaa 👻                                                                                                    | Kontrasti         |
| Asiakirjan koko                                                                                                    |                   |
| Kaksipuolinen skanneus     Vikaksipuolinen skanneus     Vikaksipuolinen skanneus     Vikakneunan sidonta     Vikakneunan sidonta     Näytä skannerin käyttölittymä | 50                |
| Tulostimen nimi                                                                                                    |                   |
| Brother MFC- XXXX                                                                                                    | Tulostusasetukset |
| Palauta oletusasetukset                                                                                                    | OK Peruuta        |

Anna nimi kohtaan Kopio nimi (enintään 30 merkkiä) ja valitse Kopiointisuhde.

Valitse Tarkkuus, Skannaustyyppi, Asiakirjan koko, Kaksipuolinen skannaus (tarvittaessa), Näytä skannerin käyttöliittymä, Kirkkaus ja Kontrasti käytettäviksi asetuksiksi.

Jos haluat skannata kaksipuolisen asiakirjan, rastita **Kaksipuolinen skannaus** ja valitse **Pitkän reunan sidonta** tai **Lyhyen reunan sidonta**. (Ei käytettävissä malleissa MFC-8460N ja DCP-8060)

Aseta **Kopio** -painikkeen toiminta-asetusten määrittämisen lopuksi **Tulostimen nimi**. Napsauta sitten **Tulostusasetukset...** -painiketta, niin näet tulostinohjaimen asetukset.

3. ControlCenter2

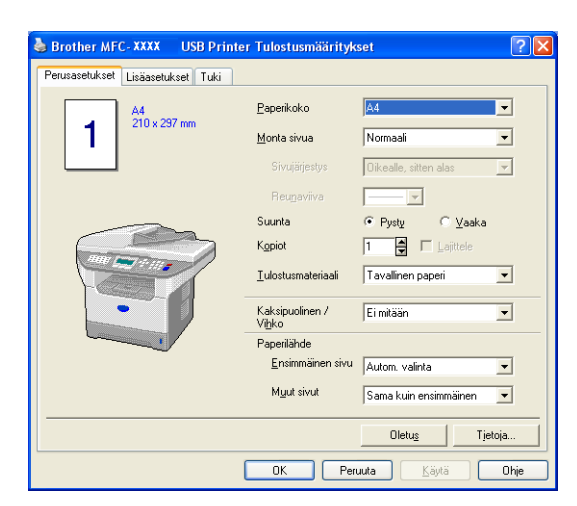

Tulostinohjaimen valintaikkunassa voit valita tulostuksen lisäasetuksia.

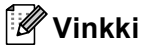

- Jokainen kopiointipainike on määritettävä, ennen kuin sitä voidaan käyttää.
- Tulostusasetukset-ikkuna vaihtelee valitsemasi tulostimen mallin mukaan.

# PC-FAX(Ei käytettävissä DCP-malleissa)

Tästä valikosta voit helposti käynnistää ohjelmiston, jolla lähetät tai vastaanotat PC-FAXin tai muokkaat osoitekirjaa sopivaa painiketta napsauttamalla.

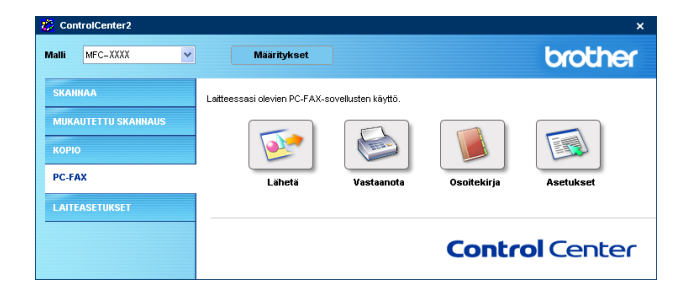

# Lähetä

Lähetä -painike skannaa asiakirjan ja lähettää kuvan automaattisesti faksina tietokoneelta Brother PC-FAXohjelmistoa käyttäen. (Katso *PC-FAX-faksin lähettäminen* sivulla 91.)

Muuta Lähetä -painikkeen asetuksia napsauttamalla sitä hiiren oikealla painikkeella ja valitsemalla Määritykset. Toiminta-asetusikkuna tulee näyttöön. Voit muuttaa Tarkkuus, Skannaustyyppi, Asiakirjan koko, Näytä skannerin käyttöliittymä, Kirkkaus ja Kontrasti painikkeen toiminta-asetuksia.

| Skannaa PC-FAX-ohjelmaan                                                                                  | ×          |
|----------------------------------------------------------------------------------------------------|------------|
| PC-FAX-ohjein<br>Brother PC-FAX v 2                                                                       | Asetukset  |
| Terkkuus<br>200 x 200 dpi                                                                                 | Kirkkaus   |
| Skannaustyyppi<br>Harmaa (virheen levitys)                                                                | 50         |
| Asiakirjan koko<br>A4 210 × 297 mm                                                                        | Kontrasti  |
| Kaksipuolinen skannaus<br>Pitikar reunan skorta<br>Lythyen reunan skorta<br>Nitytä skannerin käyttöittymä |            |
| Palauta oletusasetukset                                                                                   | OK Peruuta |

Jos haluat skannata kaksipuolisen asiakirjan, rastita **Kaksipuolinen skannaus** ja valitse **Pitkän reunan** sidonta tai Lyhyen reunan sidonta. (Ei käytettävissä malleissa MFC-8460N ja DCP-8060)

# Vastaanota / Vastaanotettujen lukeminen

Brother PC-FAX vastaanotto-ohjelman avulla voit lukea ja tallentaa fakseja tietokoneelle. Se asennetaan automaattisesti MFL-Pro Suite -ohjelmiston asennuksen yhteydessä.

**Vastaanota** -painikkeella käynnistetään PC-FAX-ohjelmiston vastaanottotoiminto, joka aloittaa faksin vastaanoton Brother-laitteelta. PC-FAX-ohjelman vastaanotto-ohjelman käyttämistä varten Brother-laitteen ohjauspaneelin valikosta on valittava PC-FAX-vastaanotto. (Katso Brother PC-FAX-vastaanotto-ohjelman suorittaminen tietokoneella sivulla 105.)

Lisätietoja PC-FAX-ohjelmiston vastaanotto-ohjelman asetusten määrityksestä on kohdassa *Tietokoneen* asetukset sivulla 106.

# 🖉 Vinkki

PC-FAX -vastaanottoa ei tueta Windows NT® 4.0 -käyttöjärjestelmässä.

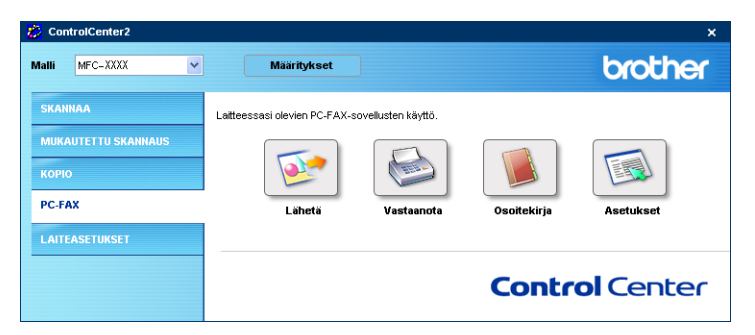

Kun PC-FAX-ohjelmiston vastaanotto-ohjelma on käynnissä, voit avata katseluohjelman **Vastaanotettujen lukeminen** -painikkeella. (PaperPort<sup>®</sup> SE)

| 🐉 ControlCenter2    |                                                 | ×           |
|---------------------|-------------------------------------------------|-------------|
| Malli MFC-XXXX 👻    | Määritykset                                     | brother     |
| SKANNAA             | Laitteessasi olevien PC-FAX-sovellusten käyttö. |             |
| MUKAUTETTU SKANNAUS |                                                 |             |
| коріо               |                                                 |             |
| PC-FAX              | Lähetä Vastaanote Osoitekirja<br>ttuien         | Asetukset   |
| LAITEASETUKSET      | lukeminen                                       |             |
|                     | Con                                             | trol Center |

## 🖉 Vinkki

PC-FAX-ohjelmiston vastaanotto-ohjelma voidaan käynnistää myös Käynnistä-valikosta. (Katso Brother PC-FAX-vastaanotto-ohjelman suorittaminen tietokoneella sivulla 105.)

# Osoitekirja

**Osoitekirja** -painikkeella voit lisätä, muuttaa tai poistaa osoitekirjan yhteystietoja. Tätä painiketta voidaan muokata napsauttamalla **Osoitekirja**-painiketta, joka avaa valintaikkunan. (Katso Brother osoitekirja sivulla 97.)

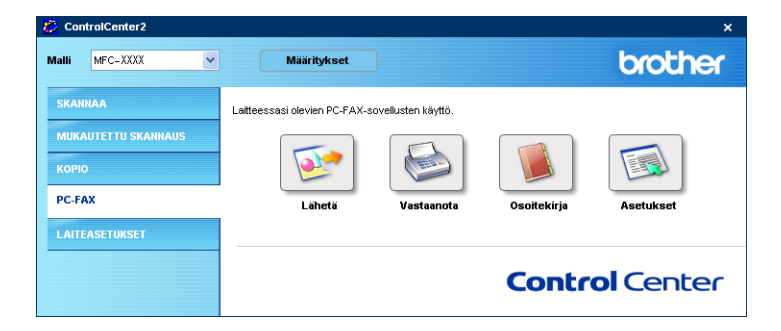

# Asetukset

Napsauttamalla **Asetukset** -painiketta voit muuttaa PC-FAX-sovelluksen käyttäjäkohtaisia asetuksia. (Katso *Käyttäjätietojen asetukset* sivulla 92.)

# LAITEASETUKSET

Voit määritellä laitteen asetukset napsauttamalla painiketta.

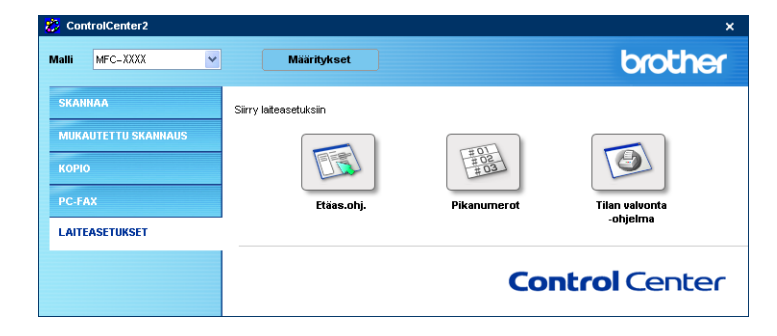

# Etäasetusohjelma (Ei käytettävissä DCP-malleissa)

Etäas.ohj. -painike avaa etäasetusohjelman ikkunan, jossa voit muuttaa laitteen asetuksia.

**Vinkki** Katso lisätietoja kohdasta *Etäasetusohjelma* sivulla 89.

| - MEC- XXXX                       | Yleiset aset.  |                                  |
|-----------------------------------|----------------|----------------------------------|
| Yleiset aset.                     | Tiles sinchia  |                                  |
| Faksaus                           | i ilari ajasun |                                  |
| Vastaanottoas.<br>Lähetysasetuks  | Paperityyppi   |                                  |
| - Aseta pikanum.                  | Kasetti#1      | Tavallinen 🔻                     |
| Haporttaset.                      |                |                                  |
| Konio                             | Mi-alu.        | Tavallinen 💌                     |
| E Lähiverkko                      | Paperikoko     |                                  |
| TCP/IP                            |                |                                  |
| Ethernet                          | Kasetti#1      | A4 -                             |
| <ul> <li>IFAX-määritys</li> </ul> | MT also        |                                  |
| Aseta internet                    | Mi-alu.        | A4 <u>•</u>                      |
| As.sahkop.vast                    | Äänen voimakk. |                                  |
| As.sankop.ian.                    |                |                                  |
| Skann sähkön                      | Soittoääni     | Normaali 💌 Aänimerkki Normaali 💌 |
| Skannaa ETP:hen                   | Kaiutin        | Manager                          |
| - Fax -> palvel.                  | Kuluun         | Noninaan                         |
| Aikavyöhyke                       | Autom.kesäaika | 🖲 Kyllä 🔿 Ei                     |
| Perusasetukset                    | Ekologinen     |                                  |
|                                   |                |                                  |
|                                   | ¥annsaasto     | Ei 💌                             |
|                                   | Lepoonmenoaika | 5 🗄                              |
|                                   | Kasetin käyt.  |                                  |
|                                   | Коріо          | MP>K1                            |
|                                   | Faksaus        | K1>MP                            |
|                                   | Tulosta        | MP>K1                            |
|                                   |                |                                  |

# Pikanumerot (Ei käytettävissä DCP-malleissa)

**Pikanumerot** -painikkeella avataan Etäasetusohjelman **Aseta pikanum.** -ikkuna, jossa voidaan helposti tallentaa numeroita tai muuttaa niitä tietokoneelta.

| - MFC- XXXX                        | Aset | a pikanum.        |               |               |                     |   |
|------------------------------------|------|-------------------|---------------|---------------|---------------------|---|
| Yleiset aset.                      |      | FAKSI/PUH/S-POSTI | Nro tyyppi    | VASTAANOTTAJA | ASETUS              | Γ |
| 🖹 Faksaus                          | *01  |                   | Faksi/Puhelin |               | Faksi/IFAX NORMAALI |   |
| Vastaanottoas.                     | *02  |                   | Faksi/Puhelin |               | Faksi/IFAX NORMAALI |   |
| <ul> <li>Lähetysasetuks</li> </ul> | *03  |                   | Faksi/Puhelin |               | Faksi/IFAX NORMAALI |   |
| - Aseta pikanum.                   | *04  |                   | Faksi/Puhelin |               | Faksi/IFAX NORMAALI |   |
| - Raporttiaset.                    | *05  |                   | Faksi/Puhelin |               | Faksi/IFAX NORMAALI |   |
| - Kauko-ohi,val.                   | *06  |                   | Faksi/Puhelin |               | Faksi/IFAX NORMAALI |   |
| - Kopio                            | *07  |                   | Faksi/Puhelin |               | Faksi/IFAX NORMAALI |   |
| <ul> <li>Lähiverkko</li> </ul>     | *08  |                   | Faksi/Puhelin |               | Faksi/IFAX NORMAALI |   |
| - TCP/IP                           | *09  |                   | Faksi/Puhelin |               | Faksi/IFAX NORMAALI |   |
| Ethernet                           | *10  |                   | Faksi/Puhelin |               | Faksi/IFAX NORMAALI |   |
| IFAX-määritys                      | *11  |                   | Faksi/Puhelin |               | Faksi/IFAX NORMAALI |   |
| Aseta internet                     | *12  |                   | Faksi/Puhelin |               | Faksi/IFAX NORMAALI |   |
| As.sähköp.vast                     | *13  |                   | Faksi/Puhelin |               | Faksi/IFAX NORMAALI |   |
| As.sähköp.läh.                     | *14  |                   | Faksi/Puhelin |               | Faksi/IFAX NORMAALI |   |
| Edel, lähet, as.                   | *15  |                   | Faksi/Puhelin |               | Faksi/IFAX NORMAALI |   |
| - Skann, sähköp.                   | *16  |                   | Faksi/Puhelin |               | Faksi/IFAX NORMAALI |   |
| - Skannaa FTP:hen                  | *17  |                   | Faksi/Puhelin |               | Faksi/IFAX NORMAALI |   |
| - Fax -> palvel.                   | *18  |                   | Faksi/Puhelin |               | Faksi/IFAX NORMAALI |   |
| Aikavyohyke                        | *19  |                   | Faksi/Puhelin |               | Faksi/IFAX NORMAALI |   |
| Perusasetukset                     | *20  |                   | Faksi/Puhelin |               | Faksi/IFAX NORMAALI |   |
|                                    | *21  |                   | Faksi/Puhelin |               | Faksi/IFAX NORMAALI |   |
|                                    | *22  |                   | Faksi/Puhelin |               | Faksi/IFAX NORMAALI |   |
|                                    | *23  |                   | Faksi/Puhelin |               | Faksi/IFAX NORMAALI |   |
|                                    | *24  |                   | Faksi/Puhelin |               | Faksi/IFAX NORMAALI |   |
|                                    | *25  |                   | Faksi/Puhelin |               | Faksi/IFAX NORMAALI |   |
|                                    | *26  |                   | Faksi/Puhelin |               | Faksi/IFAX NORMAALI |   |
|                                    | *27  |                   | Faksi/Puhelin |               | Faksi/IFAX NORMAALI |   |
|                                    | *28  |                   | Faksi/Puhelin |               | Faksi/IFAX NORMAALI |   |
|                                    | *29  |                   | Faksi/Puhelin |               | Faksi/IFAX NORMAALI |   |
|                                    | *30  |                   | Faksi/Puhelin |               | Faksi/IFAX NORMAALI |   |
|                                    | *31  |                   | Faksi/Puhelin |               | Faksi/IFAX NORMAALI |   |
|                                    | *32  |                   | Faksi/Puhelin |               | Faksi/IFAX NORMAALI |   |
|                                    | 100  |                   | E 1 1 E 1 E   |               | EL DEAVHORMAND      | Ľ |

## Tilan valvonta -ohjelma

**Tilan valvonta-ohjelma** -painikkeen avulla voit seurata yhden tai useamman laitteen tilaa ja saada välittömästi ilmoituksen esimerkiksi paperin loppumisen tai paperitukoksen kaltaisista vioista. (Katso *Tilan valvonta -ohjelma* sivulla 9.)

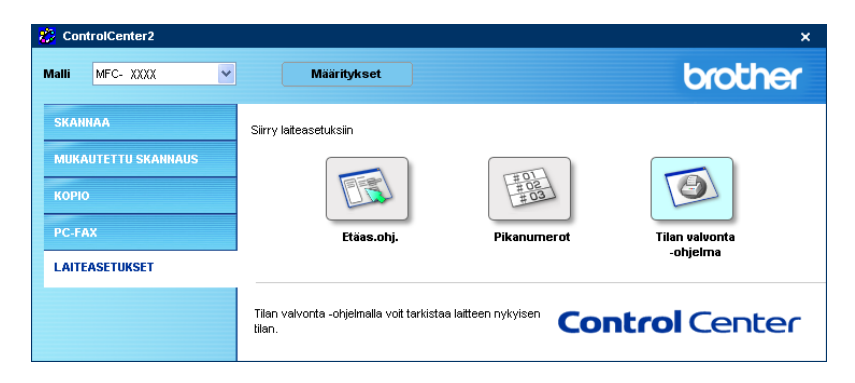

# 4

# Verkkoskannaus (Mallit, joissa on sisäänrakennettu verkkotuki)

Jotta laitetta voidaan käyttää verkkoskannerina, sille on määritettävä TCP/IP -osoite. Voit määrittää osoiteasetukset tai muuttaa niitä ohjauspaneelissa (Katso *lisätietoja CD-ROM-levyllä olevasta Verkkokäyttäjän oppaasta*). Jos asensit laitteen pika-asennusoppaan verkkoasennusohjeiden mukaan, laitteen verkkoasetusten pitäisi jo olla oman verkkosi mukaiset.

# Ennen verkkoskannauksen käyttämistä

# Verkkokäyttöoikeus

Laitteeseen sisältyy enintään viiden käyttäjän verkkokäyttöoikeus.

Tämä käyttöoikeus tukee MFL-Pro Software Suiten, mukaan luettuna ScanSoft<sup>®</sup> PaperPort<sup>®</sup>, asennusta enintään viiteen tietokoneeseen verkkokäyttöä varten.

Jos haluat käyttää ScanSoft<sup>®</sup> PaperPort<sup>®</sup> -ohjelmaa useammassa kuin kahdessa tietokoneessa, hanki NL-5, joka on enintään viiden lisäkäyttäjän verkkokäyttöoikeussopimus. Ota NL-5:n hankintaan liittyvissä asioissa yhteyttä Brotherin myyntikonttoriin.

# 🖉 Vinkki

- Korkeintaan 25 käyttäjää voi olla samanaikaisesti yhteydessä yhteen laitteeseen verkossa. Jos esimerkiksi 30 käyttäjää yrittää saada yhteyden samanaikaisesti, viittä käyttäjää 30:stä ei ole näkyvissä näytössä.
- Jos palomuuri suojaa tietokonettasi, etkä voi skannata, sinun on ehkä muutettava palomuurin asetuksia, jotta tiedonsiirto portin 137 ja 54925 kautta onnistuu. Lisätietoja saat Brother Solutions Centerin nettisivuilta (<u>http://solutions.brother.com</u>).
- Verkkoskannausta ei tueta Windows NT<sup>®</sup> 4.0 -käyttöjärjestelmässä.

## Verkkoskannauksen määrittäminen

Jos sinun on vaihdettava laitetta, joka rekisteröitiin tietokoneeseen MFL-Pro Suiten asennuksen aikana (katso Pika-asennusopas), noudata seuraavia ohjeita.

Windows<sup>®</sup> XP, valitse Käynnistä -painike, Ohjauspaneeli, Tulostimet ja muut laitteet, sitten Skannerit ja kamerat (tai Ohjauspaneeli, Skannerit ja kamerat).

Windows<sup>®</sup> 98/Me/2000, napsauta Käynnistä -painiketta, Ohjauspaneeli, sitten Skannerit ja kamerat.

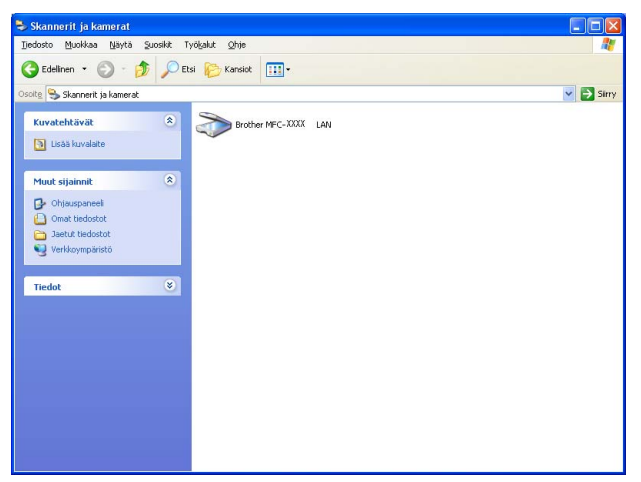

Napsauta Windows XP:ssä skannerin kuvaketta hiiren oikealla painikkeella ja valitse Ominaisuudet. Näyttöön tulee verkkoskannerin ominaisuudet -valintaikkuna. Windows 98/ME/2000-käyttöjärjestelmien käyttäjät, valitse Brother-laitteesi luettelosta ja napsauta Ominaisuudet-painiketta.

3 Napsauta Verkkoasetukset -välilehteä ja valitse menetelmä laitteen määrittämiseksi tietokoneen verkkoskanneriksi.

| Ominaisu                   | udet: Bro       | ther MI  | FC- XX  | xx      | LAN        |           | ? 🗙           |
|----------------------------|-----------------|----------|---------|---------|------------|-----------|---------------|
| Yleiset T                  | apahtumat       | Värienh  | allinta | Verkko  | pasetukset | Scan To - | painike       |
| C Määrit                   | ä laite osoitte | en nerus | steella |         |            |           |               |
| - Madin                    | IP-osoite       | Γ        | 10 .    | 148 . 1 | 150.71     | 1         |               |
|                            |                 | 1        |         |         |            |           |               |
|                            |                 |          |         |         |            |           |               |
| <ul> <li>Maarit</li> </ul> | ä laite nimen   | perustee | ella    |         |            |           |               |
|                            | Solmun nimi     |          | BRN_4   | 430300  | l .        |           |               |
|                            |                 |          |         |         |            |           |               |
|                            |                 |          |         |         | Selaa      |           |               |
|                            |                 |          |         |         |            |           |               |
|                            |                 |          |         |         |            |           |               |
|                            |                 |          |         |         |            |           |               |
|                            |                 |          |         |         |            |           |               |
|                            |                 |          |         |         |            |           |               |
|                            |                 |          |         |         |            |           |               |
|                            |                 |          |         |         |            |           |               |
|                            |                 | 0        | OK      |         | Peruut     | •         | <u>K</u> äytä |

#### Määritä laite osoitteen perusteella

1 Kirjoita laitteen IP-osoite IP-osoite -kenttään ja napsauta Käytä.

#### Määritä laite nimen perusteella

- 1 Anna laitteen solmun nimi **Solmun nimi**-kenttään, tai napsauta **Selaa** ja valitse laite, jota haluat käyttää.
- 2 Napsauta Käytä.

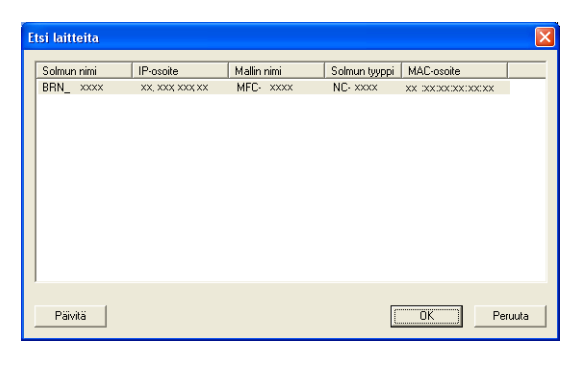

Apsauta Scan to -painike -välilehteä ja kirjoita tietokoneen nimi Näyttönimi -kenttään. Kirjoittamasi nimi näkyy laitteen näytössä. Käyttämäsi tietokoneen nimi on oletusasetus. Voit myös kirjoittaa kenttään haluamasi nimen.

| Ominaisuudet: Brother MFC- XXXX LAN ? 🗙                                                                                                    |
|----------------------------------------------------------------------------------------------------|
| Yleiset Tapahtumat Värienhallinta Verkkoasetukset Scan To-painike                                                                                                    |
| <ul> <li>Rekisteröi lietokoneeseesi lailteen Scan to toimintoihin.</li> <li>Näyttönimi (enintään 15 merkkiä)<br/>Nimi tulee näkyviin, kun lailteella valitaan<br/>Scan to valikko.</li> </ul> |
| Tămăn PC:n Scan to-painikkeen PIN-koodi.<br>I♥ Ota käyttöön PIN-koodisuojaus.<br>PIN-koodi (0-9, 4 numeroa)<br>Kirjoita PIN-koodi uudeleen                                                    |
| OK Perusta Käytä                                                                                                    |

5 Jos haluat estää ei-haluttujen asiakirjojen vastaanoton, anna nelinumeroinen PIN-koodi kenttiin PIN-koodi ja Kirjoita PIN-koodi uudelleen. Jotta tietoja voitaisiin lähettää PIN-koodilla suojattuun tietokoneeseen, näyttöön tulee näkyviin kehotus antaa PIN-koodi, ennen kuin asiakirja voidaan skannata ja lähettää laitteeseen. (Katso Skannausnäppäimen käyttö (Kaksipuolista skannausta tukevat mallit) sivulla 80.)

# Skannausnäppäimen käyttö (Kaksipuolista skannausta tukevat mallit)

Jos skannaat kaksipuolisen asiakirjan, sinun on asetettava asiakirja arkinsyöttölaitteeseen ja sitten valittava 2puol. (P) reuna tai 2puol. (L) reuna asiakirjan asettelun mukaisesti.

Valitse asiakirjan asettelu seuraavasta taulukosta:

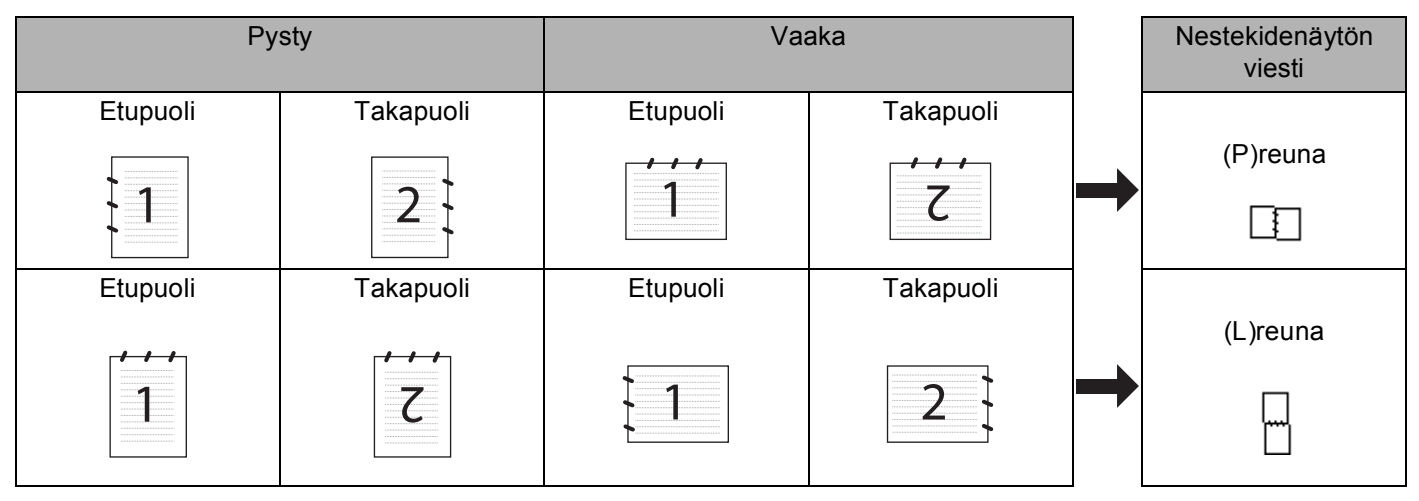

#### Asiakirjan asettelutaulukko

# 🖉 Vinkki

- Ainoastaan MFC-8860DN, MFC-8870DW ja DCP-8065DN tukevat kaksipuolista skannausta.
- Duplex (kaksipuolinen) skannaus on käytettävissä vain arkinsyöttölaitteesta.
- Legal-koon paperia käyttävä skannaus ei ole käytettävissä.

# Skannaa sähköpostiin (PC)

Kun valitset Skannaa sähköpostiin (PC) toiminnon, asiakirja skannataan ja lähetetään suoraan verkossa määritettyyn tietokoneeseen. ControlCenter2 käynnistää nimetyn tietokoneen oletussähköpostisovelluksen. Voit skannata ja lähettää mustavalkoisen tai värillisen asiakirjan liitetiedostona tietokoneelta.

Scan-näppäimen asetuksia voidaan muuttaa. (Katso Sähköposti sivulla 64.)

1 Aseta asiakirja tekstipuoli ylöspäin arkinsyöttölaitteeseen tai tekstipuoli alaspäin valotustasolle.

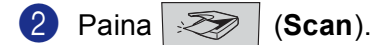

```
    Valitse Skann. sähköp. painamalla ▲ tai ▼.
    Paina OK.
    Jos laitteesi on MFC-8460N tai DCP-8065DN, siirry vaiheeseen .
    Jos laitteesi on MFC-8860DN, MFC-8870DW tai DCP-8065DN, siirry vaiheeseen .
```

4 Valitse 2puol. (P) reuna, 2puol. (L) reuna tai 1puol. → 2puol. painamalla ▲ tai ▼.
 Paina OK.

#### 🖉 Vinkki

Jos skannaat kaksipuolisen asiakirjan, sinun on asetettava asiakirja arkinsyöttölaitteeseen ja sitten valittava 2puol. (P) reuna tai 2puol. (L) reuna asiakirjan asettelun mukaisesti.

#### 5 Valitse PC painamalla ▲ tai ▼. Paina OK.

6 Valitse kohdetietokone, jota haluat käyttää asiakirjan sähköpostitukseen, painamalla ▲ tai ▼. Paina OK.

Jos näytössä näkyy kehotus antaa PIN-koodi, kirjoita kohdetietokoneen 4-numeroinen PIN-koodi ohjauspaneelista.

Paina **OK**.

Laite aloittaa asiakirjan skannaamisen.

### Skannaa sähköpostiin (sähköpostipalvelin) (Mallit MFC-8860DN ja MFC-8870DW)

Kun valitset skannaa sähköpostiin (sähköpostipalvelin) -toiminnon, voit skannata mustavalkoisen tai värillisen asiakirjan, joka lähetetään suoraan sähköpostitse laitteesta. Voit valita PDF- tai TIFF- tiedostomuodon mustavalkoisille ja PDF- ja JPEG-tiedostomuodon värillisille tiedostoille.

### 🖉 Vinkki

Sähköpostiin skannaaminen (sähköpostipalvelin) -toiminto edellyttää SMTP/POP3sähköpostipalvelintukea. (Katso *CD-ROM-levyllä oleva Verkkokäyttäjän opas*.)

1 Aseta asiakirja tekstipuoli ylöspäin arkinsyöttölaitteeseen tai tekstipuoli alaspäin valotustasolle.

2 Paina 🥪 (Scan).

 Valitse Skann. sähköp. painamalla ▲ tai ▼. Paina OK.

4 Valitse 2puol. (P) reuna, 2puol. (L) reuna tai 1puol. → 2puol. painamalla ▲ tai ▼. Paina OK.

#### 🖉 Vinkki

Jos skannaat kaksipuolisen asiakirjan, sinun on asetettava asiakirja arkinsyöttölaitteeseen ja sitten valittava 2puol. (P) reuna tai 2puol. (L) reuna asiakirjan asettelun mukaisesti.

5 Paina ▲ tai ▼ valitaksesi Sähköpostipalv..

#### Paina **OK**.

Jos sinun tarvitsee määritellä vain yhden sähköpostipalvelimen asetukset, siirry vaiheeseen 6.

| 6         | Valitse Muuta laatua painamalla ▲ tai ▼. Paina OK. Jos sinun ei tarvitse muuttaa laatuasetusta, paina ▲ tai ▼ ja valitse Kirjoita osoite. Paina OK ja siirry vaiheeseen <sup>(1)</sup> .                                                                       |
|-----------|----------------------------------------------------------------------------------------------------|
| 7         | Valitse Väri 150 dpi, Väri 300 dpi, Väri 600 dpi, M/V 200 dpi tai M/V 200x100 dpi painamalla ▲ tai ▼. Paina OK. Jos valitsit Väri 150 dpi, Väri 300 dpi, Väri 600 dpi, siirry vaiheeseen ⑧. Jos valitsit M/V 200 dpi tai M/V 200x100 dpi, siirry vaiheeseen ⑧. |
| 8         | Valitse PDF tai JPEG painamalla ▲ tai ▼.<br>Paina OK ja siirry vaiheeseen ๗.                                                                                                    |
| 9         | Valitse PDF tai TIFF painamalla ▲ tai ▼.<br>Paina <b>OK</b> ja siirry vaiheeseen <b>()</b> .                                                                                                    |
| 10        | Näytössä kehotetaan kirjoittamaan osoite. Syötä vastaanottajan sähköpostiosoite käyttämällä<br>valintanäppäimiä, pikavalintanäppäintä tai lyhytnumeroa.<br>Paina <b>Start</b> .<br>Laite aloittaa asiakirjan skannaamisen.                                     |
|           | Vinkki                                                                                                    |
| <br> <br> | /oit tallentaa kunkin sähköpostisoitteen skannauserottelutarkkuuden (Skannausprofiilin), jos tallennat<br>sähköpostiosoitteen pikavalinta- tai lyhytvalintanumeroksi. (Katso Käyttöoppaan luku 8 ja kohta<br>Numeroiden valitseminen ja tallentaminen.)        |

# Skannaa kuvaksi

Kun valitset Skannaa kuvaksi -toiminnon, asiakirja skannataan ja lähetetään suoraan verkossa määritettyyn tietokoneeseen. ControlCenter2 käynnistää nimetyn tietokoneen oletusgrafiikkasovelluksen. Voit muuttaa Scan-näppäimen toiminta-asetuksia. (Katso *Kuva (esimerkki: Microsoft Paint)* sivulla 61.)

| 1    | Aseta asiakirja tekstipuoli ylöspäin arkinsyöttölaitteeseen tai tekstipuoli alaspäin valotustasolle.                                                                                                    |
|------|----------------------------------------------------------------------------------------------------|
| 2    | Paina Scan).                                                                                                    |
| 3    | Valitse Skannaa kuvaksi painamalla ▲ tai ▼.<br>Paina OK.<br>Jos laitteesi on MFC-8460N tai DCP-8060, siirry vaiheeseen ⑤.<br>Jos laitteesi on MFC-8860DN, MFC-8870DW tai DCP-8065DN, siirry vaiheeseen ④. |
| 4    | Valitse 2puol. (P) reuna, 2puol. (L) reuna tai 1puol. → 2puol. painamalla ▲ tai ▼.<br>Paina OK.                                                                                                    |
|      | Vinkki                                                                                                    |
| <br> | los skannaat kaksipuolisen asiakirjan, sinun on asetettava asiakirja arkinsyöttölaitteeseen ja sitten                                                                                                    |

valittava 2puol. (P) reuna tai 2puol. (L) reuna asiakirjan asettelun mukaisesti.

5 Valitse kohdetietokone painamalla ▲ tai ▼. Paina OK.

Jos näytössä näkyy kehotus antaa PIN-koodi, kirjoita kohdetietokoneen 4-numeroinen PIN-koodi ohjauspaneelista.

Paina OK.

Laite aloittaa asiakirjan skannaamisen.

# Skannaa tekstintunnistusohjelmaan

Kun valitset Skannaa tekstintunnistusohjelmaan -toiminnon, asiakirja skannataan ja lähetetään suoraan verkossa määritettyyn tietokoneeseen. ControlCenter2 käynnistää ScanSoft<sup>®</sup> PaperPort<sup>®</sup> -sovelluksen asiakirjan muuntamiseksi tekstiksi, jolloin se voidaan avata ja sitä voidaan muokata tietokoneen tekstinkäsittelysovelluksessa. Voit muuttaa Scan-näppäimen toiminta-asetuksia. (Katso *Tekstintunnistusohjelma* sivulla 63.)

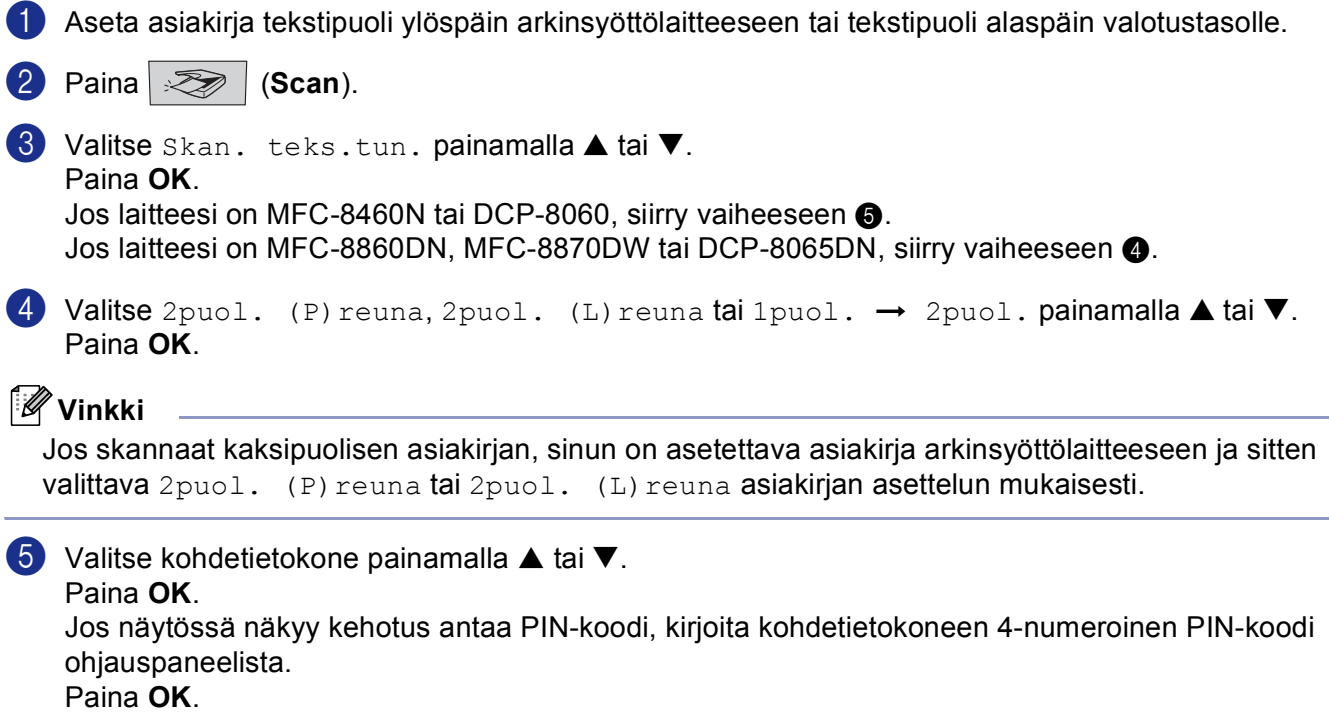

Laite aloittaa asiakirjan skannaamisen.

# Skannaa tiedostoon

Kun valitset Skannaa tiedostoon -toiminnon, voit skannata mustavalkoisen tai väri asiakirjan ja lähettää sen suoraan verkkoon määritettyyn tietokoneeseen. Tiedosto tallennetaan siihen kansioon ja siinä tiedostomuodossa, jotka on määritetty kyseisen tietokoneen ControlCenter2-ohjelmistossa. Voit muuttaa Scan-näppäimen toiminta-asetuksia. (Katso *Tiedosto* sivulla 65.)

Aseta asiakirja tekstipuoli ylöspäin arkinsyöttölaitteeseen tai tekstipuoli alaspäin valotustasolle. Paina S (Scan). 3 Valitse Skan. tiedost. painamalla 🔺 tai ▼. Paina OK. Jos laitteesi on MFC-8460N tai DCP-8060, siirry vaiheeseen 6. Jos laitteesi on MFC-8860DN, MFC-8870DW tai DCP-8065DN, siirry vaiheeseen ④. 4 Valitse 2puol. (P) reuna, 2puol. (L) reuna tai 1puol. → 2puol. painamalla ▲ tai ▼. Paina OK. 🖉 Vinkki Jos skannaat kaksipuolisen asiakirjan, sinun on asetettava asiakirja arkinsyöttölaitteeseen ja sitten valittava 2puol. (P) reuna tai 2puol. (L) reuna asiakirjan asettelun mukaisesti. 5 Valitse kohdetietokone painamalla ▲ tai ▼. Paina OK. Jos näytössä näkyy kehotus antaa PIN-koodi, kirjoita kohdetietokoneen 4-numeroinen PIN-koodi ohjauspaneelista. Paina OK. Laite aloittaa asiakirjan skannaamisen. 🖉 Vinkki Jos haluat skannata väreissä valitse ControlCenter2 :n määrityksissä, Laitepainike -välilehdellä skannaustyypiksi väri. Jos haluat skannata mustavalkoisesti, valitse ControlCenter2:n määrityksissä, Laitepainike -välilehdellä skannaustyypiksi Mustavalkoinen. (Katso SKANNAA sivulla 59.)

# Skannaa FTP:hen

Kun valitset Skannaa FTP:hen -toiminnon, voit skannata mustavalkoisen tai väri asiakirjan ja lähettää sen suoraan verkossa tai internetissä olevalle FTP-palvelimelle.

Skannaa FTP:hen toiminnon tarvitsemat tiedot voidaan syöttää käsin ohjauspaneelissa tai käyttämällä verkkopohjaista hallintajärjestelmää esimäärittelemään ja tallentamaan FTP-profiilin tiedot.

Lisätietoja siitä miten syötät käsin Skannaa FTP:hen tiedot saat katsomalla *Skannaa FTP:hen manuaalisesti* sivulla 87. Käytä verkkopohjaista hallintajärjestelmää kirjoittamalla laitteen **http://xxx.xxx.xxx** (jossa xxx.xxx.xxx on tietokoneesi ip-osoite) selaimeen jonka jälkeen voit tehdä määrityksiä tai muuttaa asetuksia Järjestelmänvalvojan asetuksissa.

| MFC- XXXX                    | Think Page     Administrator Settings     FAX Settings     FAX Settings     FAX Settings     For Device     Administrator Settings                                                                                                    | Center |
|------------------------------|----------------------------------------------------------------------------------------------------|--------|
|                              | Administrator Settings                                                                                                    |        |
|                              | Scan to FTP                                                                                                    |        |
|                              | Profile Name 1<br>Profile Name 2<br>Profile Name 3<br>Profile Name 4                                                                                                    |        |
|                              | Profile Name 5<br>Profile Name 6<br>Profile Name 7                                                                                                    |        |
|                              | Profile Name S<br>Profile Name 2<br>Profile Name 10                                                                                                    |        |
|                              | Default Parrive Mode © Og • On<br>Default Port Number 21                                                                                                    |        |
|                              | Cancel Submit                                                                                                    |        |
|                              | ▲                                                                                                    |        |
|                              |                                                                                                    |        |
| <b>brother.</b><br>MFC- xxxx | <ul> <li>Home Page</li> <li>Maintenance Information</li> <li>Easts Reports</li> <li>Fax Settings</li> <li>Cay Settings</li> <li>Cay Settings</li> <li>Cay Settings</li> <li>Cay Settings</li> <li>Cay Settings</li> <li>Noninistrator Settings</li> <li>Noninistrator Settings</li> </ul>                                                                                                    | Center |
| MFC- xxx                     | Hears Page     Administrator Settings     Exts Reports     Find Device     Find Device     Find Device     Find Device     Munimitrator Settings     Munimitrator Settings     Munimitrator Settings     Settings     Munimitrator Settings     Munimitrator Settings     Settings     Munimitrator Settings     Munimitratore Settin | Center |
| brother.<br>MFC- xxxx        | Hears Page     Municrosser Information     Fax Setting:     Fax Setting:     Fax Setting:     For Setting:     For Setting:     Constraints of Setting:     Constraints of Setting:     Constraints of Setting:     Setting:     Setting:  | Center |
| brother.<br>MFC- xxx         | Identify Fage     Identify Fage     Identif | Center |
| brother.<br>MFC- xxxx        | Biome Page     Maintenner Information     Biod Reports     Biod Parket     Fix Settings     Fix Settings     Constraints Settings     Constraints Settings     Constraints     Constraint | Carter |
| brother.<br>MFC- xxx         | Ideas Fage     Additional for Strateg     Additional for Strateg     A | Centor |
| brother.<br>MFC- xxx         | <ul> <li>Isome Page</li> <li>Isome Page</li></ul>                                                                                                    | Center |
| brother.<br>MFC- xxx         | <ul> <li>House Page</li> <li>Lakos Repars</li> <li>Field Device</li> <li>General Setting</li> <li>Googy Setting</li> <li>Orgo Setting</li> <li>Multichartwork Setting</li> <li>Multichartwork Setting</li> <li>Mul</li></ul>                                                                                                    | Conter |
| brother.<br>MFC- xxx         | <ul> <li>Isome Page</li> <li>Isome Page</li></ul>                                                                                                    | Centor |

- Syötä nimi (Profile Name), jota haluat käyttää FTP-palvelimen profiilissa. Tämä nimi näkyy laitteen nestekidenäytöllä ja se voi olla enintään 15 merkkiä pitkä.
- Isäntäosoite (Host Address) on FTP-palvelimen domain-nimi. Syötä isäntäosoite (esim. ftp.example.com)(enintään 60 merkkiä) tai IP-osoite (esim. 192.23.56.189).

- Syötä MFC:lle FTP-palvelimeen rekisteröity käyttäjänimi (Username) (enintään 32 merkkiä).
- 4 Syötä rekisteröidyn käyttäjänimen salasana (Password) avataksesi yhteyden FTP-palvelimeen (enintään 32 merkkiä).
- 5 Syötä kohdekansio (Store Directory), jonne asiakirja tallennetaan FTP-palvelimella (esim. /brother/abc/) (korkeintaan 60 merkkiä).
- 6 Valitse Quality-vetovalikosta skannattavan asiakirjan laatu. Voit valita väri 150 dpi, väri 300 dpi, väri 600 dpi, M/V 200 dpi tai M/V 200x100 dpi.
- Valitse File Type-vetovalikosta asiakirjan tieostotyyppi. Voit valita PDF- tai JPEG-tiedostomuodon värillisille ja PDF- ja TIFF-tiedostomuodon mustavalkoisille asiakirjoille.
- 8 FTP-palvelimen ja verkon palomuuriasetusten mukaan voit asettaa passiivitilan (Passive Mode) joko pois päältä (OFF) tai päälle (ON). Oletusasetus on pois päälte (OFF). Voit muuttaa myös FTPpalvelinyhteyden avaavaa portin numeroa (Port Number). Oletusasetuksena portti on 21. Useimmissa tapauksissa nämä kaksi asetusta voidaan säilyttää oletusasetuksissa.

#### Skannaa FTP:hen käyttämällä FTP-palvelinprofiileja

- 1 Aseta asiakirja tekstipuoli ylöspäin arkinsyöttölaitteeseen tai tekstipuoli alaspäin valotustasolle.
- 2 Paina 🥪 (Scan).
- Valitse Skannaa FTP:hen painamalla ▲ tai ▼.
   Paina OK.
   Jos laitteesi on MFC-8460N, siirry vaiheeseen ⑤.
   Jos laitteesi on MFC-8860DN, MFC-8870DW tai DCP-8065DN, siirry vaiheeseen ④.
- 4 Valitse 2puol. (P) reuna, 2puol. (L) reuna tai 1puol. → 2puol. painamalla ▲ tai ▼. Paina OK asiakirjan skannaamisen aloittamiseksi.

#### 🖉 Vinkki

Jos skannaat kaksipuolisen asiakirjan, sinun on asetettava asiakirja arkinsyöttölaitteeseen ja sitten valittava 2puol. (P) reuna tai 2puol. (L) reuna asiakirjan asettelun mukaisesti.

5 Valitse yksi luettelon FTP-profiileista painamalla ▲ tai ▼. Paina OK.

- Jos Skannaa FTP:hen profiili on valmis, siirryt automaattisesti vaiheeseen ①.
- Jos Skannaa FTP:hen profiili ei ole valmis, esimerkiksi kirjautumistilin nimi tai salasana puuttuu tai tiedostotyyppiä ei ole valittu, sinua kehotetaan tässä vaiheessa syöttämään nämä tiedot.
- 6 Valitse yksi seuraavista asetuksista:
  - Valitse Väri 150 dpi, Väri 300 dpi tai Väri 600 dpi painamalla ▲ tai ▼. Paina OK ja siirry kohtaan ⑦.
  - Valitse M/V 200 dpi tai M/V 200x100 dpi painamalla ▲ tai ▼. Paina OK ja siirry kohtaan ⑧.
- 7 Valitse PDF tai JPEG painamalla ▲ tai ▼. Paina OK.

- 8 Valitse PDF tai TIFF painamalla ▲ tai ▼. Paina OK.
- 9 Syötä käyttäjänimi valintanäppäimillä. Paina OK.
- Syötä salasana valintanäppäimillä.
   Paina OK.
- 1 Nestekidenäytössä näkyy: Yhdistetään. Kun yhteys FTP-palvelimelle onnistuu, laite aloittaa skannauksen.

# Skannaa FTP:hen manuaalisesti

| 1                                     | Aseta asiakirja tekstipuoli ylöspäin arkinsyöttölaitteeseen tai tekstipuoli alaspäin valotustasolle.                                                                                         |
|---------------------------------------|----------------------------------------------------------------------------------------------------|
| 2                                     | Paina Scan).                                                                                                    |
| 3                                     | Valitse Skannaa FTP:hen painamalla ▲ tai ▼.<br>Paina OK.<br>Jos laitteesi on MFC-8460N, siirry vaiheeseen ⑤.<br>Jos laitteesi on MFC-8860DN, MFC-8870DW tai DCP-8065DN, siirry vaiheeseen ④. |
| 4                                     | Valitse 2puol. (P) reuna, 2puol. (L) reuna tai 1puol. → 2puol. painamalla ▲ tai ▼.<br>Paina OK.                                                                                              |
|                                       | <sup>°</sup> Vinkki                                                                                                    |
| ـــــــــــــــــــــــــــــــــــــ | Jos skannaat kaksipuolisen asiakirjan, sinun on asetettava asiakirja arkinsyöttölaitteeseen ja sitten<br>valittava 2puol. (P) reuna tai 2puol. (L) reuna asiakirjan asettelun mukaisesti.    |
| 5                                     | Valitse Manuaalinen painamalla ▲ tai ▼.<br>Paina OK.                                                                                                    |
|                                       | <sup>°</sup> Vinkki                                                                                                    |
|                                       | Jos FTP-profiilia ei ole määritelty, ohita vaihe 6 ja siirry vaiheeseen 6.                                                                                                    |
| 6                                     | Syötä FTP-isäntäosoite valintanäppäimillä (esim. ftp.example.com) (Enintään 60 merkkiä) tai IP osoite<br>(esim. 192.23.56.189).<br>Paina <b>OK</b> .                                         |
| 7                                     | Syötä kohdekansio valintanäppäimillä (esim. /brother/abc/, enintään 60 merkkiä).<br>Paina <b>OK</b> .                                                                                        |
| 8                                     | Paina ▲ tai ▼ ja valitse Syötä käytt.nimi tai Muuta laatua.<br>Jos valitsit Syötä käytt.nimi, siirry vaiheeseen ⑫.<br>Jos valitsit Muuta laatua, siirry vaiheeseen ⑨.                        |

| 9  | Valitse yksi seuraavista asetuksista.                                                                                                    |
|----|----------------------------------------------------------------------------------------------------|
|    | ■ Valitse Väri 150 dpi, Väri 300 dpi tai Väri 600 dpi painamalla 🔺 tai 🛡.                                                                                                    |
|    | Paina OK ja siirry kohtaan (0).                                                                                                    |
|    | Paina OK ja siirry kohtaan ⊕.                                                                                                    |
| 10 | Valitse PDF tai JPEG painamalla ▲ tai ▼.<br>Paina OK.                                                                                                    |
| 1  | Valitse pDF tai TIFF painamalla ▲ tai ▼.<br>Paina OK.                                                                                                    |
| 12 | Syötä käyttäjänimi valintanäppäimillä.<br>Paina <b>OK</b> .                                                                                                    |
| 13 | Syötä salasana valintanäppäimillä.<br>Paina <b>OK</b> .                                                                                                    |
| 14 | Nestekidenäytössä näkyy: Yhdistetään. Kun yhteys FTP-palvelimelle onnistuu, laite aloittaa<br>skannauksen.                                                                                         |
|    | Vinkki                                                                                                    |
| t  | Jos tapahtuu uloskirjautuminen ajan ylityksen vuoksi tai tapahtuu muu virhe, aloita skannaa FTP:hen -<br>coiminto uudelleen alusta ①. Jos käyttäjänimi on syötetty väärin, nestekidenäytössä näkyy |
| t  | ioiminto uudelleen alusta (). Jos kayttajanimi on syötetty vaarin, nestekidenaytossa hakyy<br>Iodennusvirhe, aloita toimenpide uudelleen alusta ().                                                |

# 5

# Etäasetusohjelma (Ei käytettävissä DCP-malleissa)

# Etäasetusohjelma

Etäasetusohjelman avulla voit määrittää monet laitteen asetuksista Windows<sup>®</sup> -sovelluksesta. Kun avaat tämän sovelluksen, laitteessa olevat asetukset siirtyvät automaattisesti tietokoneellesi ja näkyvät sen näytössä. Jos muutat asetuksia, voit siirtää ne suoraan laitteeseen.

Valitse Käynnistä -painike, Ohjelmat (Kaikki ohjelmat), Brother, MFL-Pro Suite MFC-XXXX, Etäasetusohjelma, sitten MFC-XXXX, MFC-XXXX USB tai MFC-XXXX LAN (XXXX on käyttämäsi mallin nimi).

# 🖉 Vinkki

- Jos laitteesi on yhdistetty verkon kautta, sinun on annettava salasana.
- Oletussalasana on "access". Voit muuttaa salasanaa BRAdmin Professional -apuohjelman tai verkkopohjaisen hallinnan avulla.
- Jos palomuuri suojaa tietokonettasi, etkä voi käyttää Etäasetusohjelmaa, sinun on ehkä muutettava palomuurin asetuksia, jotta tiedonsiirto portin 137 kautta onnistuu. Lisätietoja saat Brother Solutions Centerin nettisivuilta (<u>http://solutions.brother.com</u>).
- Verkkoskannausta ei tueta Windows NT<sup>®</sup> 4.0 -käyttöjärjestelmässä.

| 📕 Brother MFC Etäasetusohj                                                                                                    | elma - MFC- XXXX                                                                                                    |                                                                                                    |
|----------------------------------------------------------------------------------------------------|----------------------------------------------------------------------------------------------------|----------------------------------------------------------------------------------------------------|
| HPC - XXXX     Voidentaie     Folderaie     Folderaie | Yleiset aset.<br>Tilan ajastin<br>Paperityyppi<br>Kasettiäll<br>MT-alu.<br>Paperikoko<br>Kasettiäll<br>MT-alu.<br>Äänen voimakk.<br>Soittoääni<br>MT-alu.<br>Äänen voimakk.<br>Soittoääni<br>Kaiutin<br>Autom. kesäaika<br>Ekologinen<br>Värinsöästö<br>Lepoonmenoaika<br>Kasetin käyt.<br>Kopio<br>Faksaus<br>Tulosta | 2 min v<br>Tavalinen v<br>Tavalinen v<br>A4 v<br>A4 v<br>A4 v<br>Normaali v<br>Kianimerkki Normaali v<br>Normaali v<br>Kianimerkki Normaali v<br>Mormaali v<br>Kianimerkki Normaali v<br>Mormaali v<br>Mormaali v<br>Mormaali v<br>Mormaali v |
| Tuonti Tulosta                                                                                                    | Vienti                                                                                                    | OK Peruuta Käytä                                                                                                    |

#### OK

Aloittaa tietojen siirron laitteeseen ja sulkee Etäasetusohjelman. Jos näyttöön tulee virheviesti, anna oikeat tiedot uudelleen ja napsauta **OK**.

#### Peruuta

Sulkee Etäasetusohjelman siirtämättä tietoja laitteelle.

#### Käytä

Aloittaa tietojen siirron laitteeseen Etäasetusohjelmaa sulkematta.

#### Tulosta

Tulostaa laitteen eri asetukset. Valinta Tulosta tulostaa luettelon käyttäjäasetuksista jollei pikanumeroikkuna ole auki. Silloin tulostetaan luettelo pikanumeroasetuksista. Lataa asetukset laitteeseen napsauttamalla Käytä ennen tulostamista.

#### Vienti

Tallentaa vallitsevat asetukset tiedostoon.

#### Tuonti

Lukee asetukset tiedostosta.

🖉 Vinkki

- Vienti ja Tuonti -painikkeilla voit tallentaa useita laitteesi asetuksia.
- Tallenna kaikki asetukset korostamalla MFC-XXXX (jossa XXXX on käyttämäsi mallin nimi) asetusluettelon yläosasta ja napsauta sen jälkeen Vienti.
- Tallenna yksittäinen asetus tai asetusryhmä korostamalla kunkin asetuksen tai toiminnon otsikko (valitse esimerkiksi kaikki faksiasetukset korostamalla **Fax**) asetusluettelosta ja napsauta sen jälkeen **Vienti**.
- Jos verkkoympäristö muuttuu tai jos laite vaihdetaan, voit saada virheviestin yrittäessäsi viestiä laitteesi kanssa etäasetusohjelmalla. Tästä virheviestistä voit etsiä verkosta uuden laitteen valittavaksi.

# Brother PC-FAX-ohjelmisto (Ei käytettävissä DCP-malleissa)

# PC-FAX-faksin lähettäminen

Brother PC-FAX -toiminto mahdollistaa minkä tahansa sovellus- tai asiakirjatiedoston lähettämisen tietokoneelta tavallisena faksina. Voit luoda tiedoston missä tahansa sovelluksessa ja lähettää sen PC-FAX -ohjelmalla. Lähetykseen voidaan lisätä myös kansilehti. Sinun tarvitsee vain lisätä vastaanottajien tiedot PC-FAX -osoitekirjaan joko jäseninä tai ryhminä tai antaa määränpään osoite tai faksinumero käyttöliittymään.

Brother PC-FAX -toiminto mahdollistaa tavallisen faksin lähettämisen tietokoneelta kaikista Windowssovelluksista. PC-FAX-ohjelmalla voidaan valita osoitekirjan tyyppi. Voit valita joko oletusasetuksena olevan Brother PC-FAX –osoitekirjan tai Microsoft<sup>®</sup> Outlook Express –osoitekirjan. Jos valitset käyttöön Microsoft<sup>®</sup> Outlook Express -osoitekirjan voit tallentaa kaikki sähköposti- ja PC-FAX-yhteystiedot yhteen. Tässä

osoitekirjassa on myös hakutoiminto. Katso Osoitekirja sivulla 94.

## Vinkki

6

- Jos tietokoneessa on Windows<sup>®</sup> XP- tai Windows<sup>®</sup> 2000 Professional tai Windows NT<sup>®</sup>-käyttöjärjestelmä, kirjaudu sisään järjestelmänvalvojan oikeuksilla.
- Jos palomuuri suojaa tietokonettasi, etkä voi käyttää PC-faksin lähetystä, sinun on ehkä muutettava palomuurin asetuksia, jotta tiedonsiirto portin 137 kautta onnistuu. Lisätietoja saat Brother Solutions Centerin nettisivuilta (<u>http://solutions.brother.com</u>).

6. Brother PC-FAX-ohjelmisto (Ei käytettävissä DCP-malleissa)

# Käyttäjätietojen asetukset

| Vinkki                                                                                                    |
|----------------------------------------------------------------------------------------------------|
| Avaa Käyttäjätiedot Lähetys -valintaikkunassa napsauttamalla 😱 .                                                                                                    |
| Napsauta Käynnistä -painiketta, Ohjelmat (Kaikki ohjelmat), Brother, MFL-Pro Suite MFC-XXXX<br>(XXXX on mallisi nimi), PC-FAX-lähetys ja sitten PC-FAX-asetukset.<br>Näkyviin tulee PC-FAX-asetukset -ikkuna: |
|                                                                                                    |

| 🖗 PC-FAX-as         | etukset (                                               | × |
|---------------------|---------------------------------------------------------|---|
| Käyttäjätiedot      | Lähettäminen Osoitekirja Lyhytvalinta (vain faksityyli) |   |
| <u>N</u> imi:       |                                                         |   |
| Yritys:             |                                                         |   |
| <u>O</u> sasto:     |                                                         |   |
| <u>P</u> uhelinnum  | ero:                                                    |   |
| Eaksinumero         | 2                                                       |   |
| <u>S</u> ähköposti: |                                                         |   |
| Osoite <u>1</u> :   |                                                         |   |
| Osoite <u>2</u> :   |                                                         |   |
|                     |                                                         |   |
|                     | OK Peruuta                                              |   |

2 Kirjoita tarvittavat tiedot tekstikenttiin. Tietoja tarvitaan faksin otsikon ja kansilehden luomiseen.

3 Napsauta OK tallentaaksesi Käyttäjätiedot.

# Lähetysasetukset

Tuo seuraava näyttö näkyviin **PC-FAX-asetukset** -valintaikkunasta, napsauttamalla **Lähettäminen** -välilehteä.

| 🖗 PC-FAX-a                             | setukset                |             |                                |         |
|----------------------------------------|-------------------------|-------------|--------------------------------|---------|
| Käyttäjätiedot                         | Lähettäminen            | Osoitekirja | Lyhytvalinta (vain faksityyli) |         |
| Valinta asetu<br><u>U</u> lkolinja:    | 8                       |             |                                |         |
| Otsikko<br>I▼ <u>O</u> tsikko          | otiedot                 |             | Verkko-PC-FAX                  |         |
| Käyttöliittymä<br>C Yksinl<br>© Eaksit | kertainen tyyli<br>yyli |             |                                |         |
|                                        |                         |             |                                |         |
|                                        |                         |             | OK                             | Peruuta |

#### Ulkolinja

Anna kenttään ulkolinjan numero. Tätä käytetään joskus sisäisissä vaihdejärjestelmissä (toimiston sisäisestä järjestelmästä pääsee televerkkoon näppäilemällä esimerkiksi 9).

#### Otsikkotiedot

jos haluat lisätä otsikkotiedot lähetettävän faksin sivujen yläreunaan, valitse Otsikkotiedot.

#### Käyttöliittymä

Valitse käyttöliittymä kahdesta vaihtoehdosta: Yksinkertainen tyyli ja Faksityyli.

#### Yksinkertainen tyyli

| 🔁 Brother PC-FAX    |          |
|---------------------|----------|
| 🕒 💊 🗈               | <b>₽</b> |
| Kansilehti käytössä | ?        |
|                     |          |
| <u>I</u> yhjennä    |          |
|                     |          |
|                     |          |

#### Faksityyli

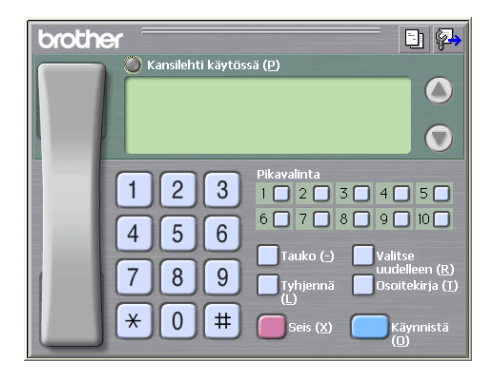

# Osoitekirja

Jos tietokoneellesi on asennettu Outlook<sup>®</sup> Express -ohjelma, voit valita **Osoitekirja** välilehdeltä PC-FAX – lähetyksessä käytettävän osoitekirjan: Brother PC-FAX osoitekirja tai Outlook Express.

Anna osoitekirjatiedot sisältävän tietokantatiedoston polku ja nimi Osoitekirjatiedosto -kenttään.

Valitse tietokanta .napsauttamalla Selaa... -painiketta.

| 🖗 PC-FAX-asetukset                                                                                                    | × |
|----------------------------------------------------------------------------------------------------|---|
| Käyttäjäliedot Lähettäminen Osoitekiija Lyhytvalinta (vain faksityyli)<br>Valitse osoitekiija<br>Brother PC-FAXin osoitekiija |   |
| Ogoitekirjatiedosto<br> E\\Program Files\Brother\Brmfl05c\Address.ba2Sglaa                                                    |   |
| OK Peruuta                                                                                                    |   |

Jos valitsit Outlook<sup>®</sup> Expressin, voit käyttää Outlook<sup>®</sup> Expressin osoitekirjaa napsauttamalla **Osoitteisto** -painiketta Faksin lähetys -valintaikkunassa.

| 0 | soitteisto                    |                         | ? 🗙 |
|---|-------------------------------|-------------------------|-----|
|   | Kirjoita nimi tai valitse se  | ו                       |     |
|   | Jaetut yhteydet               | Viestin vastaanottajat: |     |
|   | Nimi Sähkö                    | ö Työ->                 |     |
|   |                               |                         |     |
|   |                               |                         |     |
|   |                               |                         | >   |
|   |                               | Koti ->                 |     |
|   |                               |                         |     |
|   |                               |                         |     |
|   | Uusi yhteystieto Ominaisuudet |                         | >   |
|   | ок                            | K                       |     |

## Sähköisen kansilehden laatiminen

Avaa PC-Fax-kansilehden asetusikkuna napsauttamalla 🤄 -painiketta PC-FAX-valintaikkunassa.

Näkyviin tulee Brother PC-FAX in kansilehden asetukset -ikkuna:

| Brother PC-FAXi    | n kansilehden asetukset |                    |              |
|--------------------|-------------------------|--------------------|--------------|
| Kansilehti käytöss | 200                     |                    |              |
| Vastaanottaja      |                         | Huomautus          | Tyhjennä     |
| Nimi :             |                         |                    |              |
| Osasto :           |                         |                    |              |
| Yritys :           |                         |                    |              |
| Lähettäjä          |                         | Muoto              |              |
| Nimi :             |                         | Tuunni 1           | Tunni 2      |
| PUH :              |                         | C (399p) (1        | (1)33bbi 2   |
| FAKSI :            |                         | Tuo BMP-tiedosto   | Selaa        |
| S-posti :          |                         | Tiedostonimi       | Cvrpage.bmp  |
| Osasto :           |                         | Kohdistus          | ⊙ Vasen      |
| Yritys :           |                         |                    | O Reskitetty |
| Osoite1 :          |                         |                    | 🔘 Taustakuva |
| Osoite2 :          |                         | 🗹 Laske kansilehti |              |
|                    | Esikatselu              | Oletus             | OK Peruuta   |

# Kansilehden tietojen syöttäminen

#### Vinkki

Jos lähetät faksin usealle eri vastaanottajalle, vastaanottajien tiedot eivät tulostu kansilehdelle.

- Vastaanottaja
- Lähettäjä
- Huomautus

Kirjoita viesti, jonka haluat esiintyvän kansilehdellä.

#### Muoto

Valitse kansilehden asettelumalli.

Tuo BMP-tiedosto

Voit lisätä kansilehdelle bittikarttatiedoston, esimerkiksi yhtiön logon.

Valitse bittikarttatiedosto selauspainikkeella ja valitse sitten tasaustyyli.

#### Laske kansilehti

Kun Laske kansilehti -ruutu on valittu, kansilehti lasketaan mukaan sivunumerointiin. Kun Laske kansilehti -ruutua ei ole valittu, kansilehteä ei lasketa mukaan.

# Lyhytvalinta-asetukset

PC-FAX-asetukset -valintaikkunassa napsauta Lyhytvalinta -välilehteä. (Tämä toiminto on käytössä vain Faksityyli -käyttöliittymässä.)

| Ŗ | PC-FAX-asetukset                |            |      |                 |                       | ×          |
|---|---------------------------------|------------|------|-----------------|-----------------------|------------|
| ſ | <äyttäjätiedot 🛛 Lähettäminen 🏾 | Osoitekirj | ja l | .yhytvalir      | ita (vain faksityyli) |            |
|   | <u>O</u> soitekirja             |            |      | <u>L</u> yhytva | linta                 |            |
|   | Nimi Faksi                      |            |      | Nro             | Nimi                  | Faksi      |
|   | 😰 Sales                         |            |      | <b>1</b>        | Johe Roller           | 908-704-23 |
|   | ਉ Joe Smith 908-555             | 5-1234     |      | <u>6</u> 2      | Joe Smith             | 908-555-12 |
|   | ਉ Johe Roller 908-704           | l-2310     |      | 😰 З             | Sales                 |            |
|   |                                 |            |      | 4               |                       |            |
|   |                                 |            | "    | 5               |                       |            |
|   |                                 |            | "    | Цe              |                       |            |
|   |                                 |            |      | <u>Н7</u>       |                       |            |
|   |                                 |            |      | H.              |                       |            |
|   |                                 |            |      | $H_{10}^{3}$    |                       |            |
|   | <                               |            |      | <               |                       |            |
|   | Lisää >>                        |            |      | ,               | <u>T</u> yhjennä      |            |
|   |                                 |            |      |                 |                       |            |
|   |                                 |            |      |                 |                       |            |
|   |                                 |            |      |                 |                       | Penuta     |
|   |                                 |            |      |                 |                       | renuta     |

Voit tallentaa kymmenen jäsentä tai ryhmää Lyhytvalinta-painikkeisiin.

#### Osoitteen tallentaminen lyhytvalintapaikkaan

- 1 Napsauta sitä Lyhytvalinta -painiketta, jonka haluat ohjelmoida.
- 2 Napsauta sitä nimeä tai ryhmää, jonka haluat tallentaa Lyhytvalinta-painikkeeseen.
- 3 Napsauta Lisää >>.

#### Lyhytvalintapaikan tyhjentäminen

- 1 Napsauta sitä Lyhytvalinta -painiketta, jonka haluat tyhjentää.
- Napsauta Tyhjennä.

#### 🖉 Vinkki

Voit valita PC-FAX-käyttöliittymästä pikanumerovalinnan jolloin asiakirjan lähettäminen on helpompaa ja nopeampaa.

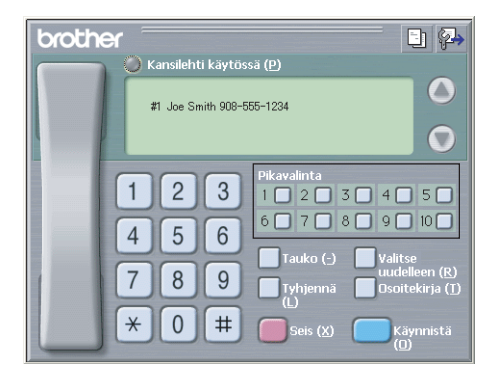

# Brother osoitekirja

Napsauta Käynnistä -painiketta, Ohjelmat (Kaikki ohjelmat), Brother, MFL-Pro Suite MFC-XXXX (XXXX on mallisi nimi), PC-FAX-lähetys ja sitten PC-FAX-osoitekirja. Näkyviin tulee Brother osoitekirja -ikkuna:

| 👷 Brother osoitel                | cirja -      |         |  |
|----------------------------------|--------------|---------|--|
| <u>T</u> iedosto <u>M</u> uokkaa | <u>O</u> hje |         |  |
| 1                                | 1            |         |  |
| Nimi                             | Faksi        | S-posti |  |
| 😰 Sales                          | 503-666-7855 |         |  |
| ਉ asdsadsad                      | 502-999-7777 |         |  |
| 😰 hgrthuy                        | 503-222-3333 |         |  |
|                                  |              |         |  |
|                                  |              |         |  |
|                                  |              |         |  |
|                                  |              |         |  |
|                                  |              |         |  |
|                                  |              |         |  |
|                                  |              |         |  |
|                                  |              |         |  |
|                                  |              |         |  |
|                                  |              |         |  |
|                                  |              |         |  |

# Nimen lisääminen osoitekirjaan

Brother osoitekirja -valintaikkunassa voidaan lisätä, muokata ja poistaa jäseniä ja ryhmiä.

1 Lisää jäsen osoitekirja-valintaikkunassa napsauttamalla

film -kuvaketta.

Näkyviin tulee Brother osoitekirjan jäsenen asetukset -ikkuna:

| 😰 Brother os         | oitek | irjan jäsenasetukset 🛛 🔀 |
|----------------------|-------|--------------------------|
| <u>N</u> imi:        | 2     | L Dtsikko:               |
| Yritys:              |       |                          |
| Ogasto:              |       | Ammattinimike:           |
| Katuosoite:          |       |                          |
| Kaypunki:            |       | Osayaltio/maakunta:      |
| Postinumero:         |       | Maa/alue:                |
| <u>T</u> yöpuhelin:  |       | Kotjpuhelin:             |
| <u>F</u> aksi:       |       | Matkapuhgin:             |
| Sä <u>h</u> köposti: |       |                          |
|                      |       |                          |
|                      |       | OK Peruuta               |

2 Kirjoita vastaanottajan tiedot asetusikkunan tekstikenttiin. Nimi on pakollinen kenttä. Napsauta OK tallentaaksesi tiedot.

# Ryhmän asettaminen ryhmälähetystä varten

Voit luoda ryhmän, jonka avulla sama PC-FAX-viesti voidaan lähettää usealle vastaanottajalle samanaikaisesti.

1 Luo ryhmä napsauttamalla Brother osoitekirja -valintaikkunassa 귥 -kuvaketta.

Näkyviin tulee Brother osoitekirjan ryhmäasetukset -ikkuna:

| 😰 Brother osoitekirjan             | ryhm     | äaset | ukset 🛛 🔀                |
|------------------------------------|----------|-------|--------------------------|
| <u>R</u> yhmän nimi                | <b>1</b> | I     |                          |
| <u>K</u> äytettävissä olevat nimet |          |       | Ryhmän jäsenet           |
|                                    |          |       | John Robert<br>Joe Smith |
|                                    |          | »     |                          |
|                                    |          |       |                          |
| Lisää >>                           |          | ]     | << <u>P</u> oista        |
|                                    |          |       | OK Peruuta               |

- 2 Kirjoita uuden ryhmän nimi Ryhmän nimi-kenttään.
- 3 Valitse Käytettävissä olevat nimet -ruudusta jokainen ryhmään liitettävä jäsen ja napsauta sitten Lisää >>.

Ryhmään lisäämäsi jäsenet luetellaan Ryhmän jäsenet -ruudussa.

- 4 Kun olet lisännyt kaikki jäsenet, napsauta **OK**.
- 🖉 Vinkki

Ryhmässä voi olla korkeintaan 50 jäsentä.

#### Jäsentietojen muokkaaminen

- 1 Valitse jäsen tai ryhmä, jota haluat muokata.
- Muokkaa tietoja napsauttamalla Muokkaa.
- 3 Muuta jäsenen tai ryhmän tiedot.
- 4 Napsauta OK.

#### Jäsenen tai ryhmän poistaminen

- 1 Valitse jäsen tai ryhmä, jonka haluat poistaa.
- 3 Kun näyttöön tulee Varmasti poistaa -valintaikkuna, napsauta OK.

# Osoitekirjan vieminen

Voit viedä koko osoitekirjan ASCII-tekstitiedostoon (\*.csv). Voit myös luoda Vcard-kortin, joka liitetään valitsemillesi jäsenille lähetettäviin sähköpostiviesteihin. (Vcard on sähköinen käyntikortti, joka sisältää lähettäjän yhteystiedot.)

#### Osoitekirjan vieminen:

| ſØ      | Vinkki                                                                                                    |
|---------|----------------------------------------------------------------------------------------------------|
| • J     | los luot Vcard-korttia, valitse ensin jäsen.                                                                                                    |
| • J     | los valitsit Vcard-kortin kohdassa 🌒, Tallennusmuot: tulee olemaan Vcard (*.vcf).                                                                                          |
| 1       | Tee jokin seuraavista:<br>■ Valitse osoitekirjasta napsauttamalla <b>Tiedosto</b> , <b>Vie</b> , ja sitten <b>Teksti</b> .<br>■ Napsauta <b>Vcard</b> ja siirry kohtaan ⑤. |
| 2       | Valitse vietävät tietokentät Käytössä olevat kohteet -sarakkeesta ja napsauta sitten Lisää >>.                                                                             |
|         | Vinkki                                                                                                    |
| · · · · | /alitaa kahtaat ajinä järjaatykaasaä, jassa haluat njidan asijatyyän                                                                                                    |

Valitse kohteet siinä järjestyksessä, jossa haluat niiden esiintyvän.

3 Jos viet ASCII-tiedostoon, valitse Sarkain tai Pilkku kohdasta Erotinmerkki. Tämä lisää sarkaimen tai pilkun jokaisen tietokentän väliin.

4 Napsauta **OK** tallentaaksesi tiedot.

| Valitse kohteet                                                                                                    |                                                   | × |
|----------------------------------------------------------------------------------------------------|---------------------------------------------------|---|
| Valitse kohteet siinä järjestykse<br>Voit valita kohtien väliin asetet                                                                                                | ssä kun haluat ne listaan.<br>tavan erotusmerkin. |   |
| Kaytössä olevat kohteet<br>Nimi<br>Ottakko<br>Yritys<br>Osasto<br>Armattimiika<br>Katuosoite<br>Kaytunki<br>Dsavatio/maakunta<br>Postimumeo<br>Maz/alue<br>Työpuhelin | Valitse kohteet                                   |   |
| Erotinmerkki                                                                                                    | OK Peruula                                        |   |

5 Anna tiedoston nimi ja napsauta sitten **Tallenna**.

| Tallenna          | ı nim                     | ell         | ä           |                 |      |       |     |    |  |   |   |   |   |   |   |    |       | ?   | X |
|-------------------|---------------------------|-------------|-------------|-----------------|------|-------|-----|----|--|---|---|---|---|---|---|----|-------|-----|---|
| <u>K</u> ohde:    | (                         | Jma         | at tie      | dosl            | tot  |       |     |    |  | ( | ~ | G | Ø | E | 9 |    | -     |     |   |
| C My Pa<br>C Omat | perPo<br>kuvati<br>musiik | rt D<br>eda | ocu<br>stol | men<br>t<br>tot | its  |       |     |    |  |   |   |   |   |   |   |    |       |     |   |
| <u>T</u> iedostor | imi:                      |             |             |                 |      |       |     |    |  |   |   |   |   |   | C | Ta | aller | na  |   |
| Tallennus         | muote                     | T           | ekst        | itied           | osto | ot (* | CSV | /} |  |   |   |   | * | ] | C | P  | eru   | uta |   |

## Osoitekirjan tuominen

Voit tuoda ASCII-tekstitiedostoja (\*.csv) ja Vcard-kortteja (sähköisiä käyntikortteja) osoitekirjaan.

#### ASCII-tekstitiedoston tuominen

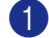

- Tee jokin seuraavista:
  - Valitse osoitekirjasta napsauttamalla Tiedosto, Tuo, ja sitten Teksti.
  - Napsauta Vcard ja siirry kohtaan 6.

| Valitse kohteet                                                                                                    | ×                                                                                                    |
|----------------------------------------------------------------------------------------------------|----------------------------------------------------------------------------------------------------|
| Valitse kentät Käytössä olevat l<br>on luetteloitu Import-tekstitiedos<br>Valitse sama erotusmerkki, jota                                    | kohteet -luettelosta samassa järjestyksessä kuin ne<br>tossa.<br>käytetään Import-tekstitiedostossa. |
| Käytössä olevat kohteet                                                                                                    | ⊻alitse kohteet                                                                                      |
| Nimi<br>Disikko<br>Yiitys<br>Dasiko<br>Anmattinimike<br>Aatuosoite<br>Kaapunki<br>Dasvaltio/makunta<br>Postinumero<br>Maa/alue<br>Työpuhelin | Lisää>><br><< <u>P</u> oista                                                                         |
| Erotinmerkki                                                                                                    |                                                                                                    |
|                                                                                                    | OK Peruuta                                                                                           |

Valitse tuotavat tietokentät Käytössä olevat kohteet -sarakkeesta ja napsauta sitten Lisää >>.

#### Vinkki

Valitse kentät Käytössä olevat kohteet -luettelosta samassa järjestyksessä kuin ne on luetteloitu Importtekstitiedostossa.

- 3 Valitse tekstin erottimeksi Sarkain tai Pilkku tuotavan tiedostomuodon mukaan kohdasta Erotinmerkki.
- Napsauta **OK** tuodaksesi tiedot.
- 5 Anna tiedoston nimi ja napsauta sitten Avaa.

| Avaa                      |                                          | ? 🗙          |
|---------------------------|------------------------------------------|--------------|
| Kohde: [ 🔒 🕻              | Omat tiedostot 🛛 🕑 👔 📂                   | <b></b> •    |
| My PaperPo<br>Omat kuvati | nt Documents)<br>iedostot<br>kitiedostot |              |
| <u>T</u> iedostonimi:     |                                          | <u>A</u> vaa |
| Tie <u>d</u> ostotyyppi:  | Tekstitiedostot {*.txt;*.csv}            | Peruuta      |

#### 🖉 Vinkki

Jos valitsit tekstitiedoston kohdassa (), Tiedostotyyppi tulee olemaan Tekstitiedostot (\*.csv).

# PC-FAX-faksiviestin lähettäminen Faksityyli -käyttöliittymästä

- 1 Luo tiedosto jollain tietokoneen ohjelmalla.
- 2 Napsauta Tiedosto, ja sen jälkeen Tulosta. Näkyviin tulee Tulosta -ikkuna:

| a Tulosta                                                                                                    | ? 🗙 |
|----------------------------------------------------------------------------------------------------|-----|
| Yleiset                                                                                                    |     |
| Valise tulostin<br>Lisää tulostin<br>Stulostin PaperPort Black & White Image<br>Studher MFC-XXXX Printer<br>Brother PC-FAX V:2 |     |
| Tila: Valmis Itulosta tieglostoon Määrityksek<br>Sijainit:<br>Kommentti: BRN_430300 Etsi tylostin                              |     |
| Sivuväl<br>Sivuväl<br>Valinta Nykyinen sivu<br>Sivut. 1-65535<br>Anna yksitäinen sivunumero tai sivualue.<br>Simetikki 5-12    |     |
| Iulosta Peruuta Käyl                                                                                                    | tä  |

Valitse Brother PC-FAX v.2 tulostimeksesi, ja napsauta sitten Tulosta (tai OK). Faksityyli-käyttöliittymä tulee näkyviin.

| brothe | er 📃 🚰                                                                                                    |
|--------|----------------------------------------------------------------------------------------------------|
|        | C Kansilehti käytössä (P)                                                                                                    |
|        | 1       2       3       4       5       6         4       5       6       7       8       9       10         7       8       9       10       10       10       10         7       8       9       10       10       10       10         7       8       9       10       10       10       10         7       8       9       10       10       10       10         7       8       9       10       10       10       10         *       0       #       10       Seis (X)       Käynnistä |

## Vinkki

Jos näkyviin tulee yksinkertaisen tyylin käyttöliittymä, vaihda käyttöliittymän valinta-asetusta. (Katso Lähetysasetukset sivulla 93.)

4 Anna faksinumero jollakin seuraavista tavoista:

- Anna numero valintanäppäimillä.
- Napsauta **Pikavalinta** -painiketta. Painikkeita on kymmenen.
- Napsauta Osoitekirja-painiketta ja valitse jäsen tai ryhmä.

Jos teet virheen, voit poistaa syöttämäsi numerot napsauttamalla Tyhjennä.

| 5 | Jos haluat mukaan kansilehden, napsauta     | 🧿 Kansilehti käytössä. |
|---|---------------------------------------------|------------------------|
|   | Vinkki                                      |                        |
|   | /oit myös luoda kansilehden tai muokata sit | ä nansauttamalla       |

- 6 Lähetä faksi napsauttamalla Käynnistä.
- 🖉 Vinkki
- Jos haluat peruuttaa faksin, napsauta Seis.
- Jos haluat valita numeron uudestaan, selaa ensin viittä viimeksi valittua numeroa napsauttamalla Valitse uudelleen, valitse numero ja napsauta sitten Käynnistä.

# PC-FAX-faksiviestin lähettäminen Yksinkertainen tyyli -käyttöliittymästä

- Luo tiedosto jollain tietokoneen ohjelmalla.
- 2 Napsauta Tiedosto, ja sen jälkeen Tulosta. Näkyviin tulee Tulosta -ikkuna:

| alitse tulostin                                                                        |                                                      |
|----------------------------------------------------------------------------------------|------------------------------------------------------|
| Lisää tulostin<br>Brother MFC-XXXX Printer<br>Brother PC-FAX v.2                       | aperPort Black & White Image<br>aperPort Color Image |
| ila: Valmis<br>ijainti:<br>.ommentti: BRN_430300                                       | Tulosta tiedostoon Määritykset<br>Etsi tulostin      |
| ivuväli<br>Di K-auti                                                                   |                                                      |
| Valinta ONvkvinen sivu                                                                 | Kopioiden m <u>a</u> ara: 1 🗢                        |
| ) <u>S</u> ivut: 1-65535<br>nna yksittäinen sivunumero tai sivualue.<br>simerkki: 5-12 |                                                      |

3 Valitse Brother PC-FAX v.2 tulostimeksesi, ja napsauta sitten Tulosta (tai OK). Yksinkertaisen tyylin käyttöliittymä tulee näkyviin.

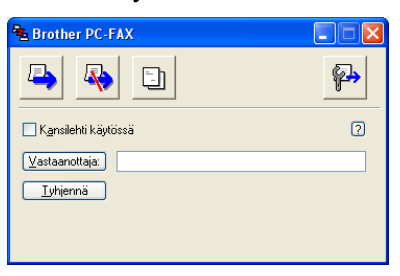

#### 🖉 Vinkki

Jos näkyviin tulee faksityylin käyttöliittymä, vaihda käyttöliittymän valinta-asetusta. (Katso Lähetysasetukset sivulla 93.)
6. Brother PC-FAX-ohjelmisto (Ei käytettävissä DCP-malleissa)

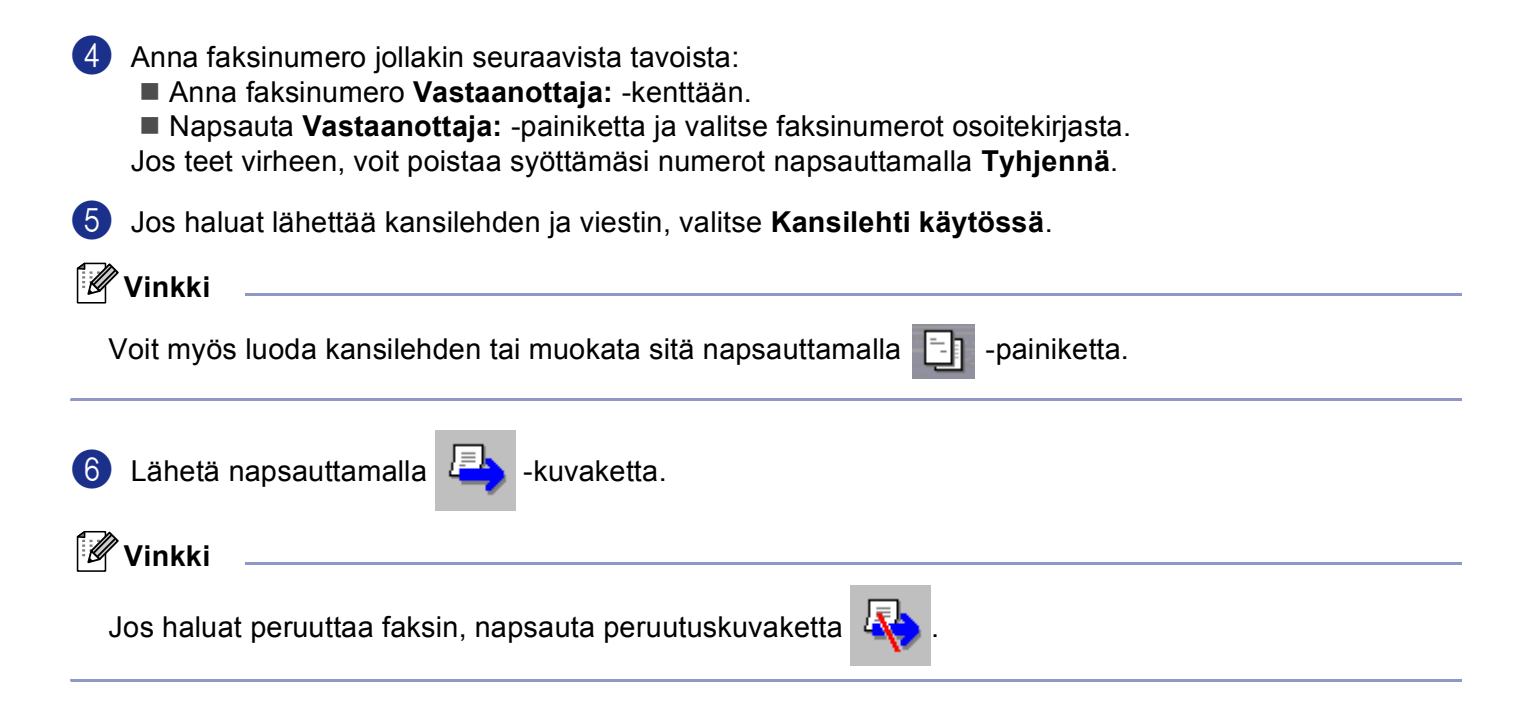

## PC-FAX-faksin vastaanottaminen

#### Vinkki

- PC-FAX-vastaanoton käyttöä varten on kirjauduttava sisään järjestelmänvalvojan oikeuksilla.
- PC-FAX -vastaanottoa ei tueta Windows NT<sup>®</sup> 4.0 -käyttöjärjestelmässä.
- Jos palomuuri suojaa tietokonettasi, etkä voi käyttää PC-faksin vastaanottoa, sinun on ehkä muutettava palomuurin asetuksia, jotta tiedonsiirto portin 137 ja 54926 kautta onnistuu. Lisätietoja saat Brother Solutions Centerin nettisivuilta (<u>http://solutions.brother.com</u>).
- Käyttöjärjestelmästä riippuen näyttöön voi tulla turvallisuusriski -ilmoitus, kun PC-FAXvastaanottotoiminto käynnistetään. Pura esto, jotta PC-FAX-vastaanottotoimintoa voidaan käyttää.

| 😺 Windowsin suojausvaroitukset                                                                                                    |      |  |  |
|----------------------------------------------------------------------------------------------------|------|--|--|
| Tietoturvan edistämiseksi Windowsin palomuuri on estänyt<br>osaa tämän ohjelman ominaisuuksista toimimasta.                                                                                                    |      |  |  |
| Haluatko, että tämä ohjelma estetään jatkossakin?                                                                                                    |      |  |  |
| <u>N</u> imi: <b>PC-Fax Rx Receiving</b><br>Julkaisija: Brother Industries Ltd.                                                                                                    |      |  |  |
| Jatka <u>e</u> stämistä <u>P</u> ura esto <u>K</u> ysy myöhe                                                                                                    | mmin |  |  |
| Windowsin palomuuri on estänyt tältä ohjelmalta Internetistä tai verkosta saapuvat<br>yhteydet. Jos tunnet ohjelman tai luotat sen julkaisijaan, voit poistaa sen eston. <u>Milloin</u><br><u>ohjeman esto tulisi poistaa?</u> |      |  |  |

Brother PC-FAX vastaanotto-ohjelman avulla voit tarkastella ja tallentaa fakseja tietokoneelle. Se asennetaan automaattisesti MFL-Pro Suite -ohjelmiston asennuksen yhteydessä, ja se toimii paikallisissa tai verkkoympäristöön kytketyissä laitteissa.

Kun toiminto on käytössä, laite vastaanottaa fakseja muistiin. Kun faksi on otettu vastaan, se lähetetään automaattisesti tietokoneelle.

Kun tietokoneen virta katkaistaan, laite vastaanottaa ja tallentaa yhä fakseja muistiin. Laitteen näytöllä näkyy tallennettujen faksien määrä, kuten esimerkiksi:

PC-Faxviesti:001

Kun tietokoneeseen kytketään virta, PC-FAX-vastaanotto siirtää faksit automaattisesti tietokoneelle.

Ota PC-FAX-vastaanotto käyttöön seuraavasti:

- Jotta voit käyttää PC-FAX-vastaanottotoimintoa, sinun on valittava laitteen valikosta vaihtoehto PC-FAX-vastaanotto. (Katso PC-FAXin käyttöönotto laitteella sivulla 105)
- Suorita Brother PC-FAX-vastaanotto-ohjelma tietokoneella. (Suosittelemme, että valitset Lisää käynnistyskansioon -valintaruutu, jotta ohjelma voi lähettää ja vastaanottaa faksit aina kun tietokone käynnistään.)

#### PC-FAXin käyttöönotto laitteella

PC-FAX-toiminnon käyttöönottamisen lisäksi Varmuuskopio voidaan ottaa käyttöön haluttaessa. Kun se on käytössä, laite tulostaa kopion faksista ennen kuin se lähetetään tietokoneelle tai ennen kuin tietokoneen virta katkaistaan.

| 1          | Paina <b>Menu, 2, 5, 1</b> .                                                                                                    |
|------------|----------------------------------------------------------------------------------------------------|
| 2          | Valitse PC-vastaanotto painamalla ▲ tai ▼.<br>Paina OK.                                                                                                    |
| 3          | Paina ▲ tai ▼ valitaksesi USB, Rinnakkais tai tietokoneesi nimen, jos olet verkossa.<br>Paina OK.                                                                                                    |
| 4          | Valitse Varm.kopio:Kyllä tai Varm.kopio:Ei painamalla ▲ tai ▼.<br>Paina OK.                                                                                                    |
|            | Vinkki                                                                                                    |
| :<br> <br> | Jos valitset Varm.kopio:Kyllä, laite tulostaa faksin ennen sen lähettämistä tietokoneelle, joten<br>sähkökatkoksen sattuessa sinulle jää kopio viestistä. Faksit poistetaan automaattisesti laitteen muistista,<br>kun ne on onnistuneesti tulostettu ja lähetetty tietokoneelle. Jos varmuustulostus ei ole käytössä, faksit<br>poistetaan automaattisesti laitteen muistista, kun ne on onnistuneesti lähetetty tietokoneelle. |

#### Brother PC-FAX-vastaanotto-ohjelman suorittaminen tietokoneella

Napsauta Käynnistä -painiketta, Ohjelmat (Kaikki ohjelmat), Brother, MFL-Pro Suite MFC-XXXX, 'PC-FAX-vastaanotto' sitten joko MFC-XXXX tai MFC-XXXX LAN (XXXX on mallisi nimi).

Tietokoneen tehtäväriville ilmestyy PC-FAX-kuvake.

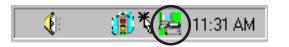

#### Tietokoneen asetukset

Näkyviin tulee PC-FAX -vastaanoton asettaminen -ikkuna:

| P | C-Fax -vastaano   | ton asettaminen                          | X |
|---|-------------------|------------------------------------------|---|
| , |                   |                                          |   |
|   |                   |                                          |   |
|   |                   |                                          |   |
|   | Tallenna tiedosto | E:\Program Files\Brother\Brmfl05c\ Selaa |   |
|   | Tiedostomuoto     |                                          |   |
|   | ricustomatio      | • .max                                   |   |
|   |                   |                                          |   |
|   | Toista äänitiede  | osto faksia vastaanotettaessa.           |   |
|   | Äänitiedosto      | Selaa                                    |   |
|   |                   | · · ·                                    |   |
|   | l Lisäa kaynnisty | iskansioon.                              |   |
|   |                   | Verkkoasetukset                          |   |
|   |                   |                                          |   |
|   |                   | OK Peruta                                |   |
|   |                   |                                          |   |
|   |                   |                                          |   |

- 2 Napsauta Tallenna tiedosto -kohdassa Selaa... -painiketta, jos haluat muuttaa kohdetta, johon PC-FAX-tiedostot tallennetaan.
- 3 Valitse kohdassa **Tiedostomuoto .tif** tai **.max** vastaanotetun asiakirjan muodoksi. Oletusmuoto on **.tif**.
- Jos haluat toistaa äänitiedoston (.wav äänitiedostot) faksia vastaanotettaessa, valitse Toista äänitiedosto faksia vastaanotettaessa ja anna äänitiedoston polku.
- 5 Jos haluat käynnistää PC-FAX-vastaanotto-ohjelman automaattisesti Windows<sup>®</sup> käynnistyksen yhteydessä, valitse Lisää käynnistyskansioon-valintaruutu.

#### Verkko PC-FAX –vastaanoton määritys

Jos haluat muuttaa verkko PC-FAX vastaanoton asetuksia, jotka asetit MFL-Pro Suite -ohjelman asennuksen yhteydessä (katso *Pika-asennusopas*), noudata seuraavia toimenpiteitä.

PC-FAX -vastaanoton asettaminen -valintaikkunassa napsauta Verkkoasetukset -painiketta. Näkyviin tulee Verkkoasetukset -ikkuna.

Anna tietokoneen IP-osoite tai nimi.

| Verkkoasetukset                                              |                           | ×       |  |
|--------------------------------------------------------------|---------------------------|---------|--|
| C Määritä laite osoitter<br>IP-osoite                        | en perusteella            |         |  |
| <ul> <li>Määritä laite nimen</li> <li>Solmun nimi</li> </ul> | perusteella<br>BRN_430300 | Selaa   |  |
| Näytä PC:n nimi (enintään 15 merkkiä)                        |                           |         |  |
|                                                              | Jucs                      |         |  |
|                                                              | OK                        | Peruuta |  |

#### Määritä laite osoitteen perusteella

1 Kirjoita laitteen IP-osoite IP-osoite-kenttään.

#### Määritä laite nimen perusteella

1 Anna laitteen solmun nimi Solmun nimi -kenttään, tai napsauta Selaa -painiketta ja valitse luettelosta oikea Brother-laite, jota haluat käyttää.

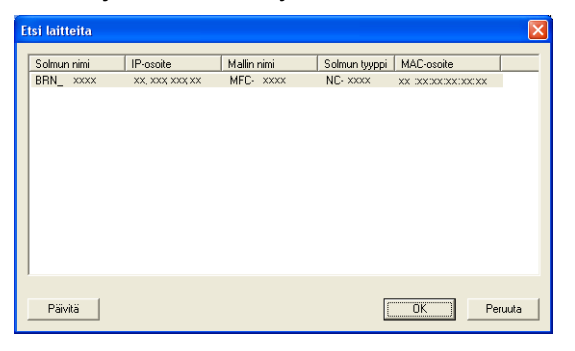

#### Määritä oman tietokoneesi nimi

1 Voit antaa tietokoneen nimen, joka näkyy laitteen näytössä. Vaihda nimi antamalla uusi nimi kohtaan Näytä PC:n nimi.

6. Brother PC-FAX-ohjelmisto (Ei käytettävissä DCP-malleissa)

#### **Uusien PC-FAX-viestien lukeminen**

| Aina kun alat vastaanottaa PC-FAX-viestiä, kuvakkeet 🧾 ja 📇 vilkkuvat. Kun faksi on otettu vastaan,                                                           |
|----------------------------------------------------------------------------------------------------|
| kuvakkeesi vaihtuu 🚘 . 🚘 -kuvake muuttuu 🚘 -kuvakkeeksi, kun vastaanotettu faksi on luettu.                                                                   |
| 1 Käynnistä PaperPort <sup>®</sup> .                                                                                                    |
| 2 Avaa Saapuneet faksit -kansio.                                                                                                    |
| 3 Avaa ja lue uudet faksit kaksoisnapsauttamalla niitä.                                                                                                    |
| Vinkki                                                                                                    |
| Avaamattoman faksiviestin otsikkona on viestin vastaanoton päivämäärä ja kellonaika, kunnes annat tiedostolle nimen. Esimerkiksi 'Fax 2-20-2005 16:40:21.tif' |

Osa II

## 

# Apple<sup>®</sup> Macintosh<sup>®</sup>

| Tulostus ja faksien lähetys                              | 110 |
|----------------------------------------------------------|-----|
| Skannaus                                                 | 132 |
| ControlCenter2 (Mac OS <sup>®</sup> 10.2.4. tai uudempi) | 145 |
| Verkkoskannaus (Ei käytettävissä DCP-8060-mallissa)      | 162 |
| Etäasetusohjelma (Ei käytettävissä DCP-malleissa)        | 174 |

## Asetukset (USB-liittymällä varustettu Apple<sup>®</sup> Macintosh<sup>®</sup>

#### Vinkki

Laite kytketään Macintosh<sup>®</sup>-tietokoneeseen USB-kaapelilla, joka on hankittava itse. Kaapeli saa olla korkeintaan 2 metriä pitkä.

#### Sopimaton asetus

Laitetta ei saa kytkeä näppäimistön USB-porttiin tai virrattomaan USB-keskittimeen.

Laitteen tukemat ominaisuudet riippuvat käyttöjärjestelmästä. Tuetut ominaisuudet on esitetty alla olevassa taulukossa.

| Ominaisuus                                           | Mac OS <sup>®</sup> | Mac OS <sup>®</sup> X           |
|------------------------------------------------------|---------------------|---------------------------------|
|                                                      | 9.X                 | 10.2.4 tai uudempi <sup>2</sup> |
| Tulostaminen                                         | Kyllä               | Kyllä                           |
| Skannaus (TWAIN)                                     | Kyllä               | Kyllä                           |
| ControlCenter2 <sup>1</sup>                          | Ei                  | Kyllä                           |
| PC-FAX-lähetys                                       | Kyllä               | Kyllä                           |
| Etäasetusohjelma (Ei käytettävissä<br>DCP-malleissa) | Ei                  | Kyllä                           |

<sup>1</sup> Lisätietoja ControlCenter2:n käytöstä on kohdassa *ControlCenter2:n käyttäminen* sivulla 145.

<sup>2</sup> Mac OS<sup>®</sup> X 10.2.0–10.2.3 -käyttäjien on päivitettävä järjestelmäksi Mac OS<sup>®</sup> X 10.2.4 tai uudempi. (Uusimmat tiedot Mac OS<sup>®</sup> X – käyttöjärjestelmästä saat osoitteesta <u>http://solutions.brother.com</u>)

## Tulostimen toimintanäppäimet

#### Job Cancel -painike

Peruuta käynnissä oleva tulostustyö painamalla **Job Cancel**. Jos tilavalo muuttuu keltaiseksi, voit tyhjentää tulostimen muistiin jääneet tiedot painamalla **Job Cancel**.

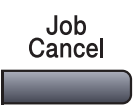

#### Secure-painike

Suojattu tieto on suojattu salasanalla. Ainoastaan käyttäjät, jotka tietävät tunnussanan, voivat tulostaa tietoja. Laite ei tulosta suojattuja tietoja, ennen kuin salasana syötetään. Kun asiakirja on tulostettu, tiedot poistetaan muistista. Toiminnon käyttämiseksi on asetettava salasana tulostinohjaimen valintaikkunassa. (Mac OS<sup>®</sup> X –käyttäjille, katso *Suojattu tulostus* sivulla 117 ja Mac OS<sup>®</sup> 9.1-9.2 -käyttäjille, katso *Suojattu tulostus* sivulla 120.)

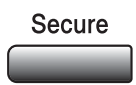

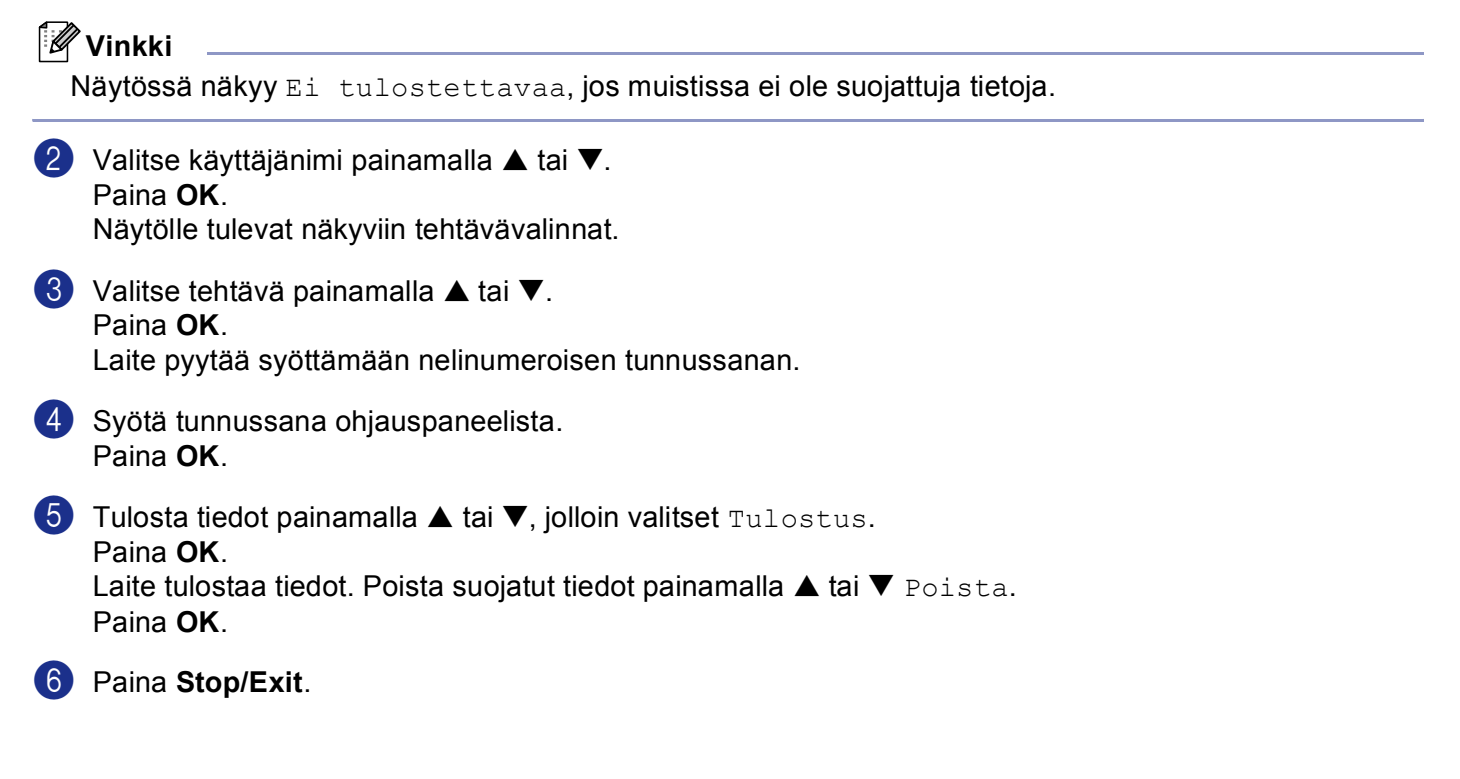

#### Emulointien tuki

Laite vastaanottaa tulostuskomentoja tulostuksenohjauskielellä, mitä kutsutaan emuloinniksi. Eri käyttöjärjestelmät ja sovellukset lähettävät tulostuskomennot eri ohjauskielillä. Laite voi vastaanottaa tulostuskomentoja monilla eri emuloinneilla. Laitteessa on automaattinen emuloinnin valinta. Kun laite ottaa vastaan tietoja tietokoneesta, se valitsee automaattisesti emulointitilan. Oletusasetus on Auto (EPSON). Laite voi valita seuraavista yhdistelmistä:

| Auto (Epson) - oletus | Auto (IBM)        |
|-----------------------|-------------------|
| HP LaserJet           | HP LaserJet       |
| BR-Script3            | BR-Script3        |
| EPSON FX-850          | IBM ProPrinter XL |

Laitteessa on seuraavat emulointitilat. Voit muuttaa asetuksen ohjauspaneelissa tai verkkoselaimessa.

HP LaserJet -tila

HP LaserJet -tila (tai HP tila) on emulointitila, jossa tämä tulostin tukee Hewlett-Packard<sup>®</sup> LaserJet lasertulostimen PCL6-kieltä. Monet sovellukset tukevat tämän tyypin lasertulostinta. Tätä tilaa käyttämällä tulostimesi toimii parhaimmin niissä sovelluksissa.

BR-Script3 -tila

BR-Script on alkuperäinen Brother-sivunkuvauskielen ja PostScript<sup>®</sup> -kielen emulointitulkki. Tämä tulostin tukee tasoa 3. Tulostimen BR-Script-tulkin avulla voit ohjata sivun tekstiä ja grafiikkaa.

EPSON FX-850 ja IBM Proprinter XL Mode

EPSON FX-850 ja IBM Proprinter XL –tilat ovat emulointitiloja, joita tämä tulostin tukee vastatakseen pistematriisitulostimien teollisuusstandardeja. Jotkin sovellukset tukevat näitä pistematriisiemulointeja. Käyttämällä näitä emulointitiloja tulostaessa sen tyyppisistä sovelluksista tulostimesi toimii hyvin.

#### Emulointitilan asettaminen

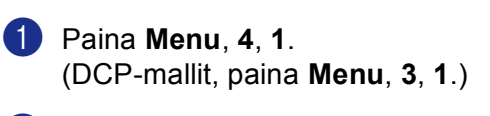

2 Paina ▲ tai ▼ valitaksesi Auto (EPSON), Auto (IBM), HP LaserJet, BR-Script 3, Epson FX-850 tai IBM Proprinter. Paina OK.

#### 3 Paina Stop/Exit.

#### 🖉 Vinkki

Suosittelemme asettamaan emulointiasetuksen ohjelmistosovelluksen tai verkkopalvelimen avulla. Jollei asetus toimi kunnolla, valitse vaadittu emulointitila manuaalisesti laitteen ohjauspaneelin painikkeilla.

#### Sisäisten fonttien luettelon tulostus

Voit tulostaa luettelon laitteen sisäisistä (tai pysyvistä) fonteista nähdäksesi, miltä fontit näyttävät.

Paina Menu, 4, 2, 1. (DCP-mallit paina Menu, 3, 2, 1.)

Paina Start. Laite tulostaa luettelon.

3 Paina Stop/Exit.

#### Tulostusasetusten luettelon tulostus

Voit tulostaa luettelon vallitsevista tulostusasetuksista.

Paina Menu, 4, 2, 2. (DCP-mallit paina Menu, 3, 2, 2.)

Paina Start. Laite tulostaa asetukset.

3 Paina Stop/Exit.

#### Oletustulostusasetusten palauttaminen

Voit palauttaa laitteen tulostusasetukset alkuperäisiin asetuksiin. Laitteen muistiin ladatut fontit ja makrot tyhjennetään.

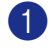

 Paina Menu, 4, 3. (DCP-mallit paina Menu, 3, 3.)

 Palauta oletusasetukset painamalla 1. Poistu muutoksia tekemättä painamalla 2.

#### 3 Paina Stop/Exit.

## Tilan valvonta -ohjelma

**Status Monitor** -ohjelma seuraa laitetta tietokoneeltasi ja havaitsee laitevirheet ja ilmoittaa niistä virheviestillä ennalta asetetuin aikavälein kuten paperin loppumisen tai paperitukoksen. Voit käyttää myös värien kalibrointiasetuksia ja verkkopohjaista hallintaa. Työkalua voidaan käyttää vasta, kun ControlCenter2-apuohjelmassa on valittu oma laite **Malli** -valikosta. Voit halutessasi tarkistaa laitteen tilan kaksoisosoittamalla tietokoneesi tehtäväriville olevaa kuvaketta tai valitsemalla Status Monitor –kuvaketta ControlCenter2:n Laiteasetukset-välilehdeltä (katso *Tilan valvonta -ohjelma* sivulla 114.) tai valitsemalla Brother Status Monitor –ohjelman Macintosh HD/Kirjasto/Printers/Brother/Utilities (kiintolevy/Kirjasto/Tulostimet/Brother/Apuohjelmat) -valikosta.

#### Laitteen tilan päivittäminen

Jos haluat tarkastella laitteen viimeisintä tilaa, kun Status Monitor -ikkuna on auki, osoita 🤗 -kuvaketta.

Voit valita, kuinka usein ohjelmisto päivittää laitteen tilatietoja. Mene valikkopalkkiin, **Brother Status Monitor** ja valitse **Asetukset**.

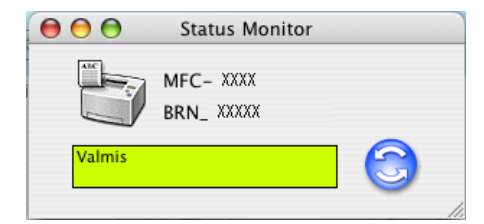

#### Ikkunan näyttäminen tai piilottaminen

Kun Status Monitor ohjelma on käynnistetty, ikkuna voidaan pitää näkyvillä tai piilottaa. Piilota ikkuna menemällä valikkopalkkiin Brother Status Monitor ja valitse Kätke Brother Status Monitor. Pidä ikkuna näkyvissä osoittamalla Status Monitor kuvaketta tai osoittamalla Status Monitor ControlCenter2:n Laiteasetukset -välilehdellä.

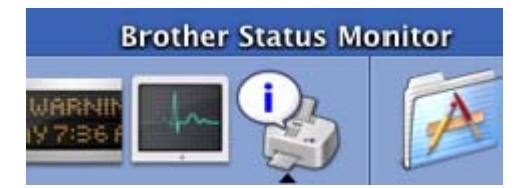

#### Ikkunan sulkeminen

Mene valikkopalkkiin ja valitse Lopeta.

#### Verkkopohjainen hallinta (Ainoastaan verkkomallit)

Voit käyttää helposti verkkopohjaista hallintajärjestelmää osoittamalla laitteen kuvaketta **Status Monitor** näytöllä. Lisätietoja verkkopohjaisesta hallintajärjestelmästä on CD-ROM-levyllä olevan Verkkokäyttäjän oppaan luvussa 7 WWW-pohjainen hallinta.

## Brother Laser-ohjaimen käyttö Macintosh<sup>®</sup>-tietokoneen kanssa (Mac OS<sup>®</sup> X)

#### Sivun asetusten valitseminen

Osoita TextEditin tai muun sovelluksen Arkisto -valikosta ja valitse Arkin määrittely. Varmista, että MFC-XXXX tai DCP-XXXX (XXXX on mallisi nimi) on valittu Muotoile -vetovalikosta. Voit muuttaa Paperikoko, Suunta ja Skaalaus asetuksia ja osoita sitten OK.

| Asetukset  | Arkin asetukset           |
|------------|---------------------------|
| Muotoile   | :: Mikä tahansa kirjoitin |
| Paperikoko | A4                        |
| Suunta     |                           |
| Skaalaus   | :: 100 %                  |
| ?          | Kumoa OK                  |

Osoita TextEditin tai muun sovelluksen Arkisto -valikosta ja valitse Tulosta. Käynnistä tulostus osoittamalla Tulosta.

| Kirjoitin:      | MFC- XXXX                           | •             |
|-----------------|-------------------------------------|---------------|
| Esiasetukset:   | Tavallinen                          | •             |
|                 | Sivut ja kopiot                     | •             |
| Kopiot:         | 1 🗹 Järjestetty                     |               |
| Sivut:          | ● Kaikki<br>○ Sivulta: 1 sivulle: 1 |               |
|                 |                                     |               |
| ? Esikatselu (T | allenna PDF) Faksi)                 | Kumoa Tulosta |

#### Erikoisasetukset

Voit asettaa **Tulostusmateriaali**, **Erotuskyky**, **Värinsäästö**, ja muita asetuksia. Paina **Sivut ja kopiot** valitaksesi asetukset, jotka haluat muuttaa.

| Kirjoitin:        | MFC- XXXX                                                                                                    | •             |
|-------------------|----------------------------------------------------------------------------------------------------|---------------|
| Esiasetukset:     | Tavallinen                                                                                                    | •             |
| Kopiot:<br>Sivut: | ✓ Sivut ja kopiot<br>Asemointi<br>Tulostusvaihtoehdot<br>Aikataulutin<br>Paperin käsittely<br>ColorSync<br>Paperinsyöttö<br>Suolattu tulostus | •             |
| ? Esikatselu (T   | Lähetä faksi<br>Tulostusasetukset<br>Yhteenveto                                                                                               | Kumoa Tulosta |

#### Tulostusasetukset

Valitse Erotuskyky ja Tulostusmateriaali, ja jos haluat käyttää Värinsäästö.

|                  | Tulostusasetukset            | •       |
|------------------|------------------------------|---------|
|                  | Perusasetukset Lisäasetukset | ]       |
| Frotuskyky : 60  | 0 dpi                        | ver:1.1 |
| Tulastusmatarias |                              |         |
|                  |                              |         |
| Varinsäästö      |                              |         |

#### Asemointi

| Kirjoitin:       | MFC-XXXX                    | •                                                                                             |
|------------------|-----------------------------|-----------------------------------------------------------------------------------------------|
| Esiasetukset:    | Tavallinen                  | •                                                                                             |
|                  | Asemointi                   | •                                                                                             |
|                  | Sivuja arkille:             | 2                                                                                             |
|                  | Asemointi:                  | * * *                                                                                         |
|                  | Reunus:                     | Ei mitään                                                                                     |
|                  | Kaksipuoleinen<br>tulostus: | <ul> <li>Pois päältä</li> <li>Pitkän reunan nidonta</li> <li>Lyhyen reunan nidonta</li> </ul> |
| ? Esikatselu (Ta | allenna PDF)                | Faksi Kumoa Tulosta                                                                           |

Aseta Sivuja arkille, Asemointi ja Reunus.

Sivuja arkille: Valitse kuinka monta sivua näkyy kummallakin puolella paperia.

Asemointi: Samalla kun määrittelet sivujen määrän arkkia kohden, voit määritellä myös asettelun suunnan.

Reunus: Jos haluat lisätä viivan, käytä tätä toimintoa.

7. Tulostus ja faksien lähetys

#### Kaksipuolinen tulostus

| Kirjoitin:      | MFC-XXXX                    | ÷                                                                                             |         |
|-----------------|-----------------------------|-----------------------------------------------------------------------------------------------|---------|
| Esiasetukset:   | Tavallinen                  | +                                                                                             |         |
|                 | Asemointi                   | •                                                                                             |         |
|                 | Sivuja arkille:             | 1                                                                                             | )       |
| 1               | Asemointi:                  | <b>2 5 N N</b>                                                                                |         |
|                 | Reunus:                     | Ei mitään                                                                                     | )       |
|                 | Kaksipuoleinen<br>tulostus: | <ul> <li>Pois päältä</li> <li>Pitkän reunan nidonta</li> <li>Lyhyen reunan nidonta</li> </ul> |         |
| ? Esikatselu (T | allenna PDF) (              | Faksi Kumoa                                                                                   | Tulosta |

Valitse Asemointi, ja valitse sitten Pitkän reunan nidonta tai Lyhyen reunan nidonta.

#### Suojattu tulostus

Suojatut asiakirjat on suojattu tunnussanalla, kun ne lähetetään laitteeseen. Ainoastaan käyttäjät, jotka tietävät tunnussanan, voivat tulostaa ne. Koska asiakirjat ovat suojattuja laitteessa, niiden tulostamiseen on käytettävä laitteen ohjauspaneelia.

1 Valitse Suojattu tulostus ja rastita Suojattu tulostus.

**2** Syötä salasana, käyttäjänimi, tehtävän nimi ja osoita **Tulosta**.

**3** Suojatut asiakirjat on tulostettava laitteen ohjauspaneelista. (Katso Secure-painike sivulla 111.)

Suojatun asiakirjan poistaminen: Suojatun asiakirjan poistamiseen on käytettävä laitteen ohjauspaneelia. (Katso *Secure-painike* sivulla 111.)

| Kirjoitin:          | MFC-XXXX          | •         |         |
|---------------------|-------------------|-----------|---------|
| Esiasetukset:       | Tavallinen        | •         | (7)     |
|                     | Suojattu tulostus | •         | 0       |
| 🗹 Suojattu tulostus |                   | ver:1.1.2 |         |
| Käyttäjänimi :      |                   |           |         |
|                     |                   |           |         |
| Työn nimi :         |                   |           |         |
| Salasana :          |                   |           |         |
| PDF   Esikatselu    | )                 | Kumoa     | Fulosta |

## Brother Laser-ohjaimen käyttö Macintosh<sup>®</sup>-tietokoneen kanssa (Mac OS<sup>®</sup> 9.1 - 9.2)

#### **Tulostimen valinta**

Avaa Valitsija Apple-valikosta.

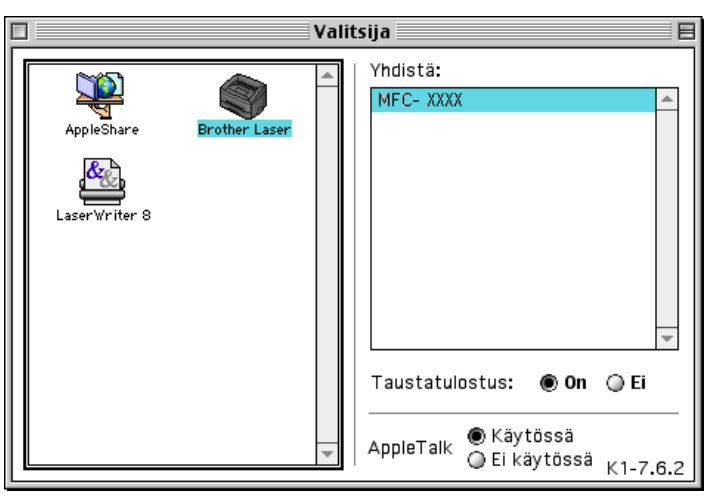

Osoita Brother Laser -kuvaketta. Napsauta Valitsija -ikkunan oikeassa laidassa tulostinta, jota haluat käyttää. Sulje Valitsija.

#### Sivun asetukset

Osoita sovellusohjelman (esim. Presto!<sup>®</sup> PageManager<sup>®</sup>, napsauta Arkisto -valikkoa ja valitse Arkin määrittely. Voit muuttaa Paperikoko, Asento asetuksia Skaalaus ja sitten napsauttaa OK.

| Paperikoko | : O Letter | A4 Executive                                       | Kumoa                    |
|------------|------------|----------------------------------------------------|--------------------------|
| Asento :   | • Com-10   | <ul> <li>B5 ▼</li> <li>Skaalaus : 100 %</li> </ul> | Paperi<br>Ohje<br>Oletus |

Osoita sovellusohjelman (esim. Presto!<sup>®</sup> PageManager<sup>®</sup>, Arkisto -valikkoa ja valitse Tulosta. Käynnistä tulostus osoittamalla Tulosta.

| Tulostus :  | Tulostin 🔻                         | Kumaa      |
|-------------|------------------------------------|------------|
| Kopiot :    | 1                                  | Kumoa      |
| Sivuja :    | ● Kaikki                           | Vaihtoehto |
| Erotuskyky  | 600 dpi 🛛 🔻                        | Osoite     |
| Paperilähde | : Autom. valinta 🔻                 | Ohie       |
| Tulostusma  | teriaali : 🛛 Tavallinen paperi 🛛 🔻 |            |
|             | 🗆 Värinsäästö 🛛 🖓 Harmaasävyt 💷    | Olecus     |

#### Vinkki

Jos haluat muuttaa **Kopiot**, **Sivuja**, **Erotuskyky**, **Paperilähde** ja **Tulostusmateriaali**, tee se ennen kuin osoitat **Tulosta**. Osoittamalla **Vaihtoehto** voit valita sivujen lukumäärä arkilla **Laiteasetukset** -ikkunassa.

| Laiteasetukset         Asemointi :                                                                                                    | OK<br>Kumoa<br>Ohje<br>Oletus |
|----------------------------------------------------------------------------------------------------|-------------------------------|
| Kaksipuolinen : 🔲 Tulosta molemmille puolille<br>O Käytä dupleksilaitetta<br>O Kaksipuolinen käsin<br>E<br>Sidontareunus<br>O inch<br>O mm | 1                             |
| Tulostuslaatu : 🛛 💙 Valokuvat 🔷 🔷                                                                                                    | _                             |

#### Suojattu tulostus

Suojatut asiakirjat on suojattu tunnussanalla, kun ne lähetetään laitteeseen. Ainoastaan käyttäjät, jotka tietävät tunnussanan, voivat tulostaa ne. Koska asiakirjat ovat suojattuja laitteessa, niiden tulostamiseen on käytettävä laitteen ohjauspaneelia.

Suojatun asiakirjan lähettäminen:

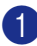

1 Valitse Tulostus vetovalikosta Suojattu tulostus ja osoita sitten Tulosta. Suojattu tulostus näkyviin tulee valintaikkuna.

| brother MFC- XXXX                                              | 2.4.1 <b>Tulosta</b>         |
|----------------------------------------------------------------|------------------------------|
| Tulostus : V Tulostin<br>Faksi<br>Suojattu tulostus            | Kumoa                        |
| Sivuja : ● Kaikki ② Sivulta : Sivulle : Erotuskyky : 600 dpi ▼ | Vaihtoehto<br>Osoite         |
| Paperilähde : 🛛 Autom. valinta 🗨                               | Ohje                         |
| □ Värinsäästö ☑ Harmaasävyt                                    | Oletus<br>Tallenna asetukset |

2 Syötä käyttäjänimi, tehtävän nimi ja salasana ja osoita **Tulosta**.

| Suojattu tulostus | Tulosta |
|-------------------|---------|
| Käyttäjänimi :    |         |
| Työn nimi :       |         |
| Salasana :        |         |

3 Suojatut asiakirjat on tulostettava laitteen ohjauspaneelista. (Katso Secure-painike sivulla 111.)

#### 🖉 Vinkki

Suojatun asiakirjan poistamiseen on käytettävä laitteen ohjauspaneelia. (Katso Secure-painike sivulla 111.)

## BR-Script3 (Post Script<sup>®</sup> 3<sup>™</sup> -kieltä emuloivan tulostinohjaimen käyttö)

#### 🖉 Vinkki

- Katso BR-Script3 -tulostinohjaimen käyttö verkossa Verkkokäyttäjän oppaasta CD-ROM-levyllä.
- BR-Script3 –tulostinohjaimen käyttämiseksi on asetettava Emulointi, BR-Script 3 ohjauspaneelissa ennen käyttöliittymäkaapelin kytkemistä. (Katso *Emulointien tuki* sivulla 112.)
- BR-Script3-tulostinohjain ei tue seuraavia toimintoja:
- PC-Fax -faksien lähetys

### Mac OS<sup>®</sup> X -käyttäjät

Sinun on asennettava BR-Script3-tulostinohjain seuraavien ohjeiden mukaisesti.

#### 🖉 Vinkki

Jos käytät USB-kaapelia ja käyttöjärjestelmäsi on Mac OS<sup>®</sup>, vain yksi laitteen tulostinohjain voidaan rekisteröidä kirjoittimen asetustyökalussa (Tulostuskeskus, jos olet Mac OS<sup>®</sup> 10.2.X:n käyttäjä). Jos Brother Laser -ohjain on jo tulostinluettelossa, se on poistettava ennen BR-Script3-tulostinohjaimen asentamista.

#### Valitse Ohjelmat Siirry -valikosta.

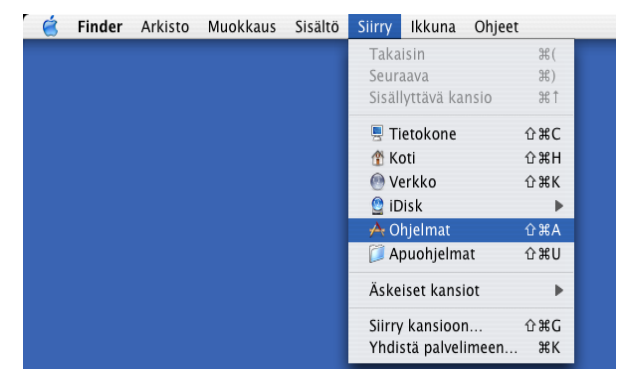

7. Tulostus ja faksien lähetys

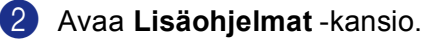

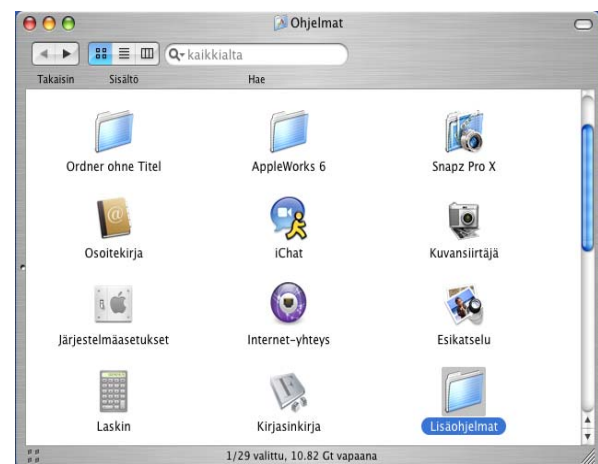

#### Avaa Kirjoittimen asetustyökalu -kuvake. Jos olet Mac OS<sup>®</sup> X 10.2 X –käyttäjä, avaa Kirjoittimen asetustyökalu -kuvake.

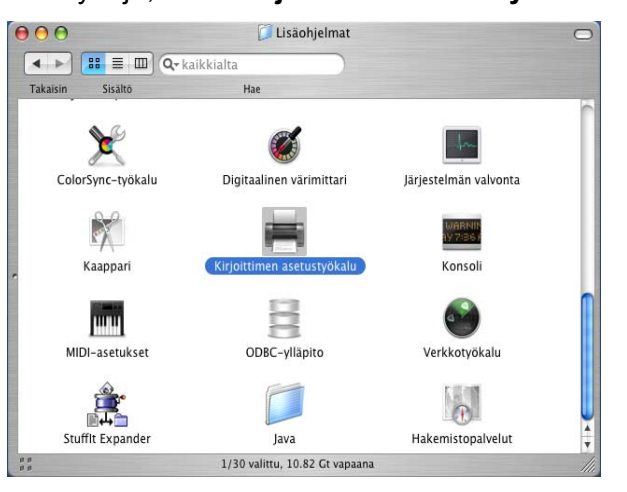

Osoita Lisää.

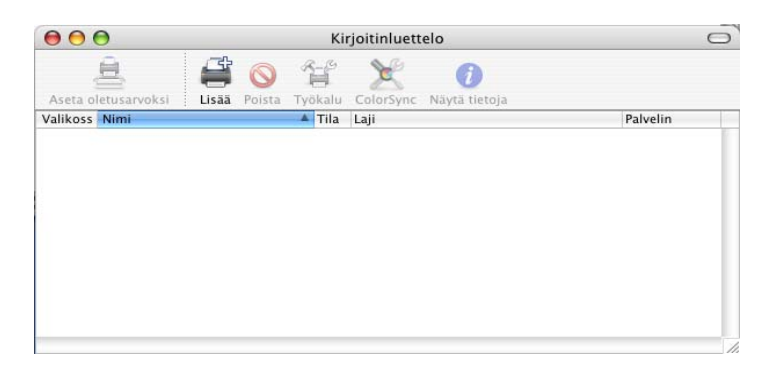

Mac OS<sup>®</sup> 10.2.4 - 10.3 käyttäjät, siirry kohtaan ⑤. Mac OS<sup>®</sup> 10.4 tai uudemman käyttäjät, siirry kohtaan ⑥.

7. Tulostus ja faksien lähetys

**5** Valitse **USB**.

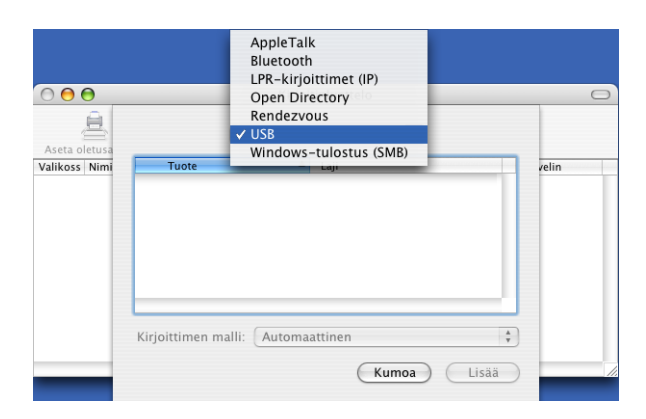

6 Valitse oma mallisi ja osoita Lisää.

Mac OS<sup>®</sup> 10.2.4 - 10.3 -käyttäjät:

| $\bigcirc \bigcirc \bigcirc \bigcirc \bigcirc$ | Kirjoitinluettelo                            | $\bigcirc$ |
|------------------------------------------------|----------------------------------------------|------------|
| Aseta oletusa                                  | USB                                          |            |
| Valikoss Nimi                                  | Tuote 🔺 Laji                                 | velin      |
|                                                | MFC- XXXX Brother                            |            |
|                                                |                                              |            |
|                                                |                                              |            |
|                                                |                                              |            |
|                                                |                                              |            |
|                                                |                                              |            |
|                                                |                                              |            |
|                                                | Kirjoittimen malli: Brother MFC- XXXX CUPS.g | z          |
| _                                              | Kumoa                                        | Lisää      |

Mac OS<sup>®</sup> 10.4 tai uudemman käyttäjät:

| _       |
|---------|
|         |
|         |
|         |
|         |
|         |
|         |
| ) + +   |
| ) + +   |
| )4 +    |
| ) 4   > |
|         |

Valitse Lopeta Kirjoittimen asetustyökalu Kirjoittimen asetustyökalu -valikosta.

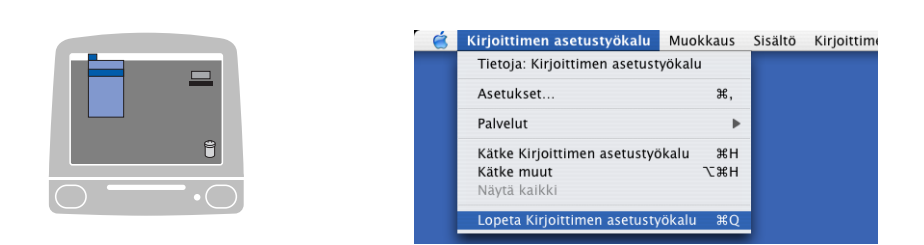

## Mac OS<sup>®</sup> 9.1 - 9.2 -käyttäjät

 Avaa Applications (Ohjelmat) (Mac OS 9) -kansio. Avaa Apuohjelmat -kansio.

🖉 Vinkki

Kuvan näytöt on otettu Mac OS<sup>®</sup> 9.1 -versiosta.

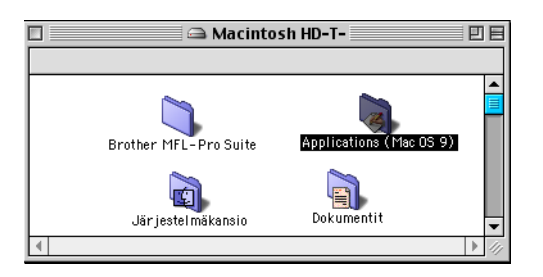

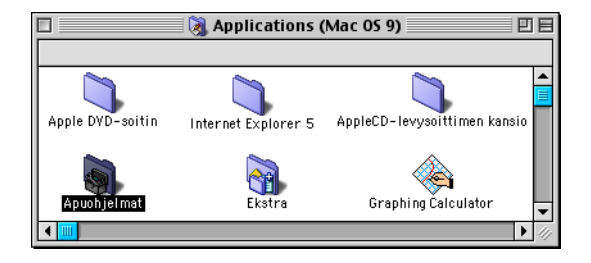

2 Avaa Työpöytäkirjointintyökalu-kuvake.

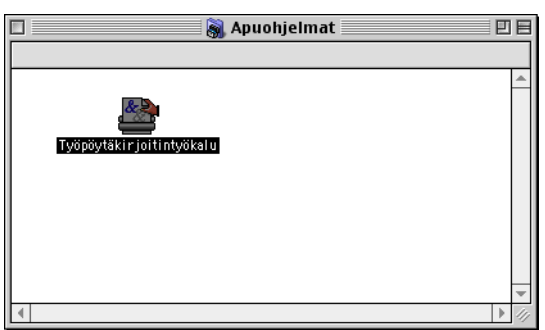

7. Tulostus ja faksien lähetys

3 Valitse Kirjoitin (USB), ja osoita sitten OK.

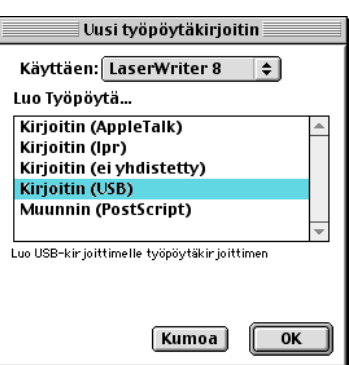

Osoita Muuta... kohdassa PostScript™ Printer Description (PPD -tiedosto). Valitse Brother MFC-XXXX (XXXX on mallisi nimi) ja osoita sitten Valitse.

| Nimetön 1                                         | E               |
|---------------------------------------------------|-----------------|
| _ PostScript™ Printer Description (PPD) -tiedosto |                 |
| Vieinen                                           | Autom.<br>Muuta |
| USB-kirjoittimen valinta                          |                 |
| <mšir ittelemštön="">&gt;</mšir>                  | ,<br>Muuta      |
| Käyttö : Tulosta kir joittimelle                  |                 |
|                                                   | Luo             |

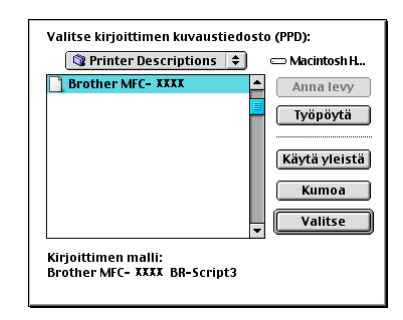

Osoita Muuta... kohdassa USB-kirjoittimen valinta. Valitse Brother MFC-XXXX tai DCP-XXXX (XXXX on mallisi nimi), ja osoita sitten OK.

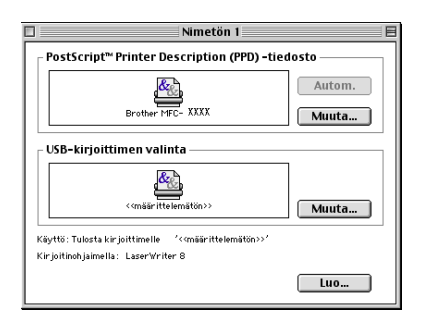

| USB                    | -kirjoitin |
|------------------------|------------|
| Valitse USB-kirjoitin: |            |
| MFC- XXXX              | <b>A</b>   |
|                        |            |
|                        |            |
|                        |            |
| Malli: MFC-XXXX        |            |
|                        | Kumoa OK   |

#### 6 Osoita Luo....

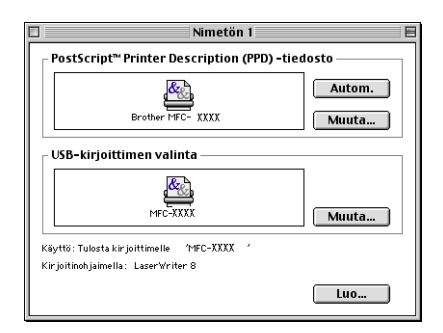

7 Anna mallisi nimi ja osoita **Tallena**.

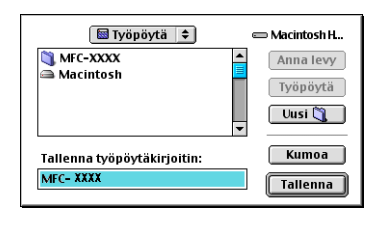

8 Valitse Lopeta Arkisto -valikosta.

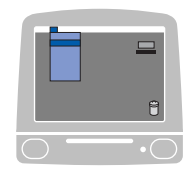

| <ul> <li>4</li> </ul> | Arkisto | Muokka   | us C | )hje |
|-----------------------|---------|----------|------|------|
|                       | Uusi    | 9        | €N   |      |
|                       | Avaa.   | . 9      | €O   |      |
|                       | Sulje   | 9        | €W   |      |
|                       | Tallen  | ina 9    | €5   |      |
|                       | Tallen  | na nimel | lä   | 100  |
|                       | Palaa   |          |      |      |
|                       | Poista  | L        |      |      |
|                       | Lopet   | a Na     | €Q   |      |
|                       |         | 142      |      |      |

9 Osoita työpöydän MFC-XXXX tai DCP-XXXX -kuvaketta.

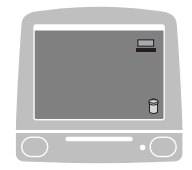

10 Valitse Valitse kirjoitin Tulostus -valikosta.

| F            | -     |
|--------------|-------|
|              | Û     |
| $\bigcirc$ - | • ( ) |

|   | Arkisto | Muokkaus     | Sisältö | lkkuna | Ylläpito | Tulostus            | Ohje               |  |
|---|---------|--------------|---------|--------|----------|---------------------|--------------------|--|
| ) |         | $\mathbf{O}$ |         | X      |          | ✓ Käynni<br>Pysäytä | stä jono<br>ä jono |  |
|   |         |              |         |        |          | Muuta               | asetuksia          |  |
|   |         |              |         |        |          | 🗸 Huoma             | uta käsinsyötöstä  |  |
|   |         |              |         |        |          | Valitse             | kirjoitin 🕷 📐      |  |

## Faksin lähettäminen (Ei käytettävissä DCP-malleissa)

### $Mac OS^{\mathbb{R}} X$

Voit lähettää faksin suoraan Macintosh®-sovelluksesta.

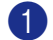

Luo asiakirja Macintosh<sup>®</sup> -sovelluksessa.

| 2 | Osoita Arkisto, ja sen jälkeen Tulosta. |
|---|-----------------------------------------|
| _ | Näyttöön tulee Tulostin-valintataulu:   |

| Kirjoitin:        | MFC- XXXX                              |
|-------------------|----------------------------------------|
| Esiasetukset:     | Tavallinen                             |
|                   | Sivut ja kopiot                        |
| Kopiot:<br>Sivut: | 1       ✓ Järjestetty         ● Kaikki |
| ? Esikatselu (T   | allenna PDF) Faksi) Kumoa Tulosta      |

3 Valitse Lähetä faksi vetovalikosta.

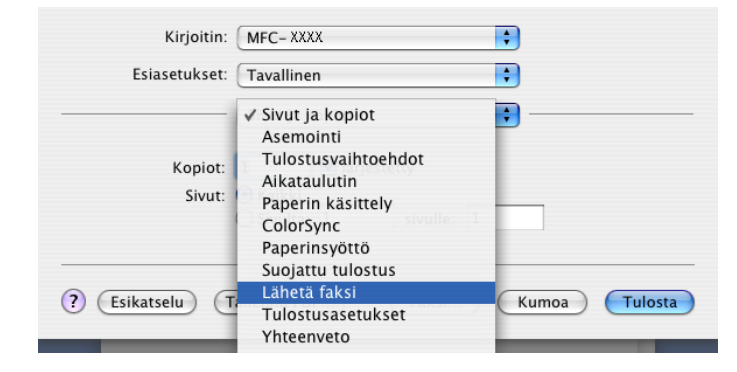

4 Valitse Faksi Tulostus -vetovalikosta.

| Kirjoitin:                                             | MFC-XXXX               | •             |
|--------------------------------------------------------|------------------------|---------------|
| Esiasetukset:                                          | Tavallinen             | •             |
|                                                        | Lähetä faksi           | •             |
| Tulostus : Faksi                                       | •                      | ver:1.1.0     |
| Syötä faksinumero :                                    |                        |               |
|                                                        |                        | Lisää         |
| Tallennetut faksinun<br>kotifaksi<br>Kohdefaksinumerot | nerot :<br>Osoitekirja | $\supset$     |
| Nimi                                                   | Fax#                   |               |
|                                                        |                        |               |
| (                                                      |                        |               |
|                                                        |                        | Poista        |
| ? Esikatselu (T                                        | allenna PDF) Faksi)    | Kumoa Tulosta |

5 Kirjoita faksin numero Syötä faksinumero -ruutuun ja osoita Tulosta faksin lähettämiseksi.

### 🖉 Vinkki

Mikäli haluat lähettää faksin useampaan kuin yhteen numeroon, osoita **Lisää** ensimmäisen faksinumeron kirjoittamisen jälkeen. Vastaanottajien faksinumerot luetellaan Kohdefaksinumerot -valintaikkunassa.

| Kirjoitin:                     | MFC- XXXX    | •         |
|--------------------------------|--------------|-----------|
| Esiasetukset:                  | Tavallinen   | +         |
|                                | Lähetä faksi | •         |
| Tulostus : Faksi               | •            | ver:1.1.0 |
| Syötä faksinumero :            |              |           |
|                                |              | Lisää     |
| kotifaksi<br>Kohdefaksinumerot | Cosoitekirji | a)        |
|                                | 162-222-2253 |           |
| (                              |              | Poista    |
|                                |              |           |

#### vCard-korttien käyttäminen

Voit määrittää faksin numeron käyttämällä faksinumerokentässä Mac OS<sup>®</sup> X **Osoitekirja**-sovelluksesta tuotua vCard-korttia (sähköistä käyntikorttia).

#### Osoita Osoitekirja.

2 Vedä vCard-kortti Mac OS<sup>®</sup> X Osoitekirja -sovelluksesta Kohdefaksinumerot -kenttään.

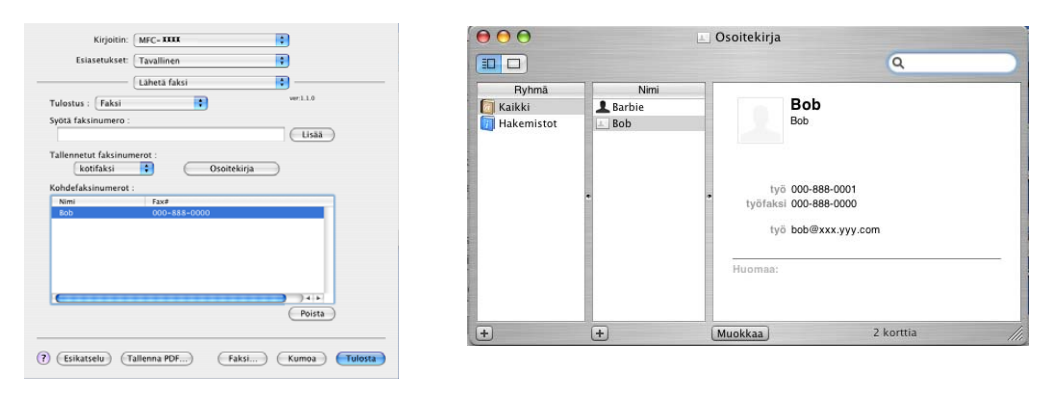

### 🖉 Vinkki

Jos Mac OS<sup>®</sup> X -osoitekirjaan on tallennettu sekä työ- että kotifaksinumerot, valitse **työfaksi** tai **kotifaksi Tallennetut faksinumerot** -valikosta, ja vedä vCard.

3 Kun olet antanut faksin vastaanottajat, osoita Tulosta.

| Fair and dealers   | [            |           |
|--------------------|--------------|-----------|
| Esiasetukset:      | Tavallinen   |           |
|                    | Lähetä faksi | •         |
| lostus : Faksi     |              | ver.1.1.0 |
| ötä faksinumero :  |              |           |
|                    |              | Lisää     |
| llennetut faksinur | nerot :      |           |
| kotifaksi          | Osoitekir    | ia        |
|                    |              |           |
| hdefaksinumerot    |              |           |
| Nimi               | Fax#         |           |
|                    |              |           |
|                    |              | Poista    |

#### 🖉 Vinkki

Käytettävässä Vcard-kortissa on oltava työfaksi tai kotifaksi numero.

### Mac OS<sup>®</sup> 9.1 - 9.2

Voit lähettää faksin suoraan Macintosh<sup>®</sup>-sovelluksesta.

1 Luo asiakirja Macintosh<sup>®</sup> -sovelluksessa.

2 Osoita Arkisto, ja sen jälkeen Tulosta. Näyttöön tulee Tulostin-valintataulu:

| brother MFC- XXXX                           |                    |
|---------------------------------------------|--------------------|
| Tulostus : 🛛 Tulostin 🗸                     |                    |
| Kopiot : 1                                  | Kumoa              |
| Sivuja : 🛛 🖲 Kaikki 🔾 Sivulta : 🔄 Sivulle : | Vaihtoehto         |
| Erotuskyky : 600 dpi 🔻                      | Osoite             |
| Paperilähde : 🛛 Autom. valinta 🛛 🔻          | Ohje               |
| Tulostusmateriaali : 🛛 Tavallinen paperi 🔻  | Oletus             |
| 🗌 Värinsäästö 🛛 🗹 Harmaasävyt 🕤             | Tallenna asetukset |
| l                                           | -unenna asetukset  |

Kun Tulostin on valittu yläpainikkeeseen tulee teksti Tulosta ja Osoite -painike on harmaa.

3 Valitse Faksi Tulostus -vetovalikosta.

|                 | ·····                         | <u> </u>          |
|-----------------|-------------------------------|-------------------|
| lulostus : Fak  | si 🔻                          | Kumoa             |
| Kopiot :        |                               |                   |
| Sivuja : 🛛 🖲 K  | aikki 🔘 Sivulta : 🔄 Sivulle : | Vaihtoehto        |
| Erotuskyky :    | 600 dpi 🛛 🔻                   | Osoite            |
| Paperilähde : 🛛 | Autom. valinta 🛛 🔻            | Ohie              |
| Tulostusmateria | ali : 🛛 Tavallinen paperi 🛛 🔻 | Oletus            |
| ΠV              | ärinsäästö 🗹 Harmaasävyt      |                   |
|                 | <b>_</b> ,                    | Tallenna asetukse |

Kun Faksi on valittu yläpainikkeen tekstiksi muuttuu Lähetä faksi ja Osoite -painike on käytettävissä.

#### 🖉 Vinkki

Jos haluat lähettää asiakirjasta vain tietyt sivut, anna sivunumerot Sivuja-kenttään.

#### 4 Osoita Lähetä faksi.

Näkyviin tulee Lähetä faksi -ikkuna:

| Syötä faksinumero :        |                | 1  | Kohdefaksinumer | ot: |  |
|----------------------------|----------------|----|-----------------|-----|--|
|                            |                |    |                 |     |  |
| Fallennetut faksinumerot : |                | >> |                 |     |  |
| Barbara                    | 908-477-8888 🔺 |    |                 |     |  |
| Bob                        | 908-869-8888   |    |                 |     |  |
| Frank                      | 908-236-8888   |    |                 |     |  |
| Tony                       | 908-569-8888   |    |                 |     |  |
|                            |                |    |                 |     |  |
|                            |                |    |                 |     |  |
|                            |                |    |                 |     |  |
|                            | ~              |    |                 |     |  |

Lähetä faksi -valintataulussa on kaksi luetteloruutua. Vasemmassa ruudussa näkyvät Tallennetut faksinumerot ja oikeassa ruudussa näkyvät Kohdefaksinumerot.

5 Anna faksinumero Syötä faksinumero-ruutuun.

6 Kun olet antanut faksin vastaanottajat, osoita Lähetä faksi.

🖉 Vinkki

Jos osoita Lähetä faksi määrittämättä vastaanottajia, näyttöön tulee seuraava virheviesti:

|  | Yhtään faksinumeroa ei ole valittu<br>kohdefaksinumeroksi.<br>Valitse faksinumero kohdefaksinumeroksi.<br>[ MNP020 ] | ОК |
|--|----------------------------------------------------------------------------------------------------|----|
|--|----------------------------------------------------------------------------------------------------|----|

Osoita OK siirtyäksesi Lähetä faksi -valintaikkunaan.

8

## Skannaus

## Skannaus Macintosh<sup>®</sup>-tietokoneella

Brother-ohjelmisto sisältää TWAIN-skanneriohjaimen Macintosh<sup>®</sup> varten. Macintosh<sup>®</sup> TWAIN - skanneriohjainta voi käyttää sellaisten sovellusten kanssa, jotka tukevat TWAIN-määrityksiä.

#### 🖉 Vinkki

Jos haluat skannata verkossa olevasta laitteesta, valitse verkon laite Device Selector (Laitteen valinta) sovelluksesta, johon pääset Macintosh HD/Kirjasto/Printers/Brother/Utilities -valikoista tai ControlCenter2:n päänäytön **Malli** -vetovalikosta.

Lisätietoja saat kohdasta *Verkkoskannauksen määrittäminen* sivulla 162 tai *ControlCenter2:n käyttäminen* sivulla 145 Mac OS<sup>®</sup> X 10.2.4 ja uudemmat versiot tukevat verkkotulostusta ja PC-FAX-lähetystä.

#### Skannerin käyttö

Käynnistä Macintosh<sup>®</sup> TWAIN-yhteensopiva sovellus. Kun käytät Brother TWAIN -ohjainta ensimmäistä kertaa, aseta se oletusasetukseksi valitsemalla **Valitse lähde** (tai muu valikonnimi, josta oletusohjain valitaan käyttämäsi sovelluksen mukaan). Kun skannaat asiakirjoja, valitse **Hae kuva** tai **Skannaus**. Näyttöön tulee skannerin asetusikkuna.

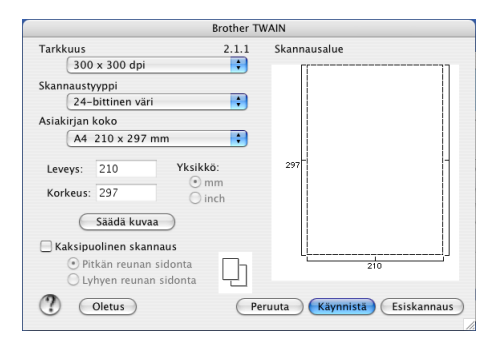

#### 🖗 Vinkki

Oletusohjaimen tai skannauksen valinnat saattavat olla erilaisia käytettävän ohjelman mukaan.

### Kuvan skannaus Macintosh<sup>®</sup>-tietokoneeseen

Voit skannata koko sivu tai osan sivusta asiakirjan esiskannauksen jälkeen.

#### Koko sivun skannaus

1 Aseta asiakirja tekstipuoli ylöspäin arkinsyöttölaitteeseen tai tekstipuoli alaspäin valotustasolle.

8. Skannaus

Säädä tarvittaessa seuraavia asetuksia Skanneriasetukset -asetusikkunassa:

- Tarkkuus
- Skannaustyyppi
- Asiakirjan koko
- Kirkkaus
- Kontrasti
- 3 Napsauta Käynnistä. Kun skannaus on päättynyt, kuva näkyy grafiikkasovelluksessa.

#### Kaksipuolisen asiakirjan skannaus (kaksipuolista skannausta tukevat mallit)

1 Aseta asiakirja arkinsyöttölaitteeseen tekstipuoli ylöspäin.

Rastita Kaksipuolinen skannaus ja valitse Pitkän reunan sidonta tai Lyhyen reunan sidonta.

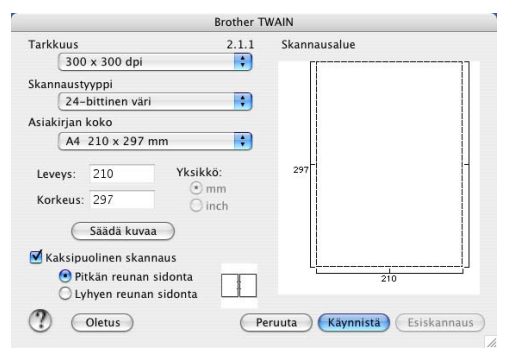

3 Säädä tarvittaessa seuraavia asetuksia Skanneriasetukset -asetusikkunassa:

- Tarkkuus
- Skannaustyyppi
- Asiakirjan koko
- Kirkkaus
- Kontrasti

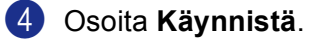

#### 🖉 Vinkki

- Et voi säätää skannausaluetta.
- Ainoastaan MFC-8860DN, MFC-8870DW ja DCP-8065DN tukevat kaksipuolista skannausta.
- Legal-koon paperia käyttävä skannaus ei ole käytettävissä.
- Mac OS<sup>®</sup> 9.1 9.2 käyttöjärjestelmät eivät tue kaksipuolista skannausta.
- Duplex (kaksipuolinen) skannaus on käytettävissä vain arkinsyöttölaitteesta.

#### Kuvan esiskannaus

Jos haluat rajata kuvaa, voit esikatsella sitä Esiskannaus -painikkeella. Kun olet tyytyväinen esikatselukuvaan, skannaa kuva osoittamalla Käynnistä -painiketta Skanneriasetukset-valintaikkunassa.

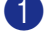

Aseta asiakirja tekstipuoli ylöspäin arkinsyöttölaitteeseen tai tekstipuoli alaspäin valotustasolle.

#### 2 Osoita Esiskannaus.

Koko kuva skannataan Macintosh<sup>®</sup>-tietokoneelle, jossa se näkyy **Skannausalue** -ikkunassa.

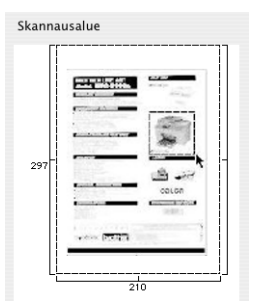

🕄 Valitse skannattava osa painamalla ja pitämällä hiiren vasenta painiketta alaspainettuna samalla, kun raahaat hiiren skannattavan alueen yli.

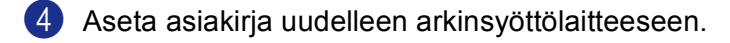

#### 🖉 Vinkki

Ohita tämä vaihe, jos asetit asiakirjan skannerin valotustasolle vaiheessa ().

5 Säädä Skanneriasetukset -asetusikkunassa Tarkkuus, Skannaustyyppi (harmaasävy), Kirkkaus, Kontrasti ja Koko haluamiksesi.

#### 6 Osoita Käynnistä.

Tällä kertaa vain asiakirjan valittu alue näkyy ohjelman ikkunassa.

7 Voit säätää kuvaa muokkausohjelmalla.

#### Asetukset skannerin ikkunassa

#### Tarkkuus

Skannauksen erottelutarkkuus voidaan valita **Tarkkuus**-valikosta. Suuremmat erottelutarkkuudet vievät enemmän muistia ja siirtoaika on pidempi, mutta skannattu kuva on tarkempi. Seuraavassa taulukossa on lueteltu erottelutarkkuudet ja väri vaihtoehdot.

| Tarkkuus          | Mustavalkoinen/<br>harmaa (virheen levitys) | 8 -bittinen väri | Täysharmaa/<br>24 -bittinen väri |
|-------------------|---------------------------------------------|------------------|----------------------------------|
| 100 × 100 dpi     | Kyllä                                       | Kyllä            | Kyllä                            |
| 150 × 150 dpi     | Kyllä                                       | Kyllä            | Kyllä                            |
| 200 × 200 dpi     | Kyllä                                       | Kyllä            | Kyllä                            |
| 300 × 300 dpi     | Kyllä                                       | Kyllä            | Kyllä                            |
| 400 × 400 dpi     | Kyllä                                       | Kyllä            | Kyllä                            |
| 600 × 600 dpi     | Kyllä                                       | Kyllä            | Kyllä                            |
| 1200 × 1200 dpi   | Kyllä                                       | Ei               | Kyllä                            |
| 2400 × 2400 dpi   | Kyllä                                       | Ei               | Kyllä                            |
| 4800 × 4800 dpi   | Kyllä                                       | Ei               | Kyllä                            |
| 9600 × 9600 dpi   | Kyllä                                       | Ei               | Kyllä                            |
| 19200 × 19200 dpi | Kyllä                                       | Ei               | Kyllä                            |

#### Skannaustyyppi

#### Mustavalkoinen

Tekstin ja viivapiirustusten skannaus.

#### Harmaa (virheen levitys)

Sopii valokuville ja grafiikalle. (Virheen levitys on tapa jäljitellä harmaakuvia käyttämättä täysharmaita pisteitä. Mustat pisteet asetetaan tietyssä järjestyksessä harmaan vaikutelman aikaansaamiseksi.)

#### Täysharmaa

Sopii valokuville ja grafiikalle. Tämä tila on kaikkein tarkin, koska se käyttää jopa 256 harmaan sävyä.

#### 8-bittinen väri

Käyttää kuvien skannaukseen jopa 256 väriä.

#### 24-bittinen väri

Käyttää kuvien skannaukseen jopa 16,8 miljoonaa väriä.

Vaikka **24-bittinen väri** luo kuvan, jossa on tarkimmat värit, kuvatiedoston koko on noin kolme kertaa suurempi kuin **8-bittinen väri**. Se vie eniten muistia, ja sen siirtoaika on pisin.

8. Skannaus

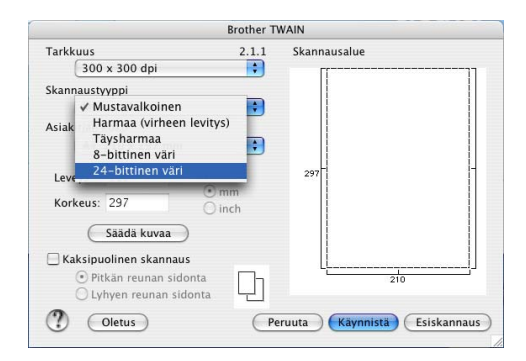

#### Asiakirjan koko

Valitse jokin seuraavista:

- A4 210 × 297 mm
- JIS B5 182 × 257 mm
- Letter 8,5 × 11 in
- Legal 8,5 × 14 in
- A5 148 × 210 mm
- Executive 7,25 × 10,5 in
- Käyntikortti

Kun skannaat käyntikortteja, valitse **Käyntikortti** -koko (90 × 60 mm), ja aseta käyntikortti tekstipuoli alaspäin valotustason keskelle.

Kun skannaat valokuvia tai muita kuvia, joita haluat käyttää tekstinkäsittely- tai grafiikkaohjelmissa, etsi parhaat asetukset kokeilemalla eri kontrasti- ja erottelutarkkuusasetuksia.

- Valokuva 4 × 6 in
- Arkistokortti 5 × 8 in
- Valokuva L 89 × 127 mm
- Valokuva 2L 127 × 178 mm
- Postikortti 1 100 × 148 mm
- Postikortti 2 148 × 200 mm
- Mukautettu (käyttäjän mukautettavissa koosta 8,9× 8,9 mm kokoon 216 × 356 mm tai koosta 0,35 × 0,35 in. kokoon 8,5 × 14 in)

Jos valitset mukautetun koon, voit säätää skannausaluetta. Osoita ja pidä hiiren painiketta painettuna samalla, kun leikkaat kuvaa hiirtä vetämällä.

Leveys: Syötä haluamasi leveys.

Korkeus: Syötä haluamasi korkeus.

#### Kuvan säätäminen

#### Kirkkaus

Paranna kuvaa säätämällä Kirkkaus-asetusta (-50 - 50). Oletusasetus 0 vastaa keskiarvoa.

Voit säätää **Kirkkaus** tason vetämällä liukupalkkia oikealle vaalentaen kuvaa tai vetämällä liukupalkkia vasemmalle tummentaen sitä. Voit myös määrittää kirkkauden antamalla numeron ruutuun.

| Kirkkaus  | -       | 0     |
|-----------|---------|-------|
| Kontrasti |         | 0     |
|           | Peruuta | a) OK |

Jos skannattu kuva on liian vaalea, aseta pienempi Kirkkaus-taso ja skannaa se uudestaan.

Jos kuva on liian tumma aseta korkeampi Kirkkaus-taso ja skannaa se uudestaan.

#### Kontrasti

Voit lisätä tai pienetää kontrastia vetämällä liukupalkkia vasemmalle tai oikealle. Kontrastin lisääminen korostaa kuvan tummia ja vaaleita alueita, kun taas kontrastin vähentäminen tuo yksityiskohdat tarkemmin esille harmaissa kohdissa. Antamalla arvon ruutuun voit asettaa **Kontrasti**-arvon.

### 🖉 Vinkki

Kontrastin säätö on käytettävissä vain, kun Harmaa tai Täysharmaa on valittu.

## Scan-näppäimen käyttö (USB-kaapelin käyttäjät Mac OS<sup>®</sup> 10.2.4 tai uudempi)

#### 🖉 Vinkki

- Jos käytät skannausnäppäintä verkosta, katso Scan-näppäimen käyttö sivulla 164.
- Mac OS<sup>®</sup> 9.1–9.2 -käyttöjärjestelmät eivät tue Scan-näppäimen ominaisuuksia.

Ohjauspaneelin 🥪 (Scan) -näppäimellä voidaan skannata asiakirjoja tekstinkäsittely-, grafiikka- ja

sähköpostisovelluksiin tai Macintosh<sup>®</sup>-tietokoneen kansioihin. (Scan) -näppäintä käytettäessä hiirtä ei tarvita, toisin kuin Macintosh<sup>®</sup>-tietokoneella skannattaessa.

Jotta ohjauspaneelin (Scan) -näppäintä voidaan käyttää, pitää asentaa Brother MFL-Pro Software Suite -ohjelmisto ja kytkeä laite Macintosh<sup>®</sup>-tietokoneeseen. Jos asensit MFL-Pro Software Suiten mukana toimitetulta CD-ROM-levyltä, oikeat ohjaimet ja ControlCenter2 on jo asennettu. Skannaus (Scan) - näppäimellä noudattaa ControlCenter2:n Laitepainike -välilehden asetuksia. (Katso *SKANNAA* sivulla 148.) Jos haluat määrittää skannausasetukset ja ControlCenter2 -ohjelman avaamaan haluamasi sovelluksen

(**Scan**) -näppäintä painettaessa, katso *SKANNAA* sivulla 148.

#### 🖉 Vinkki

Jos skannaat kaksipuolisen asiakirjan, sinun on asetettava asiakirja arkinsyöttölaitteeseen ja sitten valittava 2puol. (P) reuna tai 2puol. (L) reuna asiakirjan asettelun mukaisesti.

Valitse asiakirjan asettelu seuraavasta taulukosta:

| Ру       | sty       | Vaaka    |           |   | Nestekidenäytön<br>viesti |
|----------|-----------|----------|-----------|---|---------------------------|
| Etupuoli | Takapuoli | Etupuoli | Takapuoli |   |                           |
|          |           |          |           |   | (P)reuna                  |
|          | 2 {       |          | 2         |   |                           |
| Etupuoli | Takapuoli | Etupuoli | Takapuoli |   |                           |
| 1        | 5         | 1        | 2         | - | (L)reuna                  |

#### 🖉 Vinkki

#### Asiakirjan asettelutaulukko

• Ainoastaan MFC-8860DN, MFC-8870DW ja DCP-8065DN tukevat kaksipuolista skannausta.

- Duplex (kaksipuolinen) skannaus on käytettävissä vain arkinsyöttölaitteesta.
- Legal-koon paperia käyttävä skannaus ei ole käytettävissä.
# Skannaa sähköpostiin

Voit skannata mustavalkoisen tai värillisen asiakirjan sähköpostisovellukseen liitetiedostona. Scannäppäimen asetuksia voidaan muuttaa. (Katso Sähköpostiin sivulla 151.)

 Aseta asiakirja tekstipuoli ylöspäin arkinsyöttölaitteeseen tai tekstipuoli alaspäin valotustasolle.
 Paina (Scan).
 Valitse Skann. sähköp. painamalla ▲ tai ▼. Paina OK. Jos laitteesi on MFC-8460N tai DCP-8060, siirry vaiheeseen ⑤. Jos laitteesi on MFC-8860DN, MFC-8870DW tai DCP-8065DN, siirry vaiheeseen ④.
 Valitse 2puol. (P) reuna, 2puol. (L) reuna tai 1puol. → 2puol. painamalla ▲ tai ▼. Paina OK.
 Valitse 2puol. (P) reuna, 2puol. (L) reuna tai 1puol. → 2puol. painamalla ▲ tai ▼.

Jos skannaat kaksipuolisen asiakirjan, sinun on asetettava asiakirja arkinsyöttölaitteeseen ja sitten valittava 2puol. (P) reuna tai 2puol. (L) reuna asiakirjan asettelun mukaisesti.

5 Laite skannaa asiakirjan, luo liitetiedoston ja avaa sähköpostisovelluksen. Näyttöön tulee uusi viesti.

## Skannaa kuvaksi

Voit skannata värikuvan grafiikkasovellukseen, jossa voit tarkastella ja muokata kuvaa. Voit muuttaa skannausasetuksia. (Katso *Kuva (esimerkki: Apple PreView)* sivulla 148.)

Aseta asiakirja tekstipuoli ylöspäin arkinsyöttölaitteeseen tai tekstipuoli alaspäin valotustasolle.

2 Paina 🐲 (Scan).

| 3 | Valitse Skannaa<br>Paina <b>OK</b> .     | kuvaksi <b>painamall</b>                 | la ▲ tai ▼.                                       |                                               |        |
|---|------------------------------------------|------------------------------------------|---------------------------------------------------|-----------------------------------------------|--------|
|   | Jos laitteesi on M<br>Jos laitteesi on M | 1FC-8460N tai DCP-8<br>1FC-8860DN, MFC-8 | 8060, siirry vaiheeseen (<br>870DW tai DCP-8065DI | <b>5</b> .<br>N, siirry vaiheeseen <b>❹</b> . |        |
| 4 | Valitse 2puol.                           | (P) reuna, 2puol.                        | (L) reuna <b>tai</b> 1puol.                       | → 2puol. painamalla ▲                         | tai ▼. |

#### 🖉 Vinkki

Paina OK.

Jos skannaat kaksipuolisen asiakirjan, sinun on asetettava asiakirja arkinsyöttölaitteeseen ja sitten valittava 2puol. (P) reuna tai 2puol. (L) reuna asiakirjan asettelun mukaisesti.

5 Laite aloittaa asiakirjan skannaamisen.

# Skannaa tekstintunnistusohjelmaan

Jos skannaat tekstiasiakirjaa, voit muuntaa tiedosto muokkauskelpoiseksi tekstiitedostoksi Presto!<sup>®</sup> PageManager<sup>®</sup> -ohjelmalla. Sen jälkeen voit lukea ja muokata tekstiä tekstinkäsittelyohjelmassa.
Voit muuttaa (Scan) -näppäimen toiminta-asetuksia. (Katso *Tekstintunnistusohjelmaan* sivulla 150.)
Aseta asiakirja tekstipuoli ylöspäin arkinsyöttölaitteeseen tai tekstipuoli alaspäin valotustasolle.
Paina (Scan).
Valitse Skan. teks.tun. painamalla ▲ tai ▼. Paina OK. Jos laitteesi on MFC-8460N tai DCP-8060, siirry vaiheeseen ⑤. Jos laitteesi on MFC-8860DN, MFC-8870DW tai DCP-8065DN, siirry vaiheeseen ⑥.
Valitse 2puol. (P) reuna, 2puol. (L) reuna tai 1puol. → 2puol. painamalla ▲ tai ▼. Paina OK.
Vinkki Jos skannaat kaksipuolisen asiakirjan, sinun on asetettava asiakirja arkinsyöttölaitteeseen ja sitten valittava 2puol. (P) reuna tai 2puol. (L) reuna asiakirjan asettelun mukaisesti.
Laite aloittaa asiakirjan skannaamisen.

## Skannaa tiedostoon

Voit skannata mustavalkoisia ja värillisiä asiakirjoja tietokoneelle ja tallentaa ne tiedostoina haluamiisi kansioihin. Tiedostotyyppi ja kansio riippuvat asetuksista, jotka olet valinnut ControlCenter2-ohjelman Skannaa tiedostoon -ikkunassa. (Katso *Tiedostoon* sivulla 152.)

| 1              | Aseta asiakirja tekstipuoli ylöspäin arkinsyöttölaitteeseen tai tekstipuoli alaspäin valotustasolle.                                                                                                    |
|----------------|----------------------------------------------------------------------------------------------------|
| 2              | Paina Scan).                                                                                                    |
| 3              | Valitse Skan. tiedost. painamalla ▲ tai ▼.<br>Paina OK.<br>Jos laitteesi on MFC-8460N tai DCP-8060, siirry vaiheeseen ⑤.<br>Jos laitteesi on MFC-8860DN, MFC-8870DW tai DCP-8065DN, siirry vaiheeseen ④. |
| 4              | Valitse 2puol. (P)reuna, 2puol. (L)reuna tai 1puol. → 2puol. painamalla ▲ tai ▼.<br>Paina OK.                                                                                                    |
| <u>با</u><br>ب | Jos skannaat kaksipuolisen asiakirjan, sinun on asetettava asiakirja arkinsyöttölaitteeseen ja sitten valittava 2puol. (P) reuna tai 2puol. (L) reuna asiakirjan asettelun mukaisesti.                   |
| ß              | Laite aloittaa asiakirjan skannaamisen.                                                                                                    |
|                | <sup>*</sup> Vinkki                                                                                                    |

- mustavalkoisesti, valitse ControlCenter2:n asetuksissa Laitteen painike-välilehdellä skannaustyypiksi Mustavalkoinen. (Katso *SKANNAA* sivulla 146.)
- Jos haluat tuoda kansioikkunan näkyviin asiakirjan skannaamisen jälkeen, valitse Näytä kansio ControlCenter2 –asetusten Laitteen painikkeet -välilehdeltä. (Katso SKANNAA sivulla 148.)

# Presto!<sup>®</sup> PageManager<sup>®</sup> käyttö

Presto!<sup>®</sup> PageManager<sup>®</sup> on sovellusohjelma, joka on tarkoitettu asiakirjojen hallintaan Macintosh<sup>®</sup> - tietokoneessa. Presto!<sup>®</sup> PageManager!<sup>®</sup> on yhteensopiva useimpien kuvankäsittely- ja tekstinkäsittelyohjelmien kanssa, joten Macintosh<sup>®</sup> -tietokoneen tiedostojen hallinta on sen avulla ylivertaisen helppoa. Asiakirjojen hallinta ja sähköpostin ja tiedostojen muokkaaminen sekä asiakirjojen lukeminen on vaivatonta Presto!<sup>®</sup> PageManager<sup>®</sup>-ohjelmalla.

Mikäli aiot käyttää laitetta skannerina, suosittelemme Presto!<sup>®</sup> PageManager<sup>®</sup>-ohjelman asentamista. Asenna Presto!<sup>®</sup> PageManager<sup>®</sup>, *pikaoppaan asennusohjeiden avulla*.

## Vinkki

Täydellinen NewSoft Presto!<sup>®</sup> PageManager<sup>®</sup> 4.0 Käyttöopas on nähtävillä painamalla **Help** -kuvaketta NewSoft Presto!<sup>®</sup> PageManager<sup>®</sup> 4.0 -ohjelmassa.

# Ominaisuudet

- Tekstintunnistus: kuvan skannaus ja tekstin tunnistus sekä muokkaus tekstinkäsittelyohjelmalla yksivaiheisesti.
- Kuvankäsittely: kuvien paranteleminen, rajaaminen ja kiertäminen sekä avaaminen valitussa kuvankäsittelyohjelmassa.
- Huomautukset: Vinkkien, leimojen ja piirustusten lisääminen kuviin.
- Puunäkymäikkuna: kansiohierarkian näyttäminen ja järjestäminen helpottavat hallintaa.
- Pikkukuvaikkuna: tiedostojen näyttäminen pikkukuvina helpottaa niiden tunnistamista.

# Presto!<sup>®</sup> PageManager<sup>®</sup>-järjestelmävaatimukset

- PowerPC-suoritin
- Käyttöjärjestelmä 9.1-9.2, 10.2.4 tai uudempi
- CD-ROM-asema
- Kiintolevyllä vähintään 120 Mt vapaata levytilaa

#### Suositus:

- Videosovitin (8-bittinen väri tai parempi).
- Eudora Mail- tai Outlook Express -sähköpostiohjelma

8. Skannaus

# Tekninen tuki

#### USA

| Yhtiö:            | Newsoft America Inc.                                           |
|-------------------|----------------------------------------------------------------|
| Postiosoite:      | 4113 Clipper Court Fremont CA 94538, USA                       |
| Puhelin:          | 510-4458600                                                    |
| Faksi:            | 510-4458601                                                    |
| Sähköpostiosoite: | contactus@newsoftinc.com                                       |
| URL:              | http://www.newsoft.com                                         |
| Kanada            |                                                                |
| Sähköpostiosoite: | contactus@newsoftinc.com                                       |
| Saksa             |                                                                |
| Yhtiö:            | NewSoft Europe                                                 |
| Postiosoite:      | Regus Center Fleethof Stadthausbrucke 3 20355 Hamburg, Germany |
| Puhelin:          | 49-40-37644530                                                 |
| Faksi:            | 49-40-37644500                                                 |
| Sähköpostiosoite: | contact@newsoft.eu.com                                         |
| URL:              | http://de.newsoft.eu.com                                       |
| Yhtiö:            | SoftBay GmbH                                                   |
| Postiosoite:      | Carlstrase 50 D-52531 Ubach-Palenberg                          |
| Puhelin:          | 49(0)2451/9112647                                              |
| Faksi:            | 49(0)2451/409642                                               |
| Sähköpostiosoite: | newsoft@softbay.de                                             |
| URL:              | http://de.newsoft.eu.com                                       |
| Iso-Britannia     |                                                                |
| Yhtiö:            | Guildsoft Ltd                                                  |
| Postiosoite:      | -                                                              |
| Puhelin:          | 44-01752-201148                                                |
| Faksi:            | 44-01752-894833                                                |

8. Skannaus

#### Ranska

| Yhtiö:            | Partners in Europe                                                         |
|-------------------|----------------------------------------------------------------------------|
| Postiosoite:      | Unit 14, Distribution Centre, Shannon Ind. Est Shannon, Co. Clare, Ireland |
| Puhelin:          | 0800-917171                                                                |
| Sähköpostiosoite: | Newsoft@pie.ie                                                             |

#### Italia

| Yhtiö:            | V.I.P                      |
|-------------------|----------------------------|
| Postiosoite:      | -                          |
| Puhelin:          | 166821700                  |
| Faksi:            | 532786999                  |
| Sähköpostiosoite: | supporto@gensoftonline.com |

#### Espanja

| Yhtiö:            | Atlantic Devices              |
|-------------------|-------------------------------|
| Postiosoite:      | Caputxins, 58, 08700 Igualada |
| Puhelin:          | 938040702-33                  |
| Faksi:            | 938054057                     |
| Sähköpostiosoite: | support@atlanticdevices.com   |

#### Muut maat

| Sähköpostiosoite: | tech@newsoft.eu.com |
|-------------------|---------------------|
|                   |                     |

# ControlCenter2 (Mac OS<sup>®</sup> 10.2.4. tai uudempi)

# 🖉 Vinkki

- ControlCenter2:n käytettävissä olevat ominaisuudet saattavat vaihdella laitteen mallinumeron mukaan.
- Ainoastaan MFC-8860DN, MFC-8870DW ja DCP-8065DN tukevat kaksipuolista skannausta.

# ControlCenter2:n käyttäminen

ControlCenter2 on apuohjelma, jonka avulla voit käyttää nopeasti ja helposti useimmin tarvitsemiasi sovelluksia. ControlCenter2:n ansiosta sinun ei tarvitse käynnistää yksittäisiä sovelluksia käsin. Kuvake

ilmestyy valikkopalkkiin. Avaa ControlCenter2-ikkuna osoittamalla \_\_\_\_\_\_\_\_--kuvaketta ja valitsemalla Avaa.

ControlCenter2 sisältää seuraavat neljä toimintalajia:

- **1** Skannaus suoraan tiedostoon, sähköpostiin, tekstinkäsittelyohjelmaan tai grafiikkasovellukseen.
- 2 Custom Scan -painikkeet, jotka voidaan määrittää linkittämään toiminnot tarvitsemiisi sovelluksiin.
- **3** Kopiointitoimintojen käyttö Macintosh<sup>®</sup>-tietokoneelta.
- 4 Laitteesi asetusten määrittäminen.

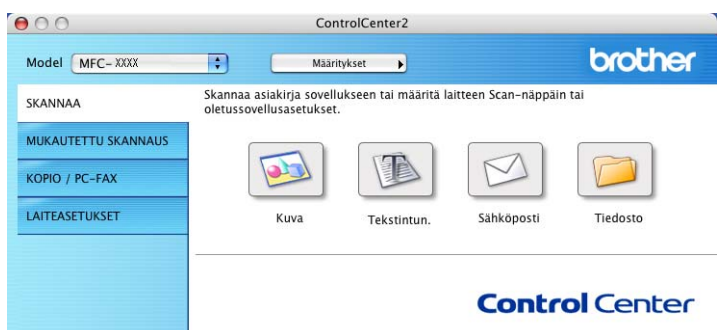

Voit valita the **Model**-vetovalikosta, mihin laitteeseen ControlCenter2 ottaa yhteyttä.

Voit lisäksi avata jokaisen toiminnon asetusikkunan osoittamalla Määritykset -painiketta.

# Automaattisen latauksen poistaminen käytöstä

Jos et halua, että ControlCenter2 käynnistyy automaattisesti aina, kun Macintosh<sup>®</sup>-tietokone käynnistetään, toimi seuraavasti:

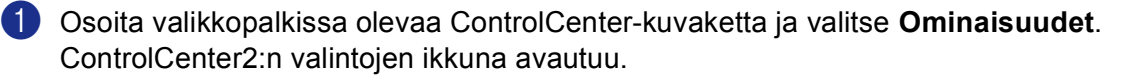

2 Poista rasti Käynnistä ControlCenter tietokoneen käynnistyksen yhteydessä.

Sulje ikkuna osoittamalla **OK**.

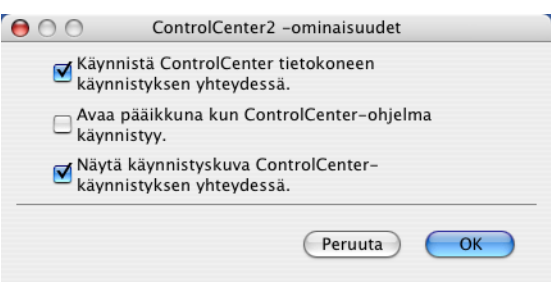

### 🖉 Vinkki

ControlCenter2 -sovelluksen kuvake löytyy Macintosh HD/Kirjasto/Printers/Brother/Utilities/ControlCenter -hakemistosta.

# SKANNAA

Skannauspainikkeita on neljä Skannaa kuvaksi, Skannaa tekstintunnistusohjelmaan, Skannaa sähköpostiin ja Skannaa tiedostoon -sovelluksille.

■ Kuva (Oletus: Apple PreView)

Skannaa asiakirjan suoraan grafiikan katselu- ja muokkausohjelmaan. Valittavana on mikä tahansa Macintosh<sup>®</sup> -tietokoneeseen asennettu grafiikan katselu- tai muokkausohjelma, esimerkiksi Adobe<sup>®</sup> PhotoShop<sup>®</sup>.

**Tekstintunn.** (Oletus: Apple Text Edit)

Skannaa asiakirjan, käynnistää tekstintunnistusohjelman ja siirtää tekstin (ei kuvia) tekstinkäsittelyohjelmaan. Valittavana on mikä tahansa Macintosh<sup>®</sup>-tietokoneeseen asennettu tekstinkäsittelyohjelma, esimerkiksi MS Word. Koneellasi täytyy olla Presto!<sup>®</sup> PageManager<sup>®</sup> asennettuna Macintosh<sup>®</sup> tietokoneeseesi, jotta tekstintunnistustoiminto voi toimia.

Sähköposti (Oletus: Oletussähköpostiohjelmasi)

Skannaa asiakirjan suoraan sähköpostiohjelmaan tavallisena liitetiedostona. Voit valita liitetiedoston tiedostotyypin ja erottelutarkkuuden.

Tiedosto

Skannaa asiakirjan suoraan tiedostoksi kiintolevylle. Muuta tarpeen mukaan tiedostomuotoa ja kohdehakemistoa.

ControlCenter2-ohjelmalla voidaan määrittää laitteen **Scan**-näppäimen ja ControlCenter2-ohjelman painikkeen toiminta-asetukset jokaista skannaustapaa varten. Määritä laitteen **Scan** -näppäin valitsemalla **Laitepainike** -välilehti jokaisen **SKANNA** -painikkeen asetusvalikosta. Määritä ControlCenter2:n ohjelmapainike valitsemalla **Ohjelmistonpainike** -välilehti jokaisen **SKANNA** -painikkeen.

# **MUKAUTETTU SKANNAUS**

Voit muuttaa Mukautettu skannaus -valikon painikkeiden nimiä ja toiminta-asetuksia käyttötarkoituksesi mukaan pitämällä Ctrl-näppäintä painettuna, osoittamalla painiketta ja valitsemalla asetukset valikoista.

# KOPIO / PC-FAX

COPY-toiminnon avulla voit käyttää Macintosh<sup>®</sup> -tietokonetta tai mitä tahansa tulostinohjainta kopioinnin lisäasetuksia varten. Skannaa asiakirja laitteella ja tulosta kopiot käyttämällä laitteen tulostinohjaimen toimintoja. Voit myös ohjata tulostuksen mihin tahansa Macintosh<sup>®</sup> -tietokoneeseen asennettuun tavalliseen tulostinohjaimeen, esimerkiksi verkkotulostimeen.

PC-FAX-toiminnon avulla voit skannata sivun tai asiakirjan kuvaksi ja lähettää sen automaattisesti faksina Macintosh<sup>®</sup>-tietokoneelta. (Ei käytettävissä DCP-malleissa.)

Voit määrittää omat asetukset kaikkiaan neljään painikkeeseen.

# LAITEASETUKSET

Laiteasetukset -ikkunassa voit muuttaa laitteen asetuksia.

#### Etäasetusohjelma

Käynnistää Etäasetusohjelman. (Katso Etäasetusohjelma (Ei käytettävissä DCP-malleissa) sivulla 174.)

Pikanumerot

Avaa Etäasetusohjelman pikavalintojen asetusikkunan (Aseta pikanumerot). (Katso Etäasetusohjelma (Ei käytettävissä DCP-malleissa) sivulla 174.)

#### Seurantaohjel

Käynnistää Tilan valvonta -ohjelman.

# SKANNAA

Painikkeita on neljä Skannaa kuvaksi, Skannaa tekstintunnistusohjelmaan, Skannaa sähköpostiin ja Skannaa tiedostoon -sovelluksille.

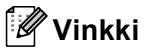

Laitteen Scan-näppäin voidaan määrittää ControlCenter2:n Laitepainike -välilehden painikkeille.

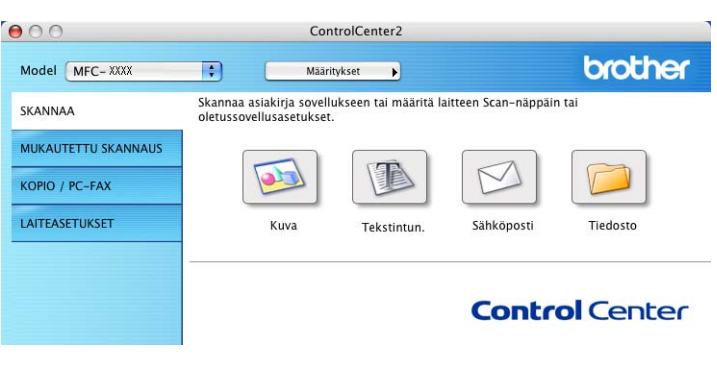

## Kuva (esimerkki: Apple PreView)

**Skannaa kuvaksi** -painikkeella voit skannata kuvan suoraan grafiikkasovellukseen muokkausta varten. Muuta oletusasetuksia pitämällä Ctrl-näppäintä alhaalla ja osoittamalla painiketta ja valitsemalla **Ohjelmistopainike**.

| Kohdesovellus          Apple Preview       Lisää       Poista         Tiedostotyyppi       PDF (*,pdf)       ;         PDF (*,pdf)       ;       ;         Tarkkuus       Kirkkaus         300 x 300 dpi       ;         Skannaustyyppi       ,         24-bittinen väri       Kontrasti         Asiakirjan koko       ;         A4 210 x 297 mm       ;         Ckasbipuolinen skannaus       ;         Pitkän reupan sidonta       ;                                                                                                    | Ohjelmistop                                                   | ainike Laitepainike                                               |
|----------------------------------------------------------------------------------------------------|---------------------------------------------------------------|-------------------------------------------------------------------|
| Apple Preview <ul> <li>Lisää</li> <li>Poista</li> <li>Tiedostotyyppi</li> <li>PDF (*.pdf)</li> <li>Image: Stannaustyyppi</li> <li>Skannaustyyppi</li> <li>Z4-bittinen väri</li> <li>Asiakirjan koko</li> <li>At 210 x 297 mm</li> <li>Image: Skannaustyppi</li> <li>Kaksipuolinen skannaus</li> <li>Image: Pikkan reupan skidonta</li> <li>Image: Pikkan reupan skidonta</li> <li>Image:</li></ul> | Kohdesovellus                                                 |                                                                   |
| Tiedostotyppi<br>PDF (°.pdf)  Tarkkuus Skanaustyppi 24-bittinen väri Kontrasti Asiakirjan koko A4 210 x 297 mm CKaksipuolinen skanaus Ptikän reunan sidonta                                                                                                    | Apple Preview                                                 | Lisää Poista                                                      |
| PDF (*,pdf)  Tarkkuus Skanaustyyppi 24-bittinen väri Asiakirjan koko A4 210 x 297 mm Ckasipulinen skanaus PDF Kasipulinen skanaus PDF Kasipulinen skanaus PDF Kasipulinen skanaus                                                                                                    | Tiedostotyyppi                                                |                                                                   |
| Tarkkuus Kirkkaus Skannaustyyppi 24-bittinen väri  Asiakirjan koko A4 210 x 297 mm Ckaksipuolinen skannaus OPtikan reinnan sidonta                                                                                                    | PDF (*.pdf)                                                   | :                                                                 |
| 300 x 300 dpi  Skannaustyyppi  24-bittinen väri  Asiakirjan koko  A4 210 x 297 mm  Kaksipuolinen skannaus  Pittian reinan sidonta                                                                                                    | Tarkkuus                                                      | Kirkkaus                                                          |
| Skannaustyyppi<br>24-bittinen väri<br>Asiakirjan koko<br>A4 210 x 297 mm<br>C Kaksipuolinen skannaus<br>O Pitkän reupan sidonta                                                                                                    | 300 x 300 dpi 🛟                                               |                                                                   |
| 24-bittinen väri     Kontrasti       Asiakirjan koko     Image: Contrasti       A4 210 x 297 mm     Image: Contrasti       Image: Contrasti     Image: Contrasti       Image: Contrasti     Image: Contrasti       Image: Contrasti     Image: Contrasti       Image: Contrasti     Image: Contrasti       Image: Contrasti     Image: Contrasti       Image: Contrasti     Image: Contrasti                                                                                                    | Skannaustyyppi                                                |                                                                   |
| Asiakirjan koko E E E                                                                                                    | 24-bittinen väri 🛟                                            | Kontrasti                                                         |
| A4 210 x 297 mm                                                                                                    | Asiakirjan koko                                               | ■ _                                                               |
| Kaksipuolinen skannaus                                                                                                    | A4 210 x 297 mm                                               |                                                                   |
| Lyhyen reunan sidonta                                                                                                    | Kaksipuolinei     Pitkän rei     Lyhyen rei     Näytä skannei | n skannaus<br>unan sidonta<br>eunan sidonta<br>rin käyttöliittymä |

Jos haluat skannata ja rajata osan sivusta esiskannauksen jälkeen, rastita Näytä skannerin käyttöliittymäruutu.

Jos haluat skannata kaksipuolisen asiakirjan, rastita **Kaksipuolinen skannaus** ja valitse **Pitkän reunan sidonta** tai **Lyhyen reunan sidonta**. (Ei käytettävissä malleissa MFC-8460N ja DCP-8060)

9. ControlCenter2 (Mac OS® 10.2.4. tai uudempi)

| Kohdesovellus                                       |                                                                                   |
|-----------------------------------------------------|-----------------------------------------------------------------------------------|
| Apple Preview                                       | Lisãa Poista                                                                      |
| Tiedostotyyppi                                      |                                                                                   |
| PDF (*.pdf)                                         | •                                                                                 |
| Tarkkuus                                            | Kirkkaus                                                                          |
| 300 x 300 dpi                                       | •                                                                                 |
| Skannaustyyppi                                      | - <del>, , , , , , , , , , , , , , , , , , ,</del>                                |
| 24-bittinen väri                                    | Kontrasti                                                                         |
| Asiakirian koko                                     |                                                                                   |
| A4 210 x 297 mm                                     |                                                                                   |
| Kaksipuo<br>Kaksipuo<br>Pitkä<br>Lyhyy<br>Näytä skä | linen skannaus<br>n reunan sidonta<br>en reunan sidonta<br>unnerin käyttöliittymä |

Muuta tarvittaessa muita asetuksia.

Vaihda sovellus valitsemalla sopiva sovellus **Kohdesovellus** -valikosta. Voit lisätä sovelluksen luetteloon osoittamalla **Lisää** -painiketta.

| Lisää Skannaa kuvaksi -sovellus                                                                                                    |
|----------------------------------------------------------------------------------------------------|
| Skannaa kuvaksi -toiminnon kanssa käytettävää<br>ele sovelluksen nimi, sijainti ja tiedostotyyppi.<br>ää-painiketta sovelluksen lisäämiseksi. |
|                                                                                                    |
|                                                                                                    |
|                                                                                                    |
| Selaa                                                                                                    |
|                                                                                                    |
| •                                                                                                    |
| 1                                                                                                    |

Syötä **Sovelluksen nimi** (enintään 30 merkkiä) ja valitse haluamasi sovellus osoittamalla **Selaa...** - painiketta. Valitse **Tiedostotyyppi** -valikosta.

Voit poistaa lisäämiäsi sovelluksia. Valitse vain Sovelluksen nimi ja osoita Poista-painiketta

| 00                                                   | Poista Skannaa kuvaksi -sovellus                                                                                                    |
|------------------------------------------------------|----------------------------------------------------------------------------------------------------|
| Jos haluat pois<br>sovelluksen, va<br>Napsauta sitte | taa Skannaa kuvaksi –tominnon kanssa rekisteröidyn<br>alitse sovellus kohdasta Sovelluksen nimi.<br>n Poista–painiketta sovelluksen Poistamiseksi. |
| Sovelluksen ni                                       | mi                                                                                                    |
| My original V                                        | iewer 🛟                                                                                                    |
| Ohjelmat                                             |                                                                                                    |
| iPhoto                                               |                                                                                                    |
| Tiedostotyyppi                                       |                                                                                                    |
| JPEG (*.jpg)                                         |                                                                                                    |
|                                                      | Peruuta Poista                                                                                                    |
|                                                      |                                                                                                    |

#### 🖉 Vinkki

Tämä toiminto on käytettävissä myös Skannaa sähköpostiin ja Skannaa tekstintunnistusohjelmaan - painikkeiden yhteydessä. Ikkuna voi olla erilainen eri toiminnoissa.

# Tekstintunnistusohjelmaan

**Skannaa tekstintunnistusohjelmaan** -toiminto muuntaa skannatun kuvan tiedot tekstiksi, jota voidaan muokata tekstinkäsittelyohjelmassa. Voit vaihtaa oletustekstinkäsittelysovelluksen.

Määritä **Skannaa tekstintunnistusohjelmaan** -painikkeen oletusasetukset osoittamalla painiketta pitäessäsi Ctrl-näppäintä alhaalla ja valitse **Ohjelmistopainike**.

|                 | Ohjelmistopainike     | Laitepainike          |
|-----------------|-----------------------|-----------------------|
| Kohdesovellus   |                       |                       |
| Apple TextEdit  |                       | Lisää Poista          |
| Tiedostotyvppi  |                       |                       |
| Teksti (*.txt)  |                       | •                     |
| Tekstintunnistu | sohielma              |                       |
| Newsoft OCR     |                       | •                     |
| Tekstintunnistu | sohjelman             |                       |
| Englanti        | •                     |                       |
|                 |                       |                       |
| Tarkkuus        |                       | Kirkkaus              |
| 400 x 400 dpi   | •                     |                       |
| Skannaustyyppi  |                       | · · · · · Y · · · · · |
| Mustavalkoine   | n 🛟                   | Kontrasti             |
| Asiakirjan koko |                       | ≡ ≣                   |
| A4 210 x 297    | mm 🛟                  |                       |
| [ECC]           | Kaksipuolinen skar    | nnaus                 |
| Man. 6          | Pitkän reunan         | sidonta               |
|                 | O Lyhyen reunan       | sidonta               |
|                 | Näytä skannerin ki    | outtöliittumä         |
| -               | j wayta skalinerin ka | ayttointtyina         |
| Palauta oletus  | asetukset             |                       |
|                 |                       |                       |

Vaihda tekstinkäsittelysovellus valitsemalla sopiva sovellus the **Kohdesovellus** -valikosta. Voit lisätä sovelluksen luetteloon osoittamalla **Lisää** -painiketta. Voit poistaa sovelluksen osoittamalla **Poista** -painiketta.

Jos haluat skannata kaksipuolisen asiakirjan, rastita **Kaksipuolinen skannaus** ja valitse **Pitkän reunan sidonta** tai **Lyhyen reunan sidonta**. (Ei käytettävissä malleissa MFC-8460N ja DCP-8060)

Jos haluat skannata ja rajata osan sivusta esiskannauksen jälkeen, rastita **Näytä skannerin käyttöliittymä** -ruutu.

# Sähköpostiin

**Skannaa sähköpostiin** -toiminnolla voit skannata asiakirjan oletussähköpostisovellukseen ja lähettää sen liitteenä. Jos haluat vaihtaa oletussähköpostisovelluksen tai liitetiedoston muodon, osoita painiketta pitäessäsi Ctrl-näppäintä painettuna ja valitse **Ohjelmistopainike**.

|               | California       |                   |
|---------------|------------------|-------------------|
|               | Ohjelmistopai    | nike Laitepainike |
| Sähköpostiso  | vellus           |                   |
| Apple Mail    |                  | Lisää Poista      |
| Tiedostotyyp  | oi               |                   |
| JPEG (*.jpg)  |                  | •                 |
| Tarkkuus      |                  | Kirkkaus          |
| 200 x 200 c   | lpi 🛟            |                   |
| Skannaustyyp  | pi               |                   |
| 24-bittinen   | väri 🛟           | Kontrasti         |
| Asiakirjan ko | ko               | = =               |
| A4 210 x 2    | 97 mm 🛟          |                   |
| (acces)       |                  | skannaus          |
|               | Pitkän reur      | nan sidonta       |
|               | O Lyhyen reu     | nan sidonta       |
|               | 🗌 Näytä skanneri | n käyttöliittymä  |
|               |                  |                   |
| Palauta ole   | tusasetukset     |                   |

Muuta sähköpostisovellusta, valitsemalla haluamasi sähköpostisovellus **Sähköpostisovellus** -valikosta. Voit lisätä sovelluksen luetteloon osoittamalla **Lisää** -painiketta. Voit poistaa sovelluksen osoittamalla **Poista** -painiketta.

Jos haluat skannata kaksipuolisen asiakirjan, rastita **Kaksipuolinen skannaus** ja valitse **Pitkän reunan** sidonta tai Lyhyen reunan sidonta. (Ei käytettävissä malleissa MFC-8460N ja DCP-8060)

Jos haluat skannata ja rajata osan sivusta esiskannauksen jälkeen, rastita Näytä skannerin käyttöliittymä -ruutu.

# Tuetut tiedostotyypit

Voit valita seuraavasta luettelosta sähköpostin liitetiedostojen tai kansioon tallennettavien tiedostojen tiedostotyypin.

Valitse valikosta skannatun kuvan tiedostomuoto.

- Windows Bitmap (Windows-bittikartta) (\*.bmp)
- JPEG (\*.jpg)
- TIFF Uncompressed (TIFF, pakkaamaton) (\*.tif)
- TIFF Compressed (TIFF, pakattu) (\*.tif)
- TIFF Multi-Page Uncompressed (TIFF, monisivuinen, pakkaamaton) (\*.tif)
- TIFF Multi-Page Compressed (TIFF, monisivuinen, pakattu) (\*.tif)
- Portable Network Graphics -grafiikkatiedosto (\*.png)
- PDF (\*.pdf)

# Tiedostoon

**Skannaa tiedostoon** -painikkeella voit skannata kuvan ja tallentaa sen valitsemaasi kansioon haluamassasi tiedostomuodossa. Siten helpotat paperisten asiakirjojen arkistointia. Kun haluat määrittää tiedostotyypin ja kansion, pidä Ctrl-näppäintä painettuna, osoita painiketta ja valitse **Ohjelmistopainike**.

| Tiedostotyyp  | pi                                             |                                                                             |
|---------------|------------------------------------------------|-----------------------------------------------------------------------------|
| [JPEG (*.jpg) |                                                | Nayta kansio                                                                |
| Kohdekansio   |                                                | -ikkuna                                                                     |
| Kuvat         |                                                | Selaa                                                                       |
| Tarkkuus      |                                                | Kirkkaus                                                                    |
| 300 x 300 d   | lpi 🛟                                          | ] 🔳 📃                                                                       |
| Skannaustyyp  | pi                                             |                                                                             |
| 24-bittinen   | väri 🛟                                         | Kontrasti                                                                   |
| Asiakirjan ko | ko                                             | ≡ ≣                                                                         |
| A4 210 x 2    | 97 mm 🛟                                        | 50                                                                          |
|               | Kaksipuoli Kaksipuoli Fitkän Lyhyei Näytä skai | nen skannaus<br>reunan sidonta<br>n reunan sidonta<br>nnerin käyttöliittymä |

Valitse skannatun kuvan tiedostomuoto **Tiedostotyyppi** -valikosta. Voit tallentaa tiedoston oletuskansioon tai valita toisen kansion osoittamalla **Selaa...** -painiketta.

Jos haluat nähdä, mihin kansioon skannattu kuva tallennettiin skannauksen jälkeen, valitse **Näytä kansio** -ruutu. Jos haluat aina määrittää skannatun kuvan kohdekansion, valitse **Näytä Tallenna nimellä -ikkuna** -ruutu.

Jos haluat skannata kaksipuolisen asiakirjan, rastita **Kaksipuolinen skannaus** ja valitse **Pitkän reunan** sidonta tai **Lyhyen reunan sidonta**. (Ei käytettävissä malleissa MFC-8460N ja DCP-8060)

Jos haluat skannata ja rajata osan sivusta esiskannauksen jälkeen, rastita **Näytä skannerin käyttöliittymä** -ruutu.

#### 🖉 Vinkki

Katso tuetut tiedostomuodot kohdasta Tuetut tiedostotyypit sivulla 151.

# **MUKAUTETTU SKANNAUS**

Käytettävissä on neljä painiketta, jotka voidaan määrittää omien tarpeiden mukaan.

Kun haluat määrittää painikkeen toiminta-asetukset, pidä Ctrl-näppäintä painettuna ja osoita painiketta. Asetusikkuna avautuu näyttöön. Käytössä on neljä skannaustoimintoa: **Skannaa kuvaksi**, **Skannaa tekstintunnistusohjelmaan**, **Skannaa sähköpostiin** ja **Skannaa tiedostoon**.

#### Skannaa kuvaksi

Skannaa asiakirjan suoraan kuvien katselu- ja muokkausohjelmaan. Voit valita kohteeksi minkä tahansa Macintosh<sup>®</sup>-tietokoneeseen asennetun kuvankäsittelyohjelman.

#### Skannaa tekstintunnistusohjelmaan

Skannatut asiakirjat muunnetaan muokkauskelpoisiksi tekstitiedostoiksi. Voit valita kohdesovelluksen muokkauskelpoista tekstiä varten.

#### Skannaa sähköpostiin

Skannatut kuvat liitetään sähköpostiviestiin. Voit valita käytettävän sähköpostisovelluksen järjestelmästäsi. Voit myös valita liitetiedoston muodon ja luoda jakeluluettelon oletusosoitekirjasta valituista sähköpostiosoitteista.

#### Skannaa tiedostoon

Tällä toiminnolla voit tallentaa skannatun asiakirjan kiintolevyn kansioon paikallisesti tai verkossa. Voit valita myös tiedostomuodon.

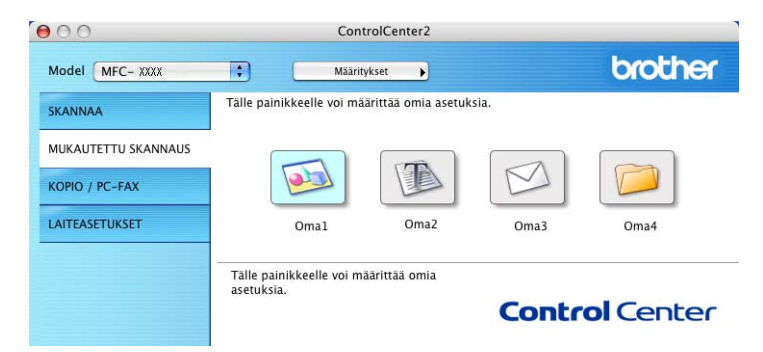

# Käyttäjän määrittämä näppäin

Kun haluat määrittää painikkeen toiminta-asetukset, pidä Ctrl-näppäintä painettuna ja osoita painiketta. Asetusikkuna avautuu näyttöön. Määritä painikkeen asetukset seuraavien ohjeiden mukaisesti.

9. ControlCenter2 (Mac OS® 10.2.4. tai uudempi)

# Skannaa kuvaksi

■ Yleistä -välilehti

Anna painikkeelle nimi kohtaan Oma nimi (enintään 30 merkkiä).

Valitse skannaustyypiksi Skanna kuvaksi Skannaustoimenpide -kentästä.

| Oma1 nimi<br>Oma1 |               |               |     |      |
|-------------------|---------------|---------------|-----|------|
| Skappaustoi       | mannida       |               |     | <br> |
| Skanna<br>Skanna  | a kuvaksi     |               |     |      |
| 🔿 Skanna          | a tekstintunr | nistusohjelma | ian |      |
| 🔘 Skanna          | a sähköposti  | in            |     |      |
| 🔘 Skanna          | a tiedostoon  |               |     |      |
|                   |               |               |     |      |
|                   |               |               |     |      |
|                   |               |               |     |      |
|                   |               |               |     |      |
|                   |               |               |     |      |
|                   |               |               |     |      |
|                   |               |               |     |      |
|                   |               |               |     |      |

Asetukset -välilehti

Valitse Kohdesovellus, Tiedostotyyppi, Tarkkuus, Skannaustyyppi, Asiakirjan koko, Kaksipuolinen skannaus (jos tarvitaan), Näytä skannerin käyttöliittymä, Kirkkaus ja Kontrasti asetukset.

| Yle                                                                                                    | eistä Asetukset                                                |
|----------------------------------------------------------------------------------------------------|----------------------------------------------------------------|
| Kohdesovellus                                                                                                    |                                                                |
| Apple Preview                                                                                                    | Lisää Poista                                                   |
| Tiedostotyyppi                                                                                                    |                                                                |
| PDF (*.pdf)                                                                                                    | ÷                                                              |
| 300 4 300 001                                                                                                    |                                                                |
| Skannaustyyppi<br>24-bittinen väri<br>Asiakirjan koko                                                                                                    | Kontrasti                                                      |
| Skannaustyyppi<br>24-bittinen väri<br>Asiakirjan koko<br>A4 210 x 297 mm                                                                                                    | Kontrasti                                                      |
| Skannaustyyppi<br>24-bittinen väri<br>Asiakirjan koko<br>A4 210 x 297 mm<br>Kaksipuoli                                                                                                    | Kontrasti                                                      |
| Skannaustyyppi<br>24-bittinen väri<br>Asiakirjan koko<br>A4 210 x 297 mm<br>Ckaksipuol<br>9 Pitkan<br>Lyhve                                                                                                    | Kontrasti<br>inen skannaus<br>reunan sidonta<br>neunan sidonta |
| Asiakirjan koko<br>(A4 210 x 297 mm<br>(A4 210 x 297 mm<br>(Chine Chine | Kontrasti<br>E E E E E E E E E E E E E E E E E E E             |

# Skannaa tekstintunnistusohjelmaan

#### ■ Yleistä -välilehti

Anna painikkeelle nimi kohtaan Oma nimi (enintään 30 merkkiä).

Valitse skannaustyypiksi Skanna tekstintunnistusohjelmaan Skannaustoimenpide -kentästä.

| Oma2         |                |             |     |  |
|--------------|----------------|-------------|-----|--|
|              |                |             | 4.2 |  |
| Skannaustoim | enpide         |             |     |  |
| 🔾 Skannaa    | kuvaksi        |             |     |  |
| 💽 Skannaa    | tekstintunnist | usohjelmaan |     |  |
| 🔘 Skannaa    | sähköpostiin   |             |     |  |
| 🔘 Skannaa    | tiedostoon     |             |     |  |
|              |                |             |     |  |
|              |                |             |     |  |
|              |                |             |     |  |
|              |                |             |     |  |
|              |                |             |     |  |
|              |                |             |     |  |
|              |                |             |     |  |
|              |                |             |     |  |

Asetukset -välilehti

Valitse Sähköpostisovellus, Tiedostotyyppi, Tarkkuus, Skannaustyyppi, Asiakirjan koko, Kaksipuolinen skannaus (jos tarvitaan), Näytä skannerin käyttöliittymä, Kirkkaus ja Kontrasti asetukset.

| Yleis                            | tä Asetukset        |
|----------------------------------|---------------------|
| Kohdesovellus                    |                     |
| Apple TextEdit                   | Lisää Poista        |
| Tiedostotyyppi                   |                     |
| Teksti (*.txt)                   | •                   |
| Tekstintunnistusohjelma          |                     |
| Newsoft OCR                      | •                   |
| Tekstintunnistusohjelman kiel    | li                  |
| Englanti 🛟                       |                     |
| Skannaustyyppi<br>Mustavalkoinen | Kontrasti           |
| Asiakirian koko                  | Kontrasti           |
| A4 210 x 297 mm                  |                     |
| Kaksinuoline                     | an skannaus         |
| Pitkän re                        | eunan sidonta       |
| C Lyhyen r                       | eunan sidonta       |
| 🗌 Näytä skann                    | erin käyttöliittymä |
| (Palauta oletusasetukset)        |                     |

9. ControlCenter2 (Mac OS® 10.2.4. tai uudempi)

# Skannaa sähköpostiin

#### ■ Yleistä -välilehti

Anna painikkeelle nimi kohtaan Oma nimi (enintään 30 merkkiä).

Valitse skannaustyypiksi Skannaa sähköpostiin Skannaustoimenpide -kentästä.

| Oma3 nimi      |                        |  |
|----------------|------------------------|--|
| Oma3           |                        |  |
| Skannaustoimen | ide                    |  |
| 🔘 Skannaa ku   | aksi                   |  |
| 🔘 Skannaa tek  | stintunnistusohjelmaan |  |
| 💽 Skannaa säh  | köpostiin              |  |
| 🔿 Skannaa tie  | lostoon                |  |
|                |                        |  |
|                |                        |  |
|                |                        |  |
|                |                        |  |
|                |                        |  |
|                |                        |  |
|                |                        |  |
|                |                        |  |
|                |                        |  |
|                |                        |  |

Asetukset -välilehti

Valitse Sähköpostisovellus, Tiedostotyyppi, Tarkkuus, Skannaustyyppi, Asiakirjan koko, Kaksipuolinen skannaus (jos tarvitaan), Näytä skannerin käyttöliittymä, Kirkkaus ja Kontrasti asetukset.

| Sähköpostisovellus                                                                                                    |                                                                            |
|----------------------------------------------------------------------------------------------------|----------------------------------------------------------------------------|
| Apple Mail                                                                                                    | Lisää Poista                                                               |
| Tiedostotyyppi                                                                                                    |                                                                            |
| JPEG (*.jpg)                                                                                                    | •                                                                          |
|                                                                                                    |                                                                            |
|                                                                                                    |                                                                            |
| Tarkkuus                                                                                                    | Kirkkaus                                                                   |
|                                                                                                    |                                                                            |
| 200 x 200 dpi 🛟                                                                                                    | • • · · · · · · · · · · · · · · · · · ·                                    |
| 200 x 200 dpi 🛟                                                                                                    |                                                                            |
| 200 x 200 dpi     \$       Skannaustyyppi     \$       24-bittinen väri     \$                                                                                                    | Kontrasti                                                                  |
| 200 x 200 dpi<br>Skannaustyyppi<br>24-bittinen väri<br>Asiakirjan koko                                                                                                    | Kontrasti                                                                  |
| 200 x 200 dpi     \$       Skannaustyyppi     \$       24-bittinen vāri     \$       Asiakirjan koko     \$       A4 210 x 297 mm     \$                                                                                                    | Kontrasti                                                                  |
| 200 x 200 dpi     \$       Skannaustyyppi     \$       24-bittinen väri     \$       Asiakirjan koko     \$       A4 210 x 297 mm     \$       Image: Control of the state of the state of th | Kontrasti<br>E E 5<br>nen skannaus                                         |
| 200 x 200 dpi<br>Skannaustyyppi<br>24-bittinen väri<br>Asiakirjan koko<br>A4 210 x 297 mm<br>Kaksipuolin<br>O Pitkän                                                                                                    | Kontrasti<br>Kontrasti<br>men skannaus<br>reunan sidonta                   |
| 200 x 200 dpi<br>\$kannaustyyppi<br>24-bittinen väri<br>Asiakirjan koko<br>[A4 210 x 297 mm]<br>[Kaksipuolir<br>Otkan i<br>Lyhyen                                                                                                    | Kontrasti<br>Kontrasti<br>ten skannaus<br>reunan sidonta<br>reunan sidonta |

9. ControlCenter2 (Mac OS® 10.2.4. tai uudempi)

# Skannaa tiedostoon

#### Yleistä -välilehti

Anna painikkeelle nimi kohtaan Oma nimi (enintään 30 merkkiä).

Valitse skannaustyypiksi Skannaa tiedostoon Skannaustoimenpide -kentästä.

| Oma4           |                   |       |  |
|----------------|-------------------|-------|--|
| Skannaustoimen | oide              |       |  |
| 🔘 Skannaa ku   | /aksi             |       |  |
| 🔘 Skannaa tek  | stintunnistusohje | Imaan |  |
| 🔘 Skannaa säl  | köpostiin         |       |  |
| 🖲 Skannaa tie  | iostoon           |       |  |
|                |                   |       |  |
|                |                   |       |  |
|                |                   |       |  |
|                |                   |       |  |
|                |                   |       |  |
|                |                   |       |  |
|                |                   |       |  |
|                |                   |       |  |

#### Asetukset -välilehti

Valitse tiedostomuoto **Tiedostotyyppi** valikosta. Tallenna tiedosto oletuskansioon tai valitse toinen kansio osoittamalla **Selaa...** -painiketta.

Valitse Tarkkuus, Skannaustyyppi, Asiakirjan koko, Kaksipuolinen skannaus (tarvittaessa), Näytä skannerin käyttöliittymä, Kirkkaus ja Kontrasti -asetukset.

Jos haluat näyttää skannatun kuvan kohdekansion, valitse Näytä Tallenna nimellä -ikkuna.

Jos haluat skannata ja rajata osan sivusta esiskannauksen jälkeen, rastita Näytä skannerin käyttöliittymä -ruutu.

| Tiedostotwoni                               |                                            |                                 |
|---------------------------------------------|--------------------------------------------|---------------------------------|
| IPEG (*.ipg)                                |                                            | 🗌 Näytä kansio                  |
| Kohdekansio<br>Kuvat                        |                                            | Näytä Tallenna nimel<br>-ikkuna |
| Tarkkuus<br>300 x 300 dpi<br>Skannaustyyppi | ; Kirk                                     | kaus                            |
| 24-bittinen väri                            | Kon                                        | trasti                          |
| Asiakirjan koko                             |                                            |                                 |
|                                             | aksipuolinen skannau<br>Pitkän reunan sido | is<br>nta<br>onta               |

# KOPIO / PC-FAX

Kopio1-Kopio4 painikkeet voidaan määrittää lisätoiminnoille, kuten useampi sivu yhdelle tulostukseen.

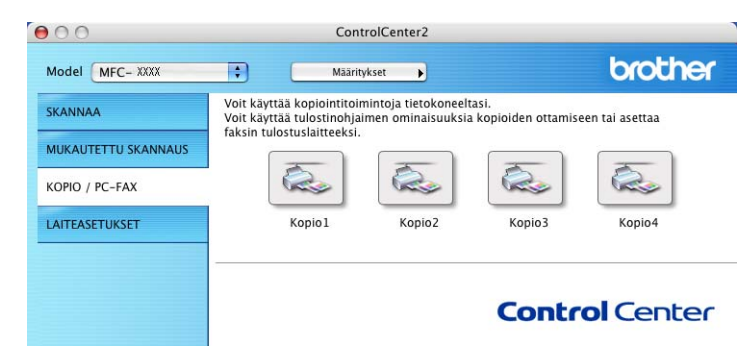

Määritä ensin **Kopio** -painikkeiden käyttöä varten tulostinohjaimen asetukset. Pidä Ctrl-näppäintä painettuna ja osoita painiketta.

| 0                | Kopio1                                                                             |              |
|------------------|------------------------------------------------------------------------------------|--------------|
| Kopio1 nimi      |                                                                                    |              |
| Copy1            |                                                                                    |              |
| Kopiointisuhde   |                                                                                    |              |
| 100% kopiointi   | ;                                                                                  |              |
| Tarkkuus         | Kirkkaus                                                                           |              |
| 300 x 300 dpi    | •                                                                                  | 50           |
| Skannaustyyppi   | 1.1.1                                                                              | - Y          |
| 24-bittinen väri | Kontrasti                                                                          |              |
| Asiakirjan koko  | =                                                                                  | =            |
| A4 210 x 297 m   | m 🛟                                                                                | 50           |
| Ka               | ks <b>ipuolinen skannaus</b><br>) Pitkän reunan sidonta<br>) Lyhyen reunan sidonta |              |
|                  | yta skannerin kayttoiiittymi                                                       | 1            |
| Kirjoitin        | MFC-XXXX                                                                           | •            |
| Esiasetukset     | Standardi                                                                          | •            |
| Palauta oletusas | etukset                                                                            | (Peruuta) OK |

Anna nimi kohtaan Kopio nimi (enintään 30 merkkiä) ja valitse Kopiointisuhde.

Valitse Tarkkuus, Skannaustyyppi, Asiakirjan koko, Kaksipuolinen skannaus (tarvittaessa), Näytä skannerin käyttöliittymä, Kirkkaus ja Kontrasti käytettäviksi asetuksiksi.

Aseta **Kopio** -painikkeen toiminta-asetusten määrittämisen lopuksi **Kirjoitin nimi**. Valitse tämän jälkeen tulostusasetukset **Esiasetukset**-valikosta ja sulje valintaikkuna osoittamalla **OK**. Kun osoitat määrittämääsi Copy-painiketta, valintataulu avautuu näyttöön.

Kun haluat kopioida, valitse Sivut ja kopiot -valikosta.

Kun haluat faksata, valitse Lähetä faksi-valikosta. (*Faksin lähettäminen (Ei käytettävissä DCP-malleissa*) sivulla 127.)

| Kirjoitin:      | MFC- XXXX                           | •             |
|-----------------|-------------------------------------|---------------|
| Esiasetukset:   | Tavallinen                          | •             |
|                 | Sivut ja kopiot                     | •             |
| Kopiot:         | 1 Järjestetty                       |               |
| Sivut:          | ● Kaikki<br>○ Sivulta: 1 sivulle: 1 | L             |
|                 |                                     |               |
| ? Esikatselu (T | allenna PDF) Faksi                  | Kumoa Tulosta |

# LAITEASETUKSET

Voit määrittää useita laiteasetuksia mukaan lukien lyhytnumeroasetukset painikkeiden osoittamalla.

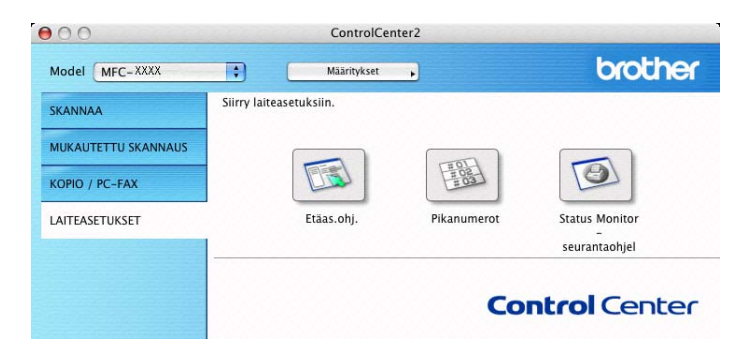

# Etäasetusohjelma (Ei käytettävissä DCP-malleissa)

Etäasetusohjelma -painike avaa etäasetusohjelman ikkunan, jossa voit muuttaa laitteen asetuksia.

| е. | - //> |     |       |
|----|-------|-----|-------|
| 8  | ////  | \/: | 1-1-1 |
| -  | rei - | vin | KKI   |
|    | -     |     | IVIVI |

Katso lisätietoja kohdasta Etäasetusohjelma (Mac OS® X 10.2.4 tai uudempi) sivulla 174.

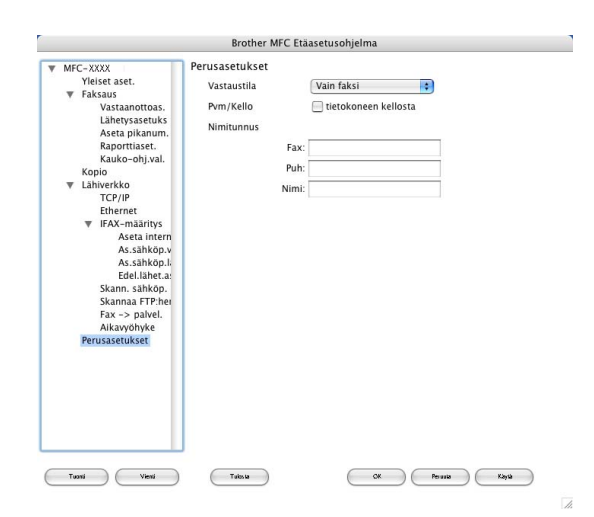

9. ControlCenter2 (Mac OS® 10.2.4. tai uudempi)

# Pikanumerot (Ei käytettävissä DCP-malleissa)

**Pikanumerot** -painike avaa Etäasetusohjelman **Aseta pikanum.** ikkunan, jolloin voit helposti rekisteröidä ja muuttaa valintanumeroita Macintosh<sup>®</sup>-tietokoneella.

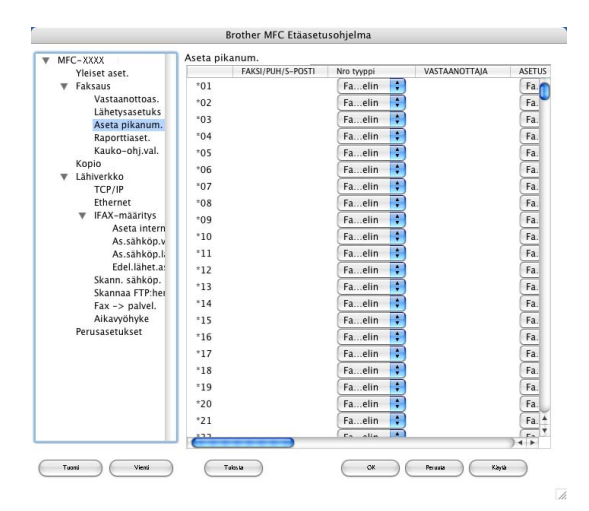

# Tilan valvonta -ohjelma

**Status Monitor-seurantaohjel** -painikkeen avulla voit seurata yhden tai useamman laitteen tilaa ja saada välittömästi ilmoituksen esimerkiksi paperitukoksen kaltaisista vioista. (Katso *Tilan valvonta -ohjelma* sivulla 114.)

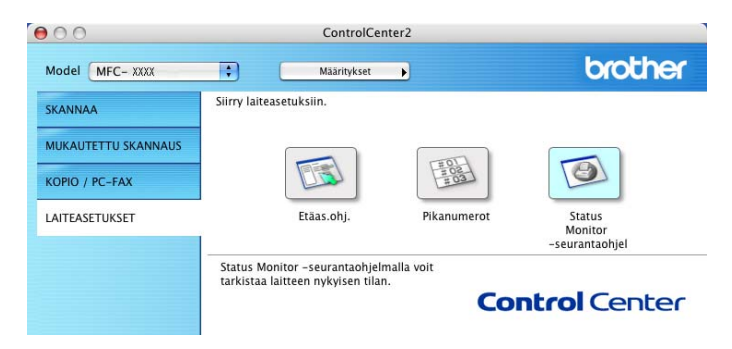

# Verkkoskannaus (Ei käytettävissä DCP-8060-mallissa)

Vinkki

Vain Mac OS<sup>®</sup> X 10.2.4 tai uudempi.

# Ennen verkkoskannauksen käyttämistä

# Verkkoskannauksen määrittäminen

Jos haluat skannata verkossa olevasta laitteesta, valitse verkkolaite DeviceSelector-sovelluksesta, johon pääset **Macintosh HD/Kirjasto/Printers/Brother/Utilities/DeviceSelector** -valikosta tai ControlCenter2:n Model (Mallit) -vetovalikosta. Jos olet jo asentanut MFL-Pro Suite -ohjelmiston Pika-asennusoppaan verkkoasennusohjeiden mukaan, valinnan pitäisi näkyä valmiina.

Jotta laitetta voidaan käyttää verkkoskannerina, sille on määritettävä TCP/IP -osoite. Osoiteasetukset voidaan määrittää tai muuttaa ohjauspaneelissa. (Katso CD-ROM-levyllä oleva Verkkokäyttäjän opas.)

#### Vinkki

Korkeintaan 25 käyttäjää voi olla samanaikaisesti yhteydessä yhteen laitteeseen verkossa. Jos esimerkiksi 30 käyttäjää yrittää saada yhteyden samanaikaisesti, viittä käyttäjää ei ole näkyvissä näytössä.

Valikosta Kirjasto, valitse Printers, Brother, Utilities ja DeviceSelector, ja kaksoisosoita sitten DeviceSelector.

DeviceSelector -ikkuna aukeaa. Tämä ikkuna voidaan avata myös ControlCenter2:sta.

#### Valitse vetovalikosta Verkko.

| 000                                               | Brother DeviceSelector                                                                          |
|---------------------------------------------------|-------------------------------------------------------------------------------------------------|
| Yhteystyyppi Verkko                               | •                                                                                               |
| 💽 Määritä laite osoitteen p                       | perusteella 🛛 🖂 Rekisteröi tietokoneeseesi laitteen Scan<br>to -toiminnot.                      |
| IP-osoite 10.148.                                 | 100.63 Näyttönimi<br>(enintään 15 merkkiä)                                                      |
| O Määritä laite nimen peri<br>Solmun nimi BRN_ XX | usteella Tämän tietokoneen Scan to -painikkeen PIN-<br>koodi.<br>Ota käyttöön PIN-koodisuojaus. |
| Salaa                                             | PIN-koodi<br>(0-9, 4 numeroa)                                                                   |
| Jeida                                             | Kirjoita PIN-koodi<br>uudelleen                                                                 |
|                                                   | (Peruuta) OK                                                                                    |

3 Anna laitteen IP-osoite tai solmun nimi. Voit muuttaa IP-osoitteen antamalla uuden osoitteen. Voit muuttaa laitteen solmun nimen antamalla uuden nimen. Jokaisella solmulla (laitteella) on oma solmun nimi. Saat solmun nimen selville tulostamalla laitteen asetussivun. (Katso CD-ROM-levyllä oleva Verkkokäyttäjän opas.) Solmun oletusnimi on 'BRN\_xxxxx' (xxxxxx ovat Ethernet-osoitteen kuusi viimeistä numeroa).

Voit valita laitteen myös saatavilla olevien laitteiden luettelosta. Näet listan osoittamalla Selaa.

10. Verkkoskannaus (Ei käytettävissä DCP-8060-mallissa)

#### **4** Osoita **OK**.

- Vinkki
- Valitse Rekisteröi tietokoneeseesi laitteen Scan to -toiminnot. ja syötä nimi, jota haluat käyttää Macintosh<sup>®</sup> kohdassa Näyttönimi. Nimi voi olla mikä tahansa mutta enintään 15 merkkiä pitkä.
- Voit estää ei-haluttujen asiakirjojen vastaanoton asettamalla 4-numeroisen PIN-koodin. Kirjoita PIN-koodi kenttiin PIN-koodi ja Kirjoita PIN-koodi uudelleen. Jotta tietoja voitaisiin lähettää PIN-koodilla suojattuun tietokoneeseen, näyttöön tulee kehotus antaa PIN-koodi, ennen kuin asiakirja voidaan skannata ja lähettää tietokoneeseen. (Katso Scan-näppäimen käyttö sivulla 164.)

| Yhteystyyppi 🚺                 | /erkko 🛟                        |                                                                                        |
|--------------------------------|---------------------------------|----------------------------------------------------------------------------------------|
| 💽 Määritä laite                | osoitteen perusteella           | □ Rekisteröi tietokoneeseesi laitteen Scan<br>to -toiminnot.                           |
| IP-osoite                      | 10.148.100.63                   | Näyttönimi<br>(enintään 15 merkkiä)                                                    |
| O Määritä laite<br>Solmun nimi | nimen perusteella<br>BRN_ XXXXX | Tämän tietokoneen Scan to -painikkeen PIN-<br>koodi.<br>Ota käyttöön PIN-koodisuojaus. |
| C                              | Selaa                           | PIN-koodi<br>(0-9, 4 numeroa)                                                          |
|                                |                                 | Kirjoita PIN-koodi<br>uudelleen                                                        |
|                                |                                 | (Peruuta) OK                                                                           |

# Scan-näppäimen käyttö

Jos skannaat kaksipuolisen asiakirjan, sinun on asetettava asiakirja arkinsyöttölaitteeseen ja sitten valittava 2puol. (P) reuna tai 2puol. (L) reuna asiakirjan asettelun mukaisesti.

Valitse asiakirjan asettelu seuraavasta taulukosta:

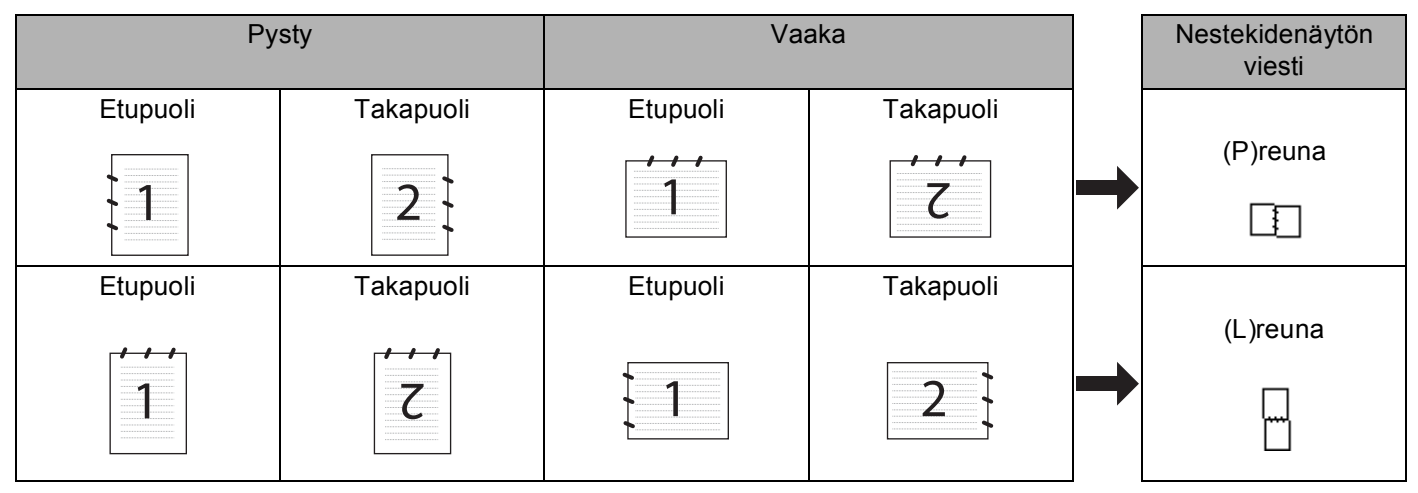

#### Asiakirjan asettelutaulukko

# Vinkki

- Ainoastaan MFC-8860DN, MFC-8870DW ja DCP-8065DN tukevat kaksipuolista skannausta.
- Duplex (kaksipuolinen) skannaus on käytettävissä vain arkinsyöttölaitteesta.
- Legal-koon paperia käyttävä skannaus ei ole käytettävissä.

# Skannaa sähköpostiin (PC)

Kun valitset Skannaa sähköpostiin (Macintosh<sup>®</sup>) -toiminnon, asiakirja skannataan ja lähetetään suoraan verkkoon määritettyyn Macintosh<sup>®</sup>-tietokoneeseen. ControlCenter2 käynnistää nimetyn Macintosh<sup>®</sup>-tietokoneen oletussähköpostiohjelman asiakirjan lähettämiseksi vastaanottajalle. Voit skannata mustavalkoisen tai väri asiakirjan. Se lähetetään Macintosh<sup>®</sup>-tietokoneesta vastaanottajalle sähköpostiviestin liitetiedostona.

Scan-näppäimen asetuksia voidaan muuttaa. (Katso Sähköpostiin sivulla 151.)

1 Aseta asiakirja tekstipuoli ylöspäin arkinsyöttölaitteeseen tai tekstipuoli alaspäin valotustasolle.

2 Paina 🔊 (Scan).

Valitse Skann. sähköp. painamalla ▲ tai ▼.
 Paina OK.
 Jos laitteesi on MFC-8460N tai DCP-8060, siirry vaiheeseen .
 Jos laitteesi on MFC-8860DN, MFC-8870DW tai DCP-8065DN, siirry vaiheeseen .

10. Verkkoskannaus (Ei käytettävissä DCP-8060-mallissa)

4 Valitse 2puol. (P) reuna, 2puol. (L) reuna tai 1puol. → 2puol. painamalla ▲ tai ▼.
 Paina OK.

#### 🖉 Vinkki

Jos skannaat kaksipuolisen asiakirjan, sinun on asetettava asiakirja arkinsyöttölaitteeseen ja sitten valittava 2puol. (P) reuna tai 2puol. (L) reuna asiakirjan asettelun mukaisesti.

#### 5 Valitse PC painamalla ▲ tai ▼. Paina OK.

6 Valitse Macintosh<sup>®</sup>-tietokone, jota haluat käyttää asiakirjan sähköpostitukseen, painamalla ▲ tai ▼. Paina OK.

Jos näytössä näkyy kehotus antaa PIN-koodi, anna Macintosh<sup>®</sup> -tietokoneen 4-numeroinen PIN-koodi ohjauspaneeliin.

Paina **OK**.

Laite aloittaa asiakirjan skannaamisen.

#### Skannaa sähköpostiin (sähköpostipalvelin) (Mallit MFC-8860DN ja MFC-8870DW)

Kun valitset skannaa sähköpostiin (sähköpostipalvelin) -toiminnon, voit skannata mustavalkoisen tai värillisen asiakirjan, joka lähetetään suoraan sähköpostitse laitteesta. Voit valita PDF- tai TIFF- tiedostomuodon mustavalkoisille ja PDF- ja JPEG-tiedostomuodon värillisille tiedostoille.

#### 🖉 Vinkki

Sähköpostiin skannaaminen (sähköpostipalvelin) -toiminto edellyttää SMTP/POP3sähköpostipalvelintukea. (Katso *CD-ROM-levyllä oleva Verkkokäyttäjän opas*.)

1 Aseta asiakirja tekstipuoli ylöspäin arkinsyöttölaitteeseen tai tekstipuoli alaspäin valotustasolle.

- 2 Paina 🥪 (Scan).
- 3 Valitse Skann. sähköp. painamalla ▲ tai ▼. Paina OK.

4 Valitse 2puol. (P) reuna, 2puol. (L) reuna tai 1puol. → 2puol. painamalla ▲ tai ▼. Paina OK.

#### 🖉 Vinkki

Jos skannaat kaksipuolisen asiakirjan, sinun on asetettava asiakirja arkinsyöttölaitteeseen ja sitten valittava 2puol. (P) reuna tai 2puol. (L) reuna asiakirjan asettelun mukaisesti.

5 Paina ▲ tai ▼ valitaksesi Sähköpostipalv..

#### Paina **OK**.

Jos sinun tarvitsee määritellä vain yhden sähköpostipalvelimen asetukset, siirry vaiheeseen 6.

| 6           | Valitse Muuta laatua painamalla ▲ tai ▼. Paina OK. Jos sinun ei tarvitse muuttaa laatuasetusta, paina ▲ tai ▼ ja valitse Kirjoita osoite. Paina OK ja siirry vaiheeseen ⑩.                                                                                                    |
|-------------|----------------------------------------------------------------------------------------------------|
| 7           | <ul> <li>Valitse Väri 150 dpi, Väri 300 dpi, Väri 600 dpi, M/V 200 dpi tai M/V 200x100 dpi painamalla ▲ tai ▼.</li> <li>Paina OK.</li> <li>Jos valitsit Väri 150 dpi, Väri 300 dpi tai Väri 600 dpi, siirry vaiheeseen ③. Jos valitsit M/V 200 dpi tai M/V 200x100 dpi, siirry vaiheeseen ③.</li> </ul> |
| 8           | Valitse PDF tai JPEG painamalla ▲ tai ▼.<br>Paina OK ja siirry vaiheeseen ๗.                                                                                                    |
| 9           | Valitse pDF tai ⊤IFF painamalla ▲ tai ▼.<br>Paina OK ja siirry vaiheeseen ๗.                                                                                                    |
| 10          | Näytössä kehotetaan kirjoittamaan osoite. Syötä vastaanottajan sähköpostiosoite käyttämällä<br>valintanäppäimiä, pikavalintanäppäintä tai lyhytnumeroa.<br>Paina <b>Start</b> .<br>Laite aloittaa asiakirjan skannaamisen.                                                                              |
|             | Vinkki                                                                                                    |
| \<br>5<br>/ | /oit tallentaa kunkin sähköpostisoitteen skannauserottelutarkkuuden (Skannausprofiilin), jos tallennat<br>sähköpostiosoitteen pikavalinta- tai lyhytvalintanumeroksi. (Katso Käyttöoppaan luku 8 ja kohta<br>Numeroiden valitseminen ja tallentaminen.)                                                 |

### Skannaa kuvaksi

Kun valitset Skannaa kuvaksi -toiminnon, asiakirja skannataan ja lähetetään suoraan verkkoon määritettyyn Macintosh<sup>®</sup>-tietokoneeseen. ControlCenter2 käynnistää nimetyn Macintosh<sup>®</sup>-tietokoneen oletusgrafiikkasovelluksen. Voit muuttaa Scan-näppäimen toiminta-asetuksia. (Katso Kuva (esimerkki: Apple *PreView*) sivulla 148.) Aseta asiakirja tekstipuoli ylöspäin arkinsyöttölaitteeseen tai tekstipuoli alaspäin valotustasolle. 2 Paina 🤝 (Scan). 3 Valitse Skannaa kuvaksi painamalla 🔺 tai ▼. Paina OK. Jos laitteesi on MFC-8460N tai DCP-8060, siirry vaiheeseen 6. Jos laitteesi on MFC-8860DN, MFC-8870DW tai DCP-8065DN, siirry vaiheeseen @. 4 Valitse 2puol. (P) reuna, 2puol. (L) reuna tai 1puol. → 2puol. painamalla ▲ tai ▼. Paina OK. 🖉 Vinkki Jos skannaat kaksipuolisen asiakirjan, sinun on asetettava asiakirja arkinsyöttölaitteeseen ja sitten valittava 2puol. (P) reuna tai 2puol. (L) reuna asiakirjan asettelun mukaisesti. 5 Valitse kohteena oleva Macintosh<sup>®</sup> -tietokone painamalla ▲ tai ▼. Paina OK. Jos näytössä näkyy kehotus antaa PIN-koodi, anna Macintosh<sup>®</sup> -tietokoneen 4-numeroinen PIN-koodi ohjauspaneeliin. Paina OK. Laite aloittaa asiakirjan skannaamisen.

## Skannaa tekstintunnistusohjelmaan

Kun valitset Skannaa tekstintunnistusohjelmaan-toiminnon, asiakirja skannataan ja lähetetään suoraan verkkoon määritettyyn Macintosh<sup>®</sup>-tietokoneeseen. ControlCenter2 käynnistää nimetyn Macintosh<sup>®</sup> - tietokoneen oletusgrafiikkasovelluksen (Presto!<sup>®</sup> PageManager<sup>®</sup>) ja muuntaa asiakirjan tekstiksi, jolloin se voidaan avata ja sitä voidaan muokata nimetyn Macintosh<sup>®</sup>-tietokoneen tekstinkäsittelysovelluksessa. Voit muuttaa Scan-näppäimen toiminta-asetuksia. (Katso *Tekstintunnistusohjelmaan* sivulla 150.)

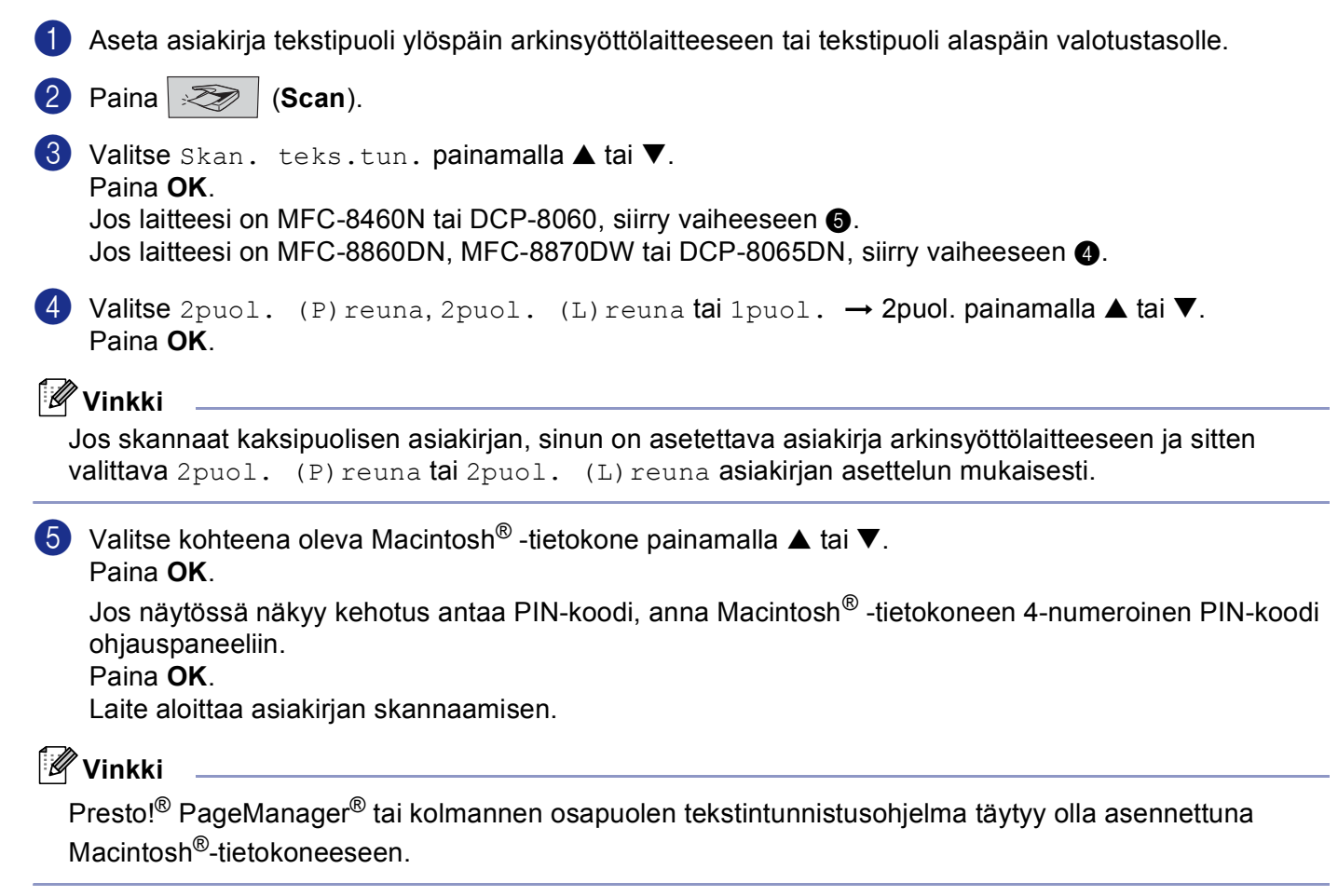

## Skannaa tiedostoon

Kun valitset Skannaa tiedostoon -toiminnon, voit skannata mustavalkoisen tai väri asiakirjan ja lähettää sen suoraan verkkoon määritettyyn Macintosh<sup>®</sup> -tietokoneeseen. Tiedosto tallennetaan siihen kansioon ja siinä tiedostomuodossa, jotka on määritetty kyseisen Macintosh<sup>®</sup>-tietokoneen ControlCenter2-ohjelmistossa. Voit muuttaa Scan-näppäimen toiminta-asetuksia. (Katso *Tiedostoon* sivulla 152.)

Aseta asiakirja tekstipuoli ylöspäin arkinsyöttölaitteeseen tai tekstipuoli alaspäin valotustasolle. 2 Paina 🤝 (Scan). 3 Valitse Skan. tiedost. painamalla ▲ tai ▼. Paina OK. Jos laitteesi on MFC-8460N tai DCP-8060, siirry vaiheeseen 6. Jos laitteesi on MFC-8860DN, MFC-8870DW tai DCP-8065DN, siirry vaiheeseen 4. 4 Valitse 2puol. (P) reuna, 2puol. (L) reuna tai 1puol. → 2puol. painamalla ▲ tai ▼. Paina OK. 🖉 Vinkki Jos skannaat kaksipuolisen asiakirjan, sinun on asetettava asiakirja arkinsyöttölaitteeseen ja sitten valittava 2puol. (P) reuna tai 2puol. (L) reuna asiakirjan asettelun mukaisesti. 5 Valitse kohteena oleva Macintosh<sup>®</sup> -tietokone painamalla ▲ tai ▼. Paina OK. Jos näytössä näkyy kehotus antaa PIN-koodi, anna Macintosh<sup>®</sup> -tietokoneen 4-numeroinen PIN-koodi ohiauspaneeliin. Paina OK. Laite aloittaa asiakirjan skannaamisen. 🖉 Vinkki Jos haluat tuoda kansioikkunan näkyviin asiakirjan skannaamisen jälkeen, valitse Näytä kansio ControlCenter2 – asetusten Laitteen painikkeet -välilehdeltä. (Katso SKANNAA sivulla 148.)

169

# Skannaa FTP:hen

Kun valitset Skannaa FTP:hen -toiminnon, voit skannata mustavalkoisen tai väri asiakirjan ja lähettää sen suoraan verkossa tai internetissä olevalle FTP-palvelimelle.

Skannaa FTP:hen toiminnon tarvitsemat tiedot voidaan syöttää käsin ohjauspaneelissa tai käyttämällä verkkopohjaista hallintajärjestelmää esimäärittelemään ja tallentamaan FTP-profiilin tiedot.

Lisätietoja siitä miten syötät käsin Skannaa FTP:hen tiedot saat katsomalla *Skannaa FTP:hen manuaalisesti* sivulla 172. Käytä verkkopohjaista hallintajärjestelmää kirjoittamalla laitteen **http://xxx.xxx.xxx** (jossa xxx.xxx.xxx on tietokoneesi ip-osoite) selaimeen jonka jälkeen voit tehdä määrityksiä tai muuttaa asetuksia Järjestelmänvalvojan asetuksissa. Voit määritellä enintään kymmenen FTP-palvelinprofiilia.

| brother. | Home Fage Home Control Statup Home Control Statup Home Control St |
|----------|----------------------------------------------------------------------------------------------------|
| Ĺ        | Administrator Settings<br>Configer Parental Web Scings Street Function Lock<br>Scale FTF                                                                                                    |
|          | Scan to FTP Profile Name 1 Profile Name 2 Profile Name 3 Profile Name 4                                                                                                    |
|          | Ponile Name, 6<br>Profile Name, 6<br>Profile Name, 7<br>Profile Name, 8<br>Profile Name, 9<br>Profile Name, 10                                                                                                    |
|          | Cancel Submit                                                                                                    |
| brother  | All Rights Reserved Copyright(C) 2000-2006 Brother Industries, Ltd.  I Home Page Maintenance Information E Fas Settings Lists Reports Lists Reports Find Device Copy Settings                                                                                                    |
| î        | Administrator Settings<br>dministrator Settings<br>(conterpresence) Web Sening Secure Function Lock<br>(conterpresence)                                                                                                    |
|          | Profile Name 1 Profile Name 2 Profile Name 3 Profile Name 4 Profile Name 4 Profile Name 6 Profile Name 6 Profile Name 6 Profile Name 6 Profile Name 6                                                                                                    |
|          | Host Address Username Password Store Directory Quality File Type FDF 5                                                                                                    |
|          | Passive Mode COnt ©On<br>Port Number PT<br>Cancel Submit                                                                                                    |
|          | All Rights Reserved Copyright(C) 2000-2006 Brother Industries, Ltd.                                                                                                    |

- Syötä nimi (Profile Name), jota haluat käyttää FTP-palvelimen profiilissa. Tämä nimi näkyy laitteen nestekidenäytöllä ja se voi olla enintään 15 merkkiä pitkä.
- Isäntäosoite (Host Address) on FTP-palvelimen domain-nimi. Syötä isäntäosoite (esim. ftp.example.com) (enintään 60 merkkiä) tai IP-osoite (esim. 192.23.56.189).

- **3** Syötä MFC:lle FTP-palvelimeen rekisteröity käyttäjänimi (Username) (enintään 32 merkkiä).
- 4 Syötä rekisteröidyn käyttäjänimen salasana (Password) avataksesi yhteyden FTP-palvelimeen (enintään 32 merkkiä).
- Syötä kohdekansio (Store Directory), jonne asiakirja tallennetaan FTP-palvelimella (esim. /brother/abc/) (korkeintaan 60 merkkiä).
- 6 Valitse Quality-vetovalikosta skannattavan asiakirjan laatu. Voit valita väri 150 dpi, väri 300 dpi, väri 600 dpi, M/V 200 dpi tai M/V 200x100 dpi.
- Valitse File Type-vetovalikosta asiakirjan tieostotyyppi. Voit valita PDF- tai JPEG-tiedostomuodon värillisille ja PDF- ja TIFF-tiedostomuodon mustavalkoisille asiakirjoille.
- FTP-palvelimen ja verkon palomuuriasetusten mukaan voit asettaa passiivitilan (Passive Mode) joko pois päältä (OFF) tai päälle (ON). Oletusasetus on pois päälte (OFF). Voit muuttaa myös FTPpalvelinyhteyden avaavaa portin numeroa (Port Number). Oletusasetuksena portti on 21. Useimmissa tapauksissa nämä kaksi asetusta voidaan säilyttää oletusasetuksissa.

#### Skannaa FTP:hen käyttämällä FTP-palvelinprofiileja

- Aseta asiakirja tekstipuoli ylöspäin arkinsyöttölaitteeseen tai tekstipuoli alaspäin valotustasolle.
- 2 Paina 🥪 (Scan).
- Valitse Skannaa FTP:hen painamalla ▲ tai ▼.
   Paina OK.
   Jos laitteesi on MFC-8460N, siirry vaiheeseen ⑤.
   Jos laitteesi on MFC-8860DN, MFC-8870DW tai DCP-8065DN, siirry vaiheeseen ④.
- 4 Valitse 2puol. (P) reuna, 2puol. (L) reuna tai 1puol. → 2puol. painamalla ▲ tai ▼. Paina OK asiakirjan skannaamisen aloittamiseksi.

#### 🖉 Vinkki

Jos skannaat kaksipuolisen asiakirjan, sinun on asetettava asiakirja arkinsyöttölaitteeseen ja sitten valittava 2puol. (P) reuna tai 2puol. (L) reuna asiakirjan asettelun mukaisesti.

5 Valitse yksi luettelon FTP-profiileista painamalla ▲ tai ▼. Paina OK.

- Jos Skannaa FTP:hen profiili on valmis, siirryt automaattisesti vaiheeseen ().
- Jos Skannaa FTP:hen profiili ei ole valmis, esimerkiksi kirjautumistilin nimi tai salasana puuttuu tai tiedostotyyppiä ei ole valittu, sinua kehotetaan tässä vaiheessa syöttämään nämä tiedot.
- 6 Valitse yksi seuraavista asetuksista:
  - Valitse Väri 150 dpi, Väri 300 dpi tai Väri 600 dpi painamalla ▲ tai ▼. Paina OK ja siirry kohtaan ⑦.
  - Valitse M/V 200 dpi tai M/V 200x100 dpi painamalla ▲ tai ▼. Paina OK ja siirry kohtaan ⑧.
- 7 Valitse PDF tai JPEG painamalla ▲ tai ▼. Paina OK.

10. Verkkoskannaus (Ei käytettävissä DCP-8060-mallissa)

| 8      | Valitse PDF tai TIFF painamalla ▲ tai ▼.<br>Paina OK.                                                                                                    |
|--------|----------------------------------------------------------------------------------------------------|
| 9      | Syötä käyttäjänimi valintanäppäimillä.<br>Paina <b>OK</b> .                                                                                                    |
| 10     | Syötä salasana valintanäppäimillä.<br>Paina <b>OK</b> .                                                                                                    |
| 0      | Nestekidenäytössä näkyy: Yhdistetään. Kun yhteys FTP-palvelimelle onnistuu, laite aloittaa skannauksen.                                                                                            |
| Sk     | annaa FTP:hen manuaalisesti                                                                                                    |
| 1      | Aseta asiakirja tekstipuoli ylöspäin arkinsyöttölaitteeseen tai tekstipuoli alaspäin valotustasolle.                                                                                               |
| 2      | Paina Scan).                                                                                                    |
| 3      | Paina ▲ tai▼ valitaksesi Skannaa FTP:hen.<br>Paina OK.<br>Jos laitteesi on MFC-8460N, siirry vaiheeseen ⑤.<br>Jos laitteesi on MFC-8860DN, MFC-8870DW tai DCP-8065DN, siirry vaiheeseen ④.         |
| 4      | Valitse 2puol. (P) reuna, 2puol. (L) reuna tai 1puol. → 2puol. painamalla ▲ tai ▼.<br>Paina OK.                                                                                                    |
| J<br>V | Vinkki<br>os skannaat kaksipuolisen asiakirjan, sinun on asetettava asiakirja arkinsyöttölaitteeseen ja sitten<br>valittava 2puol. (P) reuna tai 2puol. (L) reuna asiakirjan asettelun mukaisesti. |
| 5      | Valitse Manuaalinen painamalla ▲ tai ▼.<br>Paina OK.                                                                                                    |
| J      | Vinkki<br>os FTP-profiilia ei ole määritelty, ohita vaihe 6 ja siirry vaiheeseen 6.                                                                                                    |
| 6      | Syötä FTP-isäntäosoite valintanäppäimillä (esim. ftp.example.com, enintään 60 merkkiä) tai IP osoite (esim. 192.23.56.189).<br>Paina <b>OK</b> .                                                   |
| 7      | Syötä kohdekansio valintanäppäimillä (esim. /brother/abc/, enintään 60 merkkiä).<br>Paina <b>OK</b> .                                                                                              |
| 8      | Paina ▲ tai ▼ ja valitse Syötä käytt.nimi tai Muuta laatua. Jos valitsit Syötä käytt.nimi, siirry vaiheeseen ⑫. Jos valitsit Muuta laatua, siirry vaiheeseen ⑨.                                    |

10. Verkkoskannaus (Ei käytettävissä DCP-8060-mallissa)

| Valitse yksi seuraavista asetuksista.                                                                      |
|----------------------------------------------------------------------------------------------------|
| ■ Valitse Väri 150 dpi, Väri 300 dpi tai Väri 600 dpi painamalla 🔺 tai 🛡.                                  |
| Paina <b>OK</b> ja siirry kohtaan 🔞.                                                                       |
| ■ Valitse M/V 200 dpi tai M/V 200x100 dpi painamalla ▲ tai ▼.                                              |
| Paina OK ja siirry kontaan 🐠.                                                                              |
| Valitse pDF tai JPEG painamalla ▲ tai ▼.<br>Paina OK.                                                      |
| Valitse pDF tai TIFF painamalla ▲ tai ▼.<br>Paina OK.                                                      |
| Syötä käyttäjänimi valintanäppäimillä.<br>Paina <b>OK</b> .                                                |
| Syötä salasana valintanäppäimillä.<br>Paina <b>OK</b> .                                                    |
| Nestekidenäytössä näkyy: Yhdistetään. Kun yhteys FTP-palvelimelle onnistuu, laite aloittaa<br>skannauksen. |
| Vinkki                                                                                                    |
| Jos tapahtuu uloskiriautuminen aian vlityksen vuoksi tai tapahtuu muu virhe, aloita skannaa FTP:hen -      |
| coiminto uudelleen alusta 1. Jos käyttäjänimi on syötetty väärin, nestekidenäytössä näkyy                  |
| Iodennusvirhe, aloita toimenpide uudelleen alusta ①.                                                       |
|                                                                                                    |

# 11 Etäasetusohjelma (Ei käytettävissä DCP-malleissa)

# Etäasetusohjelma (Mac OS<sup>®</sup> X 10.2.4 tai uudempi)

MFC:n etäasetusohjelman avulla voit määrittää monet MFC-laitteen asetuksista Macintosh<sup>®</sup> -sovelluksesta. Kun avaat tämän sovelluksen, laitteen valmistelu ladataan automaattisesti Macintosh<sup>®</sup>-tietokoneeseen, jossa ne näkyvät Macintosh<sup>®</sup>-näytössä. Jos muutat asetuksia, voit siirtää ne suoraan laitteeseen.

## 🖉 Vinkki

Etäasetusohjelma -sovelluksen kuvake on Macintosh HD/Kirjasto/Printers/Brother/Utilities -hakemistossa. Jos laitteesi on yhdistetty verkon kautta, sinun on annettava salasana.

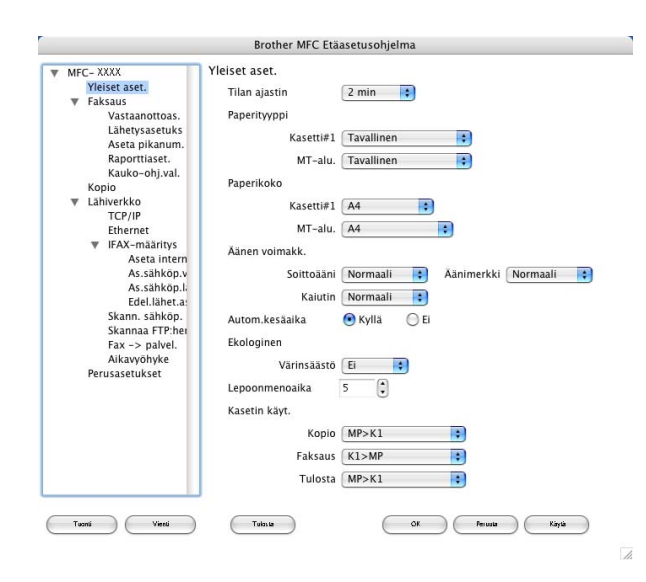

#### ■ OK

Aloittaa tietojen siirron laitteeseen ja sulkee etäasetusohjelman. Jos näyttöön tulee virheviesti, anna oikeat tiedot uudelleen ja osoita **OK**.

#### Peruuta

Sulkee etäasetusohjelman siirtämättä tietoja laitteelle.

#### Käytä

Aloittaa tietojen siirron laitteeseen etäasetusohjelmaa sulkematta.

#### Tulosta

Tulostaa valitut kohteet laitteella. Tiedot on siirrettävä laitteeseen ennen tulostamista. Siirrä uudet tiedot laitteeseen osoittamalla **Käyt** ja osoita sitten **Tulosta**.

#### Vienti

Tallentaa vallitsevat asetukset tiedostoon.
11. Etäasetusohjelma (Ei käytettävissä DCP-malleissa)

#### Tuonti

Lukee asetukset tiedostosta.

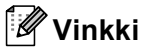

- Vienti ja Tuonti -painikkeilla voit tallentaa ja käyttää useita laitteesi eri asetuksia.
- Tallenna yksittäinen asetus tai asetusryhmä korostamalla kunkin asetuksen tai toiminnon otsikko (valitse esimerkiksi kaikki faksiasetukset korostamalla **Faksaus**) asetusluettelosta ja osoita sen jälkeen **Vienti**.

# H Hakemisto

### В

| <b>DD</b> Soriet 2 tile | 7         | 110 |
|-------------------------|-----------|-----|
| DR-Script S-lila        | ······/ , | 112 |

\_\_\_\_\_

## С

| С                                            | c |
|----------------------------------------------|---|
| ControlCenter2<br>Macintosh <sup>®</sup> 145 | C |
| Windows <sup>®</sup>                         |   |

# E

| 12 |
|----|
|    |
| 74 |
| 89 |
|    |

\_\_\_\_\_

## F

| FAX(PC-FAX)            |    |
|------------------------|----|
| Macintosh <sup>®</sup> |    |
| lähettäminen           |    |
| Windows <sup>®</sup>   | 91 |
| faksityyli             |    |
| kansilehti             |    |
| lähettäminen           |    |
| osoitekirja            |    |
| ryhmä                  |    |
| vastaanotto            |    |
| yksinkertainen tyyli   |    |
|                        |    |

# 0

| Ohjaimet               |  |
|------------------------|--|
| Macintosh <sup>®</sup> |  |
| tulostin               |  |
| TWAIN                  |  |
| Windows <sup>®</sup>   |  |
| tulostin               |  |
| TWAIN                  |  |
| WIA                    |  |
|                        |  |

#### Ρ

| PaperPort <sup>®</sup> (Windows <sup>®</sup> ) |  |
|------------------------------------------------|--|
| tekstintunnistus                               |  |
| tuominen                                       |  |
| vieminen                                       |  |
| Presto! <sup>®</sup> PageManager <sup>®</sup>  |  |
| Proprinter XL -tila                            |  |

| S                                                              |        |
|----------------------------------------------------------------|--------|
| Skannaa FTP:hen                                                |        |
| Macintosh <sup>®</sup>                                         |        |
| Windows <sup>®</sup>                                           |        |
| Skannaus                                                       |        |
| Macintosh <sup>®</sup>                                         |        |
| Erottelutarkkuus                                               |        |
| Macintosh <sup>®</sup> -tietokoneeseen                         |        |
| Presto! <sup>®</sup> PageManager <sup>®</sup>                  |        |
| Scan-näppäin                                                   | 138    |
| Verkko                                                         |        |
| Windows <sup>®</sup>                                           |        |
| Scan-näppäin                                                   | 48, 80 |
| ScanSoft <sup>®</sup> PaperPort <sup>®</sup>                   |        |
| ScanSoft <sup>®</sup> PaperPort <sup>®</sup> -tekstintunnistus |        |
| tietokoneelle                                                  |        |
| TWAIN-yhteensopiva                                             |        |
| Verkko                                                         | 77     |
| WIA-yhteensopiva                                               | 43     |
| WIA-yhteensopiva                                               | 43     |

## Т

| Tulosta                |      |     |
|------------------------|------|-----|
| Macintosh <sup>®</sup> |      |     |
| Brother-ohjain         | 115, | 118 |

## V

| Verkko PC FAX                              |     |
|--------------------------------------------|-----|
| Macintosh <sup>®</sup> (vain lähettäminen) | 127 |
| Windows <sup>®</sup>                       | 91  |
| Verkkoskannaus                             |     |
| Macintosh <sup>®</sup>                     | 162 |
| Windows <sup>®</sup>                       | 77  |

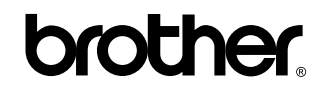

Vieraile Brotherin www-sivustossa http://www.brother.com

Tämän tuotteen käyttö on sallittua vain siinä maassa, jossa se on ostettu. Paikalliset Brotheryhtiöt tai niiden jälleenmyyjät tukevat vain kyseisessä maassa ostettuja laitteita.

FIN